Instrucción de empleo UMFLUXUS\_F8V4-3-3-0ES AN ES8X27F

# Flexim FLUXUS ADM 8027, ADM 8127 Caudalímetro ultrasónico

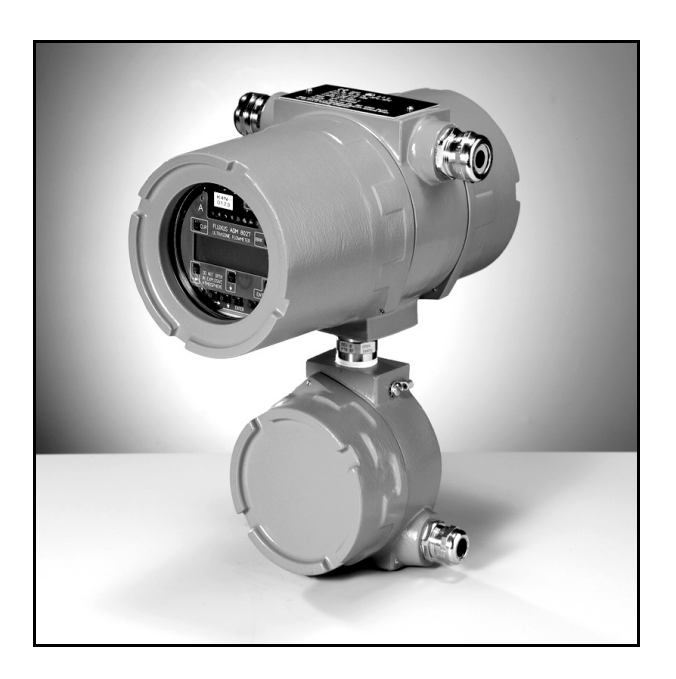

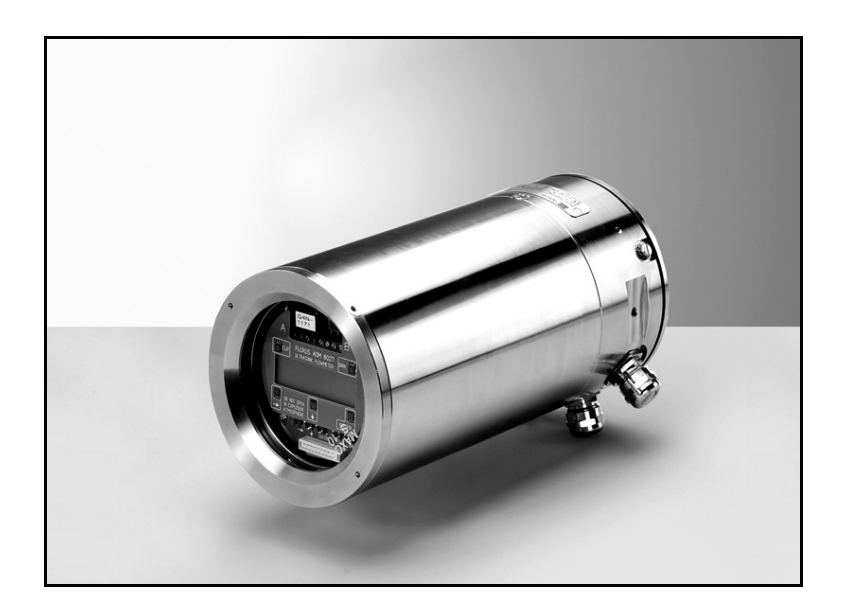

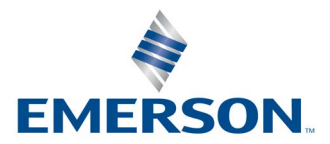

**FLEXIM** 

Die Sprache, in der die Anzeigen auf dem Messumformer erscheinen, kann eingestellt werden (siehe Abschnitt 10.5).

The transmitter can be operated in the language of your choice (see section 10.5).

Il est possible de sélectionner la langue utilisée par le transmetteur à l'écran (voir section 10.5).

El caudalímetro puede ser manejado en el idioma de su elección (ver sección 10.5).

De transmitter kan worden gebruikt in de taal van uw keuze (zie gedeelte 10.5).

Имеется возможность выбора языка информации, отображаемой на экране преобразователя (смотри подраздел 10.5).

# Indice de contenidos

| 1          | Introducción                                                                                                    | . 9       |
|------------|----------------------------------------------------------------------------------------------------|-----------|
| 1.1        | Acerca de este manual de usuario                                                                                | 9         |
| 1.2        | Advertencias de seguridad                                                                                       | 9         |
| 1.3        | Garantía                                                                                                    | 9         |
| 2          | Manejo                                                                                                    | 10        |
| 2.1        | Inspección de entrada                                                                                           | .10       |
| 2.2        | Medidas de precaución generales                                                                                 | .10       |
| 2.3        | Limpieza                                                                                                    | .10       |
| 3          | Conceptos básicos                                                                                               | 11        |
| 3.1        | Sistema de medición                                                                                             | .11       |
| 3.2        | Principio de medición.                                                                                          | .11       |
| 3.3        | Disposiciónes de medición                                                                                       | .14       |
| 4          | Descripción del convertidor de medición                                                                         | 17        |
| 4.1        | Teclado                                                                                                    | .18       |
| 5          | Elección del punto de medición                                                                                  | 19        |
| 5.1        | Permeabilidad acústica                                                                                          | .19       |
| 5.2        | Perfil de flujo no perturbado.                                                                                  | .21       |
| 5.3        | Selección de la disposición de medición tomando en cuenta el rango de medición y las condiciones<br>de medición | 23        |
| 5.4        | Selección de la disposición de medición tomando en cuenta el plano del tubo cerca de un codo                    | .24       |
| 6          | Instalación del ELUXUS ADM 8027                                                                                 | 25        |
| 61         | Fmplazamiento                                                                                                   | 25        |
| 6.2        | Abrir v cerrar la caja                                                                                          | 25        |
| 6.3        | Montaie                                                                                                    | 25        |
| 6.4        | Conexión del convertidor de medición                                                                            | .26       |
| 7          |                                                                                                    | 24        |
| 71         |                                                                                                    | 24        |
| 7.1        |                                                                                                    | 34        |
| 73         |                                                                                                    | 34        |
| 7.5        |                                                                                                    | 35        |
| 0          |                                                                                                    | 40        |
| <b>o</b>   |                                                                                                    | 43        |
| 0.1<br>8.2 |                                                                                                    | .43<br>13 |
| 0.Z<br>8 3 |                                                                                                    | .4J       |
| 8.4        | Conexión del convertidor de medición                                                                            | .43       |
| 9          | Fijación de los transductores                                                                                   | 50        |
| 9.1        | Preparación del tubo                                                                                            | .50       |
| 9.2        | Alineamiento                                                                                                    | .50       |
| 9.3        | Porta-transductores Variofix L                                                                                  | .50       |
| 9.4        | Fijación con Variofix C                                                                                         | .59       |
| 0.5        |                                                                                                    |           |
| 9.0        | Desmontaje del Variofix C                                                                                       | .60       |

| 10    | Puesta en funcionamiento                                          | 67   |
|-------|-------------------------------------------------------------------|------|
| 10.1  | Encender                                                          | . 67 |
| 10.2  | Inicialización                                                    | . 67 |
| 10.3  | Pantallas                                                         | . 67 |
| 10.4  | HotCodes                                                          | . 69 |
| 10.5  | Selección del idioma                                              | . 70 |
| 10.6  | Visualización del estado de funcionamiento                        | . 70 |
| 10.7  | Interrupción de la alimentación de tensión                        | . 70 |
| 11    | Proceso de medición básico                                        | 71   |
| 11.1  | Entrada de los parámetros del tubo                                | . 71 |
| 11.2  | Entrada de los parámetros del medio                               | . 73 |
| 11.3  | Otros parámetros                                                  | . 74 |
| 11.4  | Selección de los canales                                          | . 74 |
| 11.5  | Determinar la cantidad de trayectos del sonido                    | . 75 |
| 11.6  | Distancia entre transductores                                     | . 75 |
| 11.7  | Comienzo de la medición                                           | . 77 |
| 11.8  | Determinación de la dirección de flujo                            | . 77 |
| 11.9  | Terminación de la medición                                        | . 77 |
| 12    | Visualización de los valores medidos                              | 78   |
| 12.1  | Selección de la magnitud de medida y de la unidad de medida       | . 78 |
| 12.2  | Conmutación entre los canales.                                    | . 78 |
| 12.3  | Adaptación de la pantalla                                         | . 79 |
| 12.4  | Línea de estado                                                   | . 79 |
| 12.5  | Distancia entre transductores                                     | . 80 |
| 13    | Otras funciones de medición                                       | 81   |
| 13.1  | Ejecución de instrucciones durante la medición                    | . 81 |
| 13.2  | Factor de amortiguamiento                                         | . 81 |
| 13.3  | Totalizador                                                       | . 82 |
| 13.4  | Configuración del modo HybridTrek                                 | . 83 |
| 13.5  | Valor límite superior de la velocidad del flujo                   | . 84 |
| 13.6  | Caudal de corte                                                   | . 84 |
| 13.7  | Velocidad del flujo sin corrección                                | . 85 |
| 13.8  | Medición de flujos altamente dinámicos (modo FastFood)            | . 85 |
| 13.9  | Canales de cálculo                                                | . 86 |
| 13.10 | Cambio del valor límite para el diámetro interior del tubo        | . 88 |
| 13.11 | Código de protección                                              | . 88 |
| 14    | Memoria de valores de medición y transmisión de datos             | 90   |
| 14.1  | Memoria de valores de medición                                    | . 90 |
| 14.2  | Transmisión de datos                                              | . 93 |
| 15    | Bibliotecas                                                       | 99   |
| 15.1  | Creación de particiones en la memoria de coeficientes             | . 99 |
| 15.2  | Entrada de propiedades del material/medio sin biblioteca avanzada | 100  |
| 15.3  | Biblioteca avanzada                                               | 101  |
| 15.4  | Eliminación de un material/medio definido por el usuario          | 103  |
| 15.5  | Compilación de la lista de selección de materiales/medios         | 104  |

| 16    | <b>Configuración</b>                                            |
|-------|-----------------------------------------------------------------|
| 16.1  | Hora y fecha                                                    |
| 16.2  | Diálogos y menús                                                |
| 16.3  | Configuración de medición                                       |
| 16.4  | Ajuste del contraste                                            |
| 16.5  | Información sobre el instrumento                                |
| 17    | Modo SuperUser                                                  |
| 17.1  | Activación/desactivación                                        |
| 17.2  | Parámetros de los transductores                                 |
| 17.3  | Definición de los parámetros del flujo                          |
| 17.4  | Limitación de la ganancia de la señal                           |
| 17.5  | Valor límite superior de la velocidad del sonido112             |
| 17.6  | Reconocimiento de fallos de medición largos                     |
| 17.7  | Cantidad de decimales de los valores de los totalizadores       |
| 17.8  | Restablecimiento manual de los totalizadores114                 |
| 17.9  | Visualización de la suma de los totalizadores                   |
| 17.10 | Visualización del último valor de medición válido114            |
| 17.11 | Visualización durante la medición                               |
| 18    | Salidas                                                         |
| 18.1  | Instalación de la salida                                        |
| 18.2  | Retraso de error                                                |
| 18.3  | Activación de una salida analógica                              |
| 18.4  | Configuración de una salida de frecuencia como salida de pulsos |
| 18.5  | Activación de una salida binaria como salida de pulsos121       |
| 18.6  | Activación de una salida binaria como salida de alarma121       |
| 18.7  | Comportamiento de las salidas de alarma                         |
| 18.8  | Desactivación de las salidas                                    |
| 19    | Localización de errores                                         |
| 19.1  | Problemas con la medición                                       |
| 19.2  | Elección del punto de medición                                  |
| 19.3  | Máximo contacto acústico                                        |
| 19.4  | Problemas específicos de la aplicación127                       |
| 19.5  | Grandes desviaciones de los valores de medición                 |
| 19.6  | Problemas con los totalizadores                                 |
| 19.7  | Transmisión de datos                                            |
| A     | Estructura del menú                                             |
| в     | Unidades de medida                                              |
| с     | Referencia                                                      |
| D     | Estructura del sistema según IBExU07ATEX1061153                 |

# 1 Introducción

# 1.1 Acerca de este manual de usuario

Este manual de usuario se ha formulado para los usuarios del caudalímetro ultrasónico FLUXUS. Contiene información importante acerca del instrumento de medición, acerca de la manera de manejarlo correctamente y de evitar daños.

| ¡Atención! | Observe las "Advertencias de seguridad para la aplicación en zonas con riesgo de explosión" (véase el documento SIELUXUS). |
|------------|----------------------------------------------------------------------------------------------------|
|            |                                                                                                    |

Familiarícese con las advertencias de seguridad. Deberá haber leído y entendido el manual de usuario en su totalidad antes de emplear el instrumento de medición.

Se ha hecho el máximo esfuerzo para garantizar la exactitud del contenido de este manual de usuario. Si usted no obstante encontrase información incorrecta, le rogamos que nos lo comunique sin demora. Siempre estamos muy agradecidos de recibir sugerencias y comentarios con respecto al concepto, así como información acerca de sus experiencias con la aplicación del instrumento de medición.

Sus indicaciones contribuyen al perfeccionamiento permanente de nuestros productos para el beneficio de nuestros clientes y en interés del progreso tecnológico. Si usted tiene sugerencias referentes al perfeccionamiento de la documentación y sobre todo de este manual de usuario, comuníquenos las mismas para que podamos tenerlo en cuenta en nuevas ediciones.

El contenido del manual de usuario puede ser modificado en cualquier momento. La FLEXIM GmbH es dueña de todos los derechos de autor. Sin la autorización por escrito de FLEXIM queda prohibida cualquier tipo de reproducción de este manual de usuario.

# 1.2 Advertencias de seguridad

El manual de usuario contiene notas identificados de la manera siguiente:

| ¡Nota!     | Las notas contienen información importante para la utilización del caudalímetro.                                                                                                    |
|------------|----------------------------------------------------------------------------------------------------|
| ¡Atención! | Este texto contiene instrucciones importantes que deberán observarse para evitar daños o la des-<br>trucción del instrumento de medición. ¡Proceda con precaución especial en esto! |
|            | Este texto contiene advertencias de seguridad para el uso en atmósferas explosivas.                                                                                                 |

¡Observe estas advertencias de seguridad!

# 1.3 Garantía

Asumimos garantía para el material y el acabado del FLUXUS durante el plazo de tiempo indicado en el contrato de compra-venta, en tanto que el instrumento de medición sea usado para el fin para el cual se le ha desarrollado y conforme a las instrucciones en este manual de usuario. Cualquier uso que se aparte del previsto inmediatamente anulará cualquier tipo de garantía explícita o implícita.

Bajo un uso no conforme al previsto se entiende sobre todo lo siguiente:

- sustitución de una pieza del FLUXUS que no haya sido autorizada por parte de FLEXIM
- · mantenimiento no apropiado o insuficiente
- reparación del FLUXUS por personas no autorizadas

FLEXIM no asume ninguna responsabilidad por perjuicios del cliente o de terceros que sean la causa directa de rotura del material como consecuencia de defectos no previsibles en el producto, ni por cualquier tipo de daños indirectos.

FLUXUS es un instrumento de medición muy seguro. Ha sido fabricado bajo estricto control de calidad, con procedimientos de producción modernísimos. Si el instrumento de medición es instalado correctamente conforme a este manual de usuario en un lugar apropiado, es usado debidamente y mantenido con diligencia, será muy improbable que se presenten perturbaciones.

En caso de que se presentase un problema que no pueda solucionarse con la ayuda de este manual de usuario (véase el capítulo 19), por favor póngase en contacto con nuestro departamento de ventas y proporcione una descripción detallada del problema. En esto, deberá poder indicar el tipo, el número de serie, así como la versión del firmware del instrumento de medición.

# 2 Manejo

# 2.1 Inspección de entrada

El instrumento de medición ha pasado una prueba de funcionamiento en la fábrica. En la entrega, inspeccionarlo con respecto a posibles daños de transporte.

Verificar que las especificaciones del instrumento de medición coincidan con las especificaciones indicadas en el pedido. El tipo y el número de serie del convertidor de medición están indicados en la placa de características. El tipo de transductor está impreso en los transductores.

# 2.2 Medidas de precaución generales

**¡Atención!** Observe las "Advertencias de seguridad para la aplicación en zonas con riesgo de explosión" (véase el documento SIFLUXUS).

FLUXUS es un instrumento de medición de precisión y deberá ser tratado con cuidado. Para garantizar resultados de medicián fiables y para no dañar el instrumento de medición, será importante prestar mucha atención a este manual de usuario, sobre todo en lo siguiente:

- Proteger el convertidor de medición de choques.
- La caja únicamente deberá ser abierta por personal autorizado. El grado de protección del convertidor de medición sólo quedará garantizado si todos los cables se encuentran montados firmemente y sin juego en los prensaestopas, los prensaestopas están firmemente apretados, y las cajas están firmemente cerradas con tornillos.
- Mantener los transductores limpios. Manejar los cables de los transductores con cuidado. Evitar dobladuras de los cables.
- Garantizar temperaturas ambiente y de funcionamiento correctas. La temperatura ambiente deberá encontrarse en el rango de la temperatura de funcionamiento del convertidor de medición de caudal y de los transductores (véase el anexo B).
- · Observe el grado de protección (véase el anexo B).

# 2.3 Limpieza

- Limpiar el convertidor de medición con un trapo suave. No utilice ningún producto de limpieza.
- Eliminar los residuos de la pasta de acoplamiento de los transductores con una toalla de papel suave.

# 3 Conceptos básicos

En la medición ultrasónica del caudal, se determina la velocidad del flujo de un medio que fluye por el tubo. Las demás magnitudes de medida (p. ej. caudal volumétrico, caudal másico) son derivadas de la velocidad del flujo y, en caso necesario, de magnitudes de medida adicionales.

# 3.1 Sistema de medición

El sistema de medición consiste del convertidor de medición, los transductores ultrasónicos con los cables de los transductores y el tubo sobre el cual se ejecuta la medición.

Los transductores ultrasónicos son montados en el exterior del tubo. Señales ultrasónicas son transmitidas por el medio y recibidas por los transductores. El convertidor de medición controla el ciclo de medición, elimina las señales parásitas y analiza las señales útiles. Los valores de medición pueden ser visualizados, calculados y transmitidos.

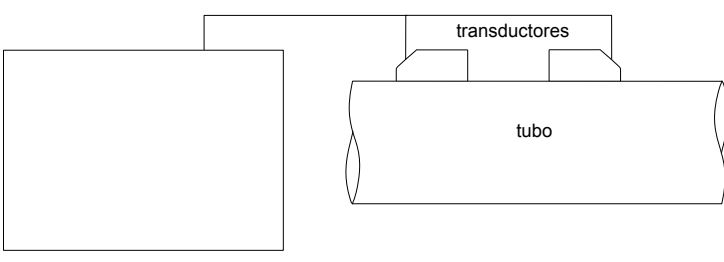

convertidor de medición

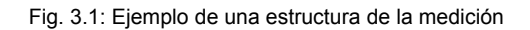

## 3.2 Principio de medición

La velocidad del flujo del medio se mide en el modo TransitTime empleando el principio de correlación de la diferencia de tiempo de tránsito ultrasónico (véase el apartado 3.2.2). En el caso de una medición con una proporción elevada de gas o sólidos en el medio, el convertidor de medición puede conmutar al modo NoiseTrek (véase el apartado 3.2.3).

### 3.2.1 Conceptos y definiciones

#### Perfil de flujo

Distribución de las velocidades del flujo sobre la superficie de la sección transversal del tubo. Para la medición óptima, el perfil de flujo debe ser completamente formado y axialmente simétrico. La forma del perfil de flujo depende de si el flujo es laminar o turbulento y es fuertemente influida por las condiciones en la entrada del punto de medición (véase el capítulo 5).

### Número de Reynolds Re

Indice para caracterizar el movimiento de un medio en el tubo. El número de Reynolds Re depende de la velocidad del flujo, de la viscosidad cinemática del medio y del diámetro interior del tubo.

Si el número de Reynolds excede un valor crítico (con flujos en tubos, normalmente aprox. 2 300), tiene lugar la transición de un flujo laminar a un flujo turbulento.

### Flujo laminar

Un flujo en el cual no existen turbulencias. El medio se mueve en láminas paralelas y sin entremezclarse.

#### Flujo turbulento

Un flujo en el cual existen turbulencias (vórtices del medio). En las aplicaciones técnicas, los flujos dentro de un tubo son casi siempre turbulentos.

#### Rango de transición

Un flujo parcialmente laminar y parcialmente turbulento.

#### Diferencia de tiempo de tránsito At

Diferencia de los tiempos de tránsito de las señales. Si se utiliza el método TransitTime, se mide la diferencia de tiempo de tránsito de las señales en la dirección del flujo y en la dirección contraria; si se utiliza el método NoiseTrek, se mide la diferencia de tiempo de tránsito de la señal desde el transductor a la partícula y desde la partícula al transductor. La velocidad del flujo del medio en el tubo es determinada a partir de la diferencia de tiempo de tránsito (véase Fig. 3.2, Fig. 3.4 y Fig. 3.3).

#### Velocidad del sonido c

Velocidad de propagación del sonido. La velocidad del sonido depende de las propiedades mecánicas del medio o del material del tubo. En el caso de los materiales del tubo y otros materiales sólidos, se distingue entre la velocidad del sonido longitudinal y transversal. Para la velocidad del sonido de algunos medios y materiales, véase el anexo C.1.

#### Velocidad del flujo v

Valor medio de todas las velocidades del flujo sobre la superficie de la sección transversal del tubo.

#### Factor de calibración acústica ka

#### $k_a = c_\alpha / \sin \alpha$

El factor de calibración acústica  $k_a$  es un parámetro del transductor el cual resulta de la velocidad del sonido c dentro del transductor y del ángulo de incidencia (véase Fig. 3.2). Según la ley de la refracción, el ángulo de propagación en el medio o material del tubo adyacente es:

 $k_a = c_{\alpha}/\sin \alpha = c_{\beta}/\sin \beta = c_{\gamma}/\sin \gamma$ 

## Factor de calibración fluidomecánica k<sub>Re</sub>

Con el factor de calibración fluidomecánica k<sub>Re</sub>, el valor medio de la velocidad del flujo medido en el área del haz sónico es convertido en el valor de la velocidad del flujo sobre toda la superficie de la sección transversal del tubo. Con un perfil de flujo completamente formado, el factor de calibración fluidomecánica únicamente depende del número de Reynolds y de la rugosidad de la pared interior del tubo. El factor de calibración fluidomecánica es calculado por el convertidor de medición para cada nueva medición.

#### Caudal volumétrico V

 $\dot{V} = v \cdot A$ 

El volumen del medio que fluye por el tubo por unidad de tiempo. El caudal volumétrico resulta del producto de la velocidad del flujo v y de la superficie de la sección transversal del tubo A.

#### Caudal másico m

m = Υ΄ρ

La masa del medio que fluye por el tubo por unidad de tiempo. El caudal másico resulta del producto del caudal volumétrico  $\dot{V}$  y de la densidad  $\rho$ .

### 3.2.2 Medición de la velocidad del flujo en el modo TransitTime

Las señales son emitidas por una pareja de transductores de modo alterno en la dirección del flujo y en la dirección contraria. Si el medio en el cual se propagan las señales está fluyendo, las señales son arrastradas por el medio. El tiempo de tránsito de las señales es más corto en la dirección de flujo que en la dirección contraria al flujo. La diferencia de tiempo de tránsito es proporcional a la velocidad media del flujo.

La velocidad media del flujo del medio resulta de:

 $v = k_{Re} \cdot k_a \cdot \Delta t / (2 \cdot t_{fl})$ 

con

- v velocidad media del flujo del medio
- k<sub>Re</sub> factor de calibración fluidomecánica
- ka factor de calibración acústica
- Δt diferencia de tiempo de tránsito
- t<sub>fl</sub> tiempo de tránsito en el medio

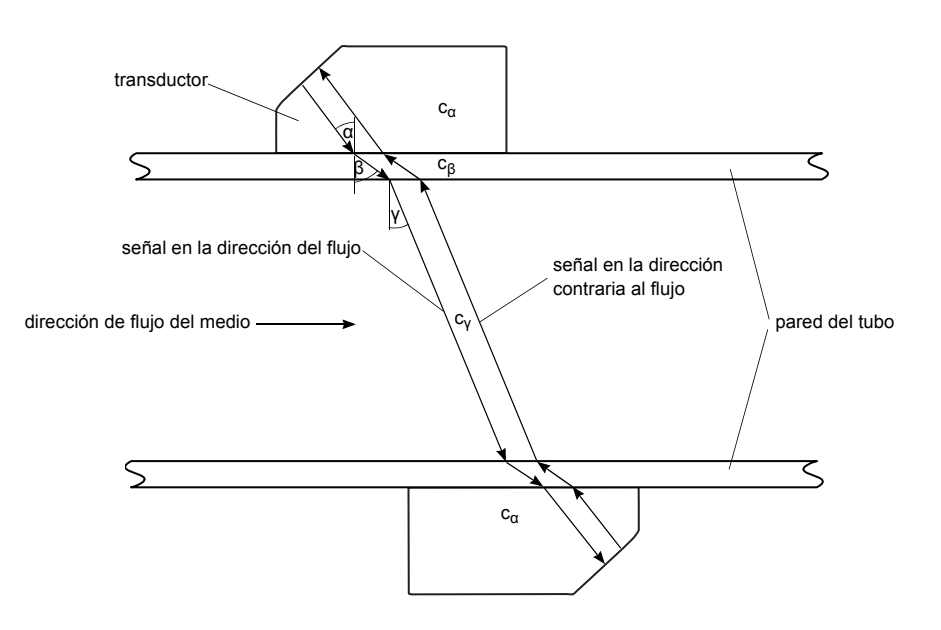

Fig. 3.2: Medición de la velocidad del flujo

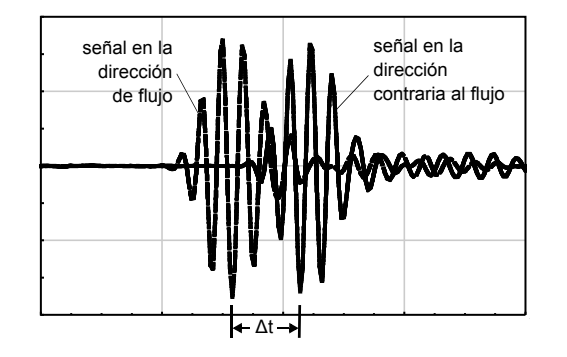

Fig. 3.3: Diferencia de tiempo de tránsito Δt

#### 3.2.3 Medición de la velocidad del flujo en el modo NoiseTrek

En las mediciones con medios con una proporción alta de gas o partículas sólidas, la atenuación de la señal ultrasónica aumenta notablemente e puede impedir una propagación completa de la señal en el medio. Ya no es posible ejecutar ninguna medición en el modo TransitTime.

El modo NoiseTrek utiliza la presencia de burbujas de gas y de partículas sólidas en el medio. No es necesario cambiar la estructura de la medición utilizada en el modo TransitTime. Las señales ultrasónicas son transmitidas a través del medio a intervalos cortos, reflejados por las burbujas de gas y/o partículas sólidas y de nuevo recibidas por el transductor. La diferencia de tiempo de tránsito entre dos señales de medición consecutivas reflejadas por la misma partícula es determinada. La diferencia de tiempo de tránsito es proporcional a la distancia recorrida por este partícula en el tiempo entre las dos señales de medición y, por tanto, a la velocidad con la cual la partícula se desplaza por el tubo (véase Fig. 3.4).

El valor medio de las velocidades medidas de todas las burbujas de gas y/o partículas sólidas corresponde a la velocidad del flujo del medio.

 $v = k_{Re} \cdot k_a \cdot \Delta t / (2 \cdot t_s)$ 

con

- v velocidad del flujo media del medio
- k<sub>Re</sub> factor de calibración fluidomecánica
- ka factor de calibración acústica
- Δt diferencia de tiempo de tránsito
- ts intervalo de tiempo entre las señales de medición

Según la intensidad de la atenuación de la señal, el error del valor de medición en el modo NoiseTrek puede ser más grande que en el modo TransitTime.

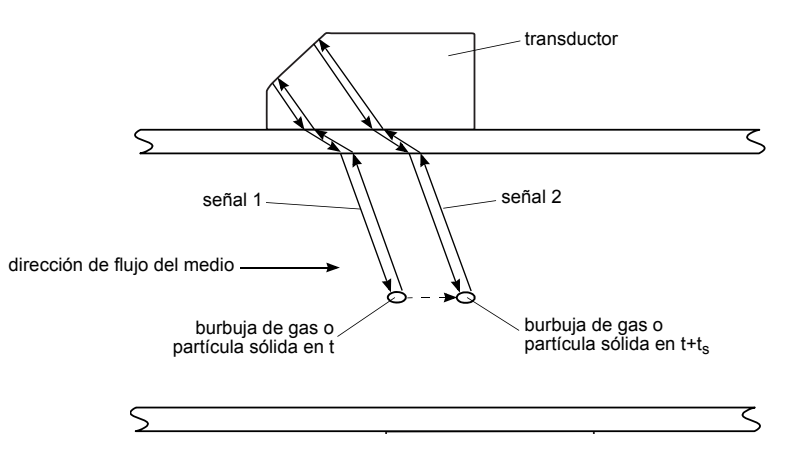

Fig. 3.4: Medición de la velocidad del flujo en el modo NoiseTrek

## 3.2.4 Modo HybridTrek

El modo HybridTrek es la combinación de los modos TransitTime y NoiseTrek. Durante la medición en el modo modo HybridTrek, el convertidor de medición automáticamente conmutará en función de la proporción de gas o sólidos en el medio entre los modos TransitTime y NoiseTrek.

## 3.3 Disposiciónes de medición

## 3.3.1 Conceptos y definiciones

#### Disposición diagonal

Los transductores serán montados en lados opuestos del tubo (véase Fig. 3.5).

#### Disposición de reflexión

Los transductores son montados en el mismo lado del tubo (véase Fig. 3.6).

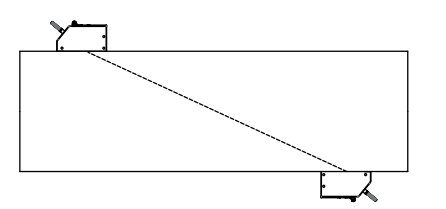

Fig. 3.5: Disposición diagonal

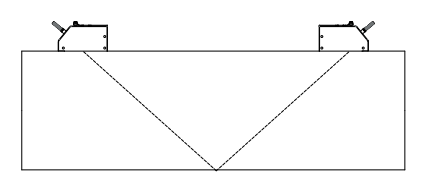

Fig. 3.6: Disposición de reflexión

### Trayecto del sonido

El trayecto recorrido por la señal ultrasónica después de atravesar el tubo una vez. El número de trayectos del sonido es:

• impar en la disposición diagonal (véase Fig. 3.7)

• par en la disposición de reflexión (véase Fig. 3.8).

#### Haz sónico

El trayecto recorrido por la señal ultrasónica entre los transductores: el transductor que emite la señal ultrasónica y el transductor que la recibe. Un haz sónico consiste de 1 o más trayectos del sonido (véase Fig. 3.7 o Fig. 3.8).

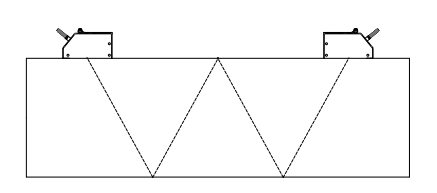

Fig. 3.7: 1 haz sónico, 4 trayectos del sonido, disposición de reflexión

## Distancia entre transductores

Distancia entre los transductores. Se mide entre los bordes internos de los transductores.

disposición de reflexión

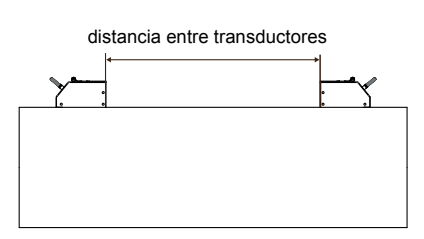

Fig. 3.8: 2 haces sónicos, 3 trayectos del sonido,

disposición diagonal

disposición diagonal (distancia entre transductores positiva)

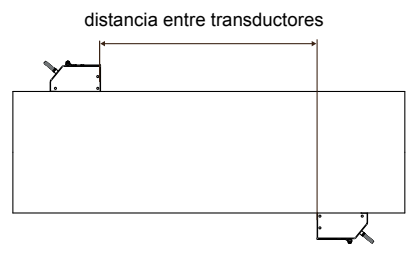

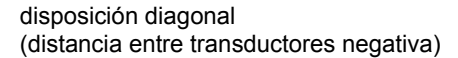

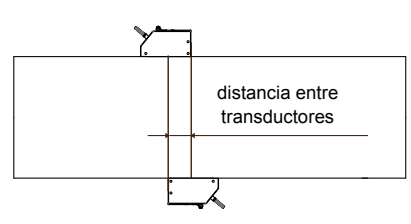

#### Plano del haz sónico

El plano en el cual se encuentran 1, 2 o más trayectos del sonido o haces sónicos (véase Fig. 3.9).

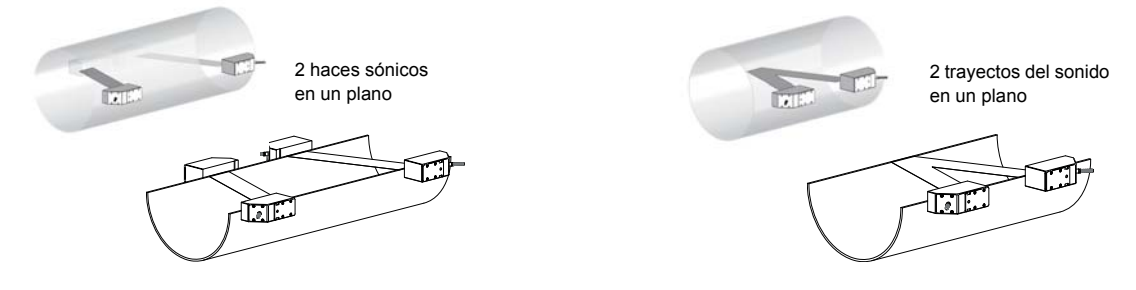

Fig. 3.9: Trayectos del sonido y haces sónicos en un plano

# 3.3.2 Ejemplos

| Disposición diagonal con 1 haz sónico    | Disposición de reflexión con 1 haz sónico                |  |
|------------------------------------------|----------------------------------------------------------|--|
| 1 pareja de transductores                | 1 pareja de transductores                                |  |
| 1 trayecto del sonido                    | 2 trayectos del sonido                                   |  |
| 1 haz sónico                             | 1 haz sónico                                             |  |
| 1 plano                                  | 1 plano                                                  |  |
|                                          | I TITLE AND AND AND AND AND AND AND AND AND AND          |  |
| Disposición diagonal con 2 haces sónicos | Disposición de reflexión con 2 haces sónicos en 2 planos |  |
| 2 parejas de transductores               | 2 parejas de transductores                               |  |
| 1 trayecto del sonido                    | 2 trayectos del sonido                                   |  |
| 2 haces sónicos                          | 2 haces sónicos                                          |  |
| 1 plano                                  | 2 planos                                                 |  |
| disposición X                            |                                                          |  |
| disposición X<br>desplazada              |                                                          |  |

# 4 Descripción del convertidor de medición

## FLUXUS ADM 8027

El convertidor de medición dispone de 2 cajas. El panel de mando se encuentra en el lado frontal de la caja superior. Las teclas se operan con un lápiz magnético estando cerrada la caja.

Los bornes para la conexión de los transductores se encuentran en la caja inferior, y los bornes para las salidas y para la alimentación de tensión en el lado trasero de la caja superior (véase Fig. 4.1).

#### FLUXUS ADM 8127

El convertidor de medición dispone de 1 caja. El panel de mando se encuentra en el lado frontal de la caja. Las teclas se operan con un lápiz magnético estando cerrada la caja.

Los bornes para la conexión de los transductores, las salidas y la alimentación de tensión se encuentran en el lado trasero de la caja (véase Fig. 4.2).

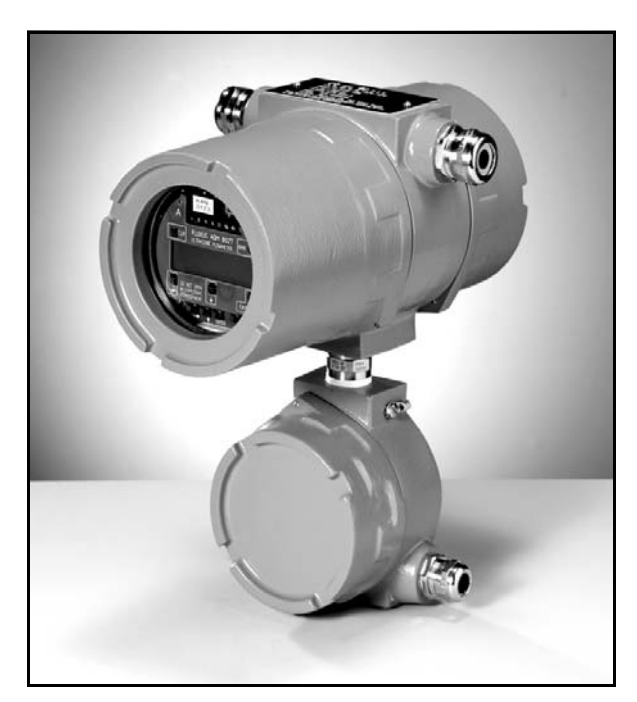

Fig. 4.1: FLUXUS ADM 8027

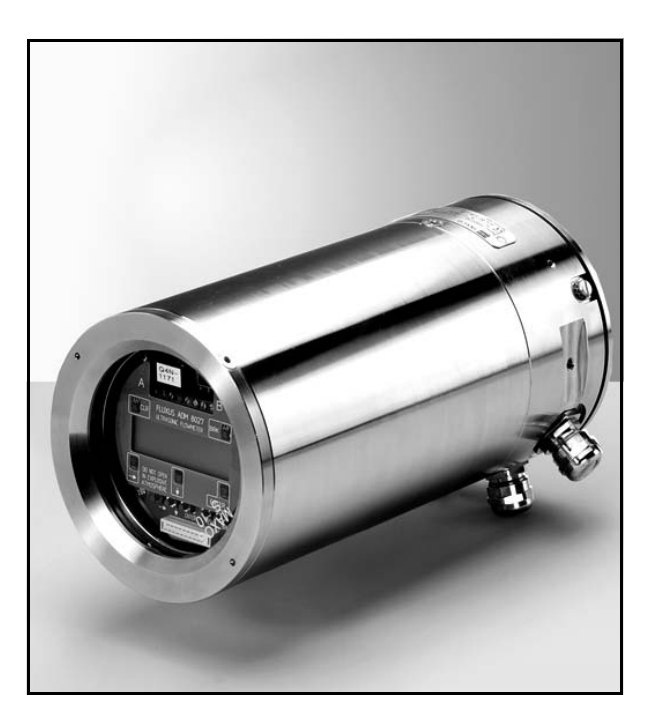

Fig. 4.2: FLUXUS ADM 8127

# 4.1 Teclado

El teclado se compone de cinco teclas.

| Tab. 4.1: | Funciones | generales |
|-----------|-----------|-----------|
|-----------|-----------|-----------|

| ENTER             | confirmación de la selección o de la entrada                                                                                                    |
|-------------------|----------------------------------------------------------------------------------------------------|
| BRK + CLR + ENTER | RESTABLECIMIENTO: Pulsar estas tres teclas simultáneamente para eliminar un mal funcio-<br>namiento. El restablecimiento equivale a un reinicio del convertidor de medición.    |
| BRK               | interrupción de la medición y selección del menú principal<br>¡Fijarse en que no interrumpa ninguna medición que se esté ejecutando pulsando la tecla BRK<br>involuntariamente! |

#### Tab. 4.2: Navegación

|   | desplazamiento hacia la derecha o hacia arriba a través de una lista de selección  |
|---|------------------------------------------------------------------------------------|
| Ţ | desplazamiento hacia la izquierda o hacia abajo a través de una lista de selección |

#### Tab. 4.3: Entrada de números

|     | desplazamiento del cursor hacia la derecha                                                                                                    |
|-----|----------------------------------------------------------------------------------------------------|
| J   | desplazamiento a través de los números por encima del cursor                                                                                                    |
| CLR | <ul> <li>Desplazamiento del cursor hacia la izquierda. Si el cursor se encuentra en el borde izquierdo,</li> <li>un valor ya editado se restablecerá al valor guardado previamente</li> <li>un valor no editado será borrado.</li> <li>Si el valor entrado es inválido, se visualizará un mensaje de error durante algunos segundos.</li> <li>Pulsar ENTER e introducir un valor correcto.</li> </ul> |

#### Tab. 4.4: Entrada de texto

|     | desplazamiento del cursor hacia la derecha                                   |
|-----|------------------------------------------------------------------------------|
| Ţ   | desplazamiento a través de los caracteres por encima del cursor              |
| CLR | restablecimiento de todos los caracteres al valor guardado más recientemente |

# 5 Elección del punto de medición

**¡Atención!** Observe las "Advertencias de seguridad para el uso en atmósferas explosivas" (véase el documento SIFLUXUS).

La elección correcta del punto de medición es decisiva para obtener resultados de medida fiables y una alta exactitud. Una medición será posible en un tubo si:

- el ultrasonido se propaga con una amplitud lo suficientemente grande (véase el apartado 5.1)
- el perfil de flujo se ha formado plenamente (véase el apartado 5.2)

La elección correcta del punto de medición y, con ello, el posicionamiento correcto de los transductores, garantizará una recepción bajo óptimas condiciones y una evaluación correcta de la señal ultrasónica.

A causa de la gran variedad de aplicaciones posibles y la gran cantidad de factores que pueden influir en una medición, no es posible indicar una solución estándar para el posicionamiento de los transductores. Los siguientes factores influyen en él:

- · diámetro, material, revestimiento, espesor de pared y forma del tubo
- · medio
- burbujas de gas en el medio

Evitar puntos de medición que se encuentren en la proximidad de posiciones deformadas o dañadas del tubo y en la proximidad de soldaduras.

Evitar posiciones en las que se forman deposiciones en el tubo.

La temperatura ambiente en el punto de medición deberá encontrarse en el rango de la temperatura de funcionamiento de los transductores (véase el anexo B).

Elegir el emplazamiento del convertidor de medición dentro del alcance de los cables al punto de medición.

La temperatura ambiente en el emplazamiento deberá encontrarse en el rango de la temperatura de funcionamiento del convertidor de medición (véase el anexo B).

Si el punto de medición se encuentra en una atmósfera explosiva, deberá determinarse la zona peligrosa y los gases que se presentarán. Los transductores y el convertidor de medición deberán ser apropiados para estas condiciones.

## 5.1 Permeabilidad acústica

En el punto de medición, el tubo deberá ser acústicamente permeable. Existirá una permeabilidad acústica si el tubo y el medio no atenuan la señal ultrasónica tan intensamente que es absorbida totalmente antes de llegar al segundo transductor.

Los puntos siguientes influyen en la atenuación del tubo y del medio:

- · viscosidad cinemática del medio
- proporción de burbujas de gas y sólidos en el medio
- deposiciones en la pared interior del tubo
- material del tubo

Deberán cumplirse las siguientes condiciones en el punto de medición:

- el tubo está completamente lleno en todo momento
- ninguna deposición de sólidos en el tubo
- ninguna formación de burbujas

| ¡Nota! | También en medios libres de burbujas podrán generarse burbujas al descomprimirse el medio, p. ej. |
|--------|---------------------------------------------------------------------------------------------------|
|        | delante de bombas o detrás de grandes ampliaciones de la sección transversal.                     |

Observar las notas de la siguiente tabla.

Tab. 5.1: Instalación recomendada de los transductores

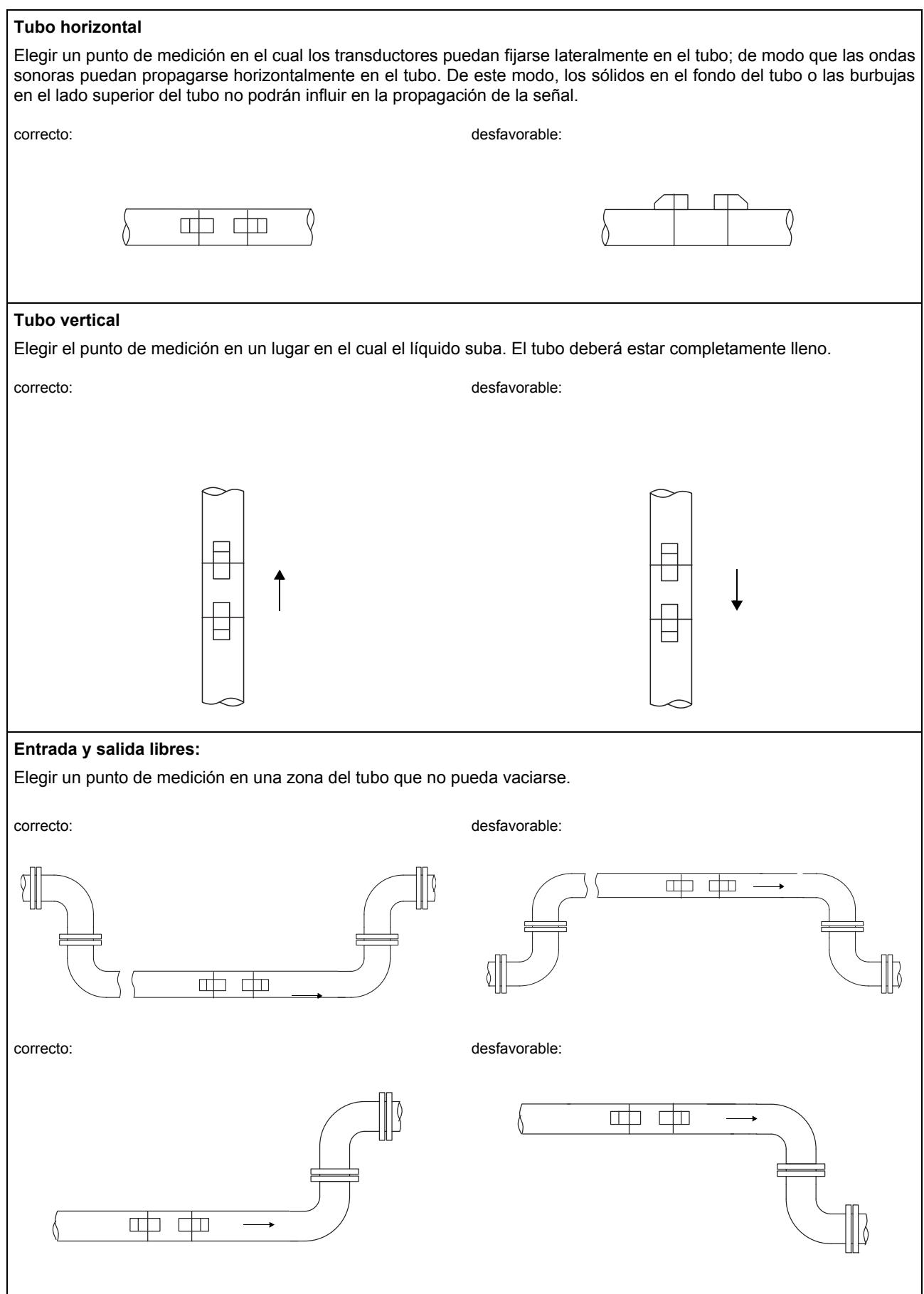

# 5.2 Perfil de flujo no perturbado

Muchos elementos de flujo (p. ej. codos, correderas, válvulas, válvulas reguladoras, bombas, reductores, ampliadores) causan distorsiones locales del perfil de flujo. Entonces ya no se dispondrá del perfil de flujo axialmente simétrico requerido para obtener una medición correcta. Eligiendo el punto de medición con cuidado será posible reducir la influencia de fuentes de perturbación.

Es sumamente importante elegir puntos de medición los cuales estén alejados suficientemente de fuentes de perturbación. Sólo en este caso podrá asumirse que el perfil de flujo se ha formado completamente. Pero también será posible obtener resultados de medida si por razones prácticas no pueden observarse las distancias recomendadas a fuentes de perturbación.

Los ejemplos en Tab. 5.2 muestran los trayectos de entrada y salida rectos recomendados para los diferentes tipos de fuentes de perturbación del flujo.

Tab. 5.2: Distancias recomendadas a fuentes de perturbación D: diámetro nominal en el punto de medición, l: distancia recomendada

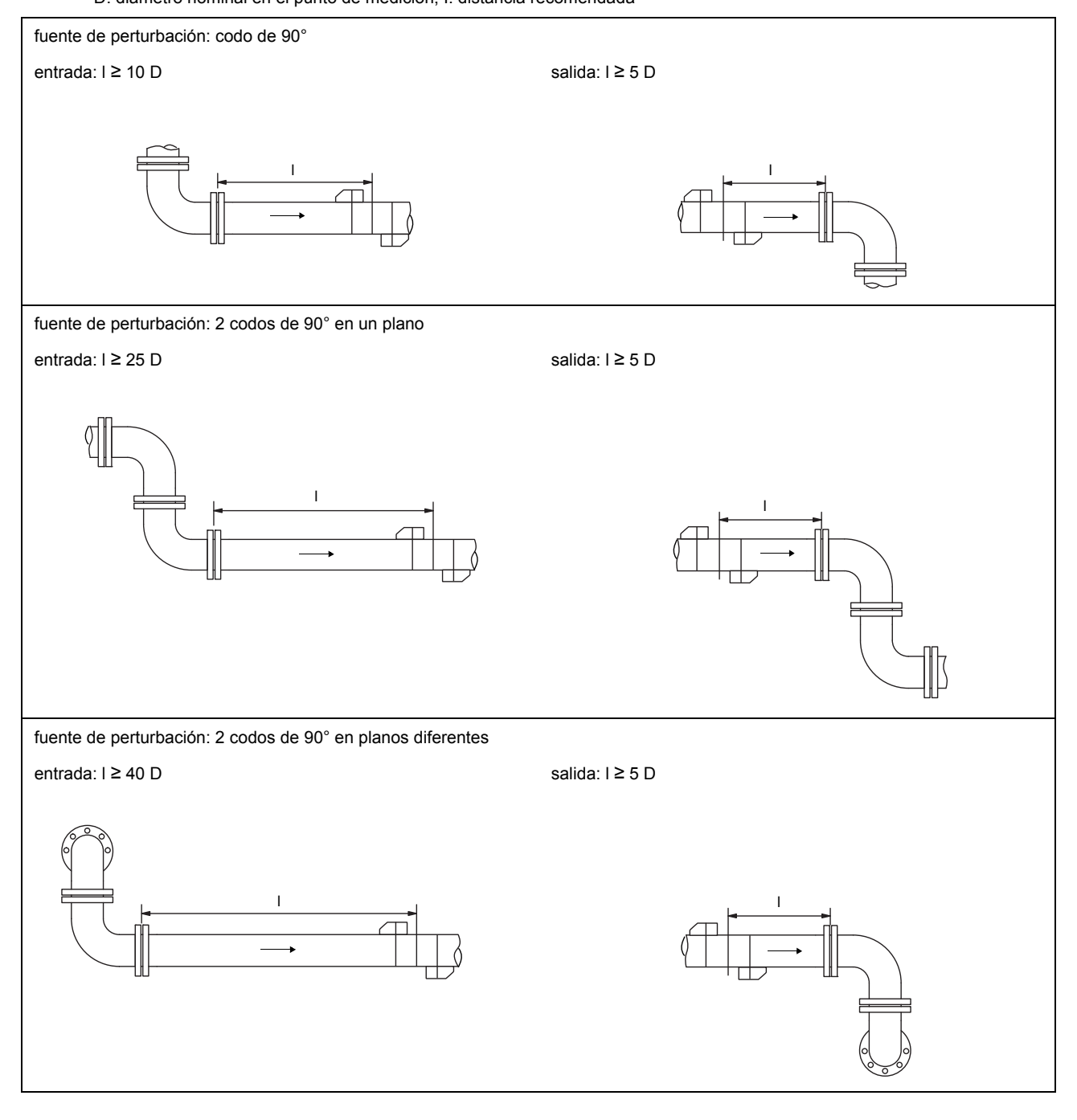

# Tab. 5.2: Distancias recomendadas a fuentes de perturbación

D: diámetro nominal en el punto de medición, I: distancia recomendada

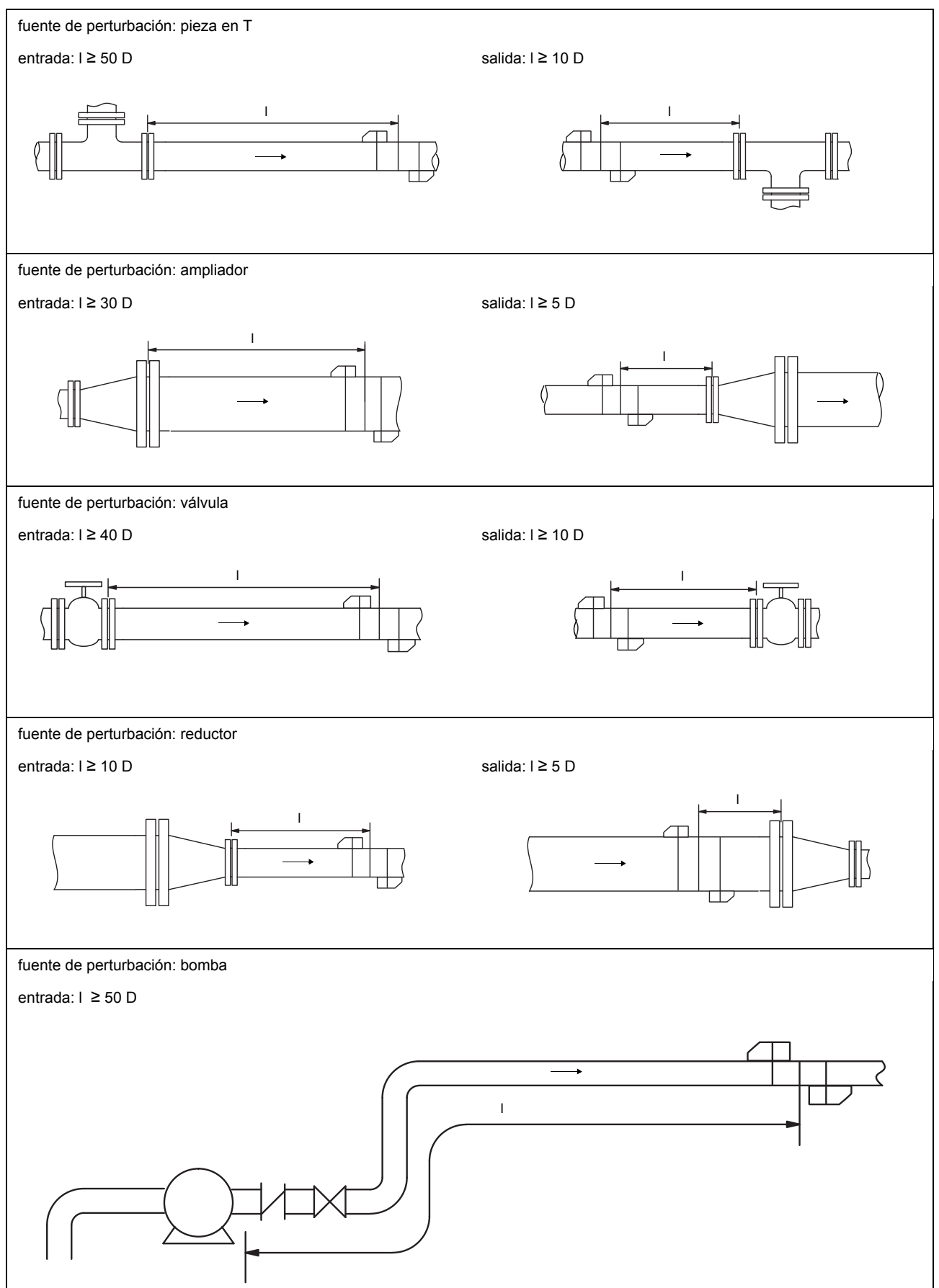

# 5.3 Selección de la disposición de medición tomando en cuenta el rango de medición y las condiciones de medición

#### disposición diagonal con 1 haz sónico

#### disposición de reflexión con 1 haz sónico

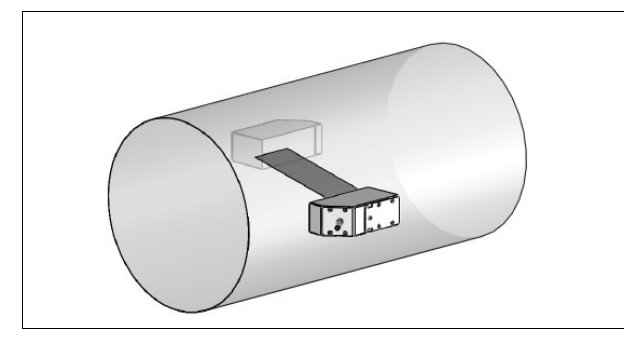

- rango más amplio de velocidad del flujo y velocidad del sonido, comparado con la disposición de reflexión
- utilizar en caso de formación de deposiciones en la pared interior del tubo o con gases/líquidos con una fuerte atenuación (sólo 1 trayecto del sonido)

#### disposición diagonal con 2 haces sónicos

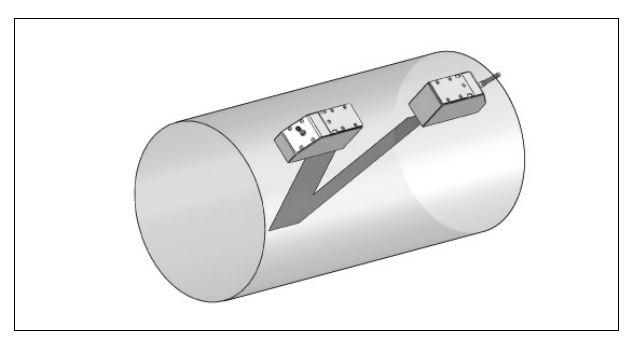

- rango más estrecho de velocidad del flujo y velocidad del sonido, comparado con la disposición diagonal
- las influencias de los flujos cruzados serán compensadas porque el haz sónico atraviesa el tubo en 2 direcciones
- la exactitud será mas alta porque la exactitud aumenta con el número de trayectos del sonido

#### disposición de reflexión con 2 haces sónicos en 2 planos del tubo

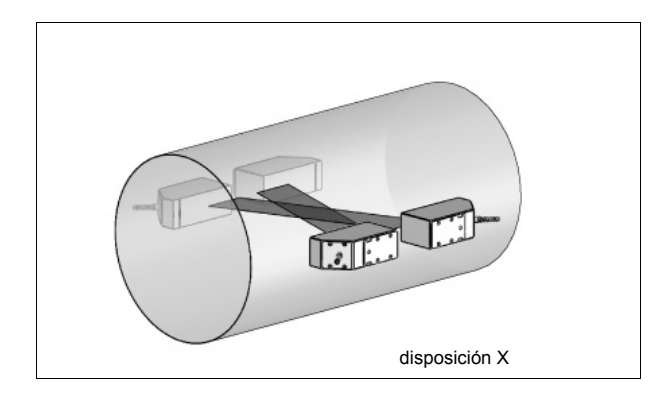

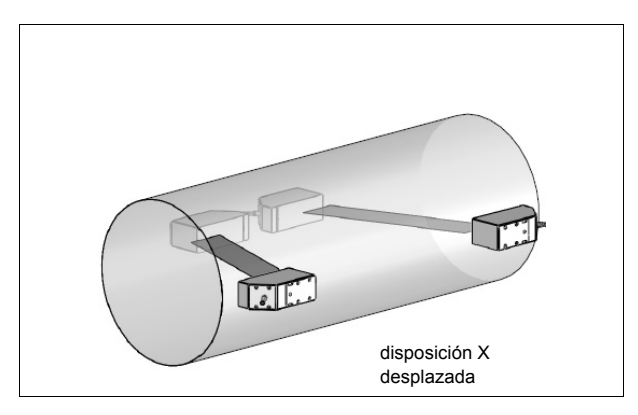

- las mismas propiedades que disposición diagonal con 1 haz
- propiedad adicional: las influencias de los flujos cruzados serán compensadas porque se utilizan 2 haces sónicos

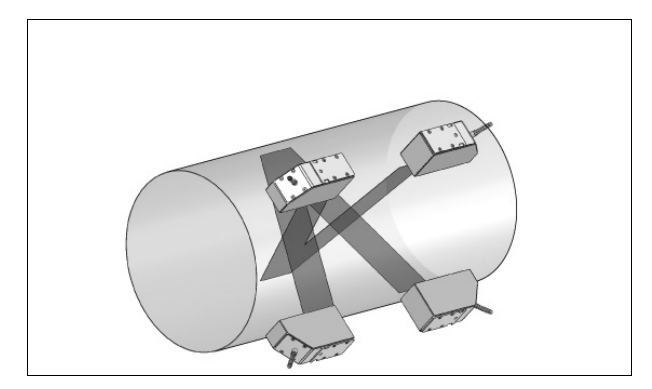

- las mismas propiedades que disposición diagonal con 1 haz
- propiedad adicional:
  - las influencias del perfil de flujo serán compensadas porque la medición es ejecutada en dos planos del tubo

# 5.4 Selección de la disposición de medición tomando en cuenta el plano del tubo cerca de un codo

## orientación vertical del tubo

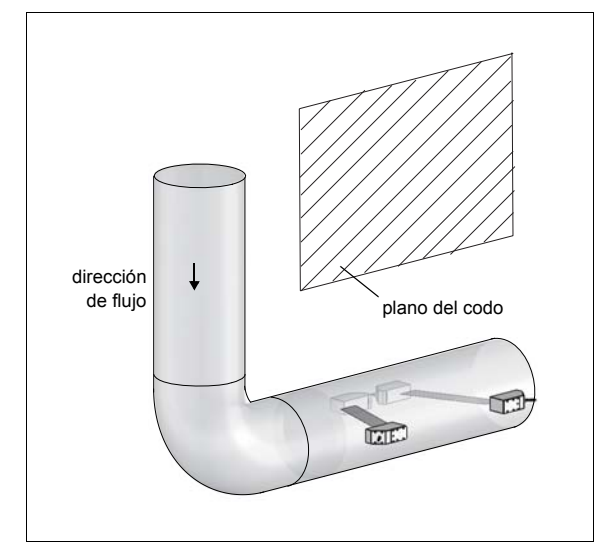

 El plano del tubo (véase el apartado 3.3.1) estará en un ángulo de 90° con el plano del codo. El codo estará delante del punto de medición.

# Medición en ambas direcciones de flujo

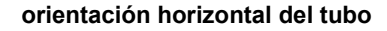

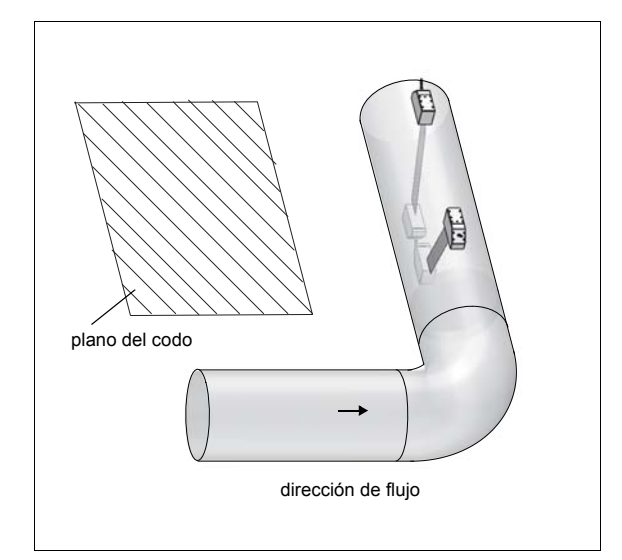

 El plano del tubo (véase el apartado 3.3.1) estará en un ángulo de 90° ±45° con el plano del codo. El codo estará delante del punto de medición.

# Medición en la disposición de reflexión con 2 haces sónicos en 2 planos del tubo

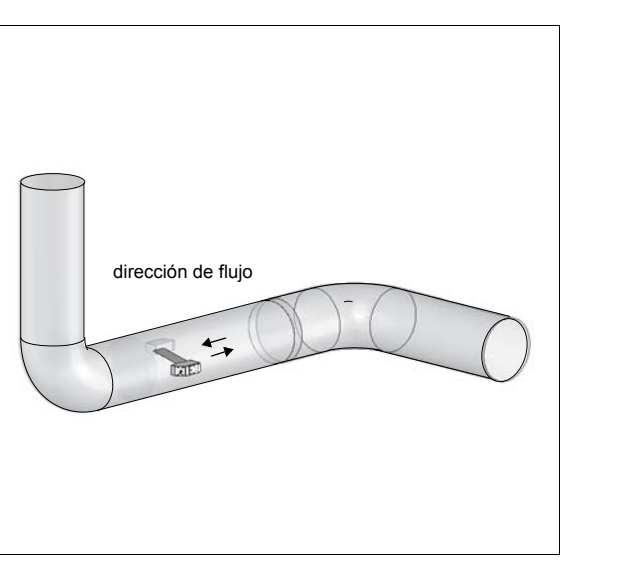

 El plano del tubo (véase el apartado 3.3.1) será seleccionado según el codo más próximo (según la orientación del tubo - horizontal o vertical - véase arriba).

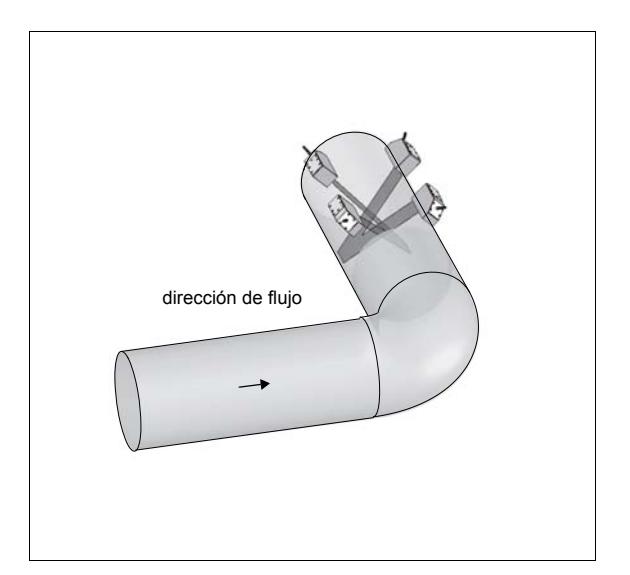

- Los planos del tubo (véase el apartado 3.3.1) estarán en un ángulo de 45° con el plano del codo. El codo estará delante del punto de medición.
- Para la medición en un tubo horizontal, los transductores se montarán en la mitad superior del tubo.

# 6 Instalación del FLUXUS ADM 8027

**¡Atención!** Observe las "Advertencias de seguridad para el uso en atmósferas explosivas" (véase el documento SIFLUXUS).

## 6.1 Emplazamiento

- Elegir el punto de medición según las recomendaciones en el capítulo 3 y 5.
- Elegir el emplazamiento del convertidor de medición dentro del alcance de los cables al punto de medición.

La temperatura ambiente en el emplazamiento deberá encontrarse en el rango de la temperatura de funcionamiento del convertidor de medición y de los transductores (véase el anexo B).

Si el punto de medición se encuentra en una atmósfera explosiva, deberá determinarse la zona peligrosa y los gases que se presentarán. Los transductores y el convertidor de medición deberán ser apropiados para estas condiciones.

## 6.2 Abrir y cerrar la caja

**¡Atención!** Observe las "Advertencias de seguridad para el uso en atmósferas explosivas" (véase el documento SIFLUXUS).

El convertidor de medición dispone de un vástago roscado que deberá soltarse antes de que se pueda abrir la caja.

Después de la instalación del convertidor de medición, asegurar que la caja esté cerrada debidamente y que el vástago roscado esté apretado.

# 6.3 Montaje

### 6.3.1 Montaje en muro

- Fijar el lado inferior de la caja superior en la chapa de soporte del instrumento (3) (véase Fig. 6.1).
- Fijar el convertidor de medición en la pared.

## 6.3.2 Montaje en tubo

#### Montaje en tubo de 2 "

- Fijar la chapa de apoyo sobre el tubo (2) en el tubo (véase Fig. 6.1).
- Fijar la chapa de soporte del instrumento (3) con los tornillos (4) en la chapa de apoyo sobre el tubo (2).
- Fijar la parte inferior de la caja superior en la chapa de soporte del instrumento (3).

## Montaje en tubo > 2 "

En lugar del estribo de sujeción se usarán abrazaderas de tensión para fijar el juego de montaje en el tubo (véase Fig. 6.1). Hacer pasar las abrazaderas de tensión (5) a través de los agujeros de la chapa de soporte del instrumento (3).

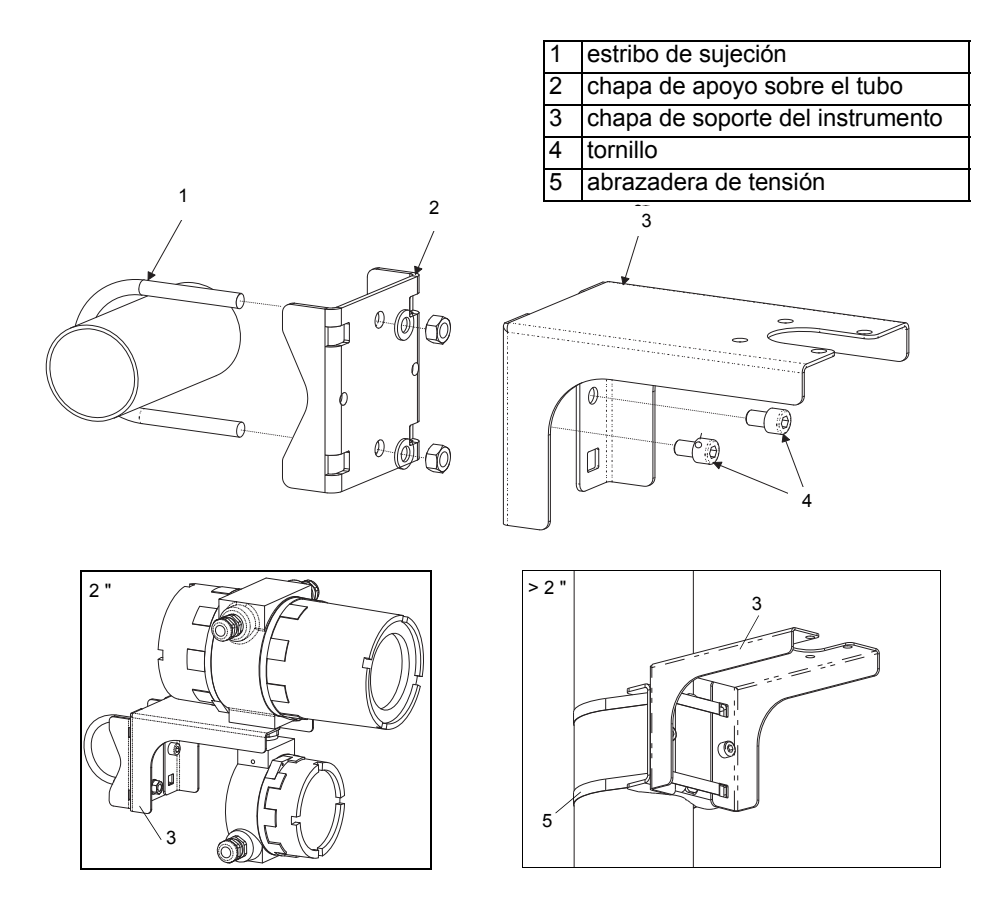

Fig. 6.1: Juego de montaje en tubo

# 6.4 Conexión del convertidor de medición

**¡Atención!** Observe las "Advertencias de seguridad para el uso en atmósferas explosivas" (véase el documento SIFLUXUS).

**¡Atención!** El grado de protección del convertidor de medición sólo quedará garantizado si todos los prensaestopas están firmemente apretados, y la caja está firmemente cerrada con tornillos.

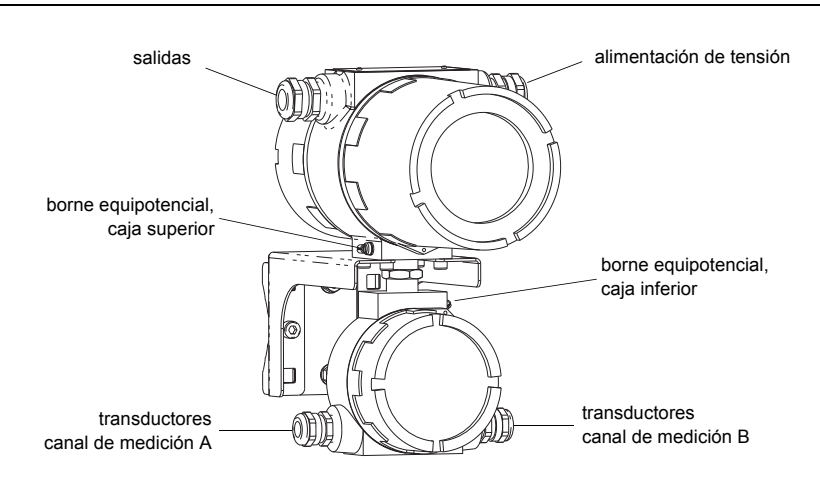

Fig. 6.2: Conexiones del convertidor de medición

## 6.4.1 Conexión de los transductores

| ¡Nota! | Si se sustituyen o agregan transductores, también deberá sustituirse o agregarse el módulo de |
|--------|-----------------------------------------------------------------------------------------------|
|        | transductor (véase el apartado 6.4.5).                                                        |

Se recomienda colocar los cables del punto de medición al convertidor de medición antes de conectar los transductores para no cargar el punto de conexión.

Los transductores con conexión directa ya estarán conectados en el convertidor de medición.

#### Conexión del cable de prolongación en el convertidor de medición

| ¡Atención! | Observe las "Advertencias de seguridad para el uso en atmósferas explosivas" (véase el documento |
|------------|--------------------------------------------------------------------------------------------------|
|            | SIFLUXUS).                                                                                       |

El convertidor de medición dispone de 2 prensaestopas para la conexión de transductores. Si el convertidor de medición dispone de un solo canal de medición, una de las conexiones estará tapada con un tapón ciego.

- Desmontar el prensaestopas para la conexión de los transductores (véase Fig. 6.2).
- Abrir el prensaestopas. El inserto se quedará en la tuerca racor (véase Fig. 6.3).
- Hacer pasar el cable de prolongación a través de la tuerca racor, el inserto y el cuerpo del prensaestopas.
- · Confeccionar el cable de prolongación.
- Presionar la tuerca racor junto con el inserto sobre el cable de manera que el extremo delgado del inserto quede al ras con la cubierta exterior del cable.
- Acortar el blindaje exterior del cable de prolongación y peinarlo hacia atrás.
- Introducir el extremo del cable de prolongación en la caja inferior.
- Enroscar el lado del anillo junta del cuerpo en la caja inferior.

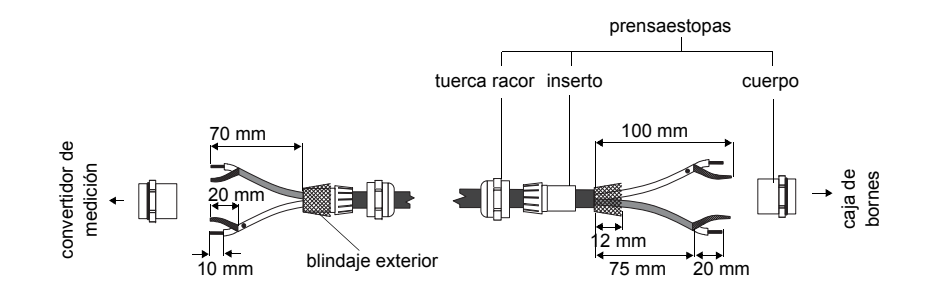

Fig. 6.3: Confección del cable de prolongación

**¡Atención!** Para garantizar un buen blindaje de altas frecuencias, será importante establecer un buen contacto eléctrico del blindaje exterior a la tuerca racor (y, de este modo, con la caja).

- Fijar el prensaestopas enroscando la tuerca racor en el cuerpo (véase Fig. 6.3).
- Conectar el alma y el blindaje correctamente en los bornes del convertidor de medición (véase Fig. 6.4 y Tab. 6.1).

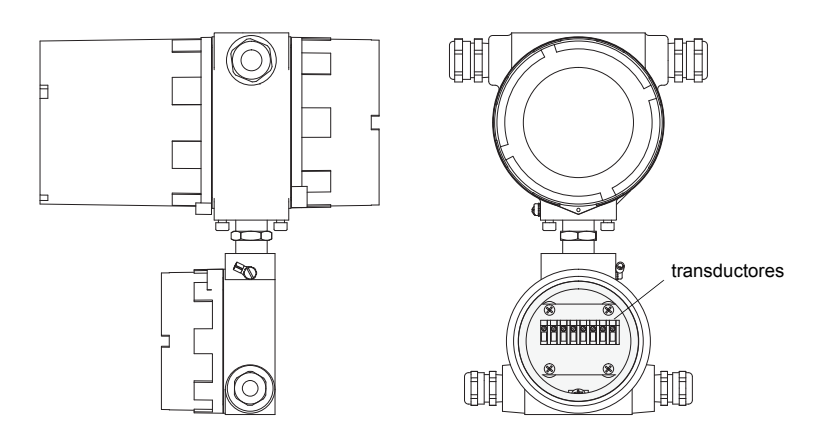

Fig. 6.4: Bornes para la conexión de los transductores (cable de prolongación)

Tab. 6.1: Asignación de los bornes (cable de prolongación)

| borne | conexión                          |  |  |
|-------|-----------------------------------|--|--|
| AV    | cable blanco o marcado (alma)     |  |  |
| AVS   | cable blanco o marcado (blindaje) |  |  |
| ARS   | cable marrón (blindaje)           |  |  |
| AR    | cable marrón (alma)               |  |  |

### Conexión del cable de prolongación en la caja de bornes

 ¡Atención!
 Observe las "Advertencias de seguridad para el uso en atmósferas explosivas" (véase el documento SIFLUXUS).

 ¡Atención!
 Los bornes equipotenciales de los transductores y de la caja de bornes deberán conectarse en el mismo sistema de conexión equipotencial para evitar una diferencia de potencial.

- Desmontar el prensaestopas de la caja de bornes (véase Fig. 6.5).
- Abrir el prensaestopas. El inserto se quedará en la tuerca racor (véase Fig. 6.3).

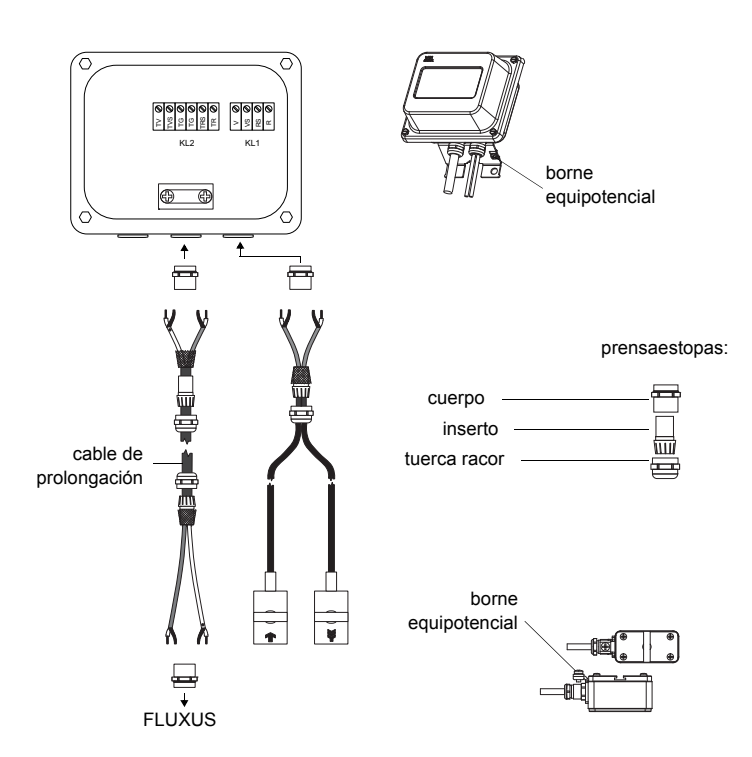

Fig. 6.5: Conexión del cable de prolongación y del transductor en la caja de bornes

- Hacer pasar el cable de prolongación a través de la tuerca racor, el inserto y el cuerpo del prensaestopas (véase Fig. 6.3).
- Introducir el extremo del cable de prolongación en la caja de bornes.
- · Confeccionar el cable de prolongación. Acortar el blindaje exterior y peinarlo hacia atrás.
- Retirar el cable de prolongación hasta que el blindaje exterior peinado hacia atrás se encuentre debajo del borne para blindaje. El cable de prolongación deberá estar completamente aislado hasta el borne para blindaje (véase Fig. 6.6).
- · Enroscar el lado del anillo junta del cuerpo en la caja de bornes.
- Fijar el prensaestopas enroscando la tuerca racor en el cuerpo.
- Fijar el cable de prolongación y el blindaje exterior en el borne para blindaje.

**¡Atención!** El blindaje exterior del cable de prolongación no deberá tener ningún contacto eléctrico con la caja de bornes. Por lo tanto, el cable de prolongación deberá estar completamente aislado hasta el borne para blindaje.

• Conectar los conductores del cable de prolongación en los bornes de la caja de bornes (véase Fig. 6.6 y Tab. 6.2).

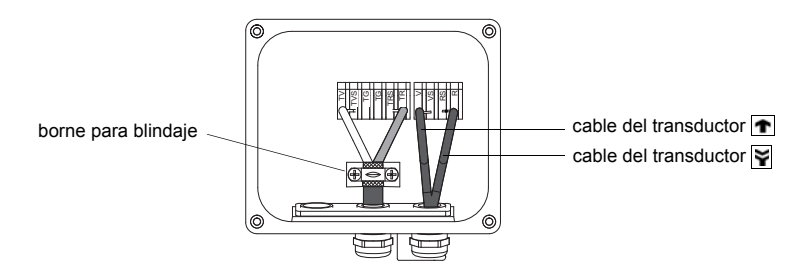

Fig. 6.6: Bornes para la conexión del cable de prolongación y del transductor

Tab. 6.2: Asignación de los bornes (cable de prolongación)

| borne | conexión                                   |  |  |
|-------|--------------------------------------------|--|--|
| TV    | cable blanco o marcado (alma)              |  |  |
| TVS   | cable blanco o marcado (blindaje interior) |  |  |
| TRS   | cable marrón (blindaje interior)           |  |  |
| TR    | cable marrón (alma)                        |  |  |

Para la asignación de los bornes del cable del transductor véase Fig. 6.6 y Tab. 6.3.

Tab. 6.3: Asignación de los bornes (cable del transductor)

| borne | conexión                        |  |
|-------|---------------------------------|--|
| V     | transductor 🝙 (alma)            |  |
| VS    | transductor <u> (</u> blindaje) |  |
| RS    | transductor 🙀 (blindaje)        |  |
| R     | transductor 🙀 (alma)            |  |

## Placa de características

En la placa de características de la caja de bornes están indicados la temperatura de protección antideflagrante, el grado de protección, etc. (véase Fig. 6.7).

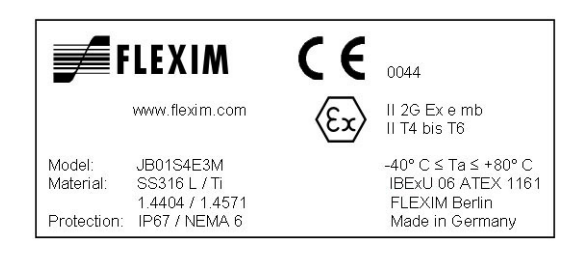

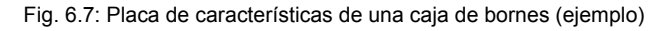

# 6.4.2 Conexión a la alimentación de tensión

**¡Atención!** Observe las "Advertencias de seguridad para el uso en atmósferas explosivas" (véase el documento SIFLUXUS).

La tierra de protección exterior se conecta en los bornes equipotenciales en las cajas superior e inferior del convertidor de medición (véase Fig. 6.2).

¡Atención! Según IEC 61010-1:2010 deberá instalarse un interruptor en la instalación del edificio, el cual deberá encontrarse en la proximidad del equipo, ser de fácil acceso para el usuario y estar identificado como dispositivo de separación para el equipo.
 Para la aplicación del equipo en atmósfera explosiva, este interruptor deberá encontrarse fuera de la atmósfera explosiva. En caso de que esto no sea posible, el interruptor deberá encontrarse en la zona con el menor riesgo de explosión.

- Desmontar el prensaestopas para la conexión de la alimentación de tensión (véase Fig. 6.2).
- Confeccionar el cable de alimentación con un prensaestopas M20.
- Hacer pasar el cable de alimentación a través de la tuerca racor, el inserto y el cuerpo del prensaestopas (véase Fig. 6.8).
- Introducir el cable de alimentación en la caja superior.
- Enroscar el lado del anillo junta del cuerpo en la caja superior del convertidor de medición.
- Fijar el prensaestopas enroscando la tuerca racor en el cuerpo del prensaestopas (véase Fig. 6.8).

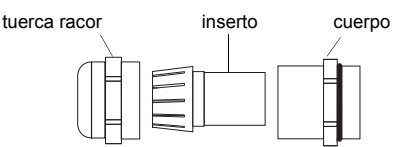

Fig. 6.8: Prensaestopas

 Conectar los conductores en los bornes del convertidor de medición en correspondencia a la tensión indicada en la placa de características debajo de la regleta de bornes KL1 (véase Fig. 6.9 y Tab. 6.4).

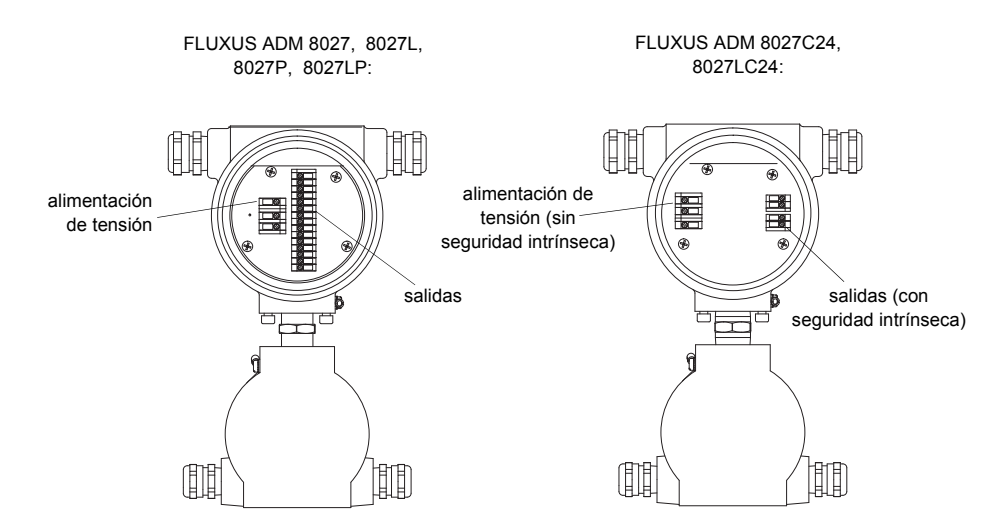

Fig. 6.9: Bornes para la conexión de la alimentación de tensión y de las salidas

Tab. 6.4: Conexión de la alimentación de tensión

| borne | conexión         |  |  |
|-------|------------------|--|--|
| PE    | tierra           |  |  |
| L+    | +DC              |  |  |
| L-    | -DC              |  |  |
| Ν     | cero             |  |  |
| L1    | fase 100240 V AC |  |  |

### 6.4.3 Conexión de las salidas

**¡Atención!** Observe las "Advertencias de seguridad para el uso en atmósferas explosivas" (véase el documento SIFLUXUS).

- Desmontar el prensaestopas para la conexión de las salidas (véase Fig. 6.2).
- Confeccionar el cable de salida con un prensaestopas M20.
- Hacer pasar el cable de salida a través de la tuerca racor, el inserto y el cuerpo del prensaestopas (véase Fig. 6.8).
- · Introducir el cable de salida en la caja superior.
- Enroscar el lado del anillo junta del cuerpo en la caja superior.
- Fijar el prensaestopas enroscando la tuerca racor en el cuerpo del prensaestopas.
- Conectar los conductores del cable de salida en los bornes del convertidor de medición (véase Fig. 6.9 y Tab. 6.5).

Tab. 6.5: Circuitos de salidas

| salida                                                                                                    | convertidor de medi | ción       | circuito externo   | nota                                                                                            |
|----------------------------------------------------------------------------------------------------|---------------------|------------|--------------------|-------------------------------------------------------------------------------------------------|
|                                                                                                    | circuito interno    | conexión   |                    |                                                                                                 |
| bucle de corrien-<br>te activo<br>ADM 8027<br>ADM 8027L                                                      | Ø                   | 11/12: 2/4 | + ØmA              | R <sub>ext</sub> < 500 Ω                                                                        |
|                                                                                                    | +                   | I1/I2: 1/3 |                    |                                                                                                 |
| bucle de corriente<br>pasivo<br>ADM 8027C24<br>ADM 8027LC24                                                  | Ø                   | 11: 2 (+)  |                    | $U_{i} = 28.2 V$ $P_{i} = 0.76 W$ $U_{ext} = 428.2 V$ $U_{ext} > 0.021 A R_{ext}[\Omega]$ + 4 V |
|                                                                                                    |                     | l1: 1 (-)  |                    | ejemplo:<br>U <sub>ext</sub> = 12 V<br>R <sub>ext</sub> = 0380 Ω                                |
| bucle de corriente<br>pasivo (realiza-<br>ción semi-pasi-<br>va, usado como<br>bucle de corriente<br>activo) | Ø                   | I1/I2: 2/4 | + 2 mA             | R <sub>ext</sub> < 50 Ω<br>por ejemplo para la co-<br>nexión local de un<br>multímetro          |
| ADM 8027P<br>ADM 8027LP                                                                                      | +                   | 11/12: 1/3 |                    |                                                                                                 |
| bucle de corriente<br>pasivo (realiza-<br>ción semi-pasiva)<br>ADM 8027P<br>ADM 8027LP                       | Ø'                  | 11/12: 2/4 | mA                 | $U_{ext} = 426.4 V$ $U_{ext} > 0.021 A R_{ext}[\Omega]$ $+ 4 V$ ejemplo: $U_{out} = 12 V$       |
|                                                                                                    | +                   | I1/I2: 1/3 | + U <sub>ext</sub> | $R_{ext} = 0380 \Omega$                                                                         |

El número, el tipo y las conexiónes de las salidas son específicos para el pedido.

R<sub>ext</sub> es la suma de todas las resistencias óhmicas en el circuito (por ejemplo resistencia de los conductores, resistencia del amperímetro, voltímetro).

#### Tab. 6.5: Circuitos de salidas

| salida                                                                                 | convertidor de med | ición              | circuito externo         | nota                                                                                                    |
|----------------------------------------------------------------------------------------|--------------------|--------------------|--------------------------|----------------------------------------------------------------------------------------------------|
|                                                                                        | circuito interno   | conexión           |                          |                                                                                                    |
| HART (pasivo)<br>ADM 8027<br>ADM 8027L<br>ADM 8027P<br>ADM 8027P                       |                    | 11: 2              | mA                       | U <sub>ext</sub> = 1024 V                                                                                  |
|                                                                                        |                    | l1: 1              | U <sub>ext</sub>         |                                                                                                    |
| salida de frecuen-<br>cia (open collec-<br>tor)<br>ADM 8027P                           | M .                | F1: 2              | R <sub>c</sub>           | $U_{ext} = 530 V$<br>$R_c [k\Omega] = U_{ext}/I_c [mA]$<br>$I_c = 2100 mA$                                 |
|                                                                                        |                    | F1: 1              | Uext                     |                                                                                                    |
| salida de frecuen-<br>cia (open collec-<br>tor)<br>ADM 8027P                           | M .                | F1: 2              | mA R <sub>c</sub>        | U <sub>ext</sub> = 8.2 V<br>R <sub>c</sub> = 1 kΩ<br>DIN EN 60947-5-6<br>(NAMUR)                           |
|                                                                                        |                    | F1: 1              | -  U <sub>ext</sub> +    |                                                                                                    |
| salida binaria<br>(open collector)<br>(sólo con salida<br>de frecuencia)               |                    | B1: 6              | R <sub>c</sub>           | $U_{ext} = 530 V$<br>$R_c [k\Omega] = U_{ext}/I_c [mA]$<br>$I_c = 2100 mA$                                 |
| ADM 8027P                                                                              |                    | B1: 5              | -  U <sub>ext</sub>  +   |                                                                                                    |
| salida binaria<br>(open collector)<br>ADM 8027<br>ADM 8027L<br>ADM 8027P<br>ADM 8027LP | ×                  | B1B4: 6/8          | R <sub>c</sub><br>V<br>V | $U_{ext} = 524 V$<br>R <sub>c</sub> [kΩ] = U <sub>ext</sub> /I <sub>c</sub> [mA]<br>I <sub>c</sub> = 14 mA |
| salida binaria                                                                         |                    | B1B4. 5/7          | -1+                      | 11 = 48 V                                                                                                  |
| (relé reed)<br>ADM 8027<br>ADM 8027L<br>ADM 8027P<br>ADM 8027P                         | a                  | B3/B4: 10/12       |                          | $I_{max} = 0.25 \text{ A}$                                                                                 |
|                                                                                        | b                  | B3/B4: 9/11        |                          |                                                                                                    |
| salida binaria<br>(open collector)<br>ADM 8027C24<br>ADM 8027LC24                      | ₩K                 | B1: 6 (+)          | R <sub>c</sub>           | $U_i = 28.2 V$<br>$P_i = 0.76 W$<br>$U_{ext} = 528.2 V$<br>$R_c [kΩ] = U_{ext} / I_c [mA]$                 |
|                                                                                        |                    | B1: 5 (-)          |                          | ראווי דיייי - סיי                                                                                          |
| RS485<br>ADM 8027<br>ADM 8027L<br>ADM 8027P<br>ADM 8027LP                              |                    | 14 (A+)<br>13 (B-) |                          | 120 Ω<br>resistencia de termina-<br>ción                                                                   |
|                                                                                        |                    | - \ /              |                          |                                                                                                    |

El número, el tipo y las conexiónes de las salidas son específicos para el pedido.

 $R_{ext}$  es la suma de todas las resistencias óhmicas en el circuito (por ejemplo resistencia de los conductores, resistencia del amperímetro, voltímetro).

## 6.4.4 Conexión de la interfaz serie

**¡Atención!** Observe las "Advertencias de seguridad para el uso en atmósferas explosivas" (véase el documento SIFLUXUS).

La interfaz RS232 únicamente deberá conectarse fuera de atmósferas explosivas porque la caja superior tiene que abrirse (véase Fig. 6.10).

- Enchufar el adaptador RS232 en enchufe hembra de tal manera que el conductor de color se encuentre del lado marcado del enchufe hembra.
- Conectar el cable RS232 en el adaptador RS232.
- Conectar el cable RS232 en el convertidor de medición y en la interfaz serie del PC. Si no es posible conectar el cable RS232 en el PC, usar el adaptador RS232/USB.

El adaptador RS232, el cable RS232 y el adaptador RS232/USB están incluidos en el set para la transmisión de datos (opción).

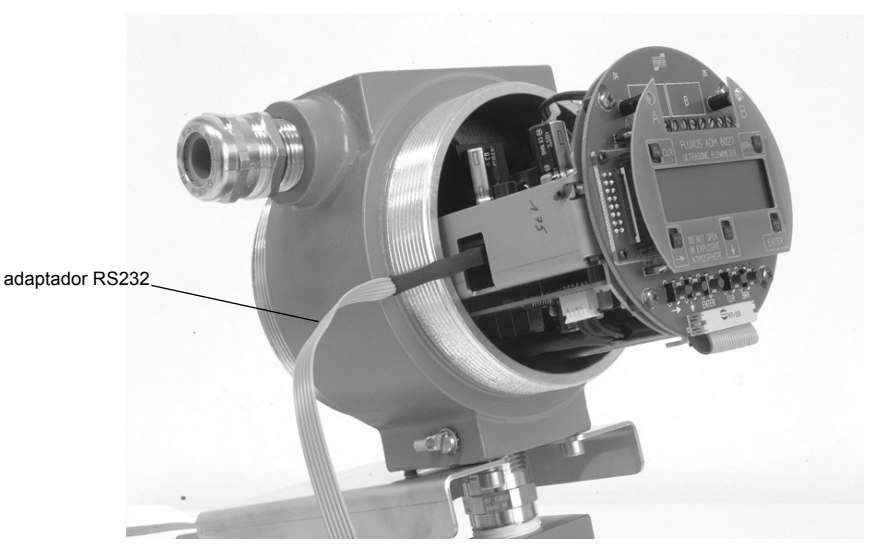

Fig. 6.10: Interfaz RS232 del FLUXUS ADM 8027

El convertidor de medición podrá estar equipado con una interfaz RS485 (opción). Para la conexión véase el apartado 6.4.3.

Para información más detallada acerca de la transmisión de datos véase el capítulo 14.

#### 6.4.5 Módulo de transductor (SENSPROM)

| ¡Atención! | Observe las "Advertencias de seguridad para el uso en atmósferas explosivas" (véase el documento |
|------------|--------------------------------------------------------------------------------------------------|
|            | SIFLUXUS).                                                                                       |

El módulo de transductor contiene los datos de transductores importantes para la operación del convertidor de medición con los transductores. Está conectado en la regleta enchufable encima de la pantalla del convertidor de medición.

Si se sustituyen o agregan transductores, también deberá sustituirse o agregarse el módulo de transductor.

| ¡Nota! | Los números de serie del módulo de transductor y del transductor deberán coincidir. Un módulo de    |
|--------|----------------------------------------------------------------------------------------------------|
|        | transductor incorrecto o conectado incorrectamente causará valores de medición incorrectos o un fa- |
|        | llo de medición.                                                                                    |

 Enchufar el módulo de transductor en la regleta enchufable del canal de medición al cual se conectarán los nuevos transductores.

# 7 Instalación del FLUXUS ADM 8127

**¡Atención!** Observe las "Advertencias de seguridad para el uso en atmósferas explosivas" (véase el documento SIFLUXUS).

# 7.1 Emplazamiento

- Elegir el punto de medición según las recomendaciones en el capítulo 3 y 5.
- Elegir el emplazamiento del convertidor de medición dentro del alcance de los cables al punto de medición.

La temperatura ambiente en el emplazamiento deberá encontrarse en el rango de la temperatura de funcionamiento del convertidor de medición y de los transductores (véase el anexo B).

Si el punto de medición se encuentra en una atmósfera explosiva, deberá determinarse la zona peligrosa y los gases que se presentarán. Los transductores y el convertidor de medición deberán ser apropiados para estas condiciones.

# 7.2 Abrir y cerrar la caja

**¡Atención!** Observe las "Advertencias de seguridad para el uso en atmósferas explosivas" (véase el documento SIFLUXUS).

El convertidor de medición está provisto de un tornillo avellanado, el cual deberá soltarse antes de que se pueda abrir la caja.

Después de la instalación del convertidor de medición, asegurar que la caja esté cerrada debidamente y que el tornillo avellanado esté apretado.

# 7.3 Montaje

## 7.3.1 Montaje en muro

- Fijar la chapa de soporte del instrumento (2) con los 4 tornillos (4) en el muro (véase Fig. 7.1).
- Fijar el convertidor de medición con los 2 tornillos (3) en la chapa de soporte del instrumento (2).

# 7.3.2 Montaje en tubo

Montaje en tubo de 2 "

- Posicionar los estribos de sujeción (1) en el tubo (véase Fig. 7.1).
- Fijar la chapa de soporte del instrumento (2) con los 4 tornillos (4) en los estribos de sujeción.
- Fijar el convertidor de medición con los 2 tornillos (3) en la chapa de soporte del instrumento (2).

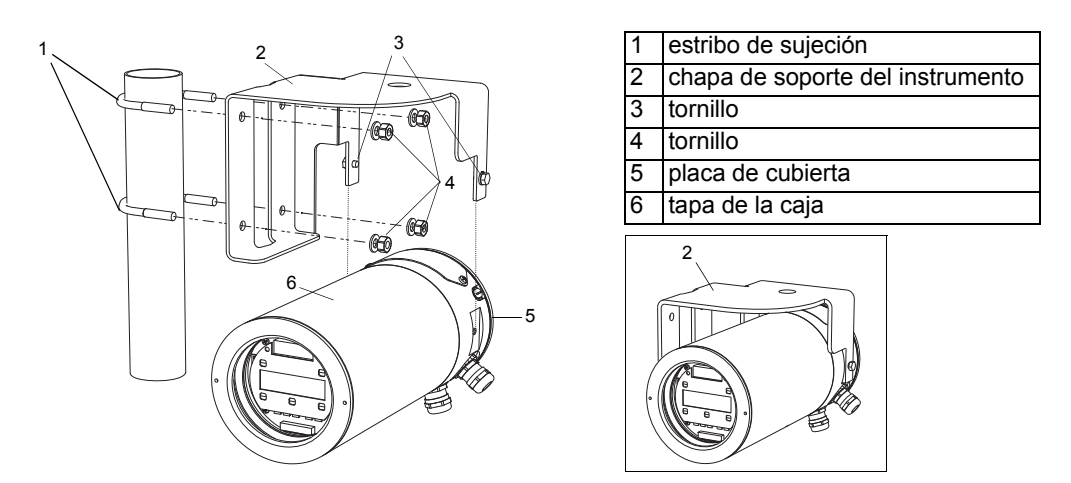

Fig. 7.1: Juego de montaje en tubo

## 7.4 Conexión del convertidor de medición

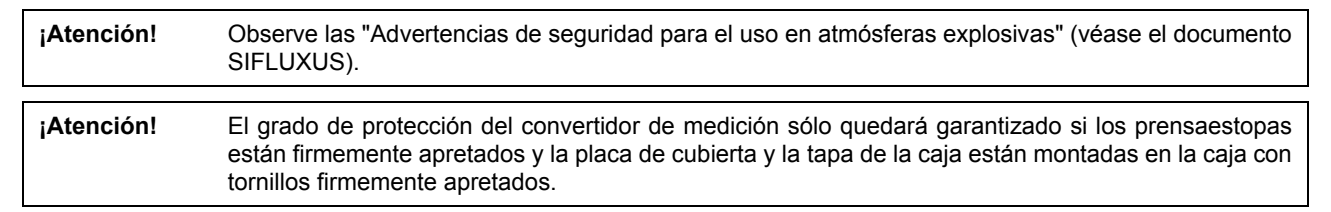

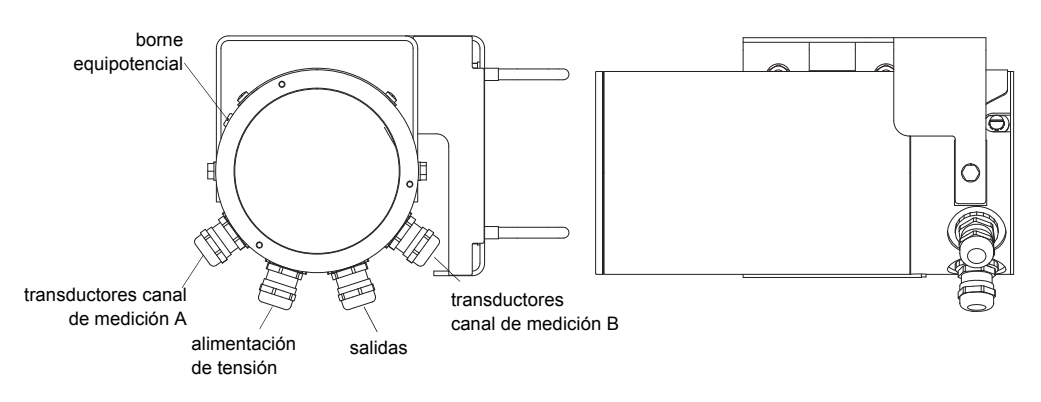

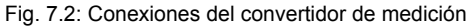

## 7.4.1 Conexión de los transductores

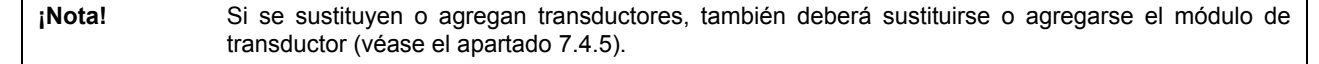

Se recomienda colocar los cables del punto de medición al convertidor de medición antes de conectar los transductores para no cargar el punto de conexión.

Los transductores con conexión directa ya estarán conectados en el convertidor de medición.

#### Conexión del cable de prolongación en el convertidor de medición

| ¡Atención! | Observe las "Advertencias de seguridad para el uso en atmósferas explosivas" (véase el documento |
|------------|--------------------------------------------------------------------------------------------------|
|            | SIFLUXUS).                                                                                       |

El convertidor de medición dispone de 2 prensaestopas para la conexión de transductores. Si el convertidor de medición dispone de un solo canal de medición, una de las conexiones estará tapada con un tapón ciego.

- · Desmontar el prensaestopas para la conexión de los transductores (véase Fig. 7.2).
- Abrir el prensaestopas. El inserto se quedará en la tuerca racor (véase Fig. 7.3).

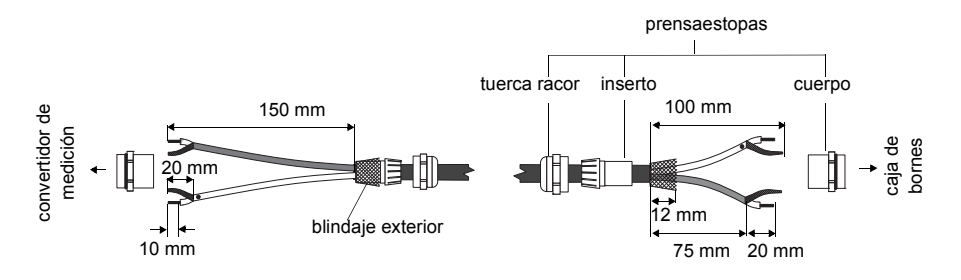

Fig. 7.3: Confección del cable de prolongación

- Hacer pasar el cable de prolongación a través de la tuerca racor, el inserto y el cuerpo del prensaestopas.
- · Confeccionar el cable de prolongación.
- Presionar la tuerca racor junto con el inserto sobre el cable de manera que el extremo delgado del inserto quede al ras con la cubierta exterior del cable (véase Fig. 7.3).
- · Acortar el blindaje exterior del cable de prolongación y peinarlo hacia atrás.
- · Introducir el extremo del cable de prolongación en la caja.

• Enroscar el lado del anillo junta del cuerpo en la caja.

**¡Atención!** Para garantizar un buen blindaje de altas frecuencias, será importante establecer un buen contacto eléctrico del blindaje exterior a la tuerca racor (y, de este modo, con la caja).

- Fijar el prensaestopas enroscando la tuerca racor en el cuerpo (véase Fig. 7.3).
- Conectar el alma y el blindaje correctamente en los bornes del convertidor de medición (véase Fig. 7.4 y Tab. 7.1).

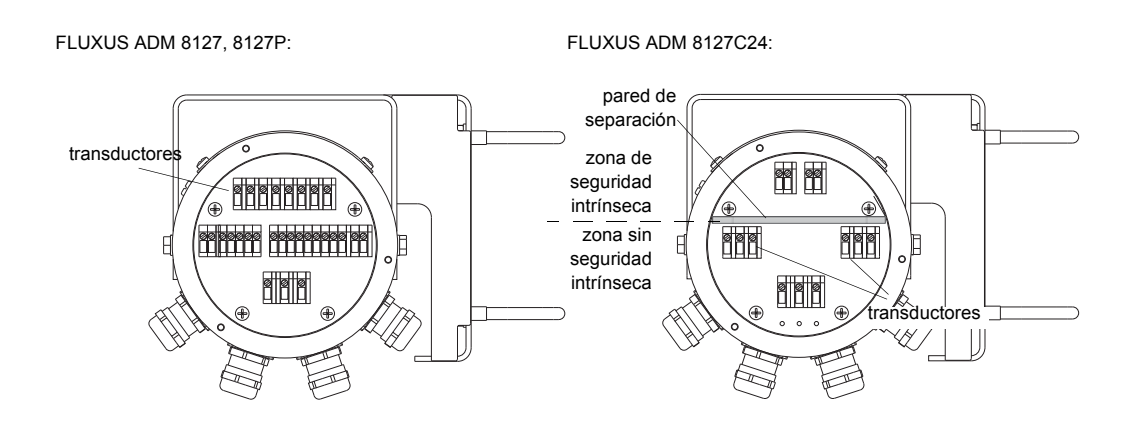

Fig. 7.4: Bornes para la conexión de los transductores (cable de prolongación)

| Tab. 7.1: Asignación de los bornes | (cable de prolongación) |
|------------------------------------|-------------------------|
|------------------------------------|-------------------------|

| borne | conexión                          |
|-------|-----------------------------------|
| AV    | cable blanco o marcado (alma)     |
| AVS   | cable blanco o marcado (blindaje) |
| ARS   | cable marrón (blindaje)           |
| AR    | cable marrón (alma)               |

#### Conexión del cable de prolongación en la caja de bornes

| ¡Atención! | Observe las "Advertencias de seguridad para el uso en atmósferas explosivas" (véase el documento SIFLUXUS).                                                                      |
|------------|----------------------------------------------------------------------------------------------------|
|            |                                                                                                    |
| ¡Atención! | Los bornes equipotenciales de los transductores y de la caja de bornes deberán conectarse en el mismo sistema de conexión equipotencial para evitar una diferencia de potencial. |

Desmontar el prensaestopas de la caja de bornes (véase Fig. 7.5).

• Abrir el prensaestopas. El inserto se quedará en la tuerca racor (véase Fig. 7.3).
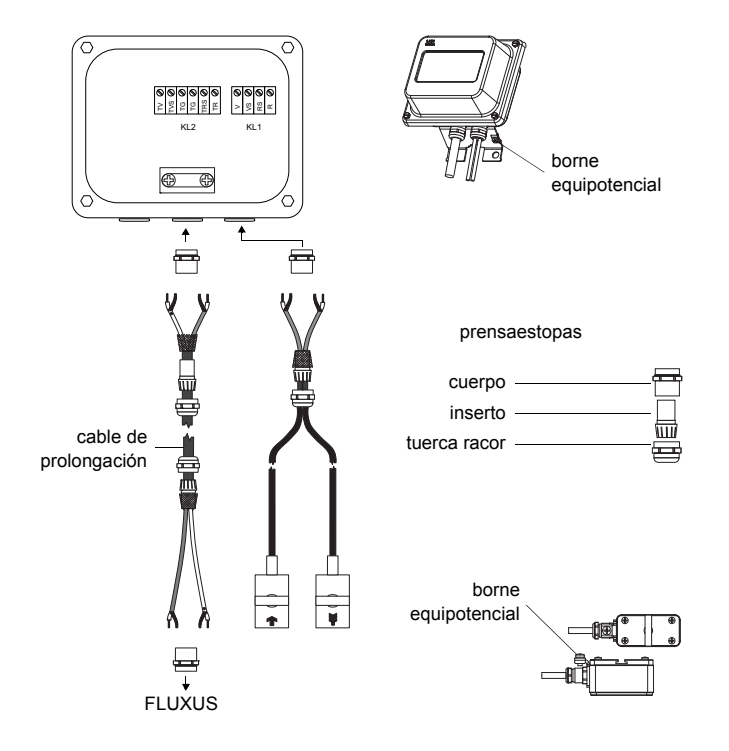

Fig. 7.5 Conexión del cable de prolongación y del transductor en la caja de bornes

- Hacer pasar el cable de prolongación a través de la tuerca racor, el inserto y el cuerpo del prensaestopas (véase Fig. 7.3).
- · Introducir el extremo del cable de prolongación en la caja de bornes.
- · Confeccionar el cable de prolongación. Acortar el blindaje exterior y peinarlo hacia atrás.
- Retirar el cable de prolongación hasta que el blindaje exterior peinado hacia atrás se encuentre debajo del borne para blindaje. El cable de prolongación deberá estar completamente aislado hasta el borne para blindaje (véase Fig. 7.6).
- Enroscar el lado del anillo junta del cuerpo en la caja de bornes.
- Fijar el prensaestopas enroscando la tuerca racor en el cuerpo.
- · Fijar el cable de prolongación y el blindaje exterior en el borne para blindaje.

**¡Atención!** El blindaje exterior del cable de prolongación no deberá tener ningún contacto eléctrico con la caja de bornes. Por lo tanto, el cable de prolongación deberá estar completamente aislado hasta el borne para blindaje.

• Conectar los conductores del cable de prolongación en los bornes de la caja de bornes (véase Fig. 7.6 y Tab. 7.2).

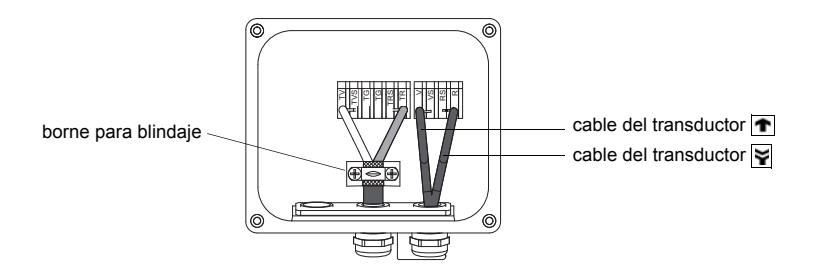

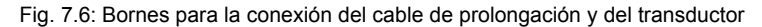

Tab. 7.2: Asignación de los bornes (cable de prolongación)

| borne | conexión                                   |
|-------|--------------------------------------------|
| TV    | cable blanco o marcado (alma)              |
| TVS   | cable blanco o marcado (blindaje interior) |
| TRS   | cable marrón (blindaje interior)           |
| TR    | cable marrón (alma)                        |

Para la asignación de los bornes del cable del transductor véase Fig. 7.6 y Tab. 7.3.

Tab. 7.3: Asignación de los bornes (cable del transductor)

| borne | conexión                 |
|-------|--------------------------|
| V     | transductor 🕋 (alma)     |
| VS    | transductor 🕋 (blindaje) |
| RS    | transductor 🙀 (blindaje) |
| R     | transductor 🙀 (alma)     |

### Placa de características

En la placa de características de la caja de bornes están indicados la temperatura de protección antideflagrante, el grado de protección, etc. (véase Fig. 7.7).

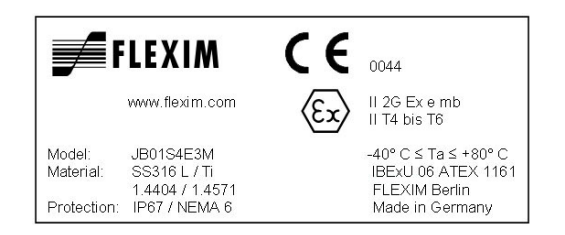

Fig. 7.7: Placa de características de una caja de bornes (ejemplo)

### 7.4.2 Conexión a la alimentación de tensión

**¡Atención!** Observe las "Advertencias de seguridad para el uso en atmósferas explosivas" (véase el documento SIFLUXUS).

La tierra de protección exterior se conecta en el borne equipotencial en la caja del convertidor de medición (véase Fig. 7.2).

¡Atención! Según IEC 61010-1:2010 deberá instalarse un interruptor en la instalación del edificio, el cual deberá encontrarse en la proximidad del equipo, ser de fácil acceso para el usuario y estar identificado como dispositivo de separación para el equipo.
 Para la aplicación del equipo en atmósfera explosiva, este interruptor deberá encontrarse fuera de la atmósfera explosiva. En caso de que esto no sea posible, el interruptor deberá encontrarse en la zona con el menor riesgo de explosión.

• Desmontar el prensaestopas para la conexión de la alimentación de tensión (véase Fig. 7.2).

Confeccionar el cable de alimentación con un prensaestopas M20.

 Hacer pasar el cable de alimentación a través de la tuerca racor, el inserto y el cuerpo del prensaestopas (véase Fig. 7.8).

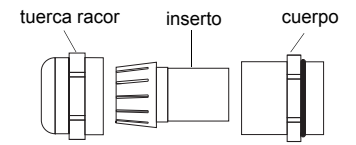

Fig. 7.8: Prensaestopas

- Introducir el cable de alimentación en la caja (véase Fig. 7.2).
- Enroscar el lado del anillo junta del cuerpo en la caja del convertidor de medición.
- · Fijar el prensaestopas enroscando la tuerca racor en el cuerpo del prensaestopas.
- Conectar los conductores en los bornes del convertidor de medición en correspondencia a la tensión indicada en la placa de características debajo de la regleta de bornes KL1 (véase Fig. 7.9 y Tab. 7.4).

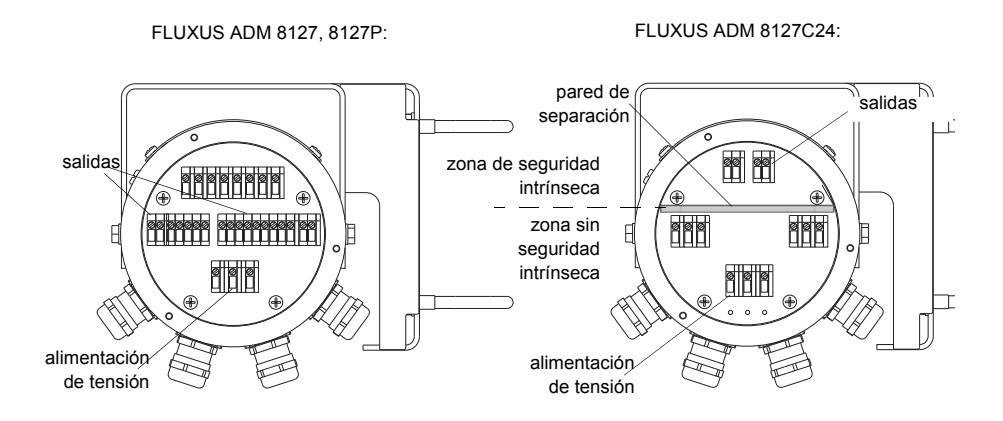

Fig. 7.9: Bornes para la conexión de la alimentación de tensión y de las salidas

Tab. 7.4: Conexión de la alimentación de tensión

| borne | conexión         |
|-------|------------------|
| PE    | tierra           |
| L+    | +DC              |
| L-    | -DC              |
| N     | cero             |
| L1    | fase 100240 V AC |

# 7.4.3 Conexión de las salidas

**¡Atención!** Observe las "Advertencias de seguridad para el uso en atmósferas explosivas" (véase el documento SIFLUXUS).

- Desmontar el prensaestopas para la conexión de las salidas (véase Fig. 7.2).
- Confeccionar el cable de salida con un prensaestopas M20.
- Hacer pasar el cable de salida a través de la tuerca racor, el inserto y el cuerpo del prensaestopas (véase Fig. 7.8).
- · Introducir el cable de salida en la caja.
- Enroscar el lado del anillo junta del cuerpo en la caja.
- · Fijar el prensaestopas enroscando la tuerca racor en el cuerpo del prensaestopas.
- Conectar los conductores del cable de salida en los bornes del convertidor de medición (véase Fig. 7.9 y Tab. 7.5).

#### Tab. 7.5: Circuitos de salidas

| salida             | convertidor de med | ición      | circuito externo               | nota                                                |
|--------------------|--------------------|------------|--------------------------------|-----------------------------------------------------|
| Canad              | circuito interno   | conexión   |                                |                                                     |
| buelo do corrion   |                    | CONCLION   |                                | P < 500.0                                           |
| te activo          |                    | 11/12.2/4  |                                | $R_{ext} < 500 \Omega$                              |
|                    |                    | 11/12. 2/4 | + mA                           |                                                     |
| ADIVI 8127         |                    |            |                                |                                                     |
|                    | $\bowtie$          |            |                                |                                                     |
|                    | $\sim$             |            |                                |                                                     |
|                    |                    | 11/12: 1/3 | -                              |                                                     |
|                    | + -                |            |                                |                                                     |
| hucle de corriente |                    |            |                                | R < 50.0                                            |
| pasivo (realiza-   |                    | 11/12.2/4  |                                |                                                     |
| ción semi-pasi-    |                    |            | + 🗸 mA                         | por ejempio para la co-                             |
| va, usado como     |                    |            |                                | multímetro                                          |
| bucle de corriente | $(\mathcal{D})$    |            |                                | indianotio                                          |
| activo)            |                    |            |                                |                                                     |
| ADM 8127P          |                    | 11/12: 1/3 | -                              |                                                     |
|                    | + 1-               |            |                                |                                                     |
| bucle de corriente |                    |            |                                | U <sub>ext</sub> = 426.4 V                          |
| pasivo (realiza-   |                    | 11/12: 2/4 |                                | $U_{out} > 0.021 \text{ A} \cdot \text{R}_{out}[0]$ |
| ción semi-pasiva)  |                    |            | ─ mA                           | + 4 V                                               |
| ADM 8127P          | $\square$          |            |                                | ejemplo:                                            |
|                    | $\bigotimes$       |            |                                | $U_{ovt} = 12 V$                                    |
|                    |                    |            | L. U.,                         | $R_{ext} = 0380 \Omega$                             |
|                    | + -                | 11/12: 1/3 | + -                            | CAL                                                 |
|                    | т                  |            | 1                              |                                                     |
| HART (pasivo)      |                    |            | $\sim$                         | U <sub>ext</sub> = 1024 V                           |
| ADM 8127           |                    | 11: 2      |                                |                                                     |
| ADM 8127P          |                    |            | - mA                           |                                                     |
|                    |                    |            |                                |                                                     |
|                    | Ŕ                  |            |                                |                                                     |
|                    |                    | 11 . 1     | Uext                           |                                                     |
|                    |                    | 11. 1      | - +                            |                                                     |
| huele de corriente |                    |            | '                              | 11 - 29 2 1/                                        |
| pucie de comente   |                    | 11.2 (+)   |                                | $U_i = 20.2 V$<br>$P_i = 0.76 W$                    |
|                    |                    | 11. 2 (')  | mA                             |                                                     |
| ADIM 8127C24       |                    |            |                                | U <sub>ext</sub> = 428.2 V                          |
|                    | $\bowtie$          |            |                                | $U_{ext} > 0.021 \text{ A} \cdot R_{ext}[\Omega]$   |
|                    | $\sim$             |            |                                | + 4 V                                               |
|                    |                    | 11: 1 (-)  | U <sub>ext</sub>               | ejemplo:                                            |
|                    |                    |            | -1 +                           | $U_{ext} = 12 V$                                    |
|                    |                    |            |                                | $R_{ext} = 0380 \Omega$                             |
| salida de frecuen- |                    | F4. 0      |                                | U <sub>ext</sub> = 530 V                            |
| tor)               |                    | F1: Z      |                                | $R_{c} [k\Omega] = U_{ext}/I_{c} [mA]$              |
|                    |                    |            |                                | $I_c = 2100 \text{ mA}$                             |
| ADM 8127P          |                    |            |                                | 5                                                   |
|                    | 12                 |            | Υ                              |                                                     |
|                    |                    | F1.1       | Uext                           |                                                     |
|                    |                    |            | -  +                           |                                                     |
| salida de frecuen- |                    | 1          |                                | U <sub>evt</sub> = 8.2 V                            |
| cia (open collec-  |                    | F1: 2      |                                | R = 1 kO                                            |
| tor)               |                    |            | mA R <sub>c</sub>              | $D_{C} = 1.122$                                     |
| ADM 8127P          |                    |            |                                | DIN EN 60947-5-6                                    |
|                    | 3                  |            | $  \langle \rangle $           |                                                     |
|                    |                    |            | V                              |                                                     |
|                    |                    | F1: 1      |                                |                                                     |
|                    |                    |            | - <sup>-</sup> '  <sup>+</sup> |                                                     |
| salida binaria     |                    | D4. C      |                                | U <sub>ext</sub> = 530 V                            |
| (open collector)   |                    | RJ: 0      |                                | $R_{c} [k\Omega] = U_{ext}/I_{c} [mA]$              |
| (sólo con salida   |                    |            |                                | I <sub>c</sub> = 2100 mA                            |
| de frecuencia)     |                    |            |                                | ř                                                   |
| ADM 8127P          | ער א               |            | TV                             |                                                     |
|                    |                    | B1:5       | U <sub>ext</sub>               |                                                     |
|                    |                    | 51.5       | -  +                           |                                                     |

El número, el tipo y las conexiónes de las salidas son específicos para el pedido.

R<sub>ext</sub> es la suma de todas las resistencias óhmicas en el circuito (por ejemplo resistencia de los conductores, resistencia del amperímetro, voltímetro).

#### Tab. 7.5: Circuitos de salidas

| salida                                                      | convertidor de medición |                             | circuito externo              | nota                                                                                                    |
|-------------------------------------------------------------|-------------------------|-----------------------------|-------------------------------|----------------------------------------------------------------------------------------------------|
|                                                             | circuito interno        | conexión                    |                               |                                                                                                    |
| salida binaria<br>(open collector)<br>ADM 8127<br>ADM 8127P | ×                       | B1B4: 6/8<br>B1B4: 5/7      | R <sub>c</sub><br>V<br>V<br>+ | $U_{ext} = 524 V$<br>R <sub>c</sub> [kΩ] = U <sub>ext</sub> /I <sub>c</sub> [mA]<br>I <sub>c</sub> = 14 mA     |
| salida binaria<br>(relé reed)<br>ADM 8127<br>ADM 8127P      | a<br>b                  | B3/B4: 10/12<br>B3/B4: 9/11 |                               | U <sub>max</sub> = 48 V<br>I <sub>max</sub> = 100 mA                                                           |
| salida binaria<br>(open collector)<br>ADM 8127C24           | ×                       | B1: 6 (+)<br>B1: 5 (-)      | R <sub>c</sub><br>V<br>V<br>+ | $U_{i} = 28.2 V$ $P_{i} = 0.76 W$ $U_{ext} = 528.2 V$ $R_{c} [k\Omega] = U_{ext} / I_{c} [mA]$ $I_{c} = 14 mA$ |
| RS485<br>ADM 8127<br>ADM 8127P                              |                         | 14 (A+)<br>13 (B-)          |                               | 120 Ω<br>resistencia de termina-<br>ción                                                                       |

El número, el tipo y las conexiónes de las salidas son específicos para el pedido.

R<sub>ext</sub> es la suma de todas las resistencias óhmicas en el circuito (por ejemplo resistencia de los conductores, resistencia del amperímetro, voltímetro).

### 7.4.4 Conexión de la interfaz serie

**¡Atención!** Observe las "Advertencias de seguridad para el uso en atmósferas explosivas" (véase el documento SIFLUXUS).

La interfaz RS232 únicamente deberá conectarse fuera de atmósferas explosivas porque la caja tiene que abrirse (véase Fig. 7.10).

- Enchufar el adaptador RS232 en enchufe hembra de tal manera que el conductor de color se encuentre del lado marcado del enchufe hembra.
- · Conectar el cable RS232 en el adaptador RS232.
- Conectar el cable RS232 en el convertidor de medición y en la interfaz serie del PC. Si no es posible conectar el cable RS232 en el PC, usar el adaptador RS232/USB.

El adaptador RS232, el cable RS232 y el adaptador RS232/USB están incluidos en el set para la transmisión de datos (opción).

El convertidor de medición podrá estar equipado con una interfaz RS485 (opción). Para la conexión véase el apartado 7.4.3.

Para información más detallada acerca de la transmisión de datos véase el capítulo 14.

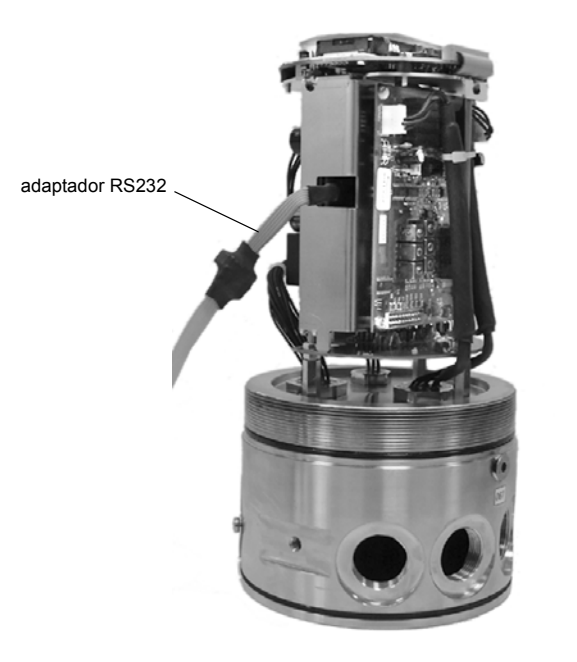

Fig. 7.10: Interfaz RS232 del FLUXUS ADM 8127

### 7.4.5 Módulo de transductor (SENSPROM)

**Atención!** Observe las "Advertencias de seguridad para el uso en atmósferas explosivas" (véase el documento SIFLUXUS).

El módulo de transductor contiene los datos de transductores importantes para la operación del convertidor de medición con los transductores. Está conectado en la regleta enchufable encima de la pantalla del convertidor de medición.

Si se sustituyen o agregan transductores, también deberá sustituirse o agregarse el módulo de transductor.

**¡Nota!** Los números de serie del módulo de transductor y del transductor deberán coincidir. Un módulo de transductor incorrecto o conectado incorrectamente causará valores de medición incorrectos o un fallo de medición.

 Enchufar el módulo de transductor en la regleta enchufable del canal de medición al cual se conectarán los nuevos transductores.

# 8 Instalación del FLUXUS ADM 8127B

**¡Atención!** Observe las "Advertencias de seguridad para el uso en atmósferas explosivas" (véase el documento SIFLUXUS).

## 8.1 Emplazamiento

- Elegir el punto de medición según las recomendaciones en el capítulo 3 y 5.
- · Elegir el emplazamiento del convertidor de medición dentro del alcance de los cables al punto de medición

La temperatura ambiente en el emplazamiento deberá encontrarse en el rango de la temperatura de funcionamiento del convertidor de medición y de los transductores (véase el anexo B).

Si el punto de medición se encuentra en una atmósfera explosiva, deberá determinarse la zona peligrosa y los gases que se presentarán. Los transductores y el convertidor de medición deberán ser apropiados para estas condiciones.

### 8.2 Abrir y cerrar la caja

**¡Atención!** Observe las "Advertencias de seguridad para el uso en atmósferas explosivas" (véase el documento SIFLUXUS).

El convertidor de medición está provisto de un tornillo avellanado, el cual deberá soltarse antes de que se pueda abrir la caja.

Después de la instalación del convertidor de medición, asegurar que la caja esté cerrada debidamente y que el tornillo avellanado esté apretado.

### 8.3 Montaje

### 8.3.1 Montaje en muro

- Fijar la chapa de soporte del instrumento (2) con los 4 tornillos (4) en el muro (véase Fig. 8.1).
- Fijar el convertidor de medición con los 2 tornillos (3) en la chapa de soporte del instrumento (2).

## 8.3.2 Montaje en tubo

montaje en tubo de 2 "

- Posicionar los estribos de sujeción (1) en el tubo (véase Fig. 8.1).
- Fijar la chapa de soporte del instrumento (2) con los 4 tornillos (4) en los estribos de sujeción.
- Fijar el convertidor de medición con los 2 tornillos (3) en la chapa de soporte del instrumento (2).

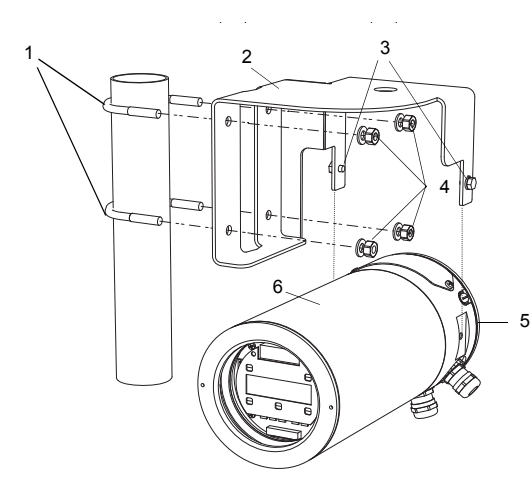

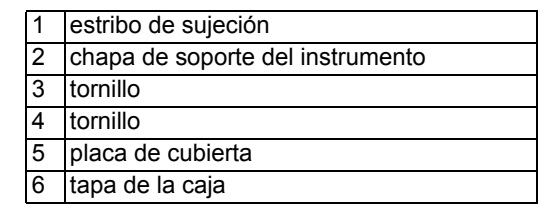

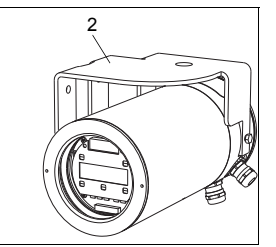

Fig. 8.1: Juego de montaje en tubo

# 8.4 Conexión del convertidor de medición

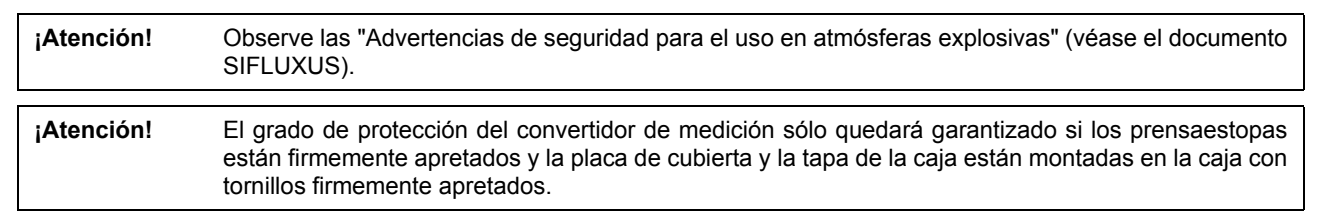

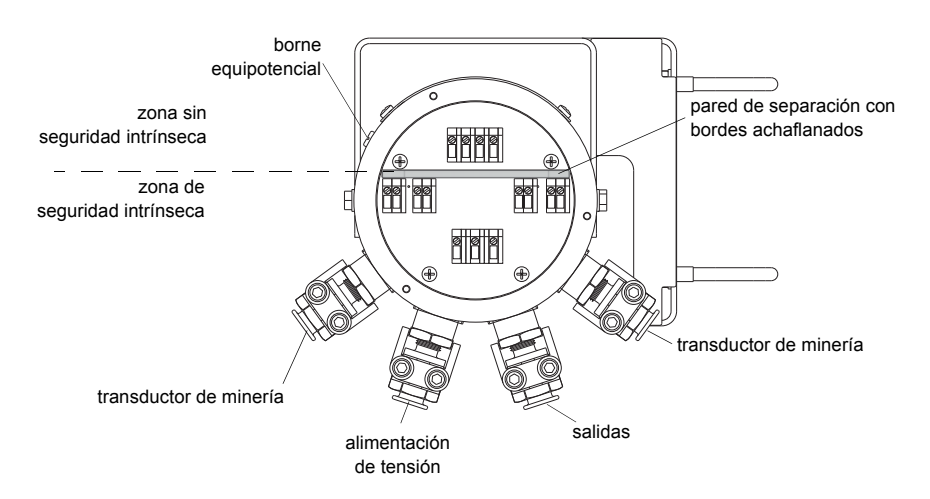

Fig. 8.2: Conexiones del convertidor de medición

## 8.4.1 Conexión de los transductores de minería

| ¡Atención! | Observe las "Advertencias de seguridad para el uso en atmósferas explosivas" (véase el documento SIFLUXUS).                          |
|------------|----------------------------------------------------------------------------------------------------|
| ¡Nota!     | Si se sustituyen o agregan transductores, también deberá sustituirse o agregarse el módulo de transductor (véase el apartado 8.4.4). |

Se recomienda colocar los cables del punto de medición al convertidor de medición antes de conectar los transductores para no cargar el punto de conexión.

- Desmontar el prensaestopas M16 de minería para la conexión de los transductores (véase Fig. 8.2).
- Abrir el prensaestopas de minería (véase Fig. 8.3).
- · Confeccionar el cable del transductor en caso necesario.
- Al pelar el cable, quitar lo menos posible del aislamiento. El aislamiento deberá llegar hasta el orificio de salida del borne después de la conexión del cable.
- Hacer pasar el extremo del cable del transductor con los conductores pelados a través de la brida de manguera (2), el casquillo con rosca (5), los manguitos de presión (6), el anillo junta (7) y la pieza intermedia (8) a la caja (véase Fig. 8.3).
- Introducir la brida para manguera (2) a presión en la funda de protección del cable (1).
- Atornillar la pieza intermedia (8) en la caja.
- Fijar el casquillo con rosca (5) y la pieza intermedia (8) con la abrazadera de sujeción apretando firmemente los tornillos de la abrazadera de sujeción.

• Fijar la manguera de protección del cable (1) en la introducción de cable de minería con la abrazadera de manguera (4) apretando firmemente los tornillos (véase Fig. 8.3).

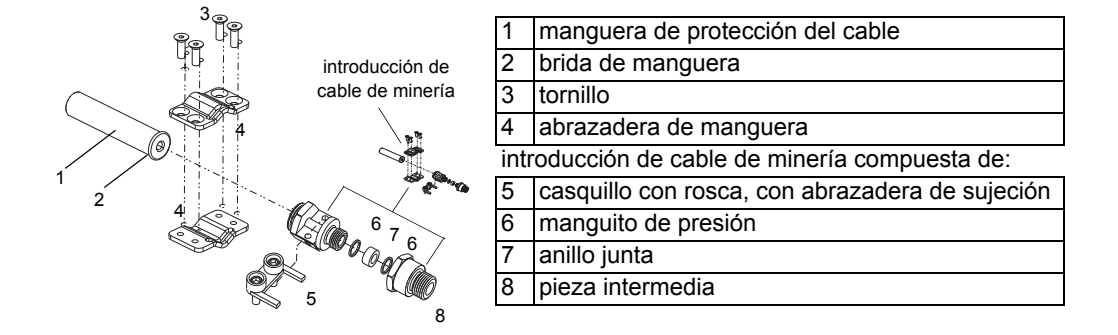

Fig. 8.3: Prensaestopas M16 de minería

• Introducir los cables a la zona sin seguridad intrínseca del espacio de conexión, sobre los dos bordes achaflanados de la pared de separación (véase Fig. 8.4).

**¡Atención!** Observe las "Advertencias de seguridad para el uso en atmósferas explosivas" (véase el documento SIFLUXUS).

 Conectar los conductores en los bornes del convertidor de medición. El extremo del cable pelado y trenzado del blindaje exterior deberá conectarse en el borne del modo más corto posible (véase Fig. 8.4, Fig. 8.5 y Tab. 8.1).

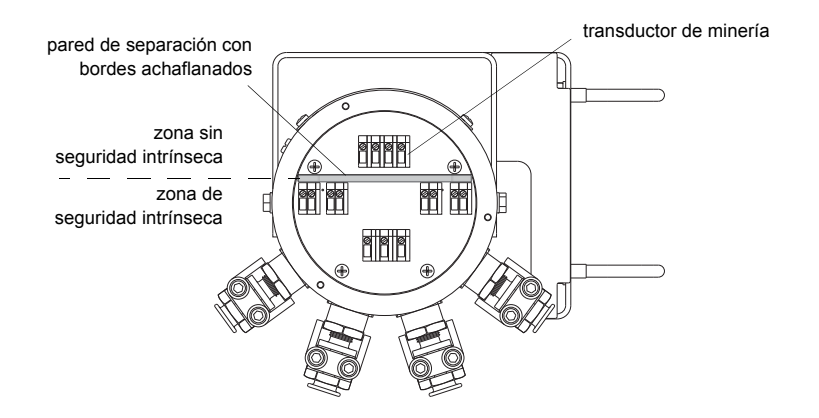

Fig. 8.4: Bornes para la conexión del transductor de minería

Tab. 8.1: Asignación de los bornes (cable del transductor)

| borne  | conexión                                             |
|--------|------------------------------------------------------|
| AVS    | cable marcado (blindaje interior)                    |
| AV     | cable marcado (alma)                                 |
| AR     | cable sin marcar (alma)                              |
| ARS    | cable sin marcar (blindaje interior)                 |
| Schirm | cable marcado y cable sin marcar (blindaje exterior) |

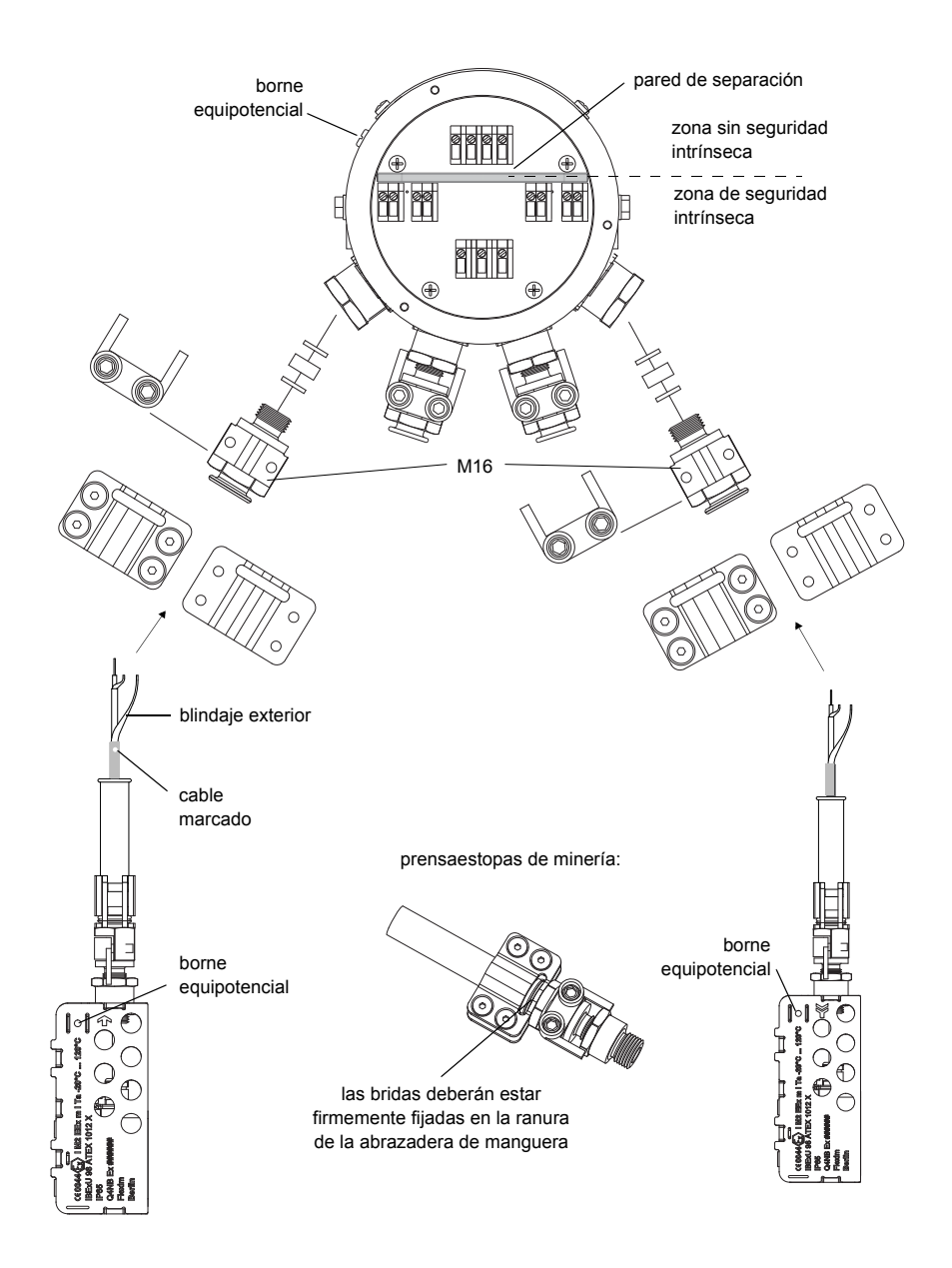

Fig. 8.5: Conexión de los transductores de minería en el convertidor de medición

# 8.4.2 Conexión de la alimentación de tensión

**¡Atención!** Observe las "Advertencias de seguridad para el uso en atmósferas explosivas" (véase el documento SIFLUXUS).

La tierra de protección exterior se conecta en el borne equipotencial en la caja del convertidor de medición (véase Fig. 8.2).

jAtención! Según IEC 61010-1:2010 deberá instalarse un interruptor en la instalación del edificio, el cual deberá encontrarse en la proximidad del equipo, ser de fácil acceso para el usuario y estar identificado como dispositivo de separación para el equipo.
 Para la aplicación del equipo en atmósfera explosiva, este interruptor deberá encontrarse fuera de la atmósfera explosiva. En caso de que esto no sea posible, el interruptor deberá encontrarse en la zona con el menor riesgo de explosión.

- Elegir el prensaestopas de minería para la conexión de la alimentación de tensión. Después del montaje, el cable deberá encontrarse montado firmemente en el prensaestopas de minería:
  - M25 (9/12) para diámetros del cable 9...12 mm
  - M25 (14/16) para diámetros del cable 14...16 mm
- · Confeccionar el cable de alimentación con el prensaestopas de minería.
- Al pelar los cables, quitar lo menos posible del aislamiento. El aislamiento deberá llegar hasta el orificio de salida del borne después de la conexión de los cables.
- Hacer pasar el cable de alimentación a través del casquillo con rosca (1), los manguitos de presión (2), el anillo junta (3) y la pieza intermedia (4) a la caja (véase Fig. 8.6).

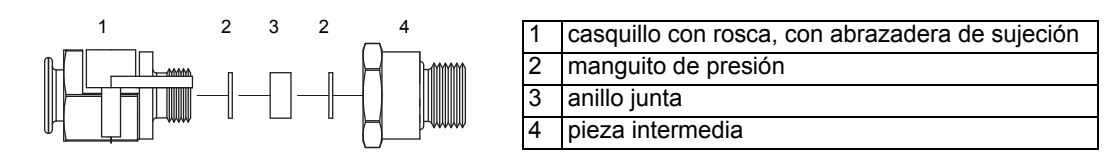

Fig. 8.6: Prensaestopas de minería M25

- · Introducir el cable de alimentación en la caja.
- Atornillar la pieza intermedia (4) en la caja (véase Fig. 8.6).
- Fijar el casquillo con rosca (2) y la pieza intermedia (4) con la abrazadera de sujeción apretando firmemente los tornillos de la abrazadera de sujeción.

**¡Atención!** Observe las "Advertencias de seguridad para el uso en atmósferas explosivas" (véase el documento SIFLUXUS).

• Conectar los conductores en los bornes del convertidor de medición (véase Fig. 8.7 y Tab. 8.2).

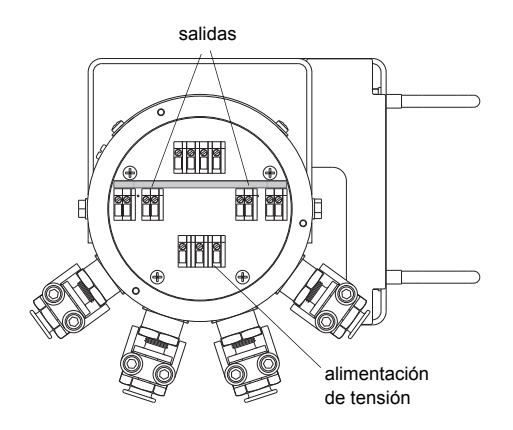

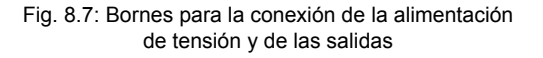

### A) Conexión del FLUXUS ADM 8127B

Tab. 8.2: Conexión a la alimentación de tensión de seguridad intrínseca

| borne | conexión                             |  |  |
|-------|--------------------------------------|--|--|
| PE    | tierra                               |  |  |
| L+    | 12 V DC (+), U <sub>i</sub> = 13.2 V |  |  |
| L-    | 12 V DC (-), U <sub>i</sub> = 13.2 V |  |  |

# B) Conexión según IBExU07ATEX1061

### (sistema: fuente de alimentación - cable - convertidor de medición)

Para FLUXUS ADM 8127B existe una homologación del sistema certificada según ATEX:

Ésta permite la interconexión de:

- convertidor de medición FLUXUS ADM 8127B
- fuente de alimentación FHF Bergbautechnik NG3-12ib
- cable homologado (máx. 80 m), tipo L-YY(ZG)Y-2x2x0.5-60V-azul o tipo L-2YYC(ZG)Y-2x2x0.5
- Conectar la tierra de protección en el borne PE del FLUXUS ADM 8127B (véase Tab. 8.3).
- · Conectar el cable homologado en los bornes del FLUXUS ADM 8127B y en los bornes de la fuente de alimentación.

| Tab. 8.3: Conexión según IE | BExU07ATEX1061 |
|-----------------------------|----------------|
|-----------------------------|----------------|

| borne | conexión                               |
|-------|----------------------------------------|
| PE    | tierra                                 |
| L+    | borne (+) en la fuente de alimentación |
| L-    | borne (-) en la fuente de alimentación |

Para un dibujo del sistema véase el anexo D.

### 8.4.3 Conexión de las salidas

| ¡Atención! | Observe las "Advertencias de seguridad para el uso en atmósferas explosivas" (véase el documento |
|------------|--------------------------------------------------------------------------------------------------|
|            | SIFLUXUS).                                                                                       |

- Elegir el prensaestopas de minería para la conexión de las salidas. Después del montaje, el cable deberá encontrarse montado firmemente en el prensaestopas de minería:
  - M25 (9/12) para diámetros del cable 9...12 mm
  - M25 (14/16) para diámetros del cable 14...16 mm
- · Confeccionar el cable de salida con el prensaestopas de minería.
- Al pelar los cables, quitar lo menos posible del aislamiento. El aislamiento deberá llegar hasta el orificio de salida del borne después de la conexión de los cables.
- Hacer pasar el cable de salida a través del casquillo con rosca (1), los manguitos de presión (2), el anillo junta (3) y la pieza intermedia (4) (véase Fig. 8.6).
- Introducir el cable de salida en la caja.
- Atornillar la pieza intermedia (4) en la caja (véase Fig. 8.6).
- Fijar el casquillo con rosca (1) y la pieza intermedia (4) con la abrazadera de sujeción apretando firmemente los tornillos de la abrazadera de sujeción.
- · Conectar los conductores en los bornes del convertidor de medición (véase Fig. 8.7 y Tab. 8.4).

#### Tab. 8.4: Circuitos de salidas

| salida                             | convertidor de medición |                                    | circuito externo              | nota                                                                                       |
|------------------------------------|-------------------------|------------------------------------|-------------------------------|--------------------------------------------------------------------------------------------|
|                                    | circuito interno        | conexión                           |                               |                                                                                            |
| salida binaria<br>(open collector) | ×.                      | B1: 14<br>F1: 3<br>B1: 13<br>F1: 2 | R <sub>c</sub><br>V<br>V<br>+ | $U_i = 13.2 V$<br>$U_{ext} = 512 V$<br>$R_c [k\Omega] = U_{ext}/I_c [mA]$<br>$I_c = 14 mA$ |

### 8.4.4 Módulo de transductor (SENSPROM)

**¡Atención!** Observe las "Advertencias de seguridad para el uso en atmósferas explosivas" (véase el documento SIFLUXUS).

El módulo de transductor contiene los datos de transductores importantes para la operación del convertidor de medición con los transductores. Está conectado en la regletas enchufables encima de la pantalla del convertidor de medición.

Si se sustituyen o agregan transductores, también deberá sustituirse o agregarse el módulo de transductor.

**¡Nota!** Los números de serie del módulo de transductor y del transductor deberán coincidir. Un módulo de transductor incorrecto o conectado incorrectamente causará valores de medición incorrectos o un fallo de medición.

• Enchufar el módulo de transductor en la regleta enchufable del canal de medición al cual se conectarán los nuevos transductores.

# 9 Fijación de los transductores

**¡Atención!** Observe las "Advertencias de seguridad para el uso en atmósferas explosivas" (véase el documento SIFLUXUS).

# 9.1 Preparación del tubo

• El tubo deberá ser estable. Deberá soportar la presión ejercida por el porta-transductores.

Herrumbre, pintura u otras deposiciones en el tubo absorben la señal ultrasónica. Un buen contacto acústico entre el tubo y los transductores se logra de la manera siguiente:

- Limpiar el tubo en el punto de medición.
  - Alisar una capa de pintura mediante rectificado. No será necesario eliminar toda la pintura.
  - Eliminar herrumbre o pintura suelta.
- Utilizar lámina de acoplamiento o aplicar una tira de pasta de acoplamiento a lo largo de la línea central de la superficie de contacto de los transductores.
- Fijarse en que entre la superficie de contacto del transductor y la pared del tubo no se encuentren burbujas de aire.

### 9.2 Alineamiento

Montar los transductores en el tubo de tal manera que los grabados en los transductores formen una flecha (véase Fig. 9.1 y Fig. 9.2). Los cables de los transductores muestran en direcciones opuestas.

Para la determinación de la dirección de flujo véase el apartado 11.8.

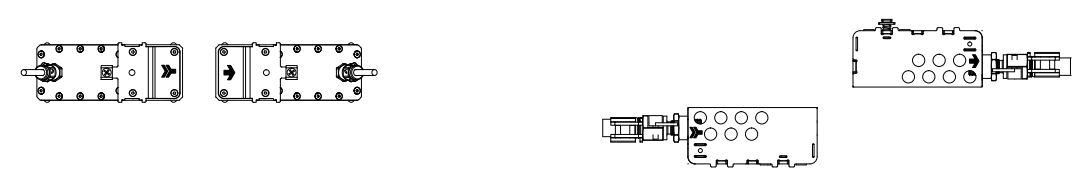

Fig. 9.1: Posicionamiento correcto de los transductores

Fig. 9.2: Posicionamiento correcto de los transductores de minería

Elegir las instrucciones para el montaje en correspondencia al porta-transductores entregado:

- · Variofix L: véase el apartado 9.3
- Variofix C: véase el apartado 9.4
- Transductor de minería y cierre tensor de minería FLEXIM: véase el apartado 9.6

# 9.3 Porta-transductores Variofix L

En caso de mediciones en la disposición de reflexión, los porta-transductores se montarán en el mismo lado del tubo (véase Fig. 9.3).

En caso de mediciones en la disposición diagonal, los porta-transductores se montarán en lados opuestos del tubo (véase Fig. 9.4).

A continuación, se describirá el montaje de dos porta-transductores en la disposición de reflexión (un porta-transductores para cada transductor).

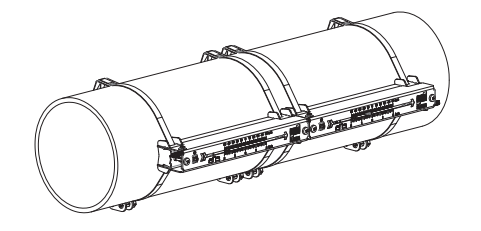

Fig. 9.3: Porta-transductores Variofix L (disposición de reflexión)

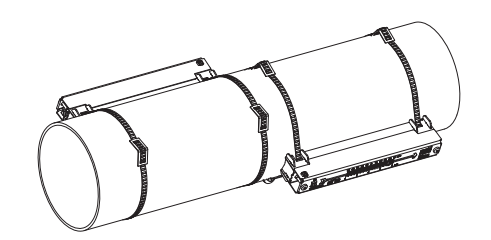

Fig. 9.4: Porta-transductores Variofix L (disposición diagonal)

#### Descripción de los pasos del montaje

- paso 1
- desmontar el porta-transductores Variofix L
- paso 2
  - fijar los cierres tensores en las abrazadera de tensión
- paso 3
  - fijar una abrazadera de tensión en el tubo
- paso 4

atornillar el raíl a la abrazadera de tensión y fijarlo con la segunda abrazadera de tensión

paso 5

introducir el transductor en la cubierta, atornillar la cubierta con el transductor al raíl

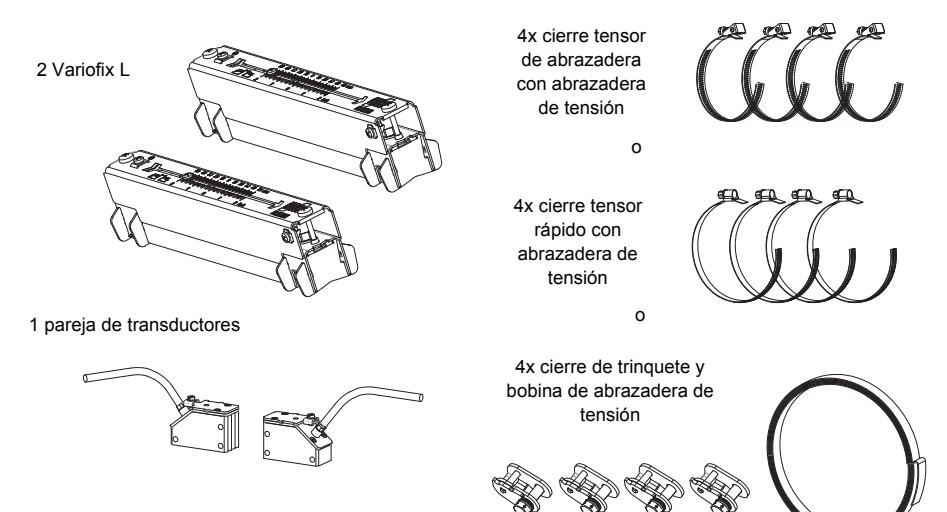

Fig. 9.5: Volumen de entrega

En caso de pequeñas distancias entre transductores y de mediciones en la disposición de reflexión, solo será necesario montar un porta-transductores (véase Tab. 9.1).

| Tab  | 91.  | Valores | orientativos | para el | montaie | e del | Variofix I |
|------|------|---------|--------------|---------|---------|-------|------------|
| Tub. | 0.1. | value   | oncincutivoo | pulu ci | montaj  | , uci | VUIIONAL   |

| frecuencia del transductor<br>(3 carácter del tipo técnico) | longitud del raíl [mm] | distancia entre transductores [mm]                                                 |
|-------------------------------------------------------------|------------------------|------------------------------------------------------------------------------------|
| Q                                                           | 176                    | < 69                                                                               |
| M, P                                                        | 234                    | < 84 (transductores de ondas Lamb)<br>< 100 (transductores de ondas transversales) |
| G, H, K (todos excepto ****LI*)                             | 348                    | < 89                                                                               |
| G, H, K (solo ****LI*)                                      | 368                    | < 94                                                                               |

# 9.3.1 Desmontaje del Variofix L

• Desmontar el porta-transductores Variofix L (véase Fig. 9.6).

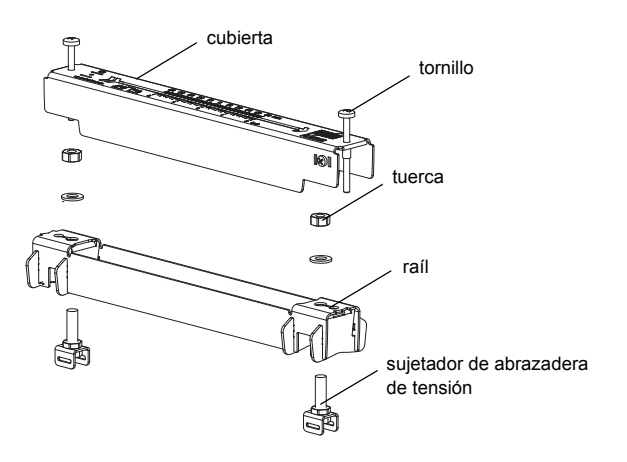

Fig. 9.6: Desmontaje del Variofix L

## 9.3.2 Fijación de los cierres tensores en las abrazaderas de tensión

Elegir las instrucciones para el montaje en correspondencia al cierre tensor entregado:

### Cierre tensor de abrazadera

El cierre tensor está fijado en la abrazadera de tensión (véase Fig. 9.7).

#### Cierre tensor rápido

El cierre tensor está fijado en la abrazadera de tensión (véase Fig. 9.8).

· Acortar las abrazaderas de tensión (perímetro del tubo + por lo menos 120 mm).

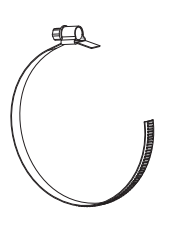

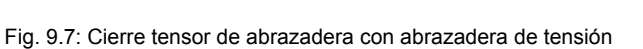

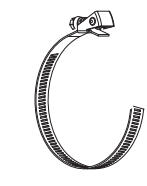

Fig. 9.8: Cierre tensor rápido con abrazadera de tensión

### Cierre de trinquete

• Acortar la abrazadera de tensión (perímetro del tubo + por lo menos 120 mm).

**¡Atención!** El punto de corte de la abrazadera de tensión tiene el borde filoso. ¡Peligro de lesiones! Desbarbe bordes filosos.

- Hacer pasar la abrazadera de tensión aprox. 100 mm a través de las piezas 1 y 2 del cierre tensor (véase Fig. 9.9 a).
- Doblar la abrazadera de tensión hacia atrás.
- Hacer pasar la abrazadera de tensión a través de las pieza 1 del cierre de trinquete (véase Fig. 9.9 b).
- Apretar la abrazadera de tensión tirando de ella.
- Repetir los pasos para la segunda abrazadera de tensión.

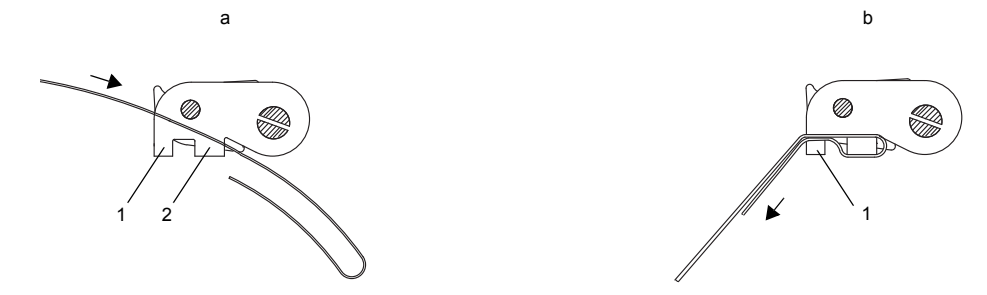

Fig. 9.9: Cierre de trinquete con abrazadera de tensión

### 9.3.3 Fijación de la abrazadera de tensión en el tubo

Una abrazadera de tensión se fijará en el tubo (véase Fig. 9.10). La segunda abrazadera de tensión de fijará más tarde.

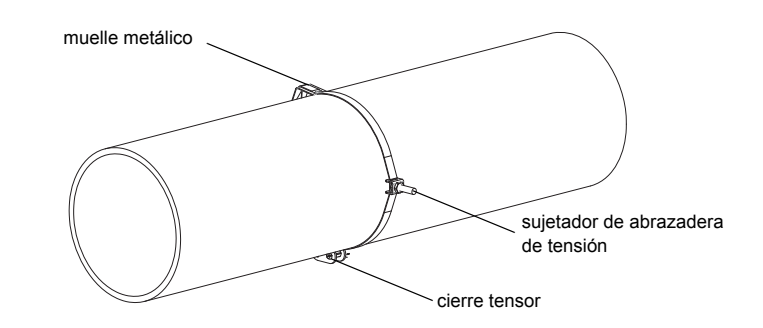

Fig. 9.10: Abrazadera de tensión con sujetador de abrazadera de tensión y muelle metálico en el tubo

Elegir las instrucciones para el montaje en correspondencia al cierre tensor entregado:

#### Cierre tensor de abrazadera

- Hacer pasar la abrazadera de tensión a través del sujetador de abrazadera de tensión (véase Fig. 9.11).
- Posicionar el cierre tensor y el sujetador de abrazadera de tensión en el tubo (véase Fig. 9.10). En tubos horizontales, de ser posible, montar el sujetador de abrazadera de tensión lateralmente.
- Colocar la abrazadera de tensión alrededor del tubo y hacerla pasar a través del cierre tensor (véase Fig. 9.13).
- · Apretar la abrazadera de tensión tirando de ella.
- Apretar el tornillo del cierre tensor.

#### Cierre tensor rápido

- Hacer pasar la abrazadera de tensión a través del sujetador de abrazadera de tensión y el muelle metálico (véase Fig. 9.11 y Fig. 9.12).
- Posicionar el cierre tensor, el muelle metálico y el sujetador de abrazadera de tensión en el tubo (véase Fig. 9.10).
  - En tubos horizontales, montar el sujetador de abrazadera de tensión lateralmente, de ser esto posible.
  - Montar el muelle metálico en el lado opuesto del sujetador de abrazadera de tensión.

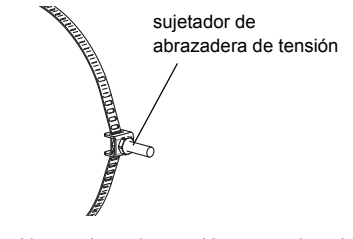

Fig. 9.11: Abrazadera de tensión con sujetador de abrazadera de tensión

muelle metálico

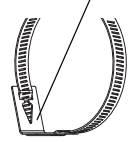

Fig. 9.12: Abrazadera de tensión con muelle metálico

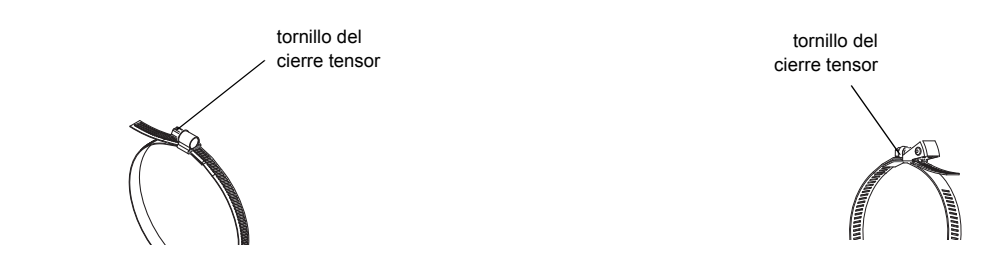

Fig. 9.13: Cierre tensor de abrazadera con abrazadera de tensión

Fig. 9.14: Cierre tensor rápido con abrazadera de tensión

- Colocar la abrazadera de tensión alrededor del tubo y hacerla pasar a través del cierre tensor (véase Fig. 9.14).
- Apretar la abrazadera de tensión tirando de ella.
- Apretar el tornillo del cierre tensor.

#### Cierre de trinquete

- Hacer pasar la abrazadera de tensión a través del sujetador de abrazadera de tensión y el muelle metálico (véase Fig. 9.15). El muelle metálico no tendrá que montarse en los siguientes casos:
  - tubos de acero
  - tubos de un diámetro exterior < 80 mm
  - tubos que no están sometidos a grandes oscilaciones de la temperatura.
- Posicionar el cierre tensor, el muelle metálico (en caso necesario) y el sujetador de abrazadera de tensión en el tubo (véase Fig. 9.10):
- En tubos horizontales, montar el sujetador de abrazadera de tensión lateralmente, de ser esto posible.
- Montar el muelle metálico (en caso necesario) en el lado opuesto del sujetador de abrazadera de tensión.
- Colocar la abrazadera de tensión alrededor del tubo y hacerla pasar a través de la pieza 3 del cierre tensor (véase Fig. 9.16).
- · Apretar la abrazadera de tensión tirando de ella.
- Cortar la parte sobresaliente de la abrazadera de tensión (véase Fig. 9.17).

**¡Atención!** El punto de corte de la abrazadera de tensión tiene el borde filoso. ¡Peligro de lesiones! Desbarbe bordes filosos.

· Apretar el tornillo del cierre tensor.

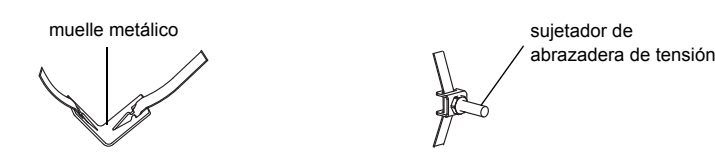

Fig. 9.15: Abrazadera de tensión con muelle metálico y sujetador de abrazadera de tensión

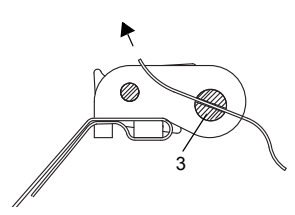

Fig. 9.16: Cierre de trinquete con abrazadera de tensión

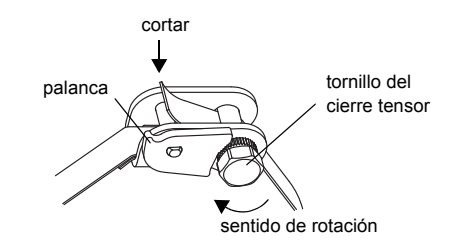

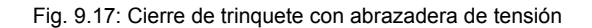

### ¡Atención! Para soltar el tornillo y la abrazadera de tensión, presione la palanca hacia abajo (véase Fig. 9.17).

### 9.3.4 Fijación del raíl en el tubo

- Insertar un sujetador de abrazadera de tensión en el raíl (véase sujetador de abrazadera de tensión 1 en Fig. 9.18). En esto, fijarse en el alineamiento del sujetador de abrazadera de tensión.
- Apretar ligeramente la tuerca del sujetador de abrazadera de tensión 1.
- Atornillar el raíl al sujetador de abrazadera de tensión 2 (véase Fig. 9.19).
- Apretar la tuerca del sujetador de abrazadera de tensión 2, pero sin exceso para no dañar la abrazadera de tensión.

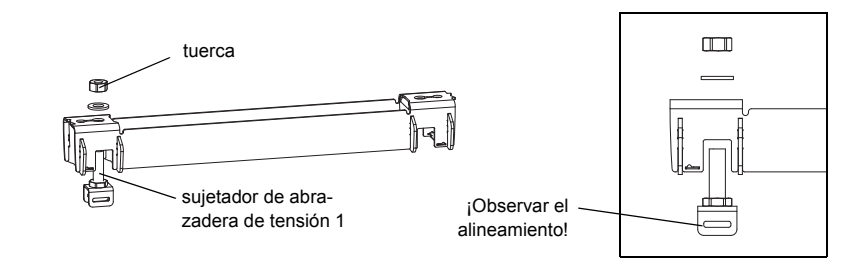

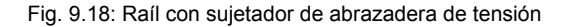

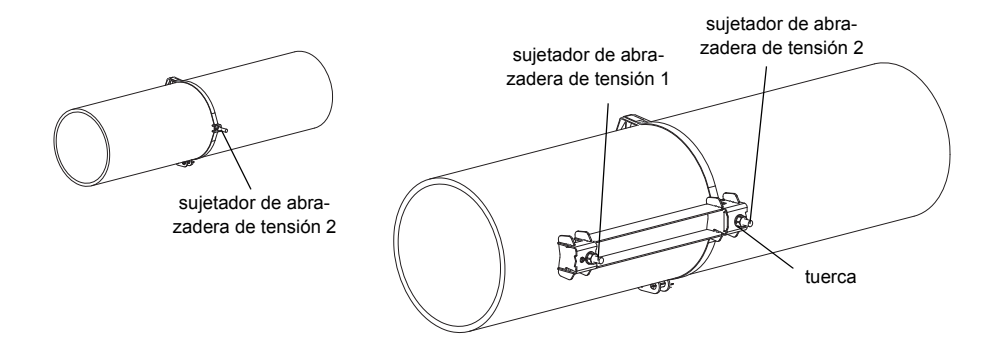

Fig. 9.19: Raíl montado de un lado en el tubo

• Elegir las instrucciones para el montaje en correspondencia al cierre tensor entregado:

#### Cierre tensor de abrazadera

- Hacer pasar la abrazadera de tensión a través del sujetador de abrazadera de tensión 1 (véase Fig. 9.20).
- Colocar la abrazadera de tensión alrededor del tubo y hacerla pasar a través del cierre tensor (véase Fig. 9.21).
- Apretar la abrazadera de tensión tirando de ella.
- Apretar el tornillo del cierre tensor.
- Apretar la tuerca del sujetador de abrazadera de tensión 1, pero sin exceso para no dañar la abrazadera de tensión (véase Fig. 9.20).

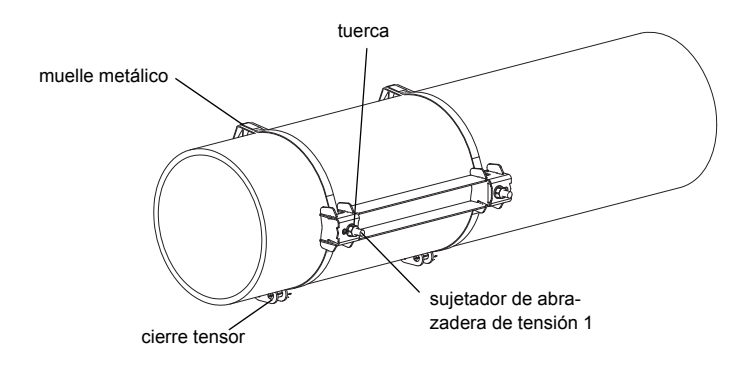

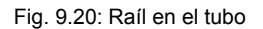

#### Cierre tensor rápido

- Hacer pasar la abrazadera de tensión a través del sujetador de abrazadera de tensión 1 y el muelle metálico (véase Fig. 9.22 y Fig. 9.20).
- Colocar la abrazadera de tensión alrededor del tubo y hacerla pasar a través del cierre tensor.
- Posicionar el muelle metálico en el lado opuesto del sujetador de abrazadera de tensión 1.
- · Apretar la abrazadera de tensión tirando de ella.
- · Apretar el tornillo del cierre tensor.
- Apretar la tuerca del sujetador de abrazadera de tensión 1, pero sin exceso para no dañar la abrazadera de tensión (véase Fig. 9.20).

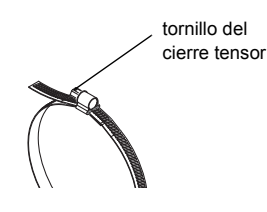

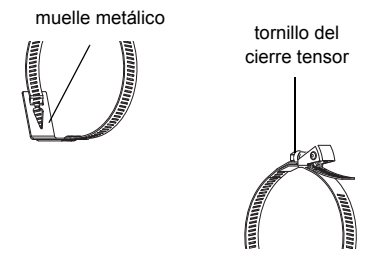

Fig. 9.21: Abrazadera de tensión con cierre tensor de abrazadera Fig. 9.22: Abrazadera de tensión con cierre tensor rápido y muelle metálico

#### Cierre de trinquete

- Hacer pasar la abrazadera de tensión a través del sujetador de abrazadera de tensión 1 y el muelle metálico (véase Fig. 9.20 y Fig. 9.23). El muelle metálico no tendrá que montarse en los siguientes casos:
  - tubos de acero
  - tubos de un diámetro exterior < 80 mm
  - tubos que no están sometidos a grandes oscilaciones de la temperatura.
- Posicionar el cierre tensor, el muelle metálico (en caso necesario) y el sujetador de abrazadera de tensión 1 en el tubo. Montar el muelle metálico en el lado opuesto del sujetador de abrazadera de tensión.
- Colocar la abrazadera de tensión alrededor del tubo y hacerla pasar a través de la pieza 3 del cierre tensor (véase Fig. 9.24).
- Apretar la abrazadera de tensión tirando de ella.
- Cortar la parte sobresaliente de la abrazadera de tensión (véase Fig. 9.25).

**¡Atención!** El punto de corte de la abrazadera de tensión tiene el borde filoso. ¡Peligro de lesiones! Desbarbe bordes filosos.

- Apretar el tornillo del cierre tensor.
- Apretar la tuerca del sujetador de abrazadera de tensión 1, pero sin exceso para no dañar la abrazadera de tensión (véase Fig. 9.20).

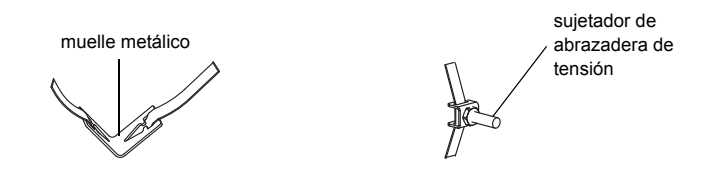

Fig. 9.23: Abrazadera de tensión con muelle metálico y sujetador de abrazadera de tensión

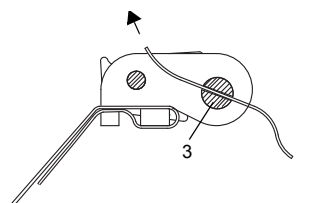

Fig. 9.24: Cierre de trinquete con abrazadera de tensión

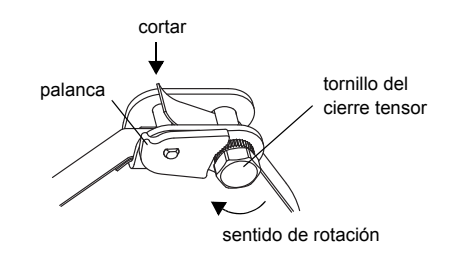

Fig. 9.25: Cierre de trinquete con abrazadera de tensión

| ¡Nota! | Para soltar el tornillo y la abrazadera de tensión, presione la palanca hacia abajo (véase Fig. 9.25). |
|--------|----------------------------------------------------------------------------------------------------|
|--------|----------------------------------------------------------------------------------------------------|

• Repetir los pasos para la fijación del segundo raíl (véase Fig. 9.26).

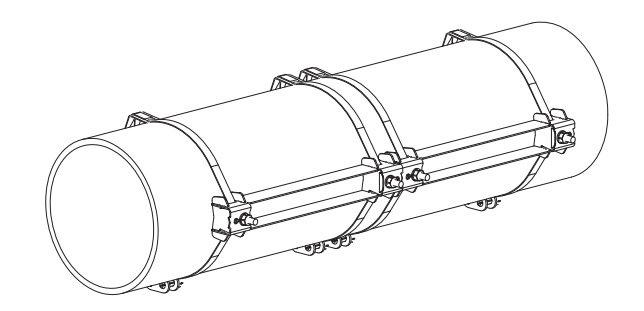

Fig. 9.26: Tubo con dos raíles

#### 9.3.5 Montaje de los transductores en un Variofix L

• Presionar los transductores fuertemente sobre el soporte del transductor en las cubiertas hasta que los transductores engatillen y estén firmemente fijados en la cubierta (un transductor en cada cubierta). Los cables de los transductores muestran en direcciones opuestas (véase Fig. 9.27).

¡Nota! Las flechas en los transductores y en la cubierta deberán mostrar en la misma dirección.

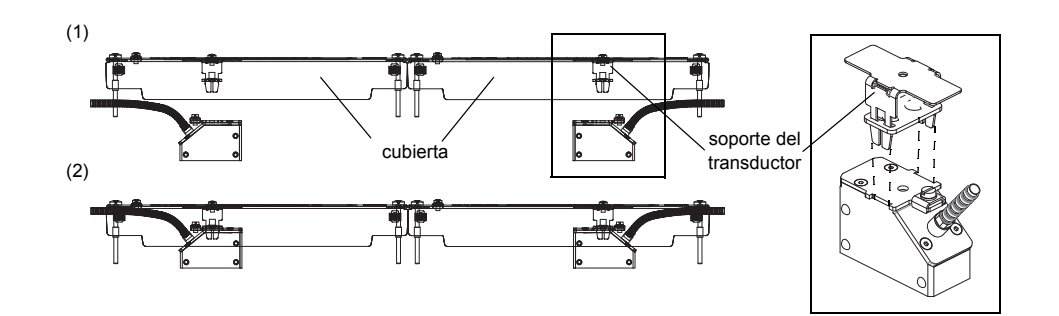

Fig. 9.27: Transductores en la cubierta

- Ajustar la distancia entre transductores recomendada por el convertidor de medición (véase el apartado 11.6 y Fig. 9.28).
- Fijar los cables de los transductores en la abrazadera de descarga de presión para protegerlos de esfuerzos mecánicos (véase Fig. 9.28).
- Colocar la lámina de acoplamiento (o una pequeña cantidad de pasta de acoplamiento en caso de una instalación breve) en las superficies de contacto de los transductores. La lámina de acoplamiento podrá fijarse en la superficie de contacto de los transductores con una pequeña cantidad de pasta de acoplamiento.

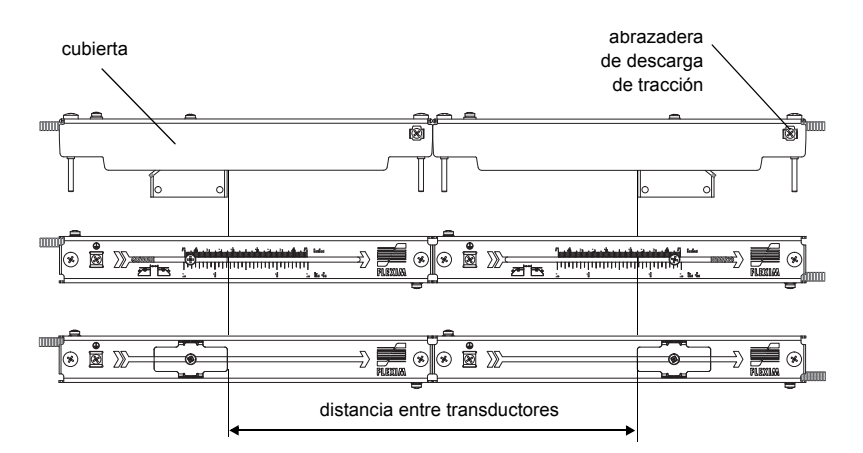

Fig. 9.28: Ajuste de la distancia entre transductores

- Colocar las cubiertas con los transductores sobre el raíl.
- Corregir la distancia entre transductores en caso necesario (véase el apartado 11.6.1 y 11.6.2).

```
¡Nota! Fijarse en que la lámina de acoplamiento permenezca en la superficie de contacto del transductor.
```

• Apretar los tornillos de la cubierta (véase Fig. 9.29).

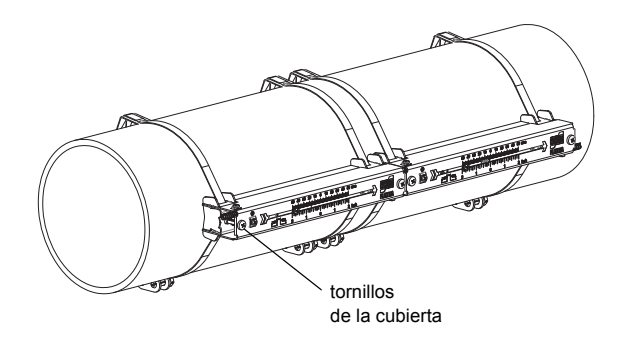

Fig. 9.29: Transductores con Variofix L en el tubo

# 9.4 Fijación con Variofix C

En caso de mediciones en la disposición de reflexión, un porta-transductores se montará en el lado del tubo (véase Fig. 9.30).

En caso de mediciones en la disposición diagonal, dos porta-transductores se montarán en lados opuestos del tubo (véase Fig. 9.31).

A continuación, se describirá el montaje de un porta-transductores (transductores en la disposición de reflexión).

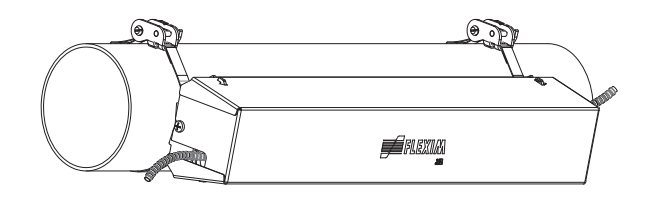

Fig. 9.30: Porta-transductores Variofix C (disposición de reflexión)

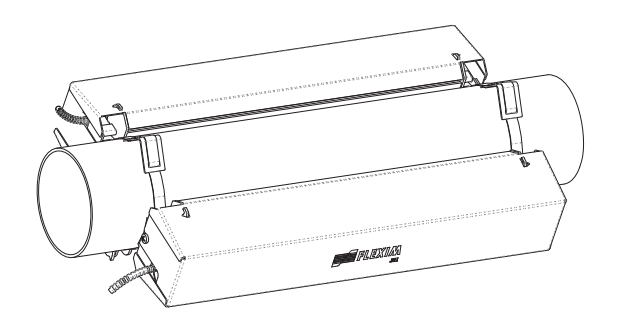

Fig. 9.31: Porta-transductores Variofix C (disposición diagonal)

# Descripción de los pasos del montaje

- paso 1
  - desmontar el porta-transductores Variofix C
- paso 2

montar las abrazaderas de tensión (con o sin el cierre tensor) y atornillar el raíl a las abrazaderas de tensión

- paso 3 insertar y fijar los transductores en el raíl
- paso 4

atornillar la cubierta al raíl

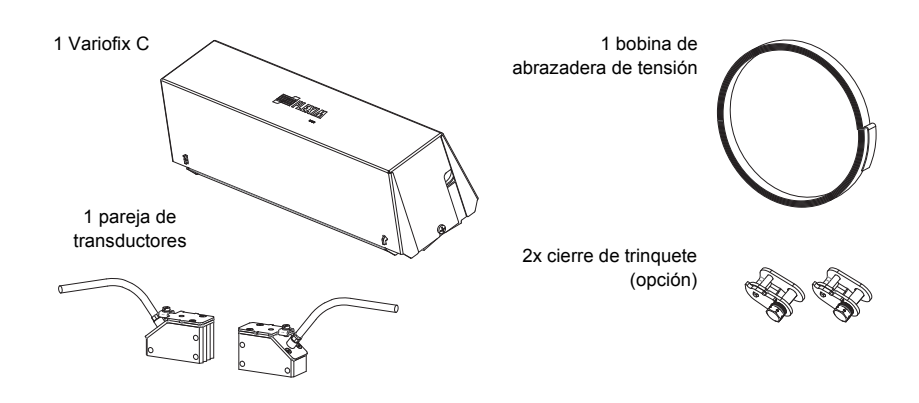

Fig. 9.32: Volumen de entrega

# 9.5 Desmontaje del Variofix C

• Desmontar el porta-transductores Variofix C.

Para quitar la cubierta del raíl, tirar la pared exterior de la cubierta hacia fuera (véase Fig. 9.33).

Para quitar el estribo elástico del raíl, desplazarlo sobre la muesca del raíl y quitarlo (véase Fig. 9.34).

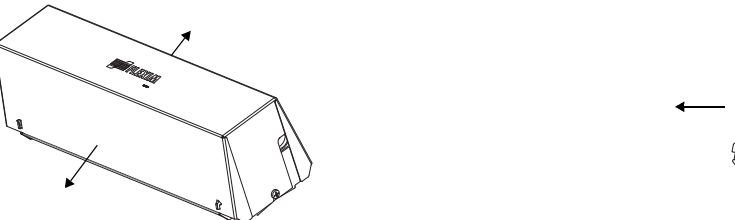

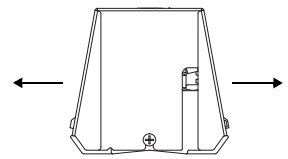

Fig. 9.33: Quitar la cubierta

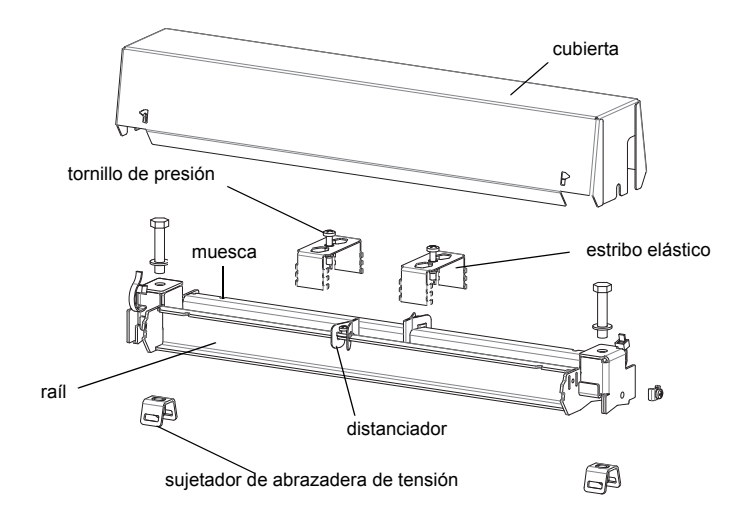

Fig. 9.34: Desmontaje del Variofix C

### 9.5.1 Montaje del raíl

Elegir las instrucciones para el montaje en correspondencia al cierre tensor entregado:

- · véase el apartado Montaje del raíl sin cierre tensor
- · véase el apartado Montaje del raíl con cierre de trinquete

#### Montaje del raíl sin cierre tensor

• Acortar la abrazadera de tensión (perímetro del tubo + por lo menos 120 mm).

**¡Nota!** El punto de corte de la abrazadera de tensión tiene el borde filoso. ¡Peligro de lesiones! Desbarbe bordes filosos.

- Hacer pasar la abrazadera de tensión aprox. 100 mm a través de una ranura del sujetador de abrazadera de tensión y doblarla hacia atrás (véase Fig. 9.35).
- En caso necesario, hacer pasar la abrazadera de tensión a través del muelle metálico (véase Fig. 9.36). El muelle metálico no tendrá que montarse en los siguientes casos:
  - tubos de acero
  - tubos de un diámetro exterior < 80 mm
  - tubos que no están sometidos a grandes oscilaciones de la temperatura.
- · Colocar la abrazadera de tensión alrededor del tubo (véase Fig. 9.37).

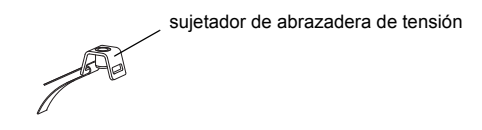

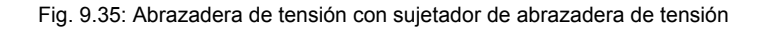

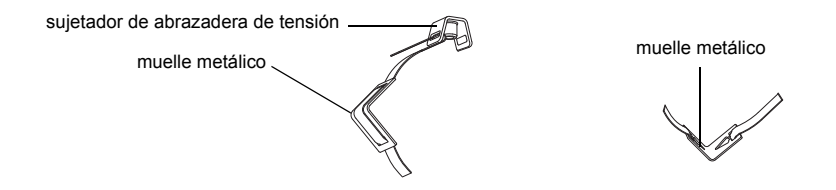

Fig. 9.36: Abrazadera de tensión con muelle metálico y sujetador de abrazadera de tensión

- Posicionar el muelle metálico (de estar montado) y el sujetador de abrazadera de tensión (véase Fig. 9.37):
  - En tubos horizontales, montar el sujetador de abrazadera de tensión lateralmente, de ser esto posible.
  - Montar el muelle metálico (de estar montado) en el lado opuesto del sujetador de abrazadera de tensión.

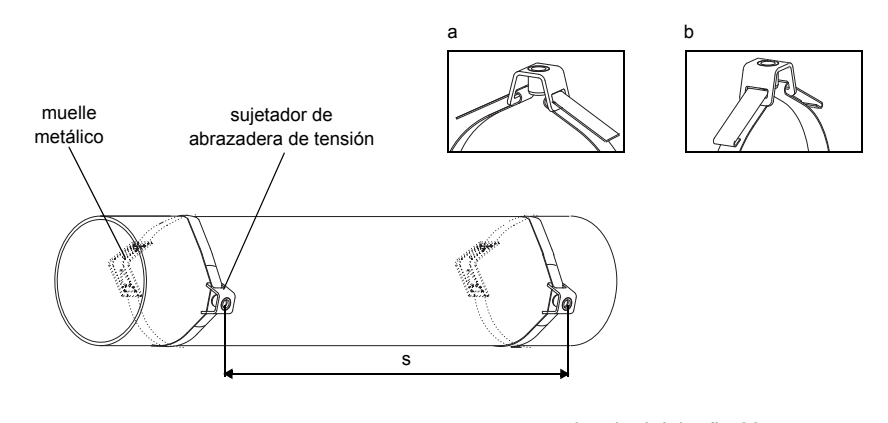

s = longitud del raíl - 33 mm

Fig. 9.37: Abrazadera de tensión con muelle metálico y sujetador de abrazadera de tensión en el tubo

- Hacer pasar el extremo largo de la abrazadera de tensión a través de la segunda ranura del sujetador de abrazadera de tensión (véase Fig. 9.37 a).
- · Apretar la abrazadera de tensión tirando de ella y doblarla hacia atrás.
- Doblar ambos extremos de la abrazadera de tensión hacia atrás (véase Fig. 9.37 b).
- Repetir los pasos para la segunda abrazadera de tensión. Posicionar las abrazaderas de tensión a la distancia s (véase Fig. 9.37).
- · Colocar el raíl sobre los sujetadores de abrazadera de tensión.
- Fijar el raíl con los tornillos en los sujetadores de abrazadera de tensión (véase Fig. 9.38).
- Apretar los tornillos.

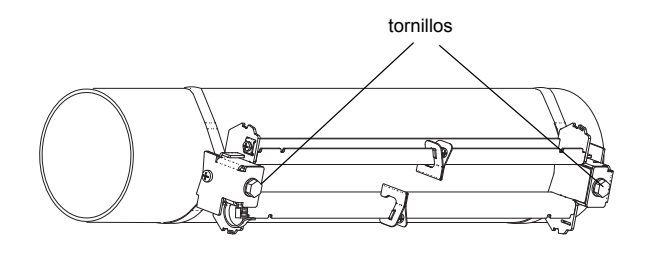

Fig. 9.38: Raíl en el tubo

#### Montaje del raíl con cierre de trinquete

· Acortar la abrazadera de tensión (perímetro del tubo + por lo menos 120 mm).

**¡Nota!** El punto de corte de la abrazadera de tensión tiene el borde filoso. ¡Peligro de lesiones! Desbarbe bordes filosos.

Hacer pasar la abrazadera de tensión aprox. 100 mm a través de las piezas 1 y 2 del cierre de trinquete (véase Fig. 9.39 a).

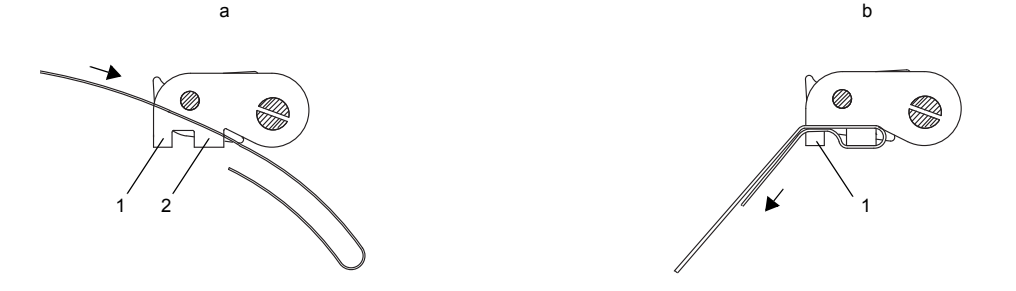

Fig. 9.39: Cierre de trinquete con abrazadera de tensión

- · Doblar la abrazadera de tensión hacia atrás.
- Hacer pasar la abrazadera de tensión a través de las pieza 1 del cierre de trinquete (véase Fig. 9.39 b).
- Apretar la abrazadera de tensión tirando de ella.
- Hacer pasar el extremo largo de la abrazadera de tensión a través del sujetador de abrazadera de tensión y el muelle metálico (véase Fig. 9.40). El muelle metálico no tendrá que montarse en los siguientes casos:
  - tubos de acero
  - tubos de un diámetro exterior < 80 mm
  - tubos que no están sometidos a grandes oscilaciones de la temperatura.
- Colocar la abrazadera de tensión alrededor del tubo (véase Fig. 9.41).

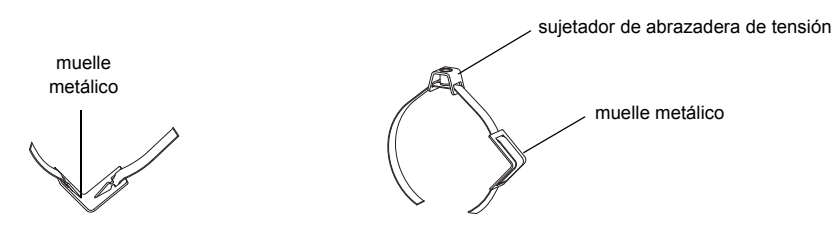

Fig. 9.40: Abrazadera de tensión con muelle metálico y sujetador de abrazadera de tensión

- Posicionar el muelle metálico (de estar montado), el cierre de trinquete y el sujetador de abrazadera de tensión:
  En tubos horizontales, montar el sujetador de abrazadera de tensión lateralmente, de ser esto posible.
  - Montar el muelle metálico (de estar montado) en el lado opuesto del sujetador de abrazadera de tensión.
  - Wontal el macie metallos (de estal montado) en en ado opuesto del sujetador de abrazadera de tensión.
- Hacer pasar el extremo largo de la abrazadera de tensión a través de la pieza 3 del cierre de trinquete (véase Fig. 9.42).
- Apretar la abrazadera de tensión tirando de ella.
- Cortar la parte sobresaliente de la abrazadera de tensión (véase Fig. 9.43).
- Apretar el tornillo del cierre de trinquete.
- Repetir los pasos para la segunda abrazadera de tensión.

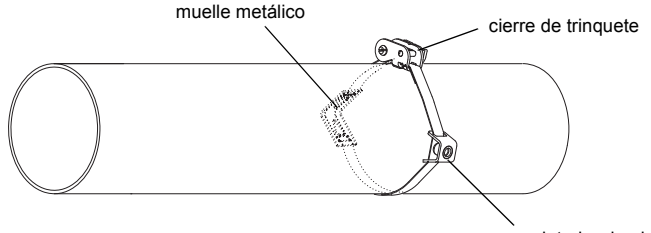

sujetador de abrazadera de tensión

Fig. 9.41: Abrazadera de tensión con muelle metálico, cierre de trinquete y sujetador de abrazadera de tensión en el tubo

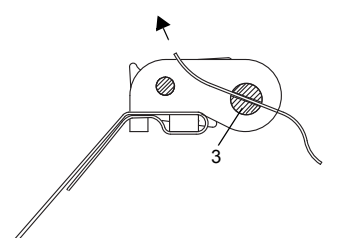

Fig. 9.42: Cierre de trinquete con abrazadera de tensión

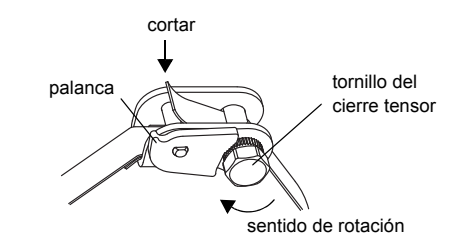

Fig. 9.43: Cierre de trinquete con abrazadera de tensión

| ¡Nota! | Para soltar el tornillo y la abrazadera de tensión, presione la palanca hacia abajo (véase Fig. 9.43). |
|--------|----------------------------------------------------------------------------------------------------|
|--------|----------------------------------------------------------------------------------------------------|

· Colocar el raíl sobre los sujetadores de abrazadera de tensión (véase Fig. 9.44).

• Fijar el raíl con los tornillos en los sujetadores de abrazadera de tensión.

· Apretar los tornillos.

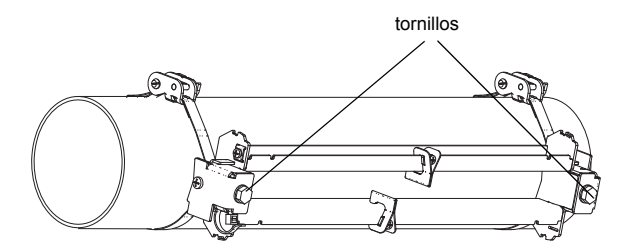

Fig. 9.44: Raíl en el tubo

### 9.5.2 Montaje de los transductores en un Variofix C

 Colocar la lámina de acoplamiento (o una pequeña cantidad de pasta de acoplamiento en caso de una instalación breve) en las superficies de contacto de los transductores. La lámina de acoplamiento podrá fijarse en la superficie de contacto de los transductores con una pequeña cantidad de pasta de acoplamiento.

**¡Nota!** Al utilizar lámina de acoplamiento: En caso de que la señal no sea suficiente para la medición, utilice pasta de acoplamiento en lugar de las láminas de acoplamiento.

- Posicionar los transductores en el raíl de manera que los grabados en los transductores formen una flecha. Los cables de los transductores muestran en direcciones opuestas (véase Fig. 9.45).
- Ajustar la distancia entre transductores recomendada por el convertidor de medición (véase el apartado 11.6 y Fig. 9.45).
- · Desplazar los estribos elásticos sobre los transductores (véase Fig. 9.46).
- Fijar los transductores apretando ligeramente los tornillos de presión. El extremo del tornillo deberá posicionarse por encima del agujero del transductor (véase Fig. 9.45).
- Corregir la distancia entre transductores en caso necesario (véase el apartado 11.6.1 y 11.6.2).
- Apretar el tornillo de presión.
- Fijar los distanciadores en el raíl para marcar la posición de los transductores (véase Fig. 9.45).
- · Fijar los cables de los transductores con un sujetacables para protegerlos de esfuerzos mecánicos (véase Fig. 9.46).
- Colocar la cubierta sobre el raíl (véase Fig. 9.47).
- · Apretar los tornillos a ambos lados de la cubierta.

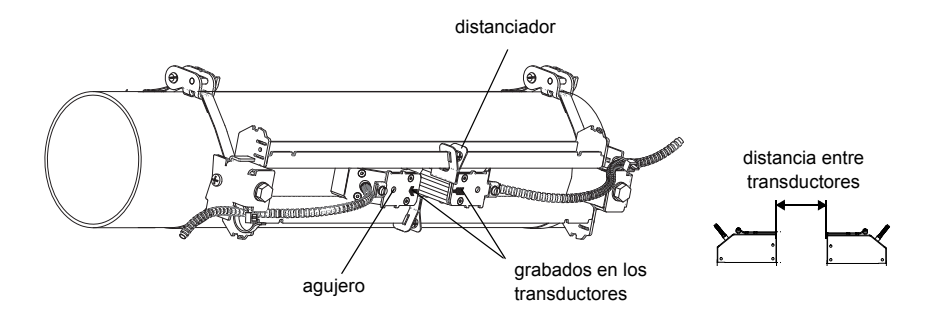

Fig. 9.45: Transductores en el raíl (sin representación de los estribos elásticos)

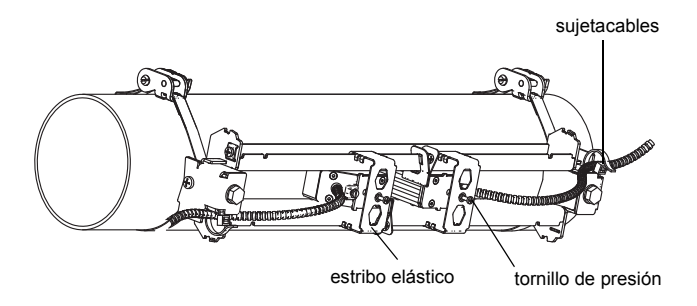

Fig. 9.46: Transductor en el raíl

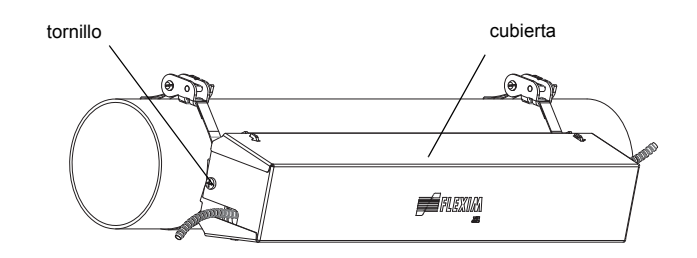

Fig. 9.47: Variofix C con transductores en el tubo

La cubierta se quitará del porta-transductores Variofix C de la manera siguiente:

- Utilizar una palanca para quitar la cubierta.
- Introducir la palanca en uno de los cuatro orificios de la cubierta (véase Fig. 9.48).
- · Apretar la palanca hacia el soporte.
- · Tirar la cubierta hacia fuera y sacarla.
- · Repetir los pasos con los demás tres orificios.
- · Quitar la cubierta del raíl.

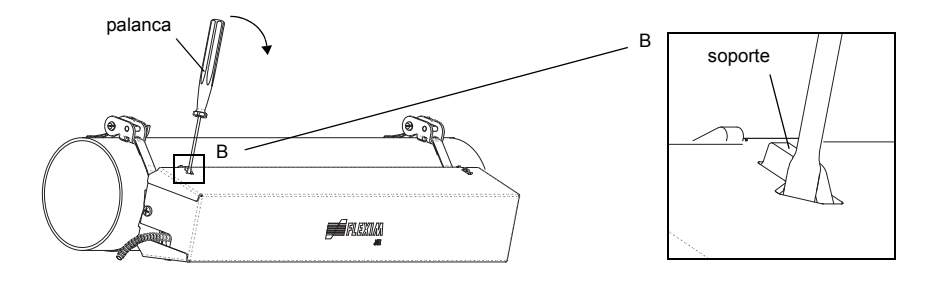

Fig. 9.48: Quitar la cubierta

### 9.6 Fijación de los transductores de minería con cierres tensores de minería FLEXIM

- Cortar las abrazaderas de tensión a la longitud apropiada.
- Hacer pasar aprox. 20 mm de la abrazadera de tensión a través de la ranura de la pieza (1) del cierre tensor (véase Fig. 9.49). Doblar el extremo de la abrazadera hacia atrás.
- · Hacer pasar la abrazadera de tensión a través del muelle metálico.
- Hacer pasar el otro extremo de la abrazadera de tensión a través de la ranura en el lado superior de la zapata para transductor (véase Fig. 9.50).
- Posicionar el cierre tensor en el lado del tubo y colocar la abrazadera de tensión alrededor del tubo. En esto, colocar el transductor sobre el tubo. En el tubo, el muelle metálico deberá encontrarse a cierta distancia del cierre tensor.

**¡Nota!** El cierre tensor y el muelle metálico deberán tener contacto pleno con la superficie del tubo para garantizar una buena fijación.

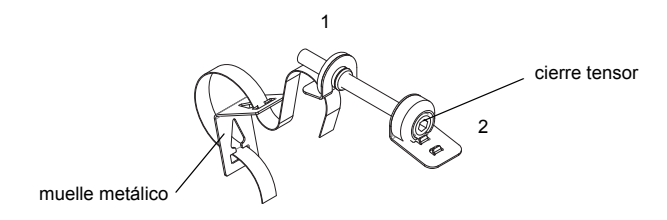

Fig. 9.49: Cierre tensor, muelle metálico con abrazadera de tensión

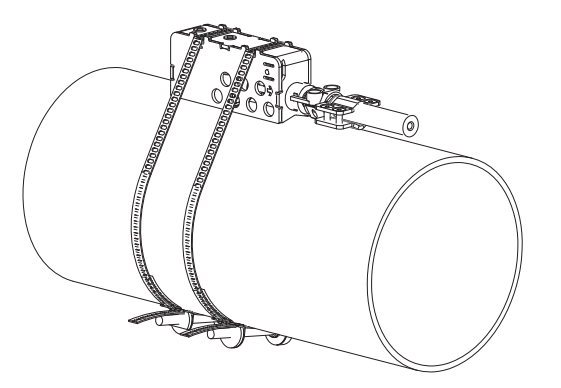

Fig. 9.50: Transductor en la zapata de montaje, montado con abrazadera de tensión y cierre tensor

# 10 Puesta en funcionamiento

## 10.1 Encender

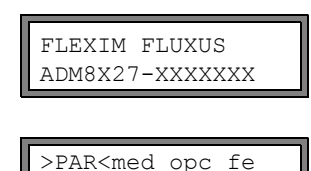

Parametros

Tan pronto el convertidor de medición esté conectado a la alimentación de tensión, se visualizará brevemente el número de serie.

Durante la visualización del número de serie no será posible ninguna entrada.

Después de conectar el convertidor de medición, se visualizará el menú principal en el idioma preajustado. Se puede ajustar el idioma de la pantalla (véase el apartado 10.5).

# 10.2 Inicialización

En caso de una inicialización (INIT) del convertidor de medición, los ajustes en las ramas del programa Parametros y Opciones Salida y algunos de los ajustes en la rama del programa Func.Especial. se restablecerán a los preajustes del fabricante. Para los ajustes resistentes a la inicialización, véase el anexo A.

Una inicialización se ejecutará de la manera siguiente:

- · Durante el encendido del convertidor de medición: mantener las teclas BRK y CLR pulsadas.
- Durante la operación del convertidor de medición: Pulsar las teclas BRK, CLR y ENTER simultáneamente. Se ejecutará un restablecimiento. Soltar sólo la tecla ENTER los. Mantener las teclas BRK y CLR pulsadas.

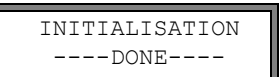

Después de una inicialización, se visualizará el mensaje INITIALISATION DONE.

Además, después de la inicialización podrán restablecerse a la configuración predeterminada los otros ajustes del convertidor de medición y/o borrarse los valores de medición guardados.

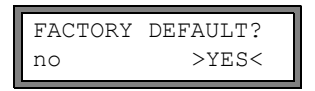

Seleccionar  $_{yes}$  para restablecer a la configuración predeterminada los otros ajustes del convertidor de medición o no para no restablecerlos.

Pulsar ENTER.

Borrar Val.Med. no >YES< Seleccionar yes para borrar los valores de medición guardados o no para no borrarlos.

Si se ha seleccionado yes, se visualizará el mensaje FACTORY DEFAULT DONE.

Pulsar ENTER.

Esta pantalla únicamente aparecerá si se han guardado valores de medición en la memoria de valores de medición.

# 10.3 Pantallas

### 10.3.1 Menú principal

>PAR<med opc fe Parametros El menú principal contiene las ramas del programa:

- par (parámetros)
- med (medición)
- opc (opciones de salida)
- fe (funciones especiales)

La rama del programa seleccionada se visualizará en mayúsculas entre corchetes angulares. El nombre completo de la rama del programa seleccionada se visualizará en la línea inferior.

Seleccionar una rama del programa con las teclas 🔿 y 🤳. Pulsar ENTER.

| ¡Nota! | Pulsando la tecla BRK se parará la medición y se seleccionará el menú principal.                                                                                                    |
|--------|----------------------------------------------------------------------------------------------------|
| ¡Nota! | En este manual del usuario, todas las inscripciones del programa están representadas en letra de máquina de escribir (Parametros). Los elementos de menú individuales del menú principal están separados mediante una barra diagonal inversa "\". |

### 10.3.2 Ramas del programa

- Rama del programa Parametros entrada de los parámetros del tubo y del medio
- Rama del programa Medicion procesamiento de los pasos para la medición
- Rama del programa Opciones Salida determinación de la magnitud de medida, la unidad de medida y los parámetros para la emisión de valores de medición
- Rama del programa Func.Especial. Contiene las funciones que no están en relación directa con la medición

Para una descripción general de las ramas del programa véase la representación más abajo. Para una vista general detallada de la estructura del menú véase el anexo A.

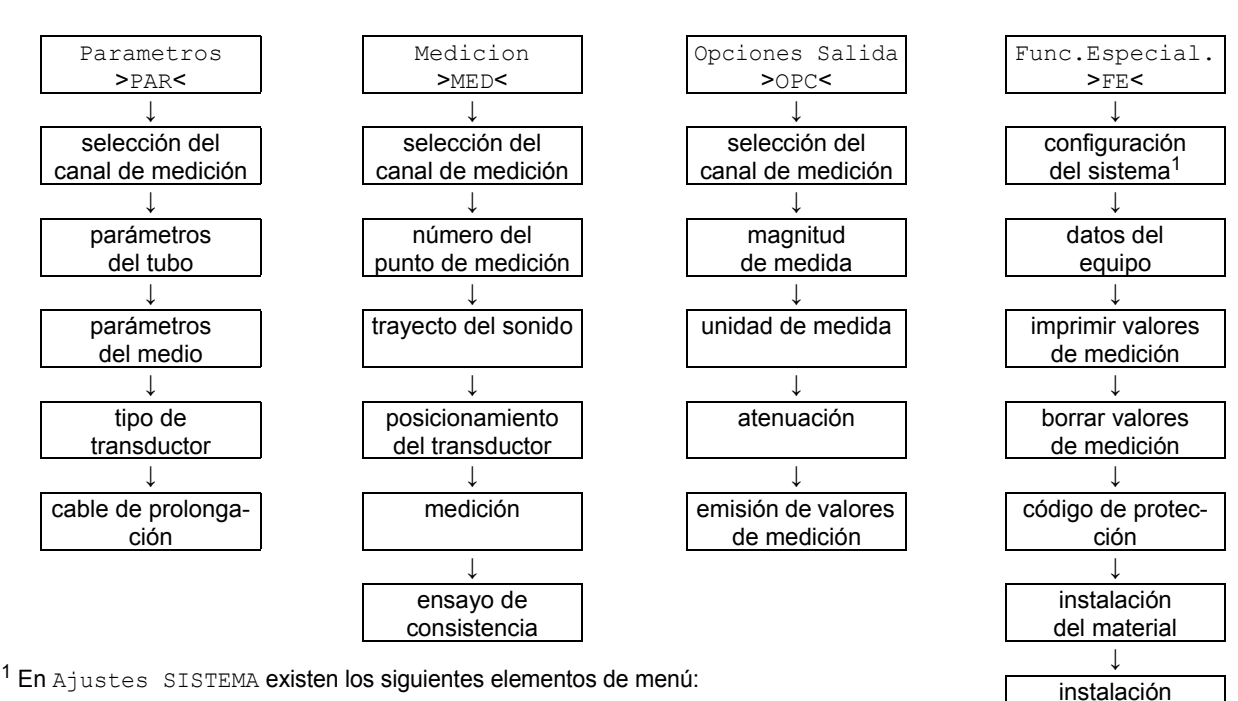

- dialogos y menus
- medicion
- salidas
- almacenamiento
- transmisión en serie
- varios
- ajustar reloj
- bibliotecas

### 10.3.3 Navegación

Al visualizarse una flecha vertical 1, el elemento de menú contendrá una lista de selección. La inscripción actual de la lista se visualizará en la línea inferior.

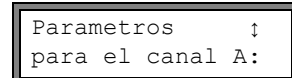

Desplazarse con las teclas  $\bigcup$  y  $\longrightarrow$ , para seleccionar una inscripción de la lista en la línea inferior. Pulsar ENTER.

del medio

En algunos elementos de menú existe una lista de selección horizontal en la línea inferior. La inscripción seleccionada de la lista se visualizará en mayúsculas en corchetes angulares.

Revestimiento no >SI< Desplazarse con las teclas **J** y **→**, para seleccionar una inscripción de la lista en la línea inferior. Pulsar ENTER.

En algunos elementos de menú existe una lista de selección horizontal en la línea superior. La inscripción seleccionada de la lista se visualizará en mayúsculas en corchetes angulares. El valor actual de la inscripción de la lista se visualizará en la línea inferior.

Rl=FUNC<tip modo Funcion: MAX Desplazarse con la tecla  $\rightarrow$ , para seleccionar una inscripción de la lista en la línea superior.

Desplazarse con la tecla , para seleccionar un valor para la inscripción de la lista seleccionada en la línea inferior.

Pulsar ENTER.

# 10.4 HotCodes

Un HotCode es una secuencia de cifras a través de la cual se activarán determinadas funciones y configuraciones:

| función                                                                                            | HotCode | véase el apartado | desactivación  |
|----------------------------------------------------------------------------------------------------|---------|-------------------|----------------|
| selección del idioma                                                                               | 9090xx  | 10.5              |                |
| habilitación del modo FastFood                                                                     | 007022  | 13.8.1            | HotCode 007022 |
| entrada manual del valor límite inferior del diámetro interior del tubo                            | 071001  | 13.10             |                |
| activación del modo SuperUser                                                                      | 071049  | 17.1              | HotCode 071049 |
| selección del modo para la transmisión en línea a través del in-<br>terfaz RS485 (Modbus o emisor) | 485000  | 14.2.1            |                |
| modificación de los parámetros de transmisión del interfaz<br>RS232                                | 232-0-  | 14.2.4            |                |
| restablecimiento del contraste de la pantalla al valor medio                                       | 555000  | 16.4              |                |

Ajustes SISTEMAţ Varios

Input a HOTCODE no >SI<

Please input a HOTCODE: 000000

INVALID HOTCODE hotcode: 000000

Input a HOTCODE no >SI< Seleccionar Func.Especial.\Ajustes SISTEMA\ Varios.

Seleccionar si, para introducir un HotCode.

Introducir el HotCode. Pulsar ENTER.

Si se ha introducido un HotCode inválido, se visualizará un mensaje de error. Pulsar EN-TER.

Seleccionar si, para volver a introducir el HotCode, o no, para regresar al elemento de menú ${\tt Varios}.$ 

# 10.5 Selección del idioma

El convertidor de medición se puede operar en los siguientes idiomas. El idioma se seleccionará a través de los siguientes HotCodes:

Tab. 10.1: HotCodes para la selección del idioma

| 909031 | Holandés |
|--------|----------|
| 909033 | Francés  |
| 909034 | Español  |
| 909044 | Inglés   |
| 909049 | Alemán   |

Dependiendo de los datos técnicos del convertidor de medición será posible que algunos idiomas no estén implementados.

Después de la introducción de la última cifra aparecerá el menú principal en el idioma deseado.

El idioma seleccionado se conservará después de apagar y volver a encender el convertidor de medición. Después de una inicialización del convertidor de medición se volverá a ajustar el idioma predeterminado por parte del fabricante.

# 10.6 Visualización del estado de funcionamiento

El estado de funcionamiento es visualizado a través de 2 LEDs por encima de la pantalla .

Tab. 10.2: Visualización del estado de funcionamiento

| LED apagado                    | convertidor de medición en estado de reposo (fuera de línea)              |
|--------------------------------|---------------------------------------------------------------------------|
| LED encendido de color verde   | calidad de la señal del canal de medición suficiente para una medición    |
| LED encendido<br>de color rojo | calidad de la señal del canal de medición no suficiente para una medición |

# 10.7 Interrupción de la alimentación de tensión

En el momento de comenzar la medición, se guardarán todos los parámetros de medición actuales en una EPROM no volátil, a prueba de inicialización. La medición será parada debido a un fallo de la alimentación de tensión. Se conservarán todos los datos introducidos.

FLEXIM FLUXUS ADM8X27-XXXXXXX Después de retornar la alimentación de tensión, se visualizará el número de serie durante algunos segundos.

Continuará la medición parada anteriormente. Todas las opciones de salida seleccionadas continuarán activas. La medición no continuará después de retornar la alimentación de tensión si se ha realizada una inicialización.

# 11 Proceso de medición básico

**¡Atención!** Observe las "Advertencias de seguridad para el uso en atmósferas explosivas" (véase el documento SIFLUXUS).

Los parámetros del tubo y del medio se introducirán para el punto de medición seleccionado (véase el capítulo 5). Los rangos de parámetros están limitados por las propiedades de los transductores y del convertidor de medición.

| ¡Nota! | Durante la entrada de los parámetros, los transductores deberán estar conectados en el convertidor<br>de medición.       |
|--------|----------------------------------------------------------------------------------------------------|
| ¡Nota! | Los parámetros apenas serán guardados cuando la rama del programa Parametros ha sido edita-<br>da completamente una vez. |

# 11.1 Entrada de los parámetros del tubo

| >PAR<  | ${\tt med}$ | opc | fe |
|--------|-------------|-----|----|
| Parame | etros       | 5   |    |

Seleccionar la rama del programa Parametros. Pulsar ENTER.

Parametros ↑ para el canal A: Seleccionar el canal para el cual deberán introducirse los parámetros. Pulsar ENTER. Esta pantalla no aparecerá si el convertidor de medición únicamente dispone de un solo canal de medición.

### 11.1.1 Diámetro exterior del tubo / perímetro del tubo

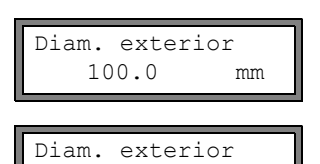

1100.0

Introducir el diámetro exterior del tubo. Pulsar ENTER.

Aparecerá un mensaje de error si el parámetro entrado se encuentra fuera del rango. Se visualizará el valor límite.

Ejemplo: valor límite superior de 1100 mm para los transductores conectados y para un espesor de la pared del tubo de 50 mm.

Es posible introducir el perímetro del tubo en lugar del diámetro exterior del tubo (véase el apartado 16.2.1).

Si está activada la entrada del perímetro del tubo y se introduce 0 (cero) en Diam. exterior, se visualizará el elemento del menú Perim. tuberia. Si no se deberá introducir el perímetro del tubo, pulsar la tecla BRK para regresar al menú principal, y volver a iniciar la entrada de parámetros.

# 11.1.2 Espesor de la pared del tubo

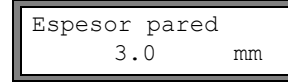

Introducir el espesor de pared del tubo. Pulsar ENTER.

| ¡Nota! | El diámetro interior del tubo (= diámetro exterior del tubo - 2 x espesor de la pared del tubo) será cal-<br>culado internamente. Si el valor no se encuentra en el rango del diámetro interior del tubo de los<br>transductores conectados, se visualizará un mensaje de error. |
|--------|----------------------------------------------------------------------------------------------------|
|        | Es posible cambiar el valor límite inferior del diámetro interior del tubo para un tipo de transductores dado (véase el apartado 13.10).                                                                                                    |

# 11.1.3 Material del tubo

El material del tubo deberá seleccionarse para que pueda determinarse la velocidad del sonido. Las velocidades del sonido para los materiales en la lista de selección están guardadas en el convertidor de medición.

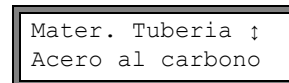

Seleccionar el material del tubo.

Si el material no está enumerado en la lista de selección, seleccionar Otro Material. Pulsar ENTER.

Podrán determinarse los materiales que se visualizarán en la lista de selección (véase el apartado 15.5).

Cuando el material ha sido seleccionado, automáticamente se ajustará la velocidad del sonido. Si se ha seleccionado Otro Material, deberá introducirse la velocidad del sonido.

Introducir la velocidad del sonido del material del tubo. Pulsar ENTER.

**¡Nota!** Introduzca la velocidad del sonido del material (es decir la velocidad del sonido longitudinal o transversal) la cual se encuentre más cerca de 2500 m/s.

Para la velocidad del sonido de algunos materiales véase el anexo C.1.

# 11.1.4 Revestimiento del tubo

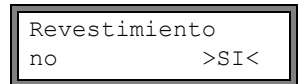

Si el tubo está provisto de un revestimiento interior, seleccionar si. Pulsar ENTER. Si se ha seleccionado no, se visualizará el siguiente parámetro (véase el apartado 11.1.5).

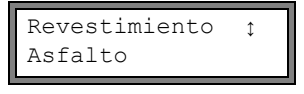

Seleccionar el material del revestimiento.

Si el material no está enumerado en la lista de selección, seleccionar Otro Material. Pulsar ENTER.

Podrán determinarse los materiales que se visualizarán en la lista de selección (véase el apartado 15.5).

Si se ha seleccionado Otro Material, deberá introducirse la velocidad del sonido.

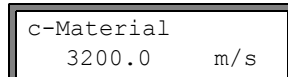

Introducir la velocidad del sonido del material del revestimiento. Pulsar ENTER.

Para la velocidad del sonido de algunos materiales véase el anexo C.1.

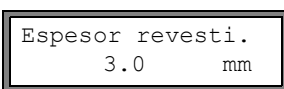

Introducir el espesor del revestimiento. Pulsar ENTER.

¡Nota!El diámetro interior del tubo (= diámetro exterior del tubo - 2 x espesor de la pared del tubo - 2 x espesor del revestimiento) será calculado internamente. Si el valor no se encuentra en el rango del diámetro interior de los transductores conectados, se visualizará un mensaje de error.Es posible cambiar el valor límite inferior del diámetro interior del tubo para un tipo de transductores dado (véase el apartado 13.10).

# 11.1.5 Rugosidad del tubo

La rugosidad de la pared interior del tubo influye en el perfil de flujo del medio. La rugosidad se utiliza para el cálculo del factor de corrección del perfil. En la mayoría de los casos, no será posible determinar exactamente la rugosidad y por lo tanto deberá estimarse.

Para la rugosidad de algunos materiales véase el anexo C.2.

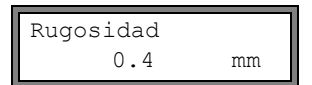

Introducir la rugosidad para el tubo o el material del revestimiento seleccionado. Modificar el valor en correspondencia al estado de la pared interior del tubo. Pulsar EN-TER.
## 11.2 Entrada de los parámetros del medio

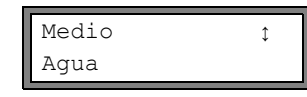

Seleccionar el medio de la lista de selección.

Si el medio no está enumerado en la lista de selección, seleccionar  ${\tt Otro}\ {\tt Medio}.$  Pulsar ENTER.

Podrán determinarse los medios que se visualizarán en la lista de selección (véase el apartado 15.5).

Para los parámetros programados de algunos medios que se presentan frecuentemente véase el anexo C.3.

Cuando se ha seleccionado el medio de la lista de selección, se visualizará directamente el elemento de menú para la entrada de la temperatura del medio (véase el apartado 11.2.4).

Si se ha seleccionado Otro Medio, los parámetros deberán ser introducidos:

- velocidad media del sonido del medio
- · rango alrededor de la velocidad media del sonido del medio
- viscosidad cinemática
- densidad

#### 11.2.1 Velocidad del sonido

Al comenzar con la medición, la velocidad del sonido del medio se utilizará para el cálculo de la distancia entre transductores. Sin embargo, la velocidad del sonido no tendrá influencia directa en el resultado de medición. Frecuentemente, no se conoce el valor exacto de la velocidad del sonido de un medio. Por ello, deberá introducirse un rango de valores posibles para la velocidad del sonido.

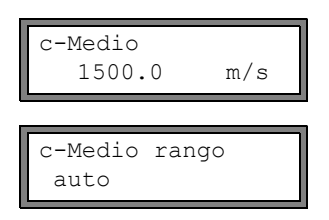

Introducir la velocidad del sonido media del medio. Pulsar ENTER.

Esta pantalla únicamente aparecerá si se ha seleccionadoOtro Medio.

Seleccionar auto o usuario. Pulsar ENTER.

auto: El rango alrededor de la velocidad del sonido media es determinada por el convertidor de medición.

usuario: El rango alrededor de la velocidad del sonido media deberá introducirse.

```
c-Medio=1500m/s
rango +-150m/s
```

Introducir el rango alrededor de la velocidad del sonido media del medio. Pulsar ENTER. Esta pantalla únicamente aparecerá si se ha seleccionado usuario.

### 11.2.2 Viscosidad cinemática

La viscosidad cinemática influye en el perfil de flujo del medio. El valor introducido y algunos otros parámetros se utilizarán para la corrección del perfil.

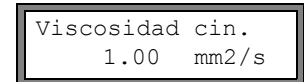

Introducir la viscosidad cinemática del medio. Pulsar ENTER. Esta pantalla únicamente aparecerá si se ha seleccionado Otro Medio.

### 11.2.3 Densidad

Con la ayuda de la densidad, se calculará el caudal másico (producto de caudal volumétrico y densidad).

**¡Nota!** Si no se medirá el caudal másico, pulsar ENTER. Los demás resultados de medida no serán afectados por esto.

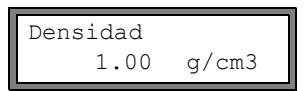

Introducir la densidad de funcionamiento del medio. Pulsar ENTER. Esta pantalla únicamente aparecerá si se ha seleccionado Otro Medio.

## 11.2.4 Temperatura del medio

Al comenzar con la medición, la temperatura del medio se utilizará para la interpolación de la velocidad del sonido y, de este modo, para el cálculo de la distancia entre transductores recomendada.

Durante la medición, la temperatura del medio se utilizará para la interpolación de la densidad y de la viscosidad del medio.

Temperat. Medio 20.0 C Introducir la temperatura del medio. El valor deberá encontrarse dentro del rango de la temperatura de funcionamiento de los transductores. Pulsar ENTER.

## 11.2.5 Presión del medio

La presión del medio se utilizará para la interpolación de la velocidad del sonido.

Presion medio 1.00 bar Introducir la presión del medio. Pulsar ENTER.

Esta pantalla únicamente aparecerá si se ha activado Func.Especial.\Ajustes SI-STEMA\Dialogos/Menus\Presion medio.

## 11.3 Otros parámetros

### 11.3.1 Parámetros de los transductores

Si se reconocen transductores en el canal de medición, se visualizará el tipo. Pulsar ENTER. Se visualizará el menú principal.

Si no se han conectado ningunos transductores o transductores especiales, deberán introducirse los parámetros de los transductores.

TipoTransductorţ Estandar Seleccionar Estandar para utilizar los parámetros de los transductores estándar que se encuentran guardados en el convertidor de medición.

Seleccionar Version Especial, para introducir los parámetros de los transductores. El fabricante deberá poner a disposición los parámetros de los transductores. Pulsar ENTER.

**¡Nota!** En caso de que se puedan utilizar los parámetros de los transductores estándar, FLEXIM no podrá garantizar la exactitud de los resultados de medida. Incluso será posible que una medición sea imposible de ejecutar.

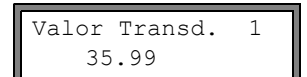

Si se ha seleccionado Version Especial, introducir los 6 parámetros de los transductores especificados por el fabricante. Pulsar ENTER después de cada entrada.

### 11.3.2 Cable de prolongación

Additional cable 65.0 m

En caso de que se prolonguen los cables de los transductores, introducir la longitud del cable de prolongación (p. ej. entre la caja de bornes y el convertidor de medición). Pulsar ENTER.

## 11.4 Selección de los canales

Los canales, en los cuales deberá medirse, podrán activarse individualmente.

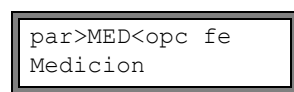

Seleccionar el rama del programa Medicion. Pulsar ENTER.

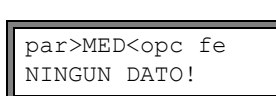

Si se visualiza este mensaje de error, los parámetros no están completos. Introducir los parámetros que faltan en la rama del programa Parametros.

| CANAL: | >A<          | В | Y | Ζ | LO |
|--------|--------------|---|---|---|----|
| MEDIC. | $\checkmark$ | ✓ | - |   | √: |
|        |              |   |   |   |    |

Los canales para la medición podrán activarse y desactivarse.

: el canal está activo

–: el canal no está activo

·: el canal no puede ser activado

Esta pantalla no aparecerá si el convertidor de medición únicamente dispone de un solo canal de medición.

**¡Nota!** Un canal no podrá ser activado si los parámetros son inválidos, p. ej. si los parámetros del canal en la rama del programa Parametros no están completos.

Seleccionar un canal con la tecla —.

Pulsar la tecla I para activar o desactivar el canal seleccionado. Pulsar ENTER.

Un canal desactivado será ignorado durante la medición. Sus parámetros no cambiarán.

Si está activada la memoria de valores de medición o la interfaz serie, ahora deberá introducirse el número del punto de medición:

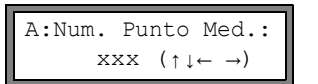

Introducir el número del punto de medición. Pulsar ENTER.

Si en la sección derecha de la línea inferior se visualizan flechas, podrá introducirse texto ASCII. Si no se visualizan ningunas flechas, sólo podrán introducirse cifras, punto y guión.

## 11.5 Determinar la cantidad de trayectos del sonido

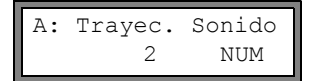

Se recomienda un valor para la cantidad de los trayectos del sonido en correspondencia a los transductores conectados y a los parámetros introducidos. Modificar el valor en caso necesario. Pulsar ENTER.

Para la definición de la cantidad de trayectos del sonido véase el apartado 3.3.

## 11.6 Distancia entre transductores

Distancia Transd A:54 mm Reflex Se recomienda un valor para la distancia entre transductores. Fijar los transductores (véase el capítulo 9). Ajustar el valor para la distancia entre transductores. Pulsar ENTER.

A - canal de medición Reflex - modo reflexión Diagon - modo diagonal

La distancia entre transductores es la distancia entre los bordes interiores de los transductores (véase el apartado 3.3) y, en los transductores de minería, la distancia entre las marcas sobre las zapatas para transductor (véase Fig. 9.2).

En caso de tubos muy pequeños, será posible una distancia entre transductores negativa en la medición en modo diagonal.

**¡Nota!** La exactitud de la distancia entre transductores recomendada depende de la exactitud de los parámetros del tubo y del medio introducidos.

### 11.6.1 Ajuste fino de la distancia entre transductores

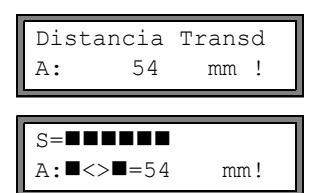

S=

time

0=

94.0 µs

Cuando se haya ajustado la distancia entre transductores visualizada, pulsar ENTER. Se iniciará la ejecución de medición para el posicionamiento de los transductores.

Un gráfico de barras S= visualizará la amplitud de la señal recibida.

Si está encendido de color verde el LED del canal de medición, la señal será suficiente para una medición.

Si está encendido de color rojo el LED del canal de medición, la señal no será suficiente para una medición.

 Desplazar uno de los transductores ligeramente en el rango de la distancia entre transductores recomendada, hasta que el LED del canal de medición esté encendido de color verde.

Con la tecla  $\rightarrow$ , en la línea superior podrán visualizarse las siguientes magnitudes, y con la tecla  $\downarrow$  en la línea inferior:

- ■<>■=: distancia entre transductores
- time: tiempo de tránsito de la señal de medición en µs
- S=: amplitud de la señal
- Q=: calidad de la señal, gráfico de barras deberá alcanzar la longitud máx.

Si la señal no es suficiente para una medición, se visualizará Q= UNDEF.

En caso de desviaciones mayores, controlar si los parámetros han sido introducidos correctamente o repetir la medición en otro punto del tubo.

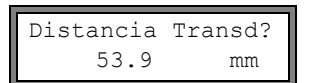

Después del posicionamiento exacto de los transductores, se volverá a visualizar la distancia entre transductores recomendada.

Introducir distancia entre transductores actual - exacta. Pulsar ENTER.

Repetir los pasos para todos los canales en los cuales se medirá. A continuación, se iniciará automáticamente la medición.

#### 11.6.2 Ensayo de consistencia

En caso de que en la rama del programa Parametros se ha introducido un amplio rango de aproximación para la velocidad del sonido o si no se conocen los parámetros exactos del medio, se recomienda la ejecución de un ensayo de consistencia. La distancia entre transductores podrá visualizarse durante la medición mediante el desplazamiento con la tecla ).

L=(50.0) 54.0 mm 54.5 m3/h

En la línea superior se visualizará entre paréntesis la distancia entre transductores óptima (aquí: 50.0 mm), detrás la distancia entre transductores introducida (aquí: 54.0 mm). El último de estos valores deberá corresponder a la distancia entre transductores efectivamente ajustada. Pulsar ENTER para optimizar la distancia entre transductores.

La distancia entre transductores se calcula a partir de la velocidad del sonido medida. Por lo tanto será una mejor aproximación que el valor sugerido en primer lugar, el cual ha sido calculado a partir del rango de velocidad del sonido introducido en la rama del programa Parametros.

Si la diferencia entre la distancia entre transductores óptima y la introducida es más pequeña que lo indicado en Tab. 11.1, la medición será consistente y los valores de medición serán válidos. Podrá continuarse con la medición.

Si la diferencia es mayor, ajustar al distancia entre transductores en el valor óptimo indicado. A continuación, comprobar la calidad de la señal y el gráfico de barras de la amplitud de la señal (véase el apartado 11.6.1). Pulsar ENTER.

Tab. 11.1: Valores orientativos para la optimización de la señal

| frecuencia del transductor    | diferencia entre la distancia entre transductores óptima y la introducida [mm] |                           |  |
|-------------------------------|--------------------------------------------------------------------------------|---------------------------|--|
| (3 carácter del tipo técnico) | transductor de ondas transversales                                             | transductor de ondas Lamb |  |
| G                             | 20                                                                             | -50+100                   |  |
| Н                             | -                                                                              | -35+60                    |  |
| К                             | 15                                                                             | -25+40                    |  |
| М                             | 10                                                                             | -10+20                    |  |
| Р                             | 8                                                                              | -6+10                     |  |
| Q                             | 6                                                                              | -3+5                      |  |
| S                             | 3                                                                              | -                         |  |

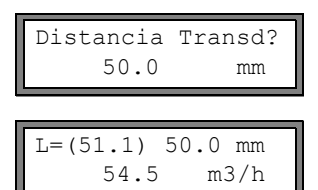

Introducir la nueva distancia entre transductores ajustada. Pulsar ENTER.

Con la tecla  $\rightarrow$ , volver a desplazarse a la pantalla de la distancia entre transductores y comprobar la diferencia entre la distancia entre transductores óptima y la introducida. Repetir los pasos en caso necesario.

**¡Nota!** Si la distancia entre transductores se cambia durante la medición, se deberá volver a iniciar el ensayo de consistencia.

Repetir los pasos para todos los canales en los cuales se medirá.

## 11.6.3 Valor de la velocidad del sonido

Pulsando la tecla I podrá visualizarse la velocidad del sonido del medio durante la medición.

Si en la rama del programa Parametros se ha introducido un rango de aproximación para la velocidad del sonido, y a continuación se ha optimizado la distancia entre transductores de la manera descrita en el apartado 11.6.2, se recomienda anotar la velocidad del sonido medida para la siguiente medición. De este modo, no tendrá que repetirse el ajuste fino.

Anotarse también la temperatura del medio porque la velocidad del sonido depende de la temperatura. El valor podrá introducirse en la rama del programa Parametros o se podrá crear un medio definido por el usuario para esta velocidad del sonido (véase los apartados 15.2 y 15.3).

## 11.7 Comienzo de la medición

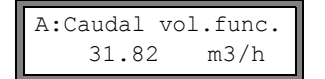

Los valores de medición se visualizarán en la línea inferior. Pulsar ENTER para regresar al ajuste fino de la distancia entre transductores (véase el apartado 11.6.1).

En caso de que existan / estén activados más que un solo canal de medición, el convertidor de medición funcionará con un conmutador de puntos de medición el cual prácticamente la medición casi simultánea en los diferentes canales de medición.

El caudal se medirá en un canal de medición durante aprox. 1 s; a continuación, el multiplexor conmutará al siguiente canal de medición.

El tiempo necesario para la medición depende de las condiciones de la medición. Si p. ej. la señal de medición no es captada inmediatamente, la medición también podrá durar > 1 s.

El valor de medición del respectivo canal es facilitado continuamente a las salidas y la interfaz serie. Los resultados se visualizarán en correspondencia a las opciones de transmisión seleccionadas actualmente. La unidad de medida preajustada para el caudal volumétrico es m<sup>3</sup>/h. Para la selección de los valores que habrán de visualizarse y la configuración de las opciones de transmisión véase el capítulo 12. Para otras funciones de medición véase el capítulo 13.

#### 11.8 Determinación de la dirección de flujo

La dirección de flujo en el tubo podrá determinarse con la ayuda del caudal volumétrico visualizado en combinación con la flecha en los transductores:

- El medio fluye en la dirección de la flecha si el caudal volumétrico es positivo (p. ej. 54.5 m<sup>3</sup>/h).
- El medio fluye en la dirección contraria a la flecha si el caudal volumétrico es negativo (p. ej. -54.5 m<sup>3</sup>/h).

## 11.9 Terminación de la medición

Una medición se terminará pulsando la tecla BRK, si no está protegida por medio de un código de protección (véase el apartado 13.11).

¡Nota! ¡Fijarse en que no interrumpa ninguna medición que se esté ejecutando pulsando la tecla BRK involuntariamente!

# 12 Visualización de los valores medidos

La magnitud de medida se ajustará en la rama de programa Opciones Salida (véase el apartado 12.1).

Durante la medición, la denominación de la magnitud de medida se visualizará en la línea superior, y el valor de medición en la línea inferior. La pantalla podrá adaptarse (véase el apartado 12.3).

## 12.1 Selección de la magnitud de medida y de la unidad de medida

Las siguientes magnitudes de medida podrán medirse:

- velocidad del sonido
- · velocidad de flujo: se calculará de la diferencia de tiempo de tránsito medida
- caudal volumétrico: se calculará mediante la multiplicación de la velocidad del flujo con la superficie de la sección transversal del tubo
- caudal másico: se calculará mediante la multiplicación del caudal volumétrico con la densidad de funcionamiento del medio

La magnitud de medida se seleccionará de la manera siguiente:

| par med >OPC< fe |  |
|------------------|--|
| Opciones Salida  |  |
|                  |  |

Seleccionar la rama del programa Opciones Salida. Pulsar ENTER.

Opciones Salidaţ para el canal A:

Cant. fisica ; Caudal Volum.

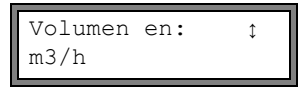

Seleccionar el canal para el cual deberá introducirse la magnitud de medida. Pulsar ENTER. Esta pantalla no aparecerá si el convertidor de medición únicamente dispone de un solo canal de medición.

Seleccionar la magnitud de medida de la lista de selección. Pulsar ENTER.

Para la magnitud de medida seleccionada (excepto para la velocidad del sonido) se visualizará una lista de las unidades de medida disponibles. En primer lugar se visualizará la unidad de medida seleccionada más recientemente.

Seleccionar la unidad de medida para la magnitud de medida seleccionada. Pulsar ENTER.

Pulsar la tecla BRK para regresar al menú principal. Las otras pantallas de la rama del programa Opciones Salida sirven para la activación de la transmisión de valores de medición.

**¡Nota!** Al cambiar la magnitud de medida y la unidad de medida, deberán comprobarse la configuración de las salidas (véase el capítulo 18).

## 12.2 Conmutación entre los canales

En caso de existir / estar activados varios canales de medición, se podrá adaptar la visualización para los valores de medición durante la medición de la manera siguiente:

- modo AutoMux
  - todos los canales
  - únicamente canales de cálculo
- modo HumanMux

Con la instrucción -Mux: Auto/Human se conmutará entre los modos (véase el apartado 13.1).

## 12.2.1 Modo AutoMux

En el modo AutoMux estarán sincronizados el proceso de medición y la visualización. El canal en el cual se está midiendo de momento se visualizará en la sección izquierda de la línea superior.

Los valores de medición para este canal de medición se visualizarán del modo configurado en la rama del programa Opciones Salida (véase el apartado 12.1). Cuando el conmutador de canales de medición conmuta al siguiente canal, se actualizará la pantalla.

| A:Caudal Volum. | B:Veloc. de | fluj |
|-----------------|-------------|------|
| 54.5 m3/h       | 1.25        | m/s  |

El modo AutoMux es el modo de visualización estándar. Es activado después de una inicialización.

#### **Todos los canales**

Se visualizarán los valores de medición de todos los canales (canales de medición y de cálculo). Después de mín. 1.5 s se conmutará al siguiente canal activo.

#### Únicamente canales de cálculo

Únicamente se visualizarán los valores de medición de los canales de cálculo. Después de mín. 1.5 s se conmutará al siguiente canal de cálculo activo.

El modo únicamente podrá activarse al estar por lo menos 2 canales de cálculo activos.

### 12.2.2 Modo HumanMux

En el modo HumanMux se visualizarán los valores de medición de un solo canal. La medición continuará en los otros canales pero no será visualizada.

El canal seleccionado se visualizará en la sección izquierda de la línea superior.

Seleccionar la instrucción →Mux:Nextchan., para visualizar el siguiente canal activado. Los valores de medición para canal seleccionado se visualizarán del modo configurado en la rama del programa Opciones Salida (véase el aparta-do 12.1).

### 12.3 Adaptación de la pantalla

Durante la medición, la pantalla podrá adaptarse de tal modo que se visualicen dos valores de medición al mismo tiempo (uno en cada línea de la pantalla). Esto no influye en la totalización, la transmisión de valores de medición, etc. En la línea superior podrán visualizarse los datos siguientes:

| pantalla       | explicación                                                                                                    |
|----------------|----------------------------------------------------------------------------------------------------|
| Caudal Masico= | denominación de la magnitud de medida                                                                                                    |
| A: +8.879 m3   | valores de los totalizadores                                                                                                    |
| full=          | fecha y hora, en la cual estará llena la memoria de valores de medición, en caso de estar activada                                                                     |
| Mode=          | modo de medición                                                                                                    |
| L=             | distancia entre transductores                                                                                                    |
| Rx=            | visualización de estado de alarma en caso de estar activada (véase el apartado 18.7.5) y en caso de estar activadas algunas salidas de alarma (véase el apartado 18.7) |
|                | línea de estado (véase el apartado 12.4)                                                                                                    |

Los valores de la magnitud de medida seleccionada en la rama del programa Opciones Salida podrán visualizarse en la línea inferior:

| pantalla | explicación          |
|----------|----------------------|
| 12.3 m/s | velocidad del flujo  |
| 1423 m/s | velocidad del sonido |
| 124 kg/h | caudal másico        |
| 15 m3/h  | caudal volumétrico   |

Con la tecla 🔿, podrá modificarse la visualización de la línea superior durante la medición; con la tecla 🕕, la línea inferior.

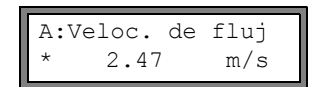

El carácter \* significa que el valor visualizado (aquí: velocidad del flujo) no es la magnitud de medida seleccionada.

#### 12.4 Línea de estado

Los datos importantes de la medición que está ejecutándose están reunidos en la línea de estado. De este modo podrán evaluarse la calidad y la precisión de la medición que está ejecutándose.

# A: S3 Q9 c√ RT F↓

Con la tecla , la línea superior podrá desplazarse a la línea de estado durante la medición.

|   | valor        | significado                                                                                                    |
|---|--------------|----------------------------------------------------------------------------------------------------|
| S |              | amplitud de la señal                                                                                                    |
|   | 0            | < 5 %                                                                                                    |
|   | <br>9        | …<br>≥90 %                                                                                                    |
| Q |              | calidad de la señal                                                                                                    |
|   | 0            | < 5 %                                                                                                    |
|   | <br>9        | …<br>≥ 90 %                                                                                                    |
| с |              | velocidad del sonido<br>comparación de la velocidad del sonido del medio medida y esperada. La velocidad del sonido espe-<br>rada se calculará de los parámetros del medio (medio seleccionado en la rama del programa Para-<br>metros, dependencia de la temperatura, dependencia de la presión). |
|   | $\checkmark$ | aceptado; corresponde al valor esperado                                                                                                    |
|   | <b>↑</b>     | > 20 % del valor esperado                                                                                                    |
|   | $\downarrow$ | < 20 % del valor esperado                                                                                                    |
|   | ?            | desconocido; no puede medirse                                                                                                    |
| R |              | <b>perfil de flujo</b><br>Información acerca del perfil de flujo a base del número de Reynolds                                                                                                    |
|   | Т            | perfil de flujo totalmente turbulento                                                                                                    |
|   | L            | perfil de flujo totalmente laminar                                                                                                    |
|   | \$           | el flujo se encuentra en el rango de transición entre flujo laminar y turbulento                                                                                                    |
|   | ?            | desconocido; no puede calcularse                                                                                                    |
| F |              | velocidad del flujo<br>comparación de la velocidad del flujo medida con los valores límite del flujo del sistema                                                                                                    |
|   | $\checkmark$ | aceptado; la velocidad del flujo no se encuentra en el rango crítico                                                                                                    |
|   | 1            | la velocidad del flujo es más alta que el valor límite actual                                                                                                    |
|   | $\downarrow$ | la velocidad del flujo es más baja que el caudal de corte (también cuando no es ajustada en cero)                                                                                                    |
|   | 0            | la velocidad del flujo se encuentra en el rango límite del método de medición                                                                                                    |
|   | ?            | desconocido; no puede medirse                                                                                                    |

## 12.5 Distancia entre transductores

#### L=(51.2) 50.8 mm 54.5 m3/h

Pulsando la tecla , será posible desplazar la pantalla de la distancia entre transductores durante la medición.

La distancia entre transductores óptima se visualizará en paréntesis (aquí: 51.2 mm), detrás la distancia entre transductores introducida (aquí: 50.8 mm).

La distancia entre transductores óptima podrá cambiar durante la medición (p. ej. debido a oscilaciones de la temperatura).

Una divergencia de la distancia entre transductores óptima (aquí: -0.4 mm) será compensada internamente.

| <b>¡Nota!</b> ¡N | Nunca cambie la distancia entre transductores durante la medición! |
|------------------|--------------------------------------------------------------------|
|------------------|--------------------------------------------------------------------|

# 13 Otras funciones de medición

## 13.1 Ejecución de instrucciones durante la medición

Aquellas instrucciones que pueden ejecutarse durante la medición se visualizarán en la línea superior. Una instrucción comienza con  $\rightarrow$ . En caso de estar esto programado, deberá introducirse el código de protección previamente (véase el apartado 13.11).

Pulsar la tecla 🔿 hasta que se visualice la instrucción. Pulsar ENTER. Estarán a disposición las siguientes instrucciones:

| Tab. 13.1: Instrucciones q | ue pueden ejecutarse | durante la medición |
|----------------------------|----------------------|---------------------|
|----------------------------|----------------------|---------------------|

| instrucción      | explicación                                                                                                    |
|------------------|----------------------------------------------------------------------------------------------------|
| →Adjust transd.  | S= <b>IIIII</b><br>A: <b>I</b> <> <b>I</b> =54 mm!                                                                                                    |
|                  | Conmutación al posicionamiento de los transductores.                                                                                                    |
|                  | Al estar activo un código de protección, la medición continuará 8 s después de la última entra-<br>da a través del teclado.                                 |
| →Clear totalizer | A: 32.5 m3<br>54.5 m3/h                                                                                                    |
|                  | Los totalizadores serán restablecidos a cero.                                                                                                    |
| →Mux:Auto/Human  | cambio de la pantalla del modo AutoMux al modo HumanMux y viceversa (véase el apartado 12.2)                                                                |
|                  | Esta pantalla no aparecerá si el convertidor de medición únicamente dispone de un solo canal de medición o bien si sólo un canal de medición está activado. |
| →Mux:Nextchan.   | visualización del siguiente canal                                                                                                    |
|                  | Esta pantalla no aparecerá si el convertidor de medición únicamente dispone de un solo canal de medición o bien si sólo un canal de medición está activado. |
| →Break measure   | cancelación de la medición y retorno al menú principal                                                                                                    |
| →Toggle FastFood | A:Mode=FastFood<br>54.5 m3/h                                                                                                    |
|                  | A:Mode=TransTime<br>54.5 m3/h                                                                                                    |

## 13.2 Factor de amortiguamiento

Cada valor de medición visualizado es una media deslizante de todos los valores de medición durante los últimas x segundos, en lo que x es el factor de amortiguamiento. Un factor de amortiguamiento igual a 1 s significa que no se sacará la media de los valores de medición porque la velocidad de lectura es de aproximadamente 1/s. El valor preajustado de 10 s es apropiado para condiciones normales del caudal.

Valores que oscilen intensamente debido a una mayor dinámica del flujo requerirán un factor de amortiguamiento más grande.

Seleccionar la rama del programa Opciones Salida. Pulsar la tecla ENTER hasta que se visualice el elemento de menú Amortiguamiento.

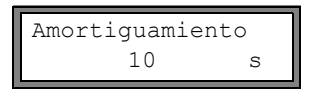

Introducir el factor de amortiguamiento. Pulsar ENTER.

Pulsar la tecla BRK para regresar al menú principal.

## 13.3 Totalizador

Podrá determinarse el volumen total y la masa total del medio en el punto de medición.

Existen dos totalizadores; uno para la dirección positiva de flujo y uno para la dirección negativa de flujo.

La unidad de medida usada para la totalización corresponde a la unidad de medida de volumen o de masa la cual ha sido seleccionada para la magnitud de medida.

El valor de un totalizador se compone de máx. 11 caracteres, incluyendo máx. 4 decimales. Para la adaptación de las decimales véase el apartado 17.7.

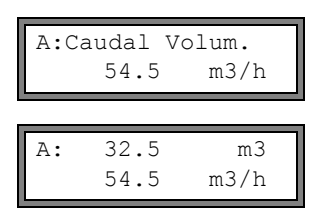

Desplazar en la línea superior con la tecla 🛶 para la visualización de los totalizadores.

El valor del totalizador se visualizará en la línea superior (aquí: el volumen que ha pasado en la dirección de flujo en el punto de medición desde la activación de los totalizadores).

Pulsar ENTER durante la visualización de un totalizador para cambiar entre las visualizaciones de los totalizadores para las dos direcciones de flujo.

Seleccionar la instrucción -Clear totalizer en la línea superior para restablecer los totalizadores a cero. Pulsar EN-TER.

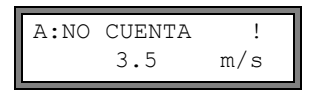

Este mensaje de error se visualizará si habrán de activarse los totalizadores de un canal de medición en el cual se está midiendo la velocidad del flujo. La velocidad del flujo no puede totalizarse.

#### Selección de los totalizadores para el almacenamiento

Es posible guardar únicamente el valor del totalizador visualizado o guardar un valor por cada dirección de flujo. Seleccionar Func.Especial.\Ajustes SISTEMA\Almacenamiento\Almacen. total..

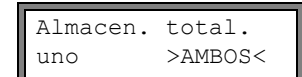

Si se ha seleccionado uno, únicamente se guardará el valor del totalizador actualmente visualizado.

Si se ha seleccionado ambos, se guardarán los valores de los totalizadores para ambas direcciones de flujo.

Pulsar ENTER.

#### Al interrumpir de la medición

El comportamiento de los totalizadores después de un paro de la medición o después de un RESTABLECIMIENTO del convertidor de medición se ajustará en Func.Especial.\Ajustes SISTEMA\Medicion\Guardar total..

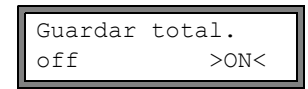

Si se ha seleccionado on, los valores de los totalizadores serán guardados y utilizados para la siguiente medición.

Si se ha seleccionado off, los totalizadores serán restablecidos a cero.

### 13.3.1 Desbordamiento de los totalizadores

El comportamiento de los totalizadores en caso de desbordamiento podrá ajustarse.

#### Sin desbordamiento

- El valor del totalizador ascenderá hasta el límite interno de 10<sup>38</sup>.
- En caso necesario, los valores serán visualizados en notación exponencial (±1.00000E10). El totalizador únicamente podrá ser restablecido a cero manualmente.

#### Con desbordamiento

• El totalizador será restablecido a cero automáticamente tan pronto alcance ±9999999999.

Seleccionar Func.Especial.\Ajustes SISTEMA\Medicion\Wrapping total..

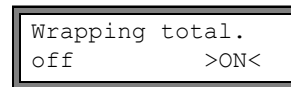

Seleccionar on para trabajar con desbordamiento. Seleccionar off para trabajar sin desbordamiento. Pulsar ENTER.

Los totalizadores podrán restablecerse a cero manualmente independientemente del ajuste.

¡Nota! El desbordamiento de un totalizador afectará todos los canales de salida, p. ej. la memoria de valores de medición, la transmisión en línea.
 La transmisión de la suma de ambos totalizadores (total del caudal ΣQ) a través de una salida ya no será válida después del primer desbordamiento (wrapping) de un totalizador implicado.
 Para la emisión de un mensaje referente al desbordamiento de un totalizador deberá activarse una salida de alarma con la condición de conmutación TOTAL y el tipo MANTENER.

## 13.4 Configuración del modo HybridTrek

El modo HybridTrek aúna los modos TransitTime y NoiseTrek. Si durante la medición en el modo modo HybridTrek ocurre un aumento temporal de la proporción de gas o sólidos en el medio, el convertidor de medición automáticamente conmutará entre los modos TransitTime y NoiseTrek para obtener un resultado de medición válido.

| ¡Nota!                  | El modo T<br>relación a | ransitTime debería usarse preferentemente debido a su exactitud de medición más alta en<br>I modo NoiseTrek.                                                                                                    |
|-------------------------|-------------------------|----------------------------------------------------------------------------------------------------|
| Enable Nois<br>off      | seTrek<br>>ON<          | Seleccionar Func.Especial.\Ajustes SISTEMA\Medicion. Pulsar ENTER hasta<br>que se visualice la inscripción de la lista Enable NoiseTrek. Seleccionar on para habi-<br>litar el modo NoiseTrek, off para bloquearlo. Pulsar ENTER.                                                             |
| Auto Noisel<br>no       | rek ?<br>>SI<           | Seleccionar no para desactivar la conmutación automática entre los modos TransitTime y NoiseTrek. Si se ha seleccionado no, el modo NoiseTrek únicamente podrá activarse y desactivarse manualmente durante la medición.                                                                      |
|                         |                         | Seleccionar si para activar la conmutación automática entre los modos TransitTime y NoiseTrek. Si se ha seleccionado si, el modo NoiseTrek también podrá activarse y des-<br>activarse manualmente durante la medición.                                                                       |
|                         |                         | Pulsar ENTER.                                                                                                    |
|                         |                         | Esta pantalla únicamente aparecerá si se ha habilitado el modo NoiseTrek.                                                                                                    |
| TT-Failed               | After                   | Si se ha activado la conmutación automática entre los modos TransitTime y NoiseTrek, tendrán que configurarse los parámetros de conmutación.                                                                                                    |
| →NOISEIIEK              |                         | Introducir el intervalo de tiempo después del cual el convertidor de medición debe conmu-<br>tar al modo NoiseTrek en caso de ausencia de valores de medición válidos en el modo<br>TransitTime. Si se ha introducido 0 (cero), el convertidor de medición no conmutará al<br>modo NoiseTrek. |
| NT-Failed<br>→TransTime | After<br>  60s          | Introducir el intervalo de tiempo después del cual el convertidor de medición debe conmu-<br>tar al modo TransitTime en caso de ausencia de valores de medición válidos en el modo<br>NoiseTrek. Si se ha introducido 0 (cero), el convertidor de medición no conmutará al modo               |

El convertidor de medición también podrá periódicamente conmutar al modo TransitTime, aunque existan valores de medición válidos en el modo NoiseTrek, para comprobar si una medición en el modo TransitTime es de nuevo posible. El intervalo de tiempo y la duración de la comprobación del modo TransitTime se configurarán de la manera siguiente:

| NT-Ok,but<br>check TT | Each<br>  300s     | Introducir el intervalo de tiempo después del cual el convertidor de medición debe conmu-<br>tar al modo TransitTime. Si se ha introducido 0 (cero), el convertidor de medición no con-<br>mutará al modo TransitTime. |
|-----------------------|--------------------|----------------------------------------------------------------------------------------------------|
| Keep TT<br>checking   | For<br>  5s        | Introducir el intervalo de tiempo después del cual el convertidor de medición debe de nue-<br>vo conmutar al modo NoiseTrek en caso de ausencia de valores de medición válidos en el<br>modo TransitTime.              |
| Ejemplo:              | TT-Fail<br>NT-Fail | ed →NoiseTrek:After 40s<br>.ed →TransTime:After 60s                                                                                                    |

TransitTime.

NT-Failed →TransTime:After 60s NT-Ok,but check TT:Each 300s Keep TT checking:For 5s

Si una medición no es posible en el modo TransitTime durante 40 s, el convertidor de medición conmutará al modo NoiseTrek. Si una medición no es posible en el modo NoiseTrek durante 60 s, el convertidor de medición conmutará al modo TransitTime.

Si la medición en el modo NoiseTrek suministra valores de medición válidos, el convertidor de medición conmutará al modo TransitTime cada 300 s. Si una medición no es posible en el modo Transit-Time durante 5 s, el convertidor de medición de nuevo conmutará al modo NoiseTrek. Si en el modo TransitTime se obtiene un valor de medición válido durante 5 s, el convertidor de medición continuará a funcionar en el modo TransitTime. Para manualmente conmutar entre los modos TransitTime y NoiseTrek durante la medición, pulsar la tecla ENTER cuando se visualiza el modo de medición .

## 13.5 Valor límite superior de la velocidad del flujo

En tubos con un flujo fuertemente perturbado, podrán ocurrir valores extremos de la velocidad del flujo. Si estos valores extremos no son anulados, también serán afectadas todas las magnitudes derivadas que, en este caso, no serán apropiadas para la integración (p. ej. salidas de pulsos).

Es posible ignorar todas las velocidadas del flujo medidas que sobrepasen un valor límite superior preajustado. Estos valores de medición serán marcados como valores extremos.

El valor límite superior de la velocidad del flujo se ajustará en Func.Especial.\Ajustes SISTEMA\Medicion\Ve-locidad maxima.

| Velocidad | maxima |
|-----------|--------|
| 0.0       | m/s    |

Introducir 0 (cero), para apagar la verificación referente a los valores extremos.

Introducir un valor límite > 0, para encender la verificación referente a los valores extremos. La velocidad del flujo medida será comparada con el valor límite superior introducido.

Pulsar ENTER.

Si la velocidad del flujo es más alta que el valor límite,

- la velocidad del flujo será marcada como inválida. No podrá determinarse la magnitud de medida.
- el LED del canal de medición estará encendido de color rojo
- se visualizará "!" detrás de la unidad de medida (en caso de error normal se visualizará "?")

**¡Nota!** Si el valor límite superior es demasiado bajo, podría ser imposible ejecutar una medición ya que todos los valores de medición serán marcados como "inválido".

## 13.6 Caudal de corte

El caudal de corte es un valor límite inferior para la velocidad del flujo. Todas las velocidades del flujo medidas que queden por debajo del valor límite, y sus valores derivados serán puestos en cero.

El caudal de corte podrá depender de la dirección de flujo. El caudal de corte se ajustará en Func.Especial.\Ajustes SISTEMA\Medicion\Caudal de corte.

| Caudal | de | corte   |
|--------|----|---------|
| absol. | 2  | >SIGNO< |

Seleccionar signo para determinar un caudal de corte en dependencia de la dirección de flujo. Se determinarán dos valores límite independientes para la velocidad del flujo positiva y negativa.

Seleccionar absol. para determinar un caudal de corte independientemente de la dirección de flujo. Se determinará un valor límite para el valor absoluto de la velocidad del flujo. Pulsar ENTER.

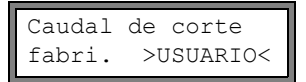

Seleccionar fabri. para utilizar el valor límite preajustado de 2.5 cm/s (0.025 m/s) para el caudal de corte.

Seleccionar usuario, para introducir el caudal de corte. Pulsar ENTER.

Si se ha seleccionado Caudal de corte\signo y usuario, deberán introducirse dos valores:

| +Caudal | de | corte |  |
|---------|----|-------|--|
| 2.      | 5  | cm/s  |  |

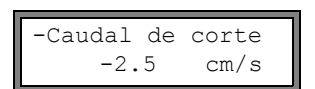

Introducir el caudal de corte. Pulsar ENTER.

Todos los valores positivos de la velocidad del flujo los cuales sean más pequeños que este valor límite serán puestos en cero.

Introducir el caudal de corte. Pulsar ENTER.

Todos los valores negativos de la velocidad del flujo los cuales sean más grandes que este valor límite serán puestos en cero.

Si se ha seleccionado Caudal de corte\absol. y usuario, únicamente tendrá que introducirse un valor:

Caudal de corte 2.5 cm/s Introducir el caudal de corte. Pulsar ENTER. Todos los valores de la velocidad del flujo los cuales sean más pequeños que este valor lí-

mite serán puestos en cero.

# 13.7 Velocidad del flujo sin corrección

Para aplicaciones especiales será interesante la velocidad del flujo sin corrección.

La corrección del perfil de la velocidad del flujo se activará en Func.Especial.\Ajustes SISTEMA\Medicion\Veloc. de fluj.

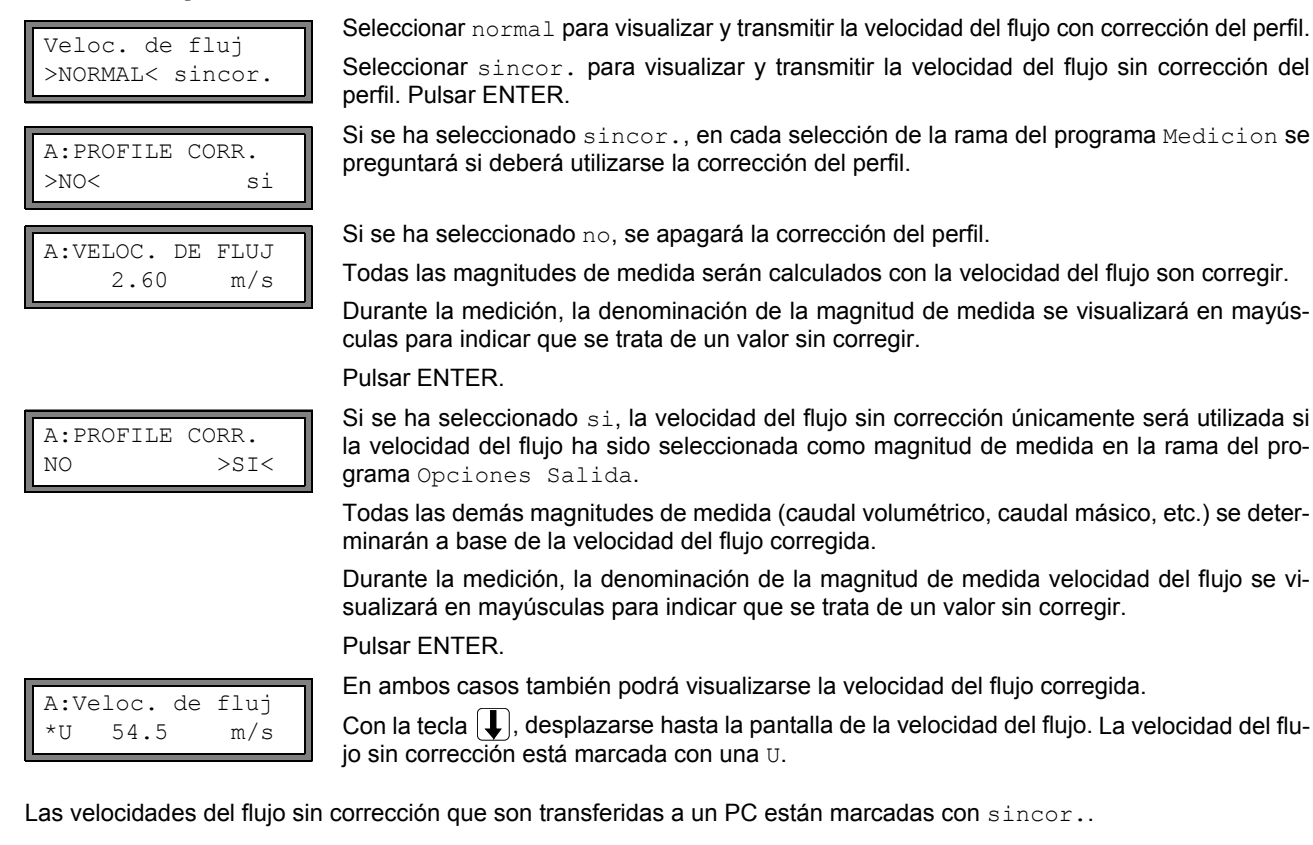

# 13.8 Medición de flujos altamente dinámicos (modo FastFood)

El modo FastFood permite la medición de flujos que cambian rápidamente.

En el modo FastFood, la adaptación continua a condiciones de medición cambiantes como en el modo de medición normal únicamente se realizará en parte.

- La velocidad del sonido del medio no será medida. En lugar de esto, se utilizará la velocidad del flujo guardada en la base de datos de sustancias teniendo en cuenta de la temperatura del medio introducida en la rama del programa Parametros.
- · No será posible un cambio del canal de medición.
- · Las salidas podrán utilizarse sin modificación alguna.
- · Los valores de medición serán guardados del modo usual.
- · El modo FastFood deberá habilitarse y activarse.

## 13.8.1 Habilitación/bloqueo del modo FastFood

Introducir el HotCode 007022 (véase el apartado 10.4).

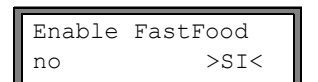

Seleccionar si para habilitar el modo FastFood; no para bloquearlo.

### 13.8.2 Cuota de almacenamiento del modo FastFood

| Ratio | almac | ena. |
|-------|-------|------|
|       | 70    | ms   |

Si está habilitado el modo FastFood, deberá introducirse una Ratio almacena. en ms en la rama del programa Opciones Salida. Pulsar ENTER.

## 13.8.3 Activación/desactivación del modo FastFood

Si está habilitado el modo FastFood y se ha iniciado una medición, primero todavía se ejecutará el modo de medición normal (es decir: operación de varios canales con adaptación continua a las condiciones de medición). Si está activada la memoria de valores de medición, no se guardarán los valores de medición.

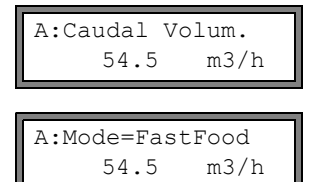

Para activar/desactivar la medición FastFood en el canal cuyos valores de medición están visualizándose de momento, seleccionar la instrucción →Toggle FastFood en la línea superior durante la medición. Pulsar ENTER.

El modo de medición activado podrá visualizarse en la línea superior.

Si está activada la memoria de valores de medición se creará un nuevo conjunto de datos y comenzará el almacenamiento de los valores de medición. Si se desactiva el modo FastFood o se para la medición, terminará el almacenamiento.

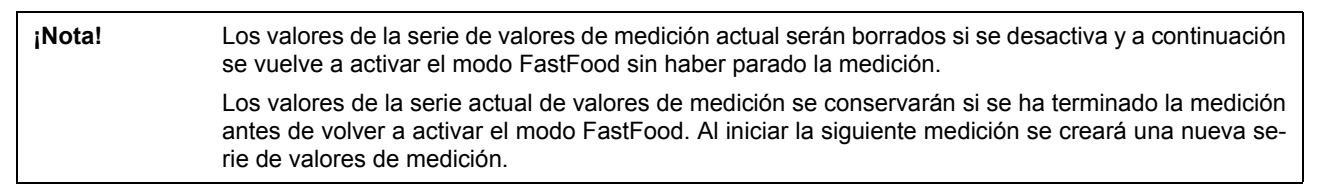

## 13.9 Canales de cálculo

**¡Nota!** Únicamente se dispondrá de canales de cálculo si convertidor de medición dispone de varios canales de medición.

Además de los canales de medición ultrasónica, el convertidor de medición dispone de dos canales de cálculo virtuales Y y Z. Mediante los canales de cálculo podrán calcularse los valores de medición de los canales de medición A y B.

El resultado del cálculo será el valor de medición del canal de cálculo seleccionado. Este valor de medición surtirá igual efecto que los valores de medición de un canal de medición. Todas las operaciones las cuales son posibles con los valores de medición de un canal de medición, transmisión en línea, almacenamiento, salidas, etc.) también podrán ejecutarse con los valores de un canal de cálculo.

## 13.9.1 Propiedades de los canales de cálculo

En la rama del programa Parametros deberán introducirse los canales de medición los cuales deberán calcularse así como la función del cálculo.

El canal de cálculo no podrá ser amortiguado. El factor de amortiguamiento deberá ajustarse por separado para cada uno de los dos canales de medición.

Para cada canal de cálculo podrán determinarse dos caudales de corte. Al contrario de los canales de medición, el caudal de corte no se basará en la velocidad del flujo en los canales de cálculo. En lugar de esto, se determinará en la unidad de medida de la magnitud de medida la cual se ha seleccionado para el canal de cálculo. Durante la medición, los valores de cálculo se compararán con los caudales de corte y serán puestos en cero en caso necesario.

Un canal de cálculo suministrará valores de medición válidos si por lo menos un canal de medición suministra valores de medición válidos.

## 13.9.2 Parametrización de un canal de cálculo

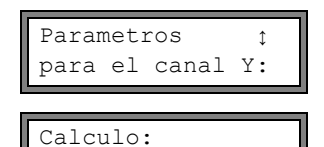

Y= A - B

En la rama del programa  ${\tt Parametros},$  seleccionar un canal de cálculo (Y o Z). Pulsar ENTER.

Se visualizará la operación de cálculo actual. Pulsar ENTER para editar la función.

| >CH1< funct ch2;<br>A - B            | En la línea superior se visualizarán tres listas de selección: <ul> <li>selección del primer canal de medición (ch1)</li> <li>selección de la función de cálculo (funct)</li> <li>selección del segundo canal de medición (ch2)</li> <li>Seleccionar una lista de selección con la tecla .</li> <li>Las inscripciones de la lista se visualizarán en la línea inferior.</li> <li>Desplazarse a través del lista de selección con la tecla .</li> <li>Como canal de entrada podrán seleccionarse todos los canales de medición así como los valores absolutos de los mismos.</li> </ul> Podrán ajustarse las siguientes funciones de cálculo: <ul> <li>-: Y = ch1 - ch2</li> <li>+: Y = ch1 + ch2</li> <li>(+)/2: Y = (ch1 + ch2)/2</li> <li>(+)/n: Y = (ch1 + ch2)/2</li> <li> - : Y =  ch1 - ch2 </li> </ul> Pulsar ENTER |
|--------------------------------------|----------------------------------------------------------------------------------------------------|
| Y: is valid if<br>A: and B: valid    | Este mensaje se visualizara después de la parametrización del canal de cálculo si se ha seleccionado la función del cálculo (+) /2. Los valores de medición del canal de cálculo (aquí: Y) serán válidos si los valores de medición de ambos canales de medición (aquí: A y B) son válidos. Si sólo un canal de medición suministra valores de medición válidos, los valores de medición del canal de cálculo serán inválidos.                                                                                                    |
| Y: is valid if<br>A: or B: valid     | Este mensaje se visualizara después de la parametrización del canal de cálculo si se ha se-<br>leccionado la función del cálculo $(+) /n$ . Los valores de medición de medición del canal de<br>cálculo (aquí: Y) serán válidos si los valores de medición de por lo menos uno de los cana-<br>les de medición (aquí: A o B) son válidos. Si sólo un canal de medición suministra valores de<br>medición válidos, estos valores de medición serán aceptados para el canal de cálculo.                                                                                                    |
| 13.9.3 Opciones de sa                | lida para un canal de cálculo                                                                                                    |
| Opciones Salidaţ<br>para el canal Y: | Seleccionar un canal de cálculo en la rama del programa Opciones Salida. Pulsar EN-<br>TER.                                                                                                    |

Cant. fisica ↑ Caudal Masico Seleccionar la magnitud de medida que deberá calcularse. Pulsar ENTER.

Fijarse en que la magnitud de medida seleccionada para el canal de cálculo pueda ser calculada de las magnitudes de medida de los canales de medición seleccionados. Tab. 13.3 muestra las combinaciones posibles.

| magnitud de medida<br>del canal de cálculo | magnitud de medida posible del<br>primer canal de medición (ch1) |                    |               | magnitu<br>segund | ıd de mec<br>o canal de | lida posik<br>e medició | ole del<br>n (ch2) |  |
|--------------------------------------------|------------------------------------------------------------------|--------------------|---------------|-------------------|-------------------------|-------------------------|--------------------|--|
|                                            | velocidad del flujo                                              | caudal volumétrico | caudal másico |                   | velocidad del flujo     | caudal volumétrico      | caudal másico      |  |
| velocidad del flujo                        | x                                                                | x                  | x             |                   | x                       | х                       | x                  |  |
| caudal volumétrico                         |                                                                  | х                  | х             |                   |                         | х                       | х                  |  |
| caudal másico                              |                                                                  | х                  | х             |                   |                         | х                       | х                  |  |

Tab. 13.3: Magnitud de medida del canal de cálculo

Ejemplo:

Deberá determinarse la diferencia de los caudales volumétricos de los canales de medición A y B.

La magnitud de medida de los canales A y B podrá ser el caudal volumétrico o el caudal másico pero no la velocidad del flujo. Las magnitudes de los dos canales de medición no tendrán que ser idénticas (canal A = caudal másico, canal B = caudal volumétrico).

| Masa | en: | \$ |
|------|-----|----|
| kg/h |     |    |

Seleccionar la unidad de medida. Pulsar ENTER.

Para cada canal de cálculo podrán determinarse dos caudales de corte. Se determinarán en la unidad de medida de la magnitud de medida la cual se ha seleccionado para el canal de cálculo.

| +Caudal de<br>1.00 | corte<br>kg/h |
|--------------------|---------------|
| -Caudal de         | corte         |
| -2.00              | kg/h          |
| Guard, Date        | osMed         |

>NO<

Todos los valores de cálculo positivos los cuales sean más pequeños que este valor límite serán puestos en 0.

Todos los valores de cálculo negativos los cuales sean más grandes que el valor límite serán puestos en 0.

La memoria de valores de medición podrá activarse/desactivarse. Pulsar ENTER.

#### Medición con los canales de cálculo 13.9.4

si

| par >MI<br>Medicio | ED< opc fe<br>on                       |  |
|--------------------|----------------------------------------|--|
|                    |                                        |  |
| CANAL:             | A B >Y< Z                              |  |
| MEDIC.             | $\checkmark$ $\checkmark$ $\checkmark$ |  |

CUIDADO! CANAL

Seleccionar el rama del programa Medicion. Pulsar ENTER.

Activar todos los canal necesarios. Los canales de cálculo se activarán o desactivarán del mismo modo que los canales de medición. Pulsar ENTER.

B:INACTIV!

Si un canal de medición el cual se necesita para un canal de cálculo activado no ha sido activado, se visualizará una advertencia. Pulsar ENTER.

Posicionar los transductores para todos los canales de medición activados. A continuación, la medición se iniciará automáticamente.

| Y:Veloc. | de | fluj |  |
|----------|----|------|--|
| 53.41    |    | m/s  |  |

Si está activado un canal de cálculo, al comenzar una medición automáticamente se seleccionará el modo HumanMux (véase el apartado 12.2.2), y se visualizarán los valores de medición del canal de cálculo.

Si se selecciona el modo AutoMux, se visualizarán alternadamente los valores de medición de los canales de medición pero no los de los canales de cálculo.

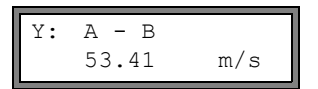

Pulsar la tecla i para la visualización de la función de cálculo.

Pulsar la tecla **[]** para visualizar los valores de medición de los diferentes canales.

#### 13.10 Cambio del valor límite para el diámetro interior del tubo

Es posible cambiar el valor límite inferior del diámetro interior del tubo para un tipo de transductores dado.

Introducir el HotCode 071001 (véase el apartado 10.4).

Introducir el valor límite inferior para el diámetro interior del tubo del tipo de transductor vi-DNmin Q-Sensor sualizado. Pulsar ENTER para seleccionar el siguiente tipo de transductor. 15 mm

¡Nota! Al aplicar un transductor para diámetros interiores de tubo más pequeños que el recomendado, la medición podrá llegar a ser imposible.

#### 13.11 Código de protección

Una medición que está ejecutándose podrá ser protegida contra intervenciones involuntarias por medio de un código de protección.

Si se ha determinado un código de protección, el mismo será solicitado con cualquier intervención (una instrucción o la tecla BRK).

Cuando está activo un código de protección, se visualizará el mensaje Program code active durante algunos segundos después de haberse pulsado alguna tecla.

Para la ejecución de una instrucción bastará introducir los primeros tres dígitos del código de protección (= Access Code). Para parar una medición que está ejecutándose deberá introducirse el código de protección completo (= Break Code). La entrada de un código de protección se cancelará con la tecla CLR.

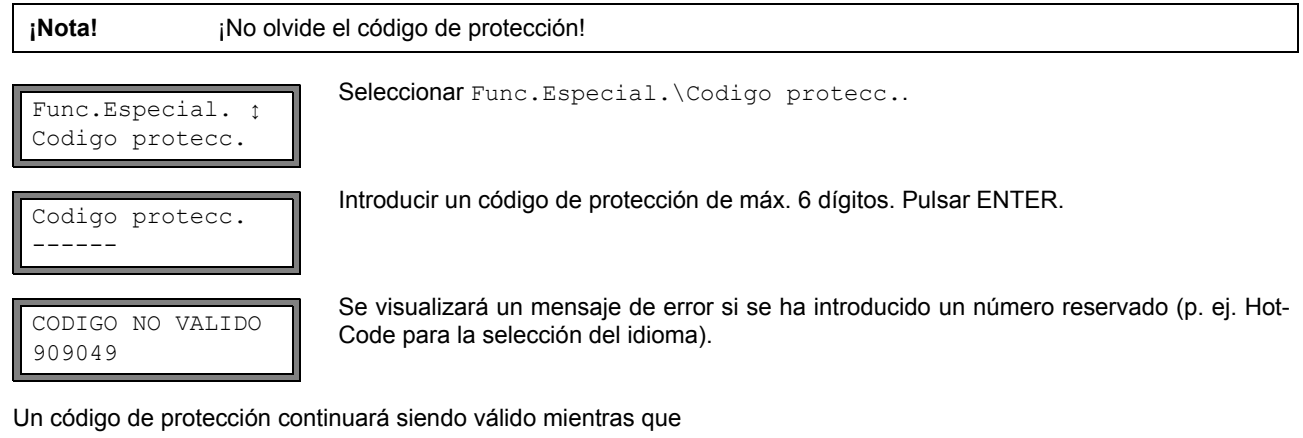

• no se introduzca ningún otro código de protección, o

algunos segundos.

• no se desactive el código de protección.

### 13.11.1 Intervención en la medición

Al pulsarse la tecla BRK:

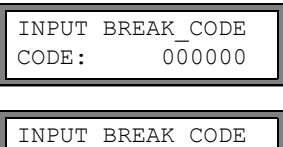

Introducir el código de protección con las teclas 🛶 y 🕕. Pulsar ENTER.

INPUT BREAK\_CODE CODIGO NO VALIDO

Al seleccionarse una instrucción:

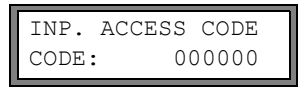

Introducir los primeros tres dígitos del código de protección con las teclas  $\implies$  y  $\bigcirc$ . Pulsar ENTER.

Si el código de protección entrado es inválido, se visualizará un mensaje de error durante

En primer lugar se visualizará 000000. Si un código de protección comienza con 000, podrá pulsarse ENTER directamente.

Desactivación del código de protección

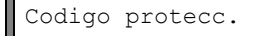

Seleccionar Func.Especial.\Codigo protecc..

Si el valor introducido es válido, se parará la medición.

Por medio de la entrada de "-----" se borrará el código de protección. Pulsar ENTER.

Al introducir el carácter "-" menos de seis veces, esta serie de caracteres se utilizará como nuevo código de protección.

# 14 Memoria de valores de medición y transmisión de datos

El convertidor de medición dispone de una memoria de valores de medición en el cual durante la medición se almacenan los datos de medición (véase el apartado 14.1). Los datos de medición podrán ser transmitidos a un PC a través de la interfaz serie (véase el apartado 14.2). Para la conexión de la interfaz serie véase el apartado 6.4.4 (FLUXUS ADM 8027) o el apartado 7.4.4 (FLUXUS ADM 8127).

## 14.1 Memoria de valores de medición

Los siguientes datos se guardarán:

- fecha
- hora
- número del punto de medición
- · parámetros del tubo
- · parámetros del medio
- datos de transductores
- · trayecto del sonido (modos reflexión y diagonal)
- · distancia entre transductores
- factor de amortiguamiento
- cuota de almacenamiento
- magnitud de medida
- unidad de medida
- · valores de medición (magnitud de medida y magnitudes de entrada)
- · valores de los totalizadores
- valores de diagnóstico (en caso de estar activado el almacenamiento de los valores de diagnóstico)

Para guardar los datos de medición, deberá activarse la memoria de valores de medición (véase el apartado 14.1.1).

La capacidad disponible en la memoria de valores de medición podrá visualizarse (véase el apartado 14.1.6).

El almacenamiento de cada valor de medición será señalizado de modo acústico. Esta señal podrá desactivarse (véase el apartado 14.1.3, Señal acústica).

tivarse la memoria de valores de medición. Pulsar ENTER.

### 14.1.1 Activación/desactivación de la memoria de valores de medición

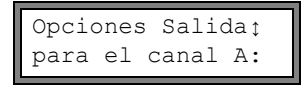

no

Guard. DatosMed.

>ST<

Pulsar la tecla ENTER hasta que se visualice el elemento de menú Guard. DatosMed.. Seleccionar si para activar la memoria de valores de medición, no para desactivarla. Pulsar ENTER.

En la rama del programa Opciones Salida, seleccionar el canal para el cual deberá ac-

Esta pantalla no aparecerá si el convertidor de medición únicamente dispone de un solo

### 14.1.2 Ajuste de la cuota de almacenamiento

La cuota de almacenamiento es la frecuencia con la cual los valores de medición serán transmitidos o guardados. Se determinará por separado para cada uno de los canales.

Si no se ajusta ninguna cuota de almacenamiento, se usará la cuota de almacenamiento seleccionada más recientemente.

El intervalo de almacenamiento debería corresponder por lo menos a la cantidad de los canales de medición activados, p. ej. cuota de almacenamiento de un canal en el caso de 2 canales de medición activados: mín. 2 s. recomendado 4 s.

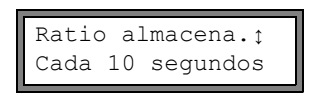

Seleccionar una cuota de almacenamiento o EXTRA. Pulsar ENTER.

Esta pantalla únicamente aparecerá si se ha activado Guard. DatosMed. y/o Salida Serie.

Ratio almacena. 1 s Si se ha seleccionado EXTRA, introducir la cuota de almacenamiento. Pulsar ENTER.

#### 14.1.3 Configuración de la memoria de valores de medición

Seleccionar Func.Especial.\Ajustes SISTEMA\Almacenamiento. Existen los elementos de menú siguientes:

- buffer circular
- modo de almacenamiento
- · almacenamiento de los valores de los totalizadores
- · almacenamiento de la amplitud de la señal
- · almacenamiento de la velocidad del sonido
- · almacenamiento de los valores de diagnóstico
- · comienzo del almacenamiento
- · señal acústica al guardar

#### **Buffer circular**

El ajuste del buffer circular influye en el almacenamiento de los valores de medición tan pronto la memoria de valores de medición está llena.

- Si el buffer circular es activado, se reducirá la capacidad de la memoria de valores de medición en un 50 por ciento. Los valores más antiguos a la vez serán sobrescritos. El buffer circular únicamente tendrá efecto en el espacio de memoria el cual estaba libre durante la activación. Si se necesita más espacio de memoria, la memoria de valores de medición deberá ser borrada.
- Si el buffer circular es desactivado, terminará el almacenamiento de los valores de medición.

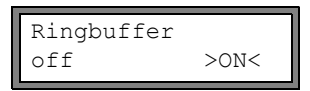

Seleccionar el comportamiento del buffer circular. Pulsar ENTER.

#### Modo de almacenamiento

Modo Almacenaje >MUESTRA< media Seleccionar el modo de almacenamiento. Pulsar ENTER.

Si se ha seleccionado muestra, se utilizará el valor de medición actual para el almacenamiento y la transmisión en línea.

Si se ha seleccionado media, se utilizará la media de todos los valores de medición no amortiguados de un intervalo de almacenamiento para el almacenamiento y la transmisión en línea.

| ¡Nota! | El modo de almacenamiento no tendrá efecto en las salidas.                                                                                                    |
|--------|----------------------------------------------------------------------------------------------------|
|        |                                                                                                    |
| ¡Nota! | Modo Almacenaje = media                                                                                                    |
|        | Se calculará la media de la magnitud de medida y la media de otras magnitudes asignadas al canal<br>de medición.                                                                                                    |
|        | Si la cuota de almacenamiento (véase el apartado 14.1.2) < 5 s es seleccionada, se usará muestra.                                                                                                    |
|        | Si no se ha podido calcular ninguna media para el intervalo de almacenamiento completo, el valor será<br>marcado inválido. En el archivo ASCII de los datos de medición guardados aparecerá "???" en lugar<br>de las medias inválidas del valor de medición. |

#### Almacenamiento de los totalizadores

véase el apartado 13.3

#### Almacenamiento de la amplitud de la señal

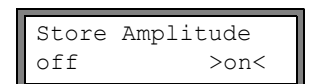

Si se ha seleccionado on y está activada la memoria de valores de medición, se guardará la amplitud de la señal medida junto con los valores de medición. Pulsar ENTER.

#### Almacenamiento de la velocidad del sonido del medio

| Almacen. | c-Medio |
|----------|---------|
| off      | >ON<    |

Si se ha seleccionado on y está activada la memoria de valores de medición, se guardará la velocidad del sonido del medio junto con los valores de medición. Pulsar ENTER.

#### Almacenamiento de los valores de diagnóstico

| Store | diagnostic |
|-------|------------|
| off   | >ON<       |

Si se ha seleccionado on y está activada la memoria de valores de medición, los valores de diagnóstico se guardarán junto con los valores de medición. Pulsar ENTER.

#### Comienzo del almacenamiento

Si es necesario comenzar er almacenamiento de los valores de medición al mismo tiempo con varios convertidores de medición, es posible definir una hora del comienzo.

| Start logger :<br>Promptly | Seleccionar la hora del comienzo del almacenamiento.<br>Promptly: El almacenamiento comenzará inmediatamente.<br>On full 5 min : El almacenamiento comenzará a los 5 minutos siguientes                                                                                                    |
|----------------------------|----------------------------------------------------------------------------------------------------|
|                            | <ul> <li>On full 10 min.: El almacenamiento comenzará a los 0 minutos siguientes.</li> <li>On quarter hour: El almacenamiento comenzará a los 15 minutos siguientes.</li> <li>On half hour: El almacenamiento comenzará a la media hora siguiente.</li> <li>On full hour: El almacenamiento comenzará a la hora siguiente.</li> </ul> |

Ejemplo:

hora actual: 9:06 ajuste: On full 10 min. El almacenamiento comenzará a las 9:10.

#### Señal acústica

De modo estándar, sonará una señal acústica con cada almacenamiento o con cada transmisión de valores de medición a un PC o a una impresora conectados. La señal podrá desactivarse en Func.Especial.\Ajustes SISTEMA\Alma-cenamiento\Beep on storage.

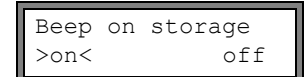

Seleccionar off para desactivar la señal acústica, on para activarla. Pulsar ENTER.

#### 14.1.4 Medición con memoria de valores de medición activada

· Iniciar la medición.

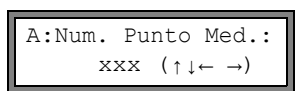

Introducir el número del punto de medición. Pulsar ENTER.

Si en la sección derecha de la línea inferior se visualizan flechas, podrá introducirse texto ASCII. Si se visualizan cifras, sólo podrán introducirse cifras, punto y guión. Para el ajuste del modo de entrada, véase el apartado 16.2.3.

Si está activado Opciones Salida\Guard. DatosMed. y está desactivado Func.Especial.\Ajustes SISTE-MA\Ringbuffer, se visualizará un mensaje tan pronto esté llena la memoria de valores de medición.

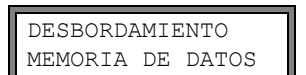

Pulsar ENTER.

El mensaje se visualizará en intervalos periódicos.

El almacenamiento terminará.

#### 14.1.5 Eliminación de los valores de medición

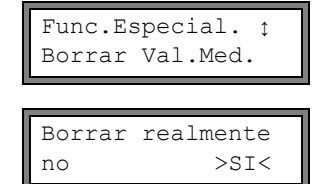

Seleccionar Func.Especial.\Borrar Val.Med..Pulsar ENTER.

Seleccionar si o no. Pulsar ENTER.

# 14.1.6 Capacidad disponible en la memoria de valores de medición

Si la memoria de valores de medición está vacía y se inicia una medición con una magnitud en un canal de medición sin almacenamiento del totalizador y de otras valores, podrán guardarse aprox. 100 000 valores de medición. La máx. capacidad disponible en la memoria de valores de medición podrá visualizarse:

Func.Especial. ‡ Inform. Instrum. Seleccionar Func.Especial.\Inform. Instrum.. Pulsar ENTER.

| ADM  | 8X27- | XXXXXXXX |
|------|-------|----------|
| Libı | re:   | 18327    |

El tipo y el número de serie del convertidor de medición se visualizarán en la línea superior. La máx. capacidad disponible de la memoria de valores de medición se visualizará en la línea inferior (aquí: 18 327 valores de medición todavía podrán ser guardados). Pulsar la tecla BRK dos veces para regresar al menú principal.

Podrán guardarse máx. 100 series de valores de medición. La cantidad de series de valores de medición depende del total de los valores de medición los cuales han sido guardados en las series de valores de medición previas.

El momento en el cual la memoria de valores de medición estará llena podrá visualizarse durante la medición teniendo en cuenta los canales activos, los totalizadores y otros valores.

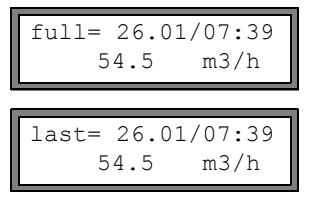

Durante la medición, desplazarse a través de las visualizaciones de la línea superior con la tecla  $\implies$ .

Si el buffer circular está activado y se ha desbordado por lo menos una vez, aparecerá esta pantalla.

## 14.2 Transmisión de datos

Los datos de medición podrán ser transmitidos a un PC a través de la interfaz serie RS232, RS485 (opción) o Modbus (opción).

#### 14.2.1 Transmisión en línea

Los datos de medición serán transmitidos directamente durante la medición. Si está activada la memoria de valores de medición, adicionalmente se guardarán los valores de medición.

| interfaz serie transmisión |                      | véase                     |  |
|----------------------------|----------------------|---------------------------|--|
| RS232                      | programa de terminal | apartado 14.2.5           |  |
| RS485 (emisor)             | programa de terminal | apartado 14.2.5           |  |
| RS485 (Modbus Slave)       | Modbus Master        | documento SUFLUXUS_Modbus |  |

Tab. 14.1: Vista general de la transmisión en línea

**¡Nota!** Se recomienda usar la interfaz RS485 para la transmisión en línea. Únicamente si el convertidor de medición no dispone de ninguna interfaz RD485 deberá usarse la interfaz RS232.

#### Ajuste de la transmisión en línea a través de la interfaz RS485

• Introducir el HotCode 485000 (véase el apartado 10.4).

RS485 interface sender >MODBUS< Seleccionar el modo.

- sender: El convertidor de medición se utilizará como emisor.
- Modbus: El convertidor de medición se utilizará como Modbus Slave. Pulsar ENTER.

### 14.2.2 Transmisión fuera de línea

Los datos de medición de la memoria de valores de medición serán transmitidos.

Tab. 14.2: Vista general de la transmisión fuera de línea

| interfaz serie | transmisión          | véase           |  |
|----------------|----------------------|-----------------|--|
| RS232          | programa de terminal | apartado 14.2.6 |  |
| RS232          | FluxData             | apartado 14.2.7 |  |
| RS485 (emisor) | programa de terminal | apartado 14.2.6 |  |

#### Selección de la interfaz serie para la transmisión fuera de línea

Seleccionar Func.Especial.\Ajustes SISTEMA\Transmis. serie. Pulsar ENTER hasta que se visualice Send Offline via.

| Send  | Offline via |
|-------|-------------|
| RS232 | 2 >RS485<   |

Seleccionar la interfaz serie para la transmisión fuera de línea.

Esta pantalla únicamente aparecerá si el convertidor de medición dispone de una interfaz RS485.

## 14.2.3 Formato de los datos de medición

Seleccionar Func.Especial.\Ajustes SISTEMA\Transmis. serie.

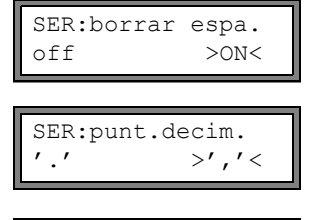

| SER:se | par.column |
|--------|------------|
| ';'    | >'TAB'<    |

Seleccionar on si no deberán transmitirse los caracteres de espacio. Pulsar ENTER. El tamaño del archivo se reducirá considerablemente (tiempo de transmisión más corto).

Seleccionar el separador decimal el cual deberá usarse para los números de coma flotante (punto o coma). Pulsar ENTER.

Este ajuste depende del ajuste del sistema operativo del PC.

Seleccionar el carácter el cual deberá usarse para delimitar las columnas (punto y coma o tabulador). Pulsar ENTER.

## 14.2.4 Parámetros de transmisión

- · el convertidor de medición transmite en formato ASCII-CRLF
- longitud de línea máx.: 255 caracteres

#### RS232

preajuste: 9600 bits/s, 8 bits de datos, paridad par, 2 bits de paro, protocolo RTS/CTS (Hardware Handshake)
 Los parámetros de transmisión de la interfaz RS232 podrán modificarse:

Introducir el HotCode 232-0- (véase el apartado 10.4).

BAUD<data par st 9600 8bit EVEN 2 Configurar los parámetros de transmisión en las 4 listas de selección. Pulsar ENTER.

- baud: velocidad en baudios
- data: número de bits de datos
- par: paridad
- st: número de bits de paro

## RS485

• preajuste: 9600 bits/s, 8 bits de datos, paridad par, 1 bit de paro

Los parámetros de transmisión de la interfaz RS485 podrán modificarse en la rama del programa Func.Especial.\Ajustes SISTEMA\Red. Estas pantallas únicamente aparecerán si el convertidor de medición dispone de una interfaz RS485.

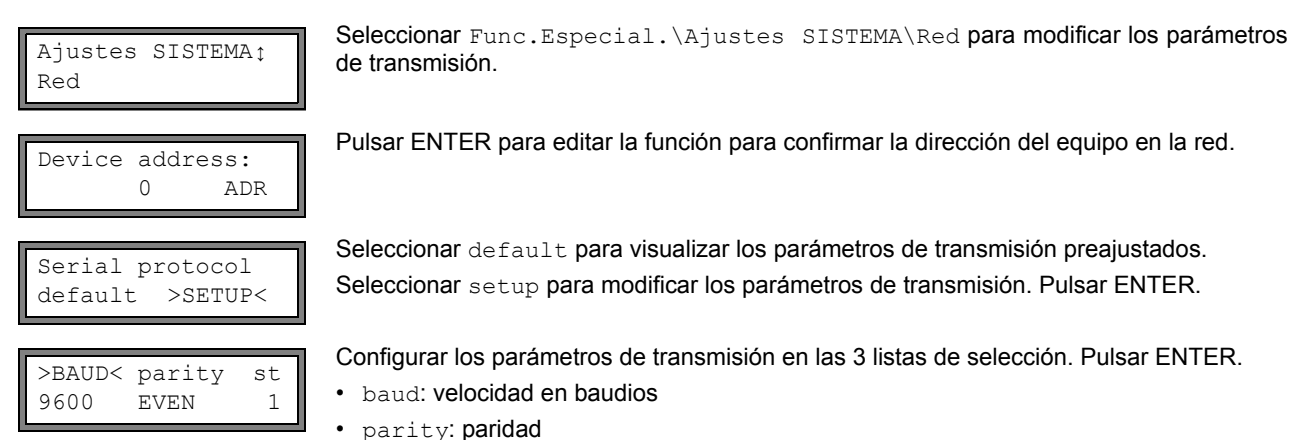

- st: número de bits de paro
- Si se ha seleccionado default y los parámetros de transmisión no han sido modificados, serán utilizados los parámetros de transmisión preajustados.

### 14.2.5 Transmisión en línea de los datos a un programa de terminal

- · Iniciar el programa de terminal.
- Introducir los parámetros de transmisión en el programa de terminal (véase el apartado 14.2.4). Los parámetros de transmisión del programa de transmisión y del convertidor de medición deberán ser idénticos.
- Seleccionar la rama del programa Opciones Salida. Pulsar ENTER.

• Seleccionar el canal para el cual deberá activarse la transmisión en línea. Pulsar la tecla ENTER hasta que se visualice el elemento de menú Salida Serie.

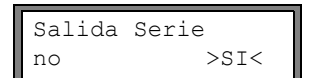

Seleccionar si para activar la transmisión en línea. Pulsar ENTER.

- Ajustar una cuota de almacenamiento (véase el apartado 14.1.2).
- Iniciar la medición. Se solicitará el número del punto de medición (véase el apartado 14.1.4).

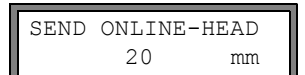

Los datos de medición serán transmitidos durante la medición.

#### 14.2.6 Transmisión fuera de línea de los datos a un programa de terminal

- · Iniciar el programa de terminal.
- Introducir los parámetros de transmisión en el programa de terminal (véase el apartado 14.2.4). Los parámetros de transmisión del programa de transmisión y del convertidor de medición deberán ser idénticos.

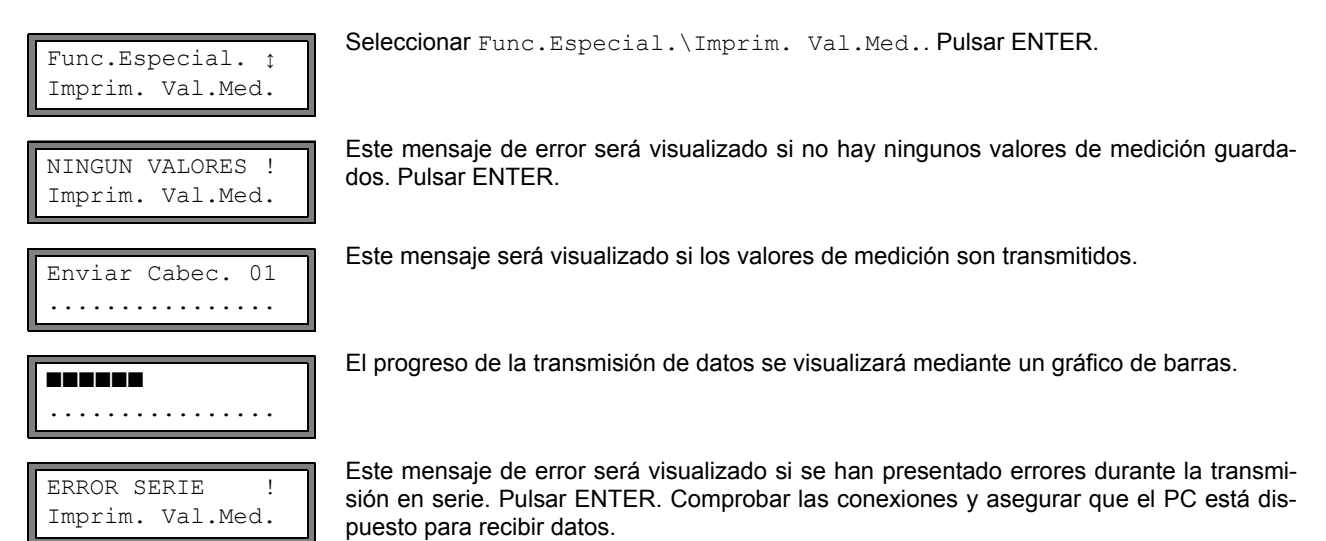

### 14.2.7 Transmisión fuera de línea de los datos con el programa FluxData

Los datos de medición en la memoria de valores de medición podrán ser transmitidos a un PC a través de la interfaz RS232 con el programa FluxData de FLEXIM.

#### Configuración en el programa

Iniciar el programa FluxData V3.0 o posterior en el PC.

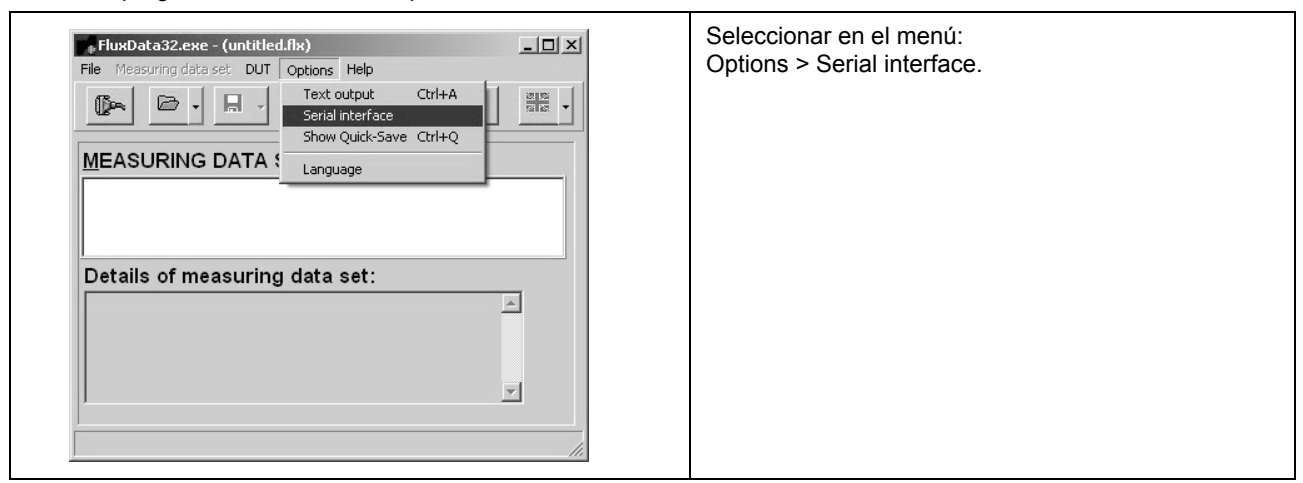

| Serial interface       Serial interface     Image: Serial interface       COM1     Protocol         Blocksize       2048       X       Cancel | Seleccionar la interfaz serie utilizada por el PC (p. ej.<br>COM1).<br>Hacer clic en Protocol.<br>Hacer clic en OK.                                                               |
|----------------------------------------------------------------------------------------------------|----------------------------------------------------------------------------------------------------|
| Serial interface Serial interface COM1  Protocol Blocksize 2048 Concel                                                                        | Introducir los parámetros de transmisión (véase el apartado 14.2.4). Si se utiliza la configuración preajustada de los parámetros de transmisión, hacer clic en Default protocol. |
| BAUD     DATA     PAR     ST       Second v     8 v     EVEN v     2 v       baud rate     data bits     parity check     stop bits           | Los parámetros de transmisión del programa FluxDa-<br>ta y del convertidor de medición deberán ser idénti-<br>cos.<br>Hacer clic en OK.                                           |

## Transmisión de datos

| FluxData32.exe - (uni<br>File Measuring data set | titled.flx)<br>DUT Options Help                                                                                          | <u>_0×</u>                                                     | 1 | Seleccionar en el menú:<br>DUT > Receive measuring values. |
|--------------------------------------------------|----------------------------------------------------------------------------------------------------|----------------------------------------------------------------|---|------------------------------------------------------------|
| MEASURING DA                                     | Receive measuring value<br>Date&Time<br>Table values<br>Heat flow coefficients<br>Reset COM-Port<br>Communication window | s Shift+Ctrl+M<br>Shift+Ctrl+U<br>Shift+Ctrl+W<br>Shift+Ctrl+F |   | Esperar hasta que se termine la transmisión de los datos.  |
|                                                  |                                                                                                    | ×                                                              | 1 |                                                            |

## Terminación de la transmisión de datos

| FluxData32.exe - (received data)         File         Measuring data set 01         DUT         Options         Help         Help <th>Seleccionar en el menú:<br/>File &gt; Save.</th> | Seleccionar en el menú:<br>File > Save.                                                                                                    |
|----------------------------------------------------------------------------------------------------|----------------------------------------------------------------------------------------------------|
| Details of measuring data set:<br>Measuring data set 01 dated 08.10.2009 11:43:52                                                                                                    |                                                                                                    |
| Channel A: 96 values [m3/h] of measuring point                                                                                                    |                                                                                                    |
| Save measuring data sets                                                                                                    | Seleccionar las series de mediciones que deberán ser guardadas. Hacer clic en OK.                                                           |
| Save which sets?     All (2 sets)     Selected (1 sets)     Select set     C Select set                                                                                                    | Seleccionar el camino del archivo en el cual deberán<br>ser guardados los datos e introducir un nombre de ar-<br>chivo. Hacer clic en Save. |
|                                                                                                    | El archivo se guardará con la extensión .flx.                                                                                               |
|                                                                                                    |                                                                                                    |

## 14.2.8 Estructura de los datos

En primer lugar se transmitirá el encabezado. Las primeras 4 líneas contienen información general acerca del convertidor de medición y la medición. Las líneas siguientes contienen los parámetros para cada canal.

| Ejemplo: | \DEVICE          | :7 | ADM8X27-XXXXXXXX |
|----------|------------------|----|------------------|
|          | \MODE            | :  | ONLINE           |
|          | FECHA            | :  | 09/01/2011       |
|          | HORA             | :  | 19:56:52         |
|          | Reg.Parametros   |    |                  |
|          | Num. Punto Med.: | :  | A:F5050          |
|          | Tuberia          |    |                  |
|          | Diam. exterior   | :  | 60.3 mm          |
|          | Espesor pared    | :  | 5.5 mm           |
|          | Rugosidad        | :  | 0.1 mm           |
|          | Mater. Tuberia   | :  | Acero al carbono |
|          | Revestimiento    | :  | SIN REVESTIMI.   |
|          | Medio            | :  | Agua             |
|          | Temperat. Medio  | :  | 38 C             |
|          | Presion medio    | :  | 1.00 bar         |
|          | TipoTransductor  | :  | XXX              |
|          | Trayec. Sonido   | :  | 3 NUM            |
|          | Distancia Transd | :  | -15.6 mm         |
|          | Amortiguamiento  | :  | 20 s             |
|          | Lim. sup. rango  | :  | 4.50 m3/h        |
|          | Cant. fisica     | :  | Caudal Volum.    |
|          | Unidad De Medida | :  | [m3/h]/[m3]      |
|          | Num. Val. Med.   | :  | 100              |

A continuación, se transmitirá la línea \DATA. Después de esto, se emitirán los encabezados de columna (véase Tab. 14.3) para el respectivo canal. A continuación, seguirán los valores de medición.

| Ejemplo: | \DA: | ГА         |        |        |
|----------|------|------------|--------|--------|
|          | A:   | \*MEASURE; | Q_POS; | Q_NEG; |
|          | в:   | \*MEASURE; | Q_POS; | Q_NEG; |

Para cada intervalo de almacenamiento, se transmitirá una línea de datos para cada uno de los canales de medición activados. La línea "???" será transmitida si no existen valores de medición para el intervalo de almacenamiento.

**Ejemplo:** Se transmitirán 10 líneas de "???" en un intervalo de almacenamiento de 1 s si la medición ha sido reiniciada después de una interrupción de 10 s para el posicionamiento de los transductores.

Las siguientes columnas de datos podrán ser transmitidas:

#### Tab. 14.3: Columnas de datos

| encabezado de columna | formato de columna | contenido                                                 |
|-----------------------|--------------------|-----------------------------------------------------------|
| \*MEASURE             | ###000000.00       | magnitud de medida seleccionada en Opciones Salida        |
| Q_POS                 | +0000000.00        | valor del totalizador para la dirección positiva de flujo |
| Q_NEG                 | -0000000.00        | valor del totalizador para la dirección negativa de flujo |
| SSPEED                |                    | velocidad del sonido del medio                            |
| AMP                   |                    | amplitud de la señal                                      |

## Transmisión en línea

Se crearán columnas para todas las magnitudes que se presenten durante la medición.

Puesto que con la magnitud de medida velocidad del flujo no podrán activarse los totalizadores tampoco se crearán estas columnas.

## Transmisión fuera de línea

En la transmisión fuera de línea, las columnas únicamente se crearán si ha sido guardado por lo menos un valor en el conjunto de datos.

# 15 Bibliotecas

La base de datos de materiales interna del convertidor de medición contiene parámetros para los materiales del tubo y de revestimientos así como para los medios. Podrá ser suplementada con materiales o medios definidos por el usuario. Los materiales y los medios definidos por el usuario siempre serán visualizados en las listas de selección de la rama del programa Parametros.

Los materiales y medios definidos por el usuario son guardados en una memoria de coeficientes (sección de memoria del usuario). En primer lugar deberán crearse particiones en la memoria de coeficientes (véase el apartado 15.1).

Las propiedades de los materiales y medios definidos por el usuario podrán introducirse de la manera siguiente:

- · como constantes sin biblioteca avanzada (véase el apartado 15.2)
- como constantes o funciones dependientes de la temperatura o de la presión con la biblioteca avanzada (véase el apartado 15.3)

La listas de selección de materiales y de medios que se visualizan en la rama del programa Parametros, se podrán ser compiladas (véase el apartado 15.5). Las listas de selección más cortas harán más eficiente el trabajo.

## 15.1 Creación de particiones en la memoria de coeficientes

La memoria de coeficientes podrá repartirse libremente entre los siguientes datos de materiales:

- · propiedades del material
  - velocidad del sonido transversal y longitudinal
  - rugosidad típica
- · cpropiedades del medio:
  - velocidad del sonido mín. y máx.
  - viscosidad cinemática
  - densidad

Para la cantidad máx. de conjuntos de datos para una categoría respectiva de estos datos de materiales véase Tab. 15.1.

| Tab. | 15.1: | Capacidad | de | la | memoria c | de | coeficientes |
|------|-------|-----------|----|----|-----------|----|--------------|
|------|-------|-----------|----|----|-----------|----|--------------|

|            | cantidad máx. de<br>conjuntos de datos | ocupación de la memoria<br>de coeficientes en % |
|------------|----------------------------------------|-------------------------------------------------|
| materiales | 13                                     | 97                                              |
| medios     | 13                                     | 97                                              |

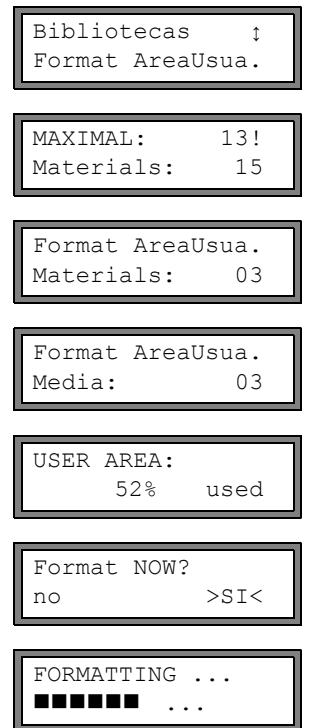

Seleccionar Func.Especial.\Ajustes SISTEMA\Bibliotecas\Format Area-Usua.. Pulsar ENTER.

Este mensaje de error se visualizará si la cantidad de conjuntos de datos introducida para una categoría de los datos de materiales sobrepasa la capacidad de la memoria de coeficientes.

Introducir la cantidad de los materiales definidos por el usuario. Pulsar ENTER.

Introducir la cantidad de los medios definidos por el usuario. Pulsar ENTER.

La ocupación de la memoria de coeficientes se visualizará durante algunos segundos.

Seleccionar si para iniciar la creación de particiones. Pulsar ENTER.

Se crearán las particiones correspondientes en la memoria de coeficientes. Este proceso durará algunos segundos.

Bibliotecas Ĵ Format AreaUsua. Después de la creación de particiones se volverá a visualizar Format AreaUsua..

#### Conservación de los datos durante la creación de particiones en la memoria de coeficientes 15.1.1

Durante la nueva creación de particiones en la memoria de coeficientes podrá conservarse una cantidad máx. de 8 conjuntos de datos de cada categoría.

| Ejemplo 1: | La cantidad de materiales definidos por el usuario se reduce de 5 a 3. Se conservarán los conjuntos de datos #01#03. Se eliminarán los conjuntos #04, #05. |
|------------|----------------------------------------------------------------------------------------------------|
| Ejemplo 2: | La cantidad de materiales definidos por el usuario se aumenta de 5 a 6. Se conservarán todos los 5 conjuntos de datos.                                     |

#### 15.2 Entrada de propiedades del material/medio sin biblioteca avanzada

Para la entrada de las propiedades del material/medio como constantes, deberá estar desactivada la biblioteca avanzada.

| Bibliotecas ‡<br>Libreria extend. | <b>Seleccionar</b> Func.Especial.\Ajustes SISTEMA\Bibliotecas\Libreria tend <b>Pulsar ENTER</b> . | ex- |
|-----------------------------------|---------------------------------------------------------------------------------------------------|-----|
| Libreria extend.<br>>OFF< on      | Seleccionar $off$ para desactivar la biblioteca avanzada. Pulsar ENTER.                           |     |

Ahora se podrán introducir las propiedades de un material/medio definido por el usuario.

Los pasos para la entrada de un material o de un medio son casi idénticos. Por lo tanto, las pantallas para un medio sólo serán ilustradas y descritas en caso de divergencias.

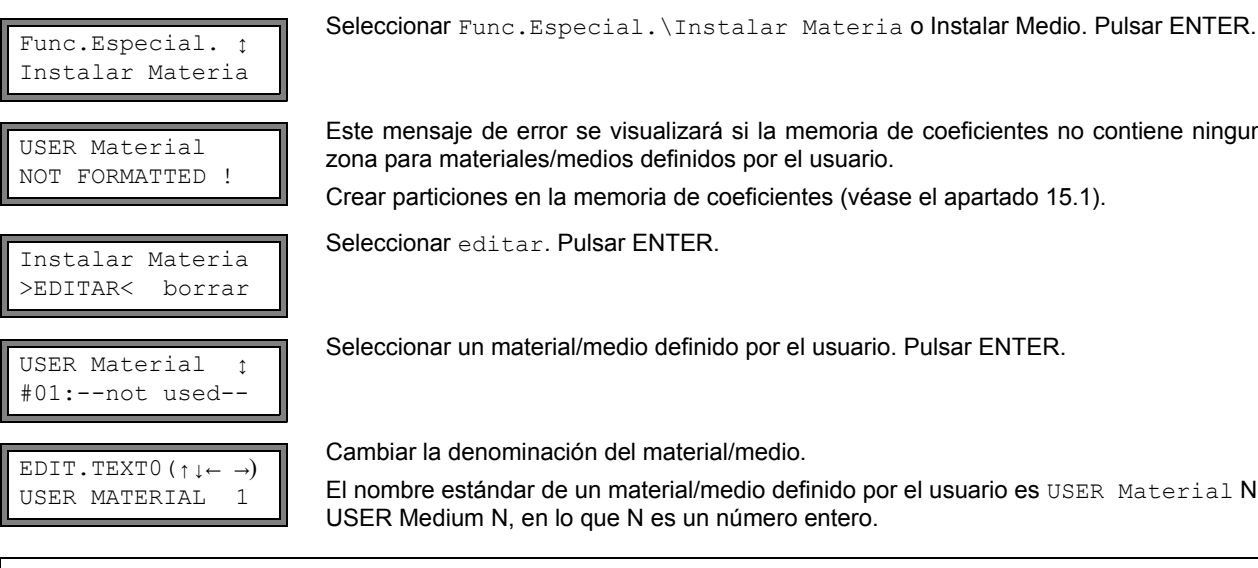

Este mensaje de error se visualizará si la memoria de coeficientes no contiene ninguna zona para materiales/medios definidos por el usuario.

Crear particiones en la memoria de coeficientes (véase el apartado 15.1).

Seleccionar un material/medio definido por el usuario. Pulsar ENTER.

Cambiar la denominación del material/medio.

El nombre estándar de un material/medio definido por el usuario es USER Material N o USER Medium N, en lo que N es un número entero.

| ¡Nota! | Para la denominación de materiales/medios se dispone de 95 caracteres ASCII (letras, números, caracteres especiales (p. ej. [! ? " + - ( ) > < % * ]). |
|--------|----------------------------------------------------------------------------------------------------|
|        | Una denominación podrá consistir de más. 16 caracteres. La entrada de texto se describe en el apartado 4.1.                                            |

#### Propiedades del material

| c-Material<br>1590.0 | m/s |
|----------------------|-----|
| Rugosidad<br>0.4     | mm  |

Introducir la velocidad del sonido del material. Pulsar ENTER.

Para la velocidad del sonido de algunos materiales véase el anexo C.1.

Introducir la rugosidad del material. Pulsar ENTER.

Para la rugosidad típica de algunos materiales véase el anexo C.2.

#### Propiedades del medio

|                       | l li |
|-----------------------|------|
| C-Medio<br>1500 0 m/s |      |
| 1500.0 10/5           |      |
|                       | 8    |
| c-Medio rango         | ē    |
| auto >050ARIOC        | ť    |
|                       | 1    |
|                       |      |
| c-Medio=1500m/s       | 1    |
| range +-150m/s        | E    |
|                       | I .  |
| Viscosidad cin.       |      |
| 1.01 mm2/s            |      |
|                       | J    |
| Densidad              |      |
| 1.00 g/cm3            |      |
|                       |      |

ntroducir la velocidad del sonido media del medio. Pulsar ENTER.

Seleccionar auto o usuario. Pulsar ENTER.

auto: El rango alrededor de la velocidad del sonido media es determinada por el convertidor de medición.

usuario: El rango alrededor de la velocidad del sonido media deberá introducirse.

Introducir el rango alrededor de la velocidad del sonido media del medio. Pulsar ENTER.

Esta pantalla únicamente aparecerá si se ha seleccionado usuario.

Introducir la viscosidad cinemática del medio. Pulsar ENTER.

Introducir la densidad del medio. Pulsar ENTER.

## 15.3 Biblioteca avanzada

#### 15.3.1 Introducción

Si está activada la biblioteca avanzada, las propiedades del material y del medio podrán introducirse directamente o con la ayuda del programa FluxKoef como función de la temperatura o de la presión.

| Tab. | 15.2: Propiedades | del material | y del medio | que podrán | guardarse |
|------|-------------------|--------------|-------------|------------|-----------|
|------|-------------------|--------------|-------------|------------|-----------|

| propiedad                         | propiedad necesaria para                        |
|-----------------------------------|-------------------------------------------------|
| propiedad del material            |                                                 |
| velocidad del sonido transversal  | medición del caudal                             |
| velocidad del sonido longitudinal | medición del caudal                             |
| tipo de ondas sonoras             | medición del caudal                             |
| rugosidad típica                  | corrección del perfil de la velocidad del flujo |
| propiedad del medio               |                                                 |
| velocidad del sonido              | comienzo de la medición                         |
| viscosidad                        | corrección del perfil de la velocidad del flujo |
| densidad                          | cálculo del caudal másico                       |

Introducir únicamente los datos requeridos para la tarea de medición.

Ejemplo: La densidad de un medio es desconocida. Si no se habrá de medir el caudal másico, podrá introducirse cualquier valor constante para la densidad.
 La medición de la velocidad del flujo y del caudal volumétrico no serán afectados. Sin embargo, el valor de caudal volumétrico será incorrecto.

La dependencia de las propiedades del material/medio de la temperatura y de la presión podrá describirse:

- · como constantes
- · como funciones lineales
- · con polinomios de los grados uno a cuatro
- · con funciones de interpolación especiales.

En la mayoría de los casos bastarán constantes o alguna función lineal.

Si p. ej. las fluctuaciones de la temperatura en el punto de medición son relativamente pequeñas en comparación con la dependencia de la temperatura de las propiedades del material, la linealización o la despreciación de la dependencia de la temperatura no causarán ningún error de medición adicional.

Sin embargo, si las condiciones del proceso están sometidas a grandes fluctuaciones y las propiedades del medio dependen considerablemente de la temperatura (p. ej. la viscosidad de aceite hidráulico), deberán utilizarse polinomios o funciones de interpolación especiales. Póngase en contacto con FLEXIM para encontrar la mejor solución para su tarea de medición.

#### Funciones de interpolación especiales

Algunas dependencias son aproximadas únicamente de manera insuficiente con polinomios. Para esto, están a disposición algunas funciones de interpolación especiales Basics: Y=F(X,Z), con las cuales podrán interpolarse dependencias de varias dimensiones y = f(T, p). Póngase en contacto con FLEXIM para información más detallada.

#### 15.3.2 Activación de la biblioteca avanzada

| Libreria | extend. |
|----------|---------|
| off      | >ON<    |

Seleccionar Func.Especial.\Ajustes SISTEMA\ Bibliotecas\Libreria extend.. Pulsar ENTER.

Seleccionar on para activar la biblioteca avanzada. Pulsar ENTER.

#### 15.3.3 Entrada de propiedades del material/medio

Ahora se podrán introducir las propiedades de un material/medio definido por el usuario.

piedades del material/medio:

Y=const.: constantes

Los pasos para la entrada de un material o de un medio son casi idénticos. Por lo tanto, las pantallas para un medio sólo serán ilustradas y descritas en caso de divergencias.

| Func.Espe | ecial. ţ |  |
|-----------|----------|--|
| Instalar  | Materia  |  |

USER Material NOT FORMATTED !

```
Edit Material
                 î
Basics:Y=m*X +n
```

Seleccionar Func.Especial.\Instalar Materia o Instalar Medio. Pulsar EN-TFR.

Este mensaje de error se visualizará si la memoria de coeficientes no contiene ninguna zona para materiales/medios definidos por el usuario.

Seleccionar la función para la dependencia de la temperatura o de la presión de las pro-

Y=F(X,Z): función de interpolación especial (únicamente para usuarios experimentados

Crear particiones en la memoria de coeficientes (véase el apartado 15.1).

go back: regreso al elemento de menú anterior

o tras haber consultado a FLEXIM)

Y=M\*X+N: función lineal de la temperatura

Seleccionar un material/medio definido por el usuario.

Y=Polynom:  $y = k_0 + k_1 \cdot x + k_2 \cdot x^2 + k_3 \cdot x^3 + k_4 \cdot x^4$ 

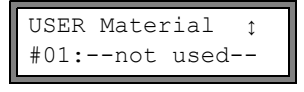

USER MATERIAL 2 >EDITAR< borrar

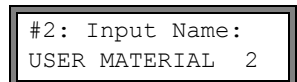

Introducir la denominación del material/medio. Pulsar ENTER.

El nombre estándar de un material/medio definido por el usuario es USER Material N o USER Medium N, en lo que N es un número entero.

Seleccionar editar para editar las propiedades del material/medio, o borrar para bo-

rrar el material/medio y regresar a la lista de selección Edit Material O Edit Medium.

Esta pantalla únicamente aparecerá si se ha seleccionado un material/medio que ya exis-

### Propiedades del material

Introducir lo siguiente para el material:

te.

- · velocidad del sonido transversal
- velocidad del sonido longitudinal

Deberán introducirse 1...5 valores independientemente de la función seleccionada. Pulsar ENTER después de cada entrada.

Si se está editando un material ya definido, para cada propiedad se preguntará si se desea editar la misma. Seleccionar si o no. Pulsar ENTER. Modificar los valores en caso necesario.

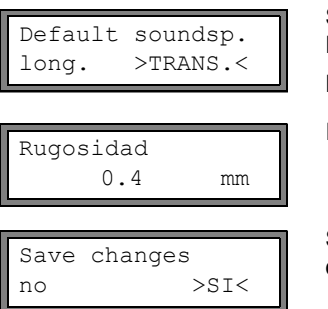

Seleccionar el tipo de onda sonora que deberá usarse para la medición del caudal. Pulsar ENTER.

Para la mayoría de los materiales deberá seleccionarse una onda sonora transversal.

Introducir la rugosidad típica del material. Pulsar ENTER.

Seleccionar si para guardar una propiedad introducida; o no para terminar el elemento de menú sin almacenamiento. Pulsar ENTER.

## Propiedades del medio

Introducir lo siguiente para el medio:

- velocidad del sonido longitudinal
- · viscosidad cinemática
- densidad

Siempre deberán introducirse 1...5 valores independientemente de la función seleccionada. Pulsar ENTER después de cada entrada.

Si se está editando un medio ya definido, en algunas funciones se preguntará si se desea editar la propiedad para cada una de ellas. Seleccionar si o no. Pulsar ENTER. Modificar los valores en caso necesario.

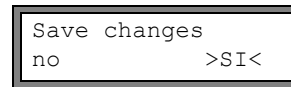

Seleccionar si para guardar las propiedades introducidas; o no para terminar el elemento de menú sin almacenamiento. Pulsar ENTER.

### 15.4 Eliminación de un material/medio definido por el usuario

Para borrar un material/medio definido pro el usuario proceder de la manera siguiente:

Seleccionar Func.Especial.\Instalar Materia o Instalar Medio. Pulsar ENTER.

Si está activada la biblioteca avanzada, pulsar ENTER hasta que se visualice la solicitación de borrar.

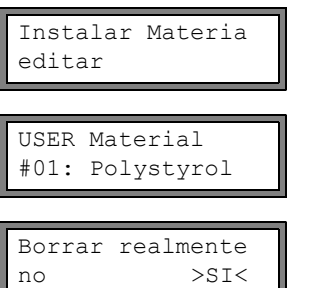

Seleccionar borrar. Pulsar ENTER.

Seleccionar el material/medio que deberá borrarse. Pulsar ENTER.

Seleccionar si o no. Pulsar ENTER.

# 15.5 Compilación de la lista de selección de materiales/medios

Los materiales y medios los cuales deberán visualizarse en la rama del programa Parametros, se compilarán en la lista de selección de materiales o en la lista de selección de medios.

| ¡Nota! Los mate de la ram          | riales/medios definidos por el usuario siempre serán visualizados en las listas de selección<br>a del programa Parametros.                                                                                                    |
|------------------------------------|----------------------------------------------------------------------------------------------------|
| Ajustes SISTEMAţ<br>Bibliotecas    | <b>Seleccionar</b> Func.Especial.\Ajustes SISTEMA\Bibliotecas. <b>Pulsar ENTER</b> .                                                                                                    |
| Bibliotecas :                      | Seleccionar Lista material para editar la lista de selección de materiales, o Lista medios para editar la lista de selección de medios.                                                                                                    |
| hista materiar                     | Seleccionar volver atras, para regresar a Ajustes SISTEMA. Pulsar ENTER.                                                                                                    |
| Lista material<br>fabri. >USUARIO< | Seleccionar fabri. si deberán visualizarse todos los materiales/medios de la base de datos de materiales interna en la lista de selección. Una lista de selección definida por el usuario la cual ya existe no será borrada sino únicamente desactivada. |
|                                    | Seleccionar usuario para activar la lista de selección definida por el usuario. Pulsar EN-<br>TER.                                                                                                    |
| Lista material :<br>>Show list     | Si se ha seleccionado usuario, podrá editarse la lista de selección de materiales o la de medios (véase los apartados 15.5.115.5.3).                                                                                                    |
| Lista material ;<br>>End of Edit   | Seleccionar End of Edit para terminar la edición. Pulsar ENTER.                                                                                                    |
| Save List ?<br>no >SI<             | Seleccionar si para guardar las modificaciones de la lista de selección; o no para termi-<br>nar el elemento de menú sin almacenamiento. Pulsar ENTER.                                                                                                   |
| ¡Nota! Si se aba<br>namiento       | ndona la lista de selección de materiales/medios pulsando la tecla BRK antes del almace-                                                                                                    |

## 15.5.1 Visualización de una lista de selección

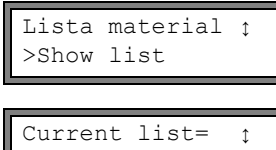

Seleccionar  ${\tt Show}$  list. Pulsar ENTER para visualizar la lista de selección del mismo modo que en la rama del programa <code>Parametros</code>.

Current list=  $\ \ 1$ La lista de selección actual se visualizará en la línea inferior.Otro MaterialPulsar ENTER para regresar a la lista de selección Lista material O Lista medios.

## 15.5.2 Agregación de un material/medio a la lista de selección

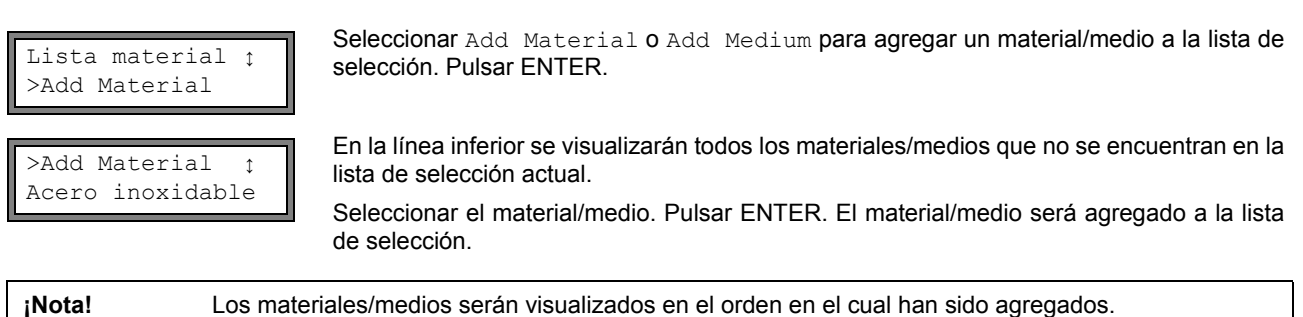

### 15.5.3 Agregación de todos los materiales/medios a la lista de selección

Lista material : >Add all Seleccionar  ${\tt Add}$  allpara agregar todos los materiales/medios a la lista de selección. Pulsar ENTER.

#### 15.5.4 Eliminación de un material/medio de la lista de selección

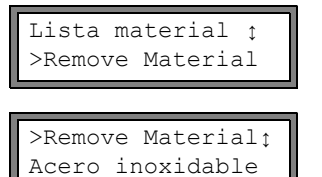

 $\label{eq:seleccionar Remove Material o Remove Medium para borrar un material/medio de la lista de selección. Pulsar ENTER.$ 

En la línea inferior se visualizarán todos los materiales/medios de la lista de selección actual.

Seleccionar el material/medio. Pulsar ENTER. El material/medio será borrado de la lista de selección.

#### 15.5.5 Eliminación de todos materiales/medios de la lista de selección

| Lista material | ¢ |  |
|----------------|---|--|
| >Remove all    |   |  |

Seleccionar Remove all para borrar todos los materiales/medios de la lista de selección. Pulsar ENTER. Los materiales/medios definidos por el usuario no serán borrados.

#### 16 Configuración

#### 16.1 Hora y fecha

El convertidor de medición dispone de un reloj alimentado con pilas. Los valores de medición automáticamente serán guardados con la fecha y la hora.

#### 16.1.1 Hora

| Ajustes SISTEMA;<br>Ajustar Reloj | Seleccionar Func.Especial.\Ajustes SISTEMA\ Ajustar Reloj.Pulsar ENTER.                                                   |
|-----------------------------------|----------------------------------------------------------------------------------------------------|
| HORA 11:00<br>ok >NUEVO<          | Se visualizará la hora actual. Seleccionar ok para confirmar la hora, o nuevo para ajustar la hora. Pulsar ENTER.         |
| HORA 11:00<br>Ajustar hora !      | Seleccionar el carácter que habrá de editarse con la tecla                                                                |
| HORA 11:11<br>>OK< nuevo          | Se visualizará la hora nueva. Seleccionar ok para confirmar la hora, o nuevo para volver a ajustar la hora. Pulsar ENTER. |

#### 16.1.2 Fecha

Después de haber ajustado la hora se visualizará FECHA.

| FECHA | 25/01/2011 |
|-------|------------|
| ok    | >NUEVO<    |

Seleccionar ok para confirmar la fecha, o nuevo para ajustar la fecha. Pulsar ENTER.

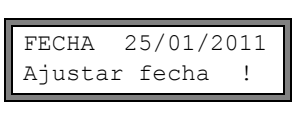

Seleccionar el carácter que habrá de editarse con la tecla 🔿. Editar el carácter seleccionado con las teclas **I** y CLR . Pulsar ENTER.

| FECHA | 26/01/2011 |
|-------|------------|
| >OK<  | nuevo      |

Se visualizará la fecha nueva. Seleccionar ok para confirmar la fecha, o nuevo para volver a ajustar la fecha. Pulsar ENTER.

#### 16.2 Diálogos y menús

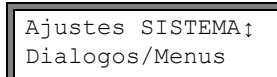

¡Nota!

Seleccionar Func.Especial.\Ajustes SISTEMA\ Dialogos/Menus. Pulsar EN-TER.

La ajustes del elemento del menú Dialogos/Menus se guardarán al final del diálogo. Si se abandona el elemento del menú antes de terminar el diálogo, no tendrán efecto los ajustes.

del tubo en lugar del diámetro del tubo. Pulsar ENTER.

#### 16.2.1 Perímetro del tubo

| Perim. tuberi | a        |
|---------------|----------|
| off >         | >ON<     |
| Diam. exterio | or<br>mm |

Seleccionar on, si en la rama del programa Parametros deberá introducirse el perímetro

Si se ha seleccionado on para Perim. tuberia, no obstante se solicitará el diámetro

exterior del tubo en la rama del programa Parametros. Introducir 0 (cero) para seleccionar el elemento del menú Perim. tuberia. Pulsar EN-TER.

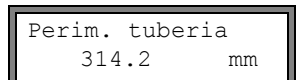

El valor en Perim. tuberia se calculará del diámetro exterior del tubo visualizado más recientemente.

Ejemplo: 100 mm  $\cdot \pi$  = 314.2 mm

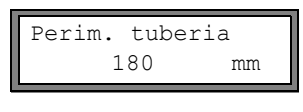

Diam. exterior 57.3 mm Introducir el perímetro del tubo. Los valores límite para el perímetro del tubo se calcularán de los valores límite para el diámetro exterior del tubo.

Durante el siguiente procesado de la rama del programa Parametros se visualizará el diámetro exterior del tubo que resulta del perímetro del tubo introducido más recientemente. Ejemplo: 180 mm :  $\pi$  = 57.3 mm

**¡Nota!** La edición del perímetro del tubo sólo se realizará temporalmente. Cuando el convertidor de medición conmuta de regreso al perímetro del tubo (nuevo cálculo interno), podrán presentarse mínimos errores de redondeo.

Ejemplo:

perímetro del tubo introducido: 100 mm

diámetro exterior del tubo visualizado: 31.8 mm

Cuando el convertidor de medición conmuta de regreso al perímetro del tubo internamente, se visualizará 99.9 mm.

## 16.2.2 Presión del medio

La dependencia de las propiedades de un medio de la presión podrá tenerse en cuenta.

| Presion medio<br>off >ON< |                     | Si se ha seleccionado on, se solicitará la presión del medio en la rama del programa Pa-<br>rametros.<br>Si se ha seleccionado off, se usará 1 bar para todos los cálculos.             |  |
|---------------------------|---------------------|----------------------------------------------------------------------------------------------------|--|
| ¡Nota!                    | Para ob<br>el conve | jetivos de la documentación será conveniente introducir la presión del medio, también si en<br>ertidor de medición no se almacenarán curvas características dependientes de la presión. |  |

#### 16.2.3 Número del punto de medición

Num. Punto Med.:  $(1234) > (\uparrow \downarrow \leftarrow \rightarrow) <$ 

Seleccionar (1234) si el punto de medición deberá ser denominado únicamente mediante números, punto y guión.

Seleccionar  $(\uparrow\downarrow\leftarrow\rightarrow)$  si el punto de medición deberá ser denominado mediante caracteres ASCII.

### 16.2.4 Distancia entre transductores

| Distand | cia | Transd   |
|---------|-----|----------|
| auto    | >t  | JSUARIO< |

Distancia Transd? (50.8) 50.0 mm

Distancia Transd? 50.8 mm ajuste recomendado: usuario

- usuario se seleccionará si siempre se trabajará en el mismo punto de medición.
- auto podrá seleccionarse si se cambia frecuentemente el punto de medición.

En la rama del programa Medicion se visualizará la distancia entre transductores recomendada en paréntesis, y detrás la distancia entre transductores introducida si la distancia entre transductores recomendada y la introducida no coinciden.

Durante el posicionamiento de los transductores, en la rama del programa Medicion

- sólo se visualizará la distancia entre transductores introducida si se ha seleccionado Distancia Transd = usuario y la distancia entre transductores recomendada y la introducida coinciden
- sólo se visualizará la distancia entre transductores recomendada si se ha seleccionado Distancia Transd = auto

#### 16.2.5 Retraso de error

El retraso de error es el tiempo tras el transcurso del cual se enviará un valor de error a una salida si no están a disposición ningunos valores de medición válidos.

Retraso Val-Err. amort. >EDITAR< Seleccionar editar, para introducir un retraso de error. Seleccionar amort. si el factor de amortiguamiento deberá utilizarse como retraso de error.

Para información más detallada acerca del comportamiento al faltar valores de medición véase los apartados 18.1.2 y 18.2.

## 16.2.6 Visualización de estado de alarma

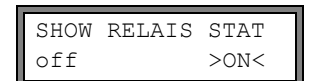

Seleccionar on para visualizar el estado de alarma durante la medición. Para información más detallada acerca de las salidas de alarma véase el apartado 18.6.

## 16.2.7 Unidades de medida

Para la longitud, la temperatura, la presión, la densidad, la viscosidad cinemática y la velocidad de flujo podrán ajustarse unidades de medida:

| Length unit<br>>[mm]< [inch]  | Seleccionar mm o inch como unidad de medida para la longitud. Pulsar ENTER.                                                                                                    |
|-------------------------------|----------------------------------------------------------------------------------------------------|
| Temperatura<br>>[°C]< [°F]    | Seleccionar ${}^\circ\mathbb{C}$ o ${}^\circ\mathbb{F}$ como unidad de medida para la temperatura. Pulsar ENTER.                                                                    |
| Presion<br>>[bar]< [psi]      | Seleccionar bar o psi como unidad de medida para la presión. Pulsar ENTER.                                                                                                    |
| Density [lb/ft3]<br>no >SI<   | Seleccionar si si <code>lb/ft<sup>3</sup></code> deberá usarse como unidad de medida de la densidad. Pulsar ENTER.                                                                  |
| Density unit<br>g/cm3 >kg/m3< | Seleccionar $g/cm^3$ o $kg/m^3$ como unidad de medida de la densidad. Pulsar ENTER.<br>Esta pantalla únicamente aparecerá si $lb/ft^3$ no se ha seleccionado como unidad de medida. |
| Viscosity unit<br>mm2/s >cSt< | Seleccionar ${\tt mm}^2/{\tt s}$ o cSt como unidad de medida de la viscosidad cinemática. Pulsar ENTER.                                                                             |
| Soundspeed unit >[m/s]< [fps] | Seleccionar $\tt m/s$ o $\tt fps$ como unidad de medida de la velocidad de flujo. Pulsar ENTER.                                                                                     |

## 16.2.8 Configuración de la presión del medio

Podrá ajustarse si deberá usarse la presión absoluta o la presión relativa:

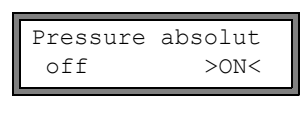

 $Seleccionar \; \texttt{on} \; o \; \texttt{off.} \; Pulsar \; \texttt{ENTER}.$ 

Si se ha seleccionado on, se visualizará/introducirá/transmitirá la presión absoluta p<sub>a</sub>. Si se ha seleccionado off, se visualizará/introducirá/transmitirá la presión relativa p<sub>g</sub>.  $p_g = p_a - 1.01$  bar

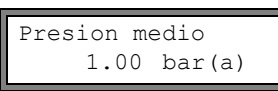

La presión junto con la unidad de medida se visualizará p. ej. en la rama del programa Parametros. Detrás se encontrará la presión seleccionada en paréntesis:

- a presión absoluta g - presión relativa
- g presion relativa

¡Nota!

Todas las modificaciones serán guardadas ahora, al final del diálogo.

# 16.3 Configuración de medición

Ajustes SISTEMA<sup>†</sup> Medicion Seleccionar Func.Especial.\Ajustes SISTEMA\ Medicion. Pulsar ENTER.

**¡Nota!** La configuración del elemento del menú Medicion se guardarán al final del cuadro de diálogo. Si se abandona el elemento del menú antes de terminar el cuadro de diálogo, no tendrán efecto los ajustes.
| WaveInjector<br>off >ON<            | Este elemento del menú sólo será visualizado si el volumen de entrega incluye un Wa-<br>velnjector (véase el manual de usuario del Wavelnjector).                                                                             |
|-------------------------------------|----------------------------------------------------------------------------------------------------|
| Veloc. de fluj<br>>NORMAL< sincor.  | Seleccionar normal para que se visualicen y transmitan los valores del caudal con co-<br>rrección del perfil, sincor. para que se visualicen y transmitan valores sin corregir. Pul-<br>sar ENTER.                            |
|                                     | Para información más detallada véase el apartado 13.7.                                                                                                    |
| Caudal de corte<br>absol. >SIGNO<   | Se puede ajustar un valor límite inferior para la velocidad del flujo (véase el apartado 13.6).                                                                                                    |
| Caudal de corte<br>fabri. >USUARIO< |                                                                                                    |
| Velocidad maxima<br>24.0 m/s        | Se puede ajustar un valor límite superior para la velocidad del flujo (véase el apartado 13.5).<br>Introducir 0 (cero) para apagar la comprobación de la velocidad del flujo.                                                 |
| Wrapping total.<br>off >ON<         | Seleccionar el comportamiento de los totalizadores en caso de desbordamiento (véase el apartado 13.3.1).                                                                                                    |
| Guardar total.                      | Seleccionar $\circ n$ para que se conserven los valores anteriores de los totalizadores después de un reinicio de la medición.                                                                                                |
|                                     | Seleccionar ${\tt off}$ para que los valores de los totalizadores sean restablecidos a cero después de un reinicio de la medición.                                                                                            |
| Turbulence mode<br>off >ON<         | La activación del modo de turbulencia podrá mejorar la calidad de la señal con alta turbu-<br>lencia (p. ej. en la proximidad de un codo o de una válvula). Se requerirá una SNR de por<br>lo menos 6 dB durante la medición. |
| ¡Nota! Todas las                    | modificaciones serán quardadas ahora, al final del diálogo.                                                                                                    |

#### 16.4 Ajuste del contraste

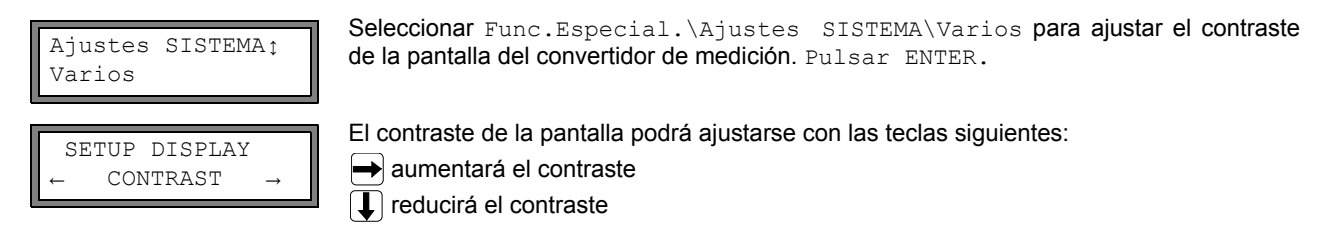

Es posible restablecer el contraste medio. Introducir el HotCode 555000 (véase el apartado 10.4).

**¡Nota!** Después de una inicialización del convertidor de medición, la pantalla será restablecida a un contraste medio.

#### 16.5 Información sobre el instrumento

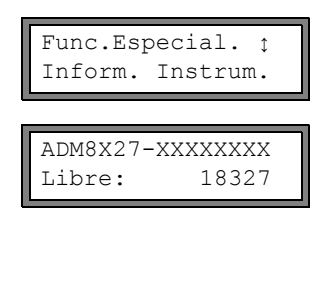

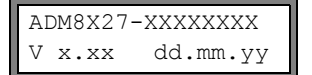

Seleccionar Func.Especial.\Inform. Instrum. para obtener informaciones sobre el convertidor de medición. Pulsar ENTER.

El tipo y el número de serie se visualizarán en la línea superior.

La capacidad máx. disponible de la memoria de valores de medición se visualizará en la línea inferior (aquí: 18 327 valores de medición todavía podrán ser guardados). Para información más detallada acerca de la memoria de valores de medición véase el apartado 14.1.6. Pulsar ENTER.

El tipo y el número de serie del convertidor de medición se visualizarán en la línea superior. La versión del firmware con la fecha se visualizará en la línea inferior. Pulsar ENTER.

## 17 Modo SuperUser

El modo SuperUser permite un diagnóstico avanzado de las señales y de los valores de medición, así como la definición de parámetros adaptados a la aplicación para el punto de medición, para la optimización de los resultados de medida o en el margen de trabajos experimentales. Las particularidades del modo SuperUser son:

- No se observarán los ajustes previos.
- · Durante la entrada de parámetros no se ejecutará ninguna comprobación de plausibilidad.
- No se comprobará si los parámetros introducidos se encuentran dentro de los valores límite determinados por las leyes físicas y los datos técnicos.
- No estará activo el caudal de corte.
- · Deberá introducirse la cantidad de trayectos del sonido.
- · Se visualizarán algunos elementos del menú los cuales no son visibles durante la operación normal.

**¡Atención!** El modo SuperUser se ha concebido para usuarios experimentados con conocimientos avanzados de la aplicación. Los parámetros modificados podrán tener efecto en el modo de medición normal y causar valores de medición incorrectos o el fallo de la medición al instalar un nuevo punto de medición.

#### 17.1 Activación/desactivación

Introducir el HotCode 071049 (véase el apartado 10.4).

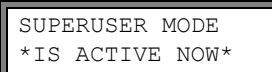

Se visualizará que el modo SuperUser está activado. Pulsar ENTER. Se visualizará el menú principal.

Volver a introducir el HotCode 071049 para volver a desactivar el modo SuperUser.

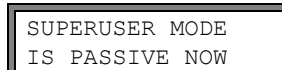

Se visualizará que el modo SuperUser está desactivado. Pulsar ENTER. Se visualizará el menú principal.

**;Atención!** Algunos de los parámetros definidos permanecerán activos después de la desactivación del modo SuperUser.

#### 17.2 Parámetros de los transductores

En el modo SuperUser, el elemento del menú TipoTransductor se visualizará al final de la entrada en la rama del programa Parametros, también si los transductores han sido reconocidos por el conver-tidor de medición.

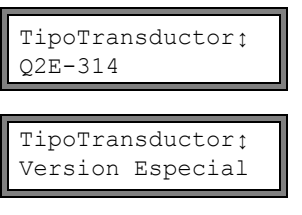

Valor Transd. 1 35.99 Pulsar ENTER. o:

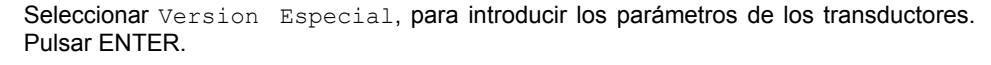

Si se ha seleccionado Version Especial, deberán introducirse los parámetros de los transductores.

El fabricante deberá poner a disposición los parámetros de los transductores. Pulsar EN-TER después de cada entrada.

#### 17.3 Definición de los parámetros del flujo

En el modo SuperUser, podrán definirse algunos parámetros del flujo (límites del perfil, corrección de la velocidad del flujo) para la respectiva aplicación o el respectivo punto de medición.

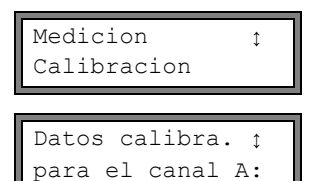

 $\label{eq:selectionar} Sistema \mbox{Medicion} Calibration. Pulsar ENTER.$ 

Seleccionar el canal de medición para el cual habrán de definirse los parámetros del flujo. Pulsar ENTER.

#### 17.3.1 Límites del perfil

| A:Limite perfil<br>fabri. >USUARIO< |                              | Seleccionar usuario, si deberán definirse los límites del perfil. Si se selecciona fabri.,<br>se utilizarán los límites del perfil preajustados y se visualizará el elemento del menú Ca-<br>libration (véase el apartado 17.3.2).<br>Pulsar ENTER.                               |  |  |
|-------------------------------------|------------------------------|----------------------------------------------------------------------------------------------------|--|--|
| Laminar flow<br>if R*<              | 0                            | Introducir el número de Reynolds máx. para el cual existe un flujo laminar. La entrada es redondeada a centenas. Introducir 0 (cero) para utilizar el valor preajustado 1 000. Pulsar ENTER.                                                                                      |  |  |
| Turbulent flor<br>if R*>            | w<br>O                       | Introducir el número de Reynolds mín. para el cual existe un flujo turbulento. La entrada es redondeada a centenas. Introducir 0 (cero) para utilizar el valor preajustado 3 000.<br>Pulsar ENTER.                                                                                |  |  |
| A:Calibration<br>>OFF<              | ?<br>on                      | Ahora aparecerá la consulta si adicionalmente deberá definirse una corrección de la velo-<br>cidad del flujo. Seleccionar on para definir los datos de corrección, off para trabajar sin<br>corrección de la velocidad del flujo y regresar al elemento del menú Ajustes SISTEMA. |  |  |
|                                     |                              | Para la definición de la corrección de la velocidad del flujo véase el apartado 17.3.2.                                                                                                    |  |  |
| Ejemplo:                            | límite del j<br>límite del j | perfil para flujo laminar: 1 500<br>perfil para flujo turbulento: 2 500                                                                                                    |  |  |
|                                     | Con núme<br>medida du        | eros de Reynolds <1 500, se partirá de un flujo laminar para el cálculo de la magnitud de<br>urante la medición. Con números de Reynolds >2 500, se partirá de un flujo turbulento. El                                                                                            |  |  |

**¡Atención!** Los límites del perfil definidos permanecerán activos después de la desactivación del modo SuperUser.

rango 1 500...2 500 es la zona de transferencia de flujo laminar a flujo turbulento y viceversa.

#### 17.3.2 Corrección de la velocidad del flujo

Después de la definición de los límites del perfil (véase el apartado 17.3.1), podrá definirse una corrección de la velocidad del flujo:

 $v_{cor} = m \cdot v + n$ con

- v velocidad del flujo medida
- m pendiente, rango: -2.000...+2.000
- n desviación, rango: -12.7...+12.7 cm/s
- v<sub>cor</sub> velocidad del flujo corregida

Entonces, todas las magnitudes derivadas de la velocidad del flujo se calcularán con la velocidad del flujo corregida. Los datos de la corrección serán transmitidos al PC o a la impresora durante la transmisión en línea o fuera de línea.

| <b>¡Nota!</b> Durante la medición no se visualizará que está activada la corrección de la velocidad del flujo. |                                                                                                    |  |  |  |
|----------------------------------------------------------------------------------------------------|----------------------------------------------------------------------------------------------------|--|--|--|
| A:Calibration ?<br>off >ON<                                                                                    | Seleccionar on para definir los datos de corrección, off para trabajar sin corrección de la velocidad del flujo y regresar al elemento del menú Ajustes SISTEMA. |  |  |  |
| A:Pendiente=<br>1.00                                                                                           | Si se ha seleccionado on, introducir la pendiente. La entrada de 0.0 desactivará la co-<br>rrección.<br>Pulsar ENTER.                                            |  |  |  |
| A:Offset=<br>0.0 cm/s                                                                                          | Introducir la desviación. Introducir 0 (cero) para trabajar sin desviación.<br>Pulsar ENTER.                                                                     |  |  |  |
|                                                                                                    |                                                                                                    |  |  |  |

| Ejemplo 1: | Pendiente: 1.1<br>Offset: -10.0 cm/s = -0.1 m/s<br>Si se mide una velocidad del flujo v = 5 m/s, la misma será corregida de la manera siguiente antes<br>del cálculo de magnitudes derivadas:<br>$v_{cor} = 1.1 \cdot 5$ m/s - 0.1 m/s = 5.4 m/s |
|------------|----------------------------------------------------------------------------------------------------|
| Ejemplo 2: | Pendiente: -1.0<br>Offset: 0.0<br>Sólo cambiará el signo algebraico de los valores de medición.                                                                                                    |
| ¡Nota!     | Los datos de corrección apenas serán guardados al iniciarse la medición. Si se apaga el convertidor<br>de medición sin haber iniciado ninguna medición, se perderán los datos de corrección introducidos.                                        |
| ¡Atención! | La corrección de la velocidad del flujo permanecerá activa después de la desactivación del modo Su-                                                                                                    |
|            | perUser.                                                                                                    |

#### 17.4 Limitación de la ganancia de la señal

Para evitar que señales parásitas y/o señales de la pared del tubo (p. ej. con un tubo que ha quedado vacío) sean interpretadas como señales útiles, podrá determinarse una ganancia de la señal máx. Si la ganancia de la señal es más grande que la ganancia de la señal máx.:

- el valor de medición será marcado como inválido. No podrá determinarse la magnitud de medida.
- el LED del canal de medición estará encendido de color rojo
- durante la medición se visualizará "#" detrás de la unidad de medida (en caso de error normal se visualizará "?").

Introducir una ganancia de la señal máx. para cada uno de los canales de medición. Introducir 0 (cero) si se ha de trabajar sin ninguna limitación de la ganancia de la señal. Pulsar ENTER.

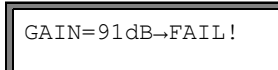

Es posible visualizar el valor actual de la ganancia (GAIN=) en la rama del programa Medicion en la línea superior. Si el valor actual de la ganancia es más alto que la ganancia max., se visualizará  $\rightarrow$ FAIL!.

**¡Atención!** La limitación de la ganancia de la señal permanecerá activa después de la desactivación del modo SuperUser.

#### 17.5 Valor límite superior de la velocidad del sonido

En la evaluación de la plausibilidad de la señal se comprobará si la velocidad del sonido se encuentra dentro del rango definido. El valor límite superior de la velocidad del sonido del medio utilizado para esto resulta del mayor de los valores siguientes:

- · valor límite superior fijo, valor preajustado: 1 848 m/s
- valor de la curva de la velocidad del sonido del medio en el punto de funcionamiento más la desviación, valor preajustado de la desviación: 300 m/s

En el modo SuperUser podrán definirse estos valores para los medios que no están in-cluidos en el conjunto de datos del convertidor de medición. Seleccionar Func.Especial.\Ajustes SISTEMA\Medicion\Varios. Pulsar ENTER hasta que se visualice el elemento de menú Bad soundspeed.

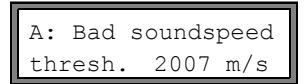

Introducir el valor límite superior de la velocidad del sonido para cada uno de los canales de medición. Introducir 0 (cero) para utilizar el valor preajustado 1 848 m/s. Pulsar ENTER.

A: Bad soundspeed offset: +321 m/s Introducir la desviación para cada uno de los canales de medición. Introducir 0 (cero) para utilizar el valor preajustado 300 m/s. Pulsar ENTER. Ejemplo:

valor límite superior fijo de la velocidad del sonido thresh.: 2 007 m/s offset: 600 m/s valor de la curva de la velocidad del sonido en el punto de funcionamiento: 1 546 m/s Puesto que 1 546 m/s + 600 m/s = 2 146 m/s es más grande que el valor límite superior fijo de 2 007, este valor será utilizado como límite superior de la velocidad del sonido en la evaluación de la plausibilidad de la señal.

**¡Atención!** El límite superior definido para la velocidad del sonido permanecerá activo después de la desactivación del modo SuperUser.

#### 17.6 Reconocimiento de fallos de medición largos

Si no es posible obtener valores de medición válidos durante un largo intervalo de tiempo, no se tendrán en cuenta nuevos incrementos de los totalizadores. Los valores de los totalizador no cambiarán.

El intervalo de tiempo se ajustará en el modo SuperUser. Seleccionar Func.Especial.\Ajustes SISTEMA\Medicion\Varios. Pulsar la tecla ENTER hasta que se visualice el elemento de menú Do not total. if no meas..

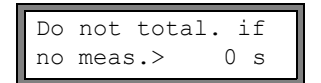

Introducir el intervalo de tiempo. Si se ha introducido 0 (cero), se utilizará el valor preajustado de 30 s.

#### 17.7 Cantidad de decimales de los valores de los totalizadores

Los valores de los totalizadores podrán representarse con un total de hasta 11 dígitos, p. ej. 74890046.03. En el modo SuperUser podrá definirse la cantidad de decimales.

Seleccionar Func.Especial.\Ajustes SISTEMA\Medicion\Varios. Pulsar ENTER hasta que se visualice el elemento de menú Total digits.

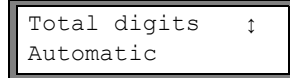

Seleccionar una de las siguientes inscripciones de la lista:

Automatic: adaptación dinámica Fixed to x digit: x decimales (rango: 0...4) Pulsar ENTER.

#### Total digits = Automatic

La cantidad de decimales se adaptará dinámicamente. Los valores bajos de los totalizadores primero se visualizarán con tres decimales. En los valores más altos de los totalizadores se reducirá la cantidad de las decimales.

| valor máx.         | visualización |     |              |
|--------------------|---------------|-----|--------------|
| < 10 <sup>6</sup>  | ±0.000        | ••• | ±999999.999  |
| < 10 <sup>7</sup>  | ±1000000.00   | ••• | ±9999999.99  |
| < 10 <sup>8</sup>  | ±1000000.0    | ••• | ±99999999.9  |
| < 10 <sup>10</sup> | ±100000000    | ••• | ±99999999999 |

Total digits = Fixed to x digit

La cantidad de decimales permanecerá constante. El valor máx. de los totalizadores se reducirá con la cantidad de decimales.

| decimales valor máx. |                    | visualización máx. |  |
|----------------------|--------------------|--------------------|--|
| 0                    | < 10 <sup>10</sup> | ±99999999999       |  |
| 1                    | < 10 <sup>8</sup>  | ±99999999.9        |  |
| 2                    | < 10 <sup>7</sup>  | ±9999999.99        |  |
| 3                    | < 10 <sup>6</sup>  | ±999999.999        |  |
| 4                    | < 10 <sup>5</sup>  | ±99999.9999        |  |

| ¡Nota! | La cantidad de decimales y el valor máx. definidos aquí únicamente tendrán efecto en la visualiza- |
|--------|----------------------------------------------------------------------------------------------------|
|        | ción de los totalizadores.                                                                         |

Para el ajuste del comportamiento de los totalizadores después de haber alcanzado el valor máx. véase el apartado 13.3.1.

#### 17.8 Restablecimiento manual de los totalizadores

Si se ha activado el restablecimiento manual de los totalizadores, los totalizadores también podrán ser restablecidos a cero durante la medición pulsando tres veces la tecla CLR.

Seleccionar Func.Especial.\Ajustes SISTEMA\Medicion\Varios. Pulsar ENTER hasta que se visualice el elemento de menú 3xC clear totals.

| 3xC clear tota<br>off >0 | Seleccionar on para activar el restablecimiento manual de los totalizadores, off para desactivarlo. Pulsar ENTER. |
|--------------------------|----------------------------------------------------------------------------------------------------|
| Notal E                  | astablecimiente manuel de les tetelizadores permanacerá activa después de la desectivación del                    |

**¡Nota!** El restablecimiento manual de los totalizadores permanecerá activo después de la desactivación del modo SuperUser.

#### 17.9 Visualización de la suma de los totalizadores

La suma de los totalizadores de ambas direcciones de flujo podrá ser visualizada en la línea superior durante la medición. Seleccionar Func.Especial.\Ajustes SISTEMA\Medicion\Varios. Pulsar ENTER hasta que se visualice el elemento de menú Show  $\Sigma_Q$ .

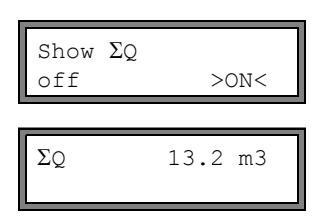

Seleccionar on para activar la visualización de la suma de los totalizadores, off para desactivarla. Pulsar ENTER.

Si está activada la visualización de la suma de los totalizadores, podrá visualizarse la suma  $\Sigma_Q$  de los totalizadores en la línea superior durante la medición.

#### 17.10 Visualización del último valor de medición válido

Si la señal no es suficiente para una medición, normalmente se visualizará UNDEF. En lugar de UNDEF, es posible visualizar el último valor de medición válido.

Seleccionar Func.Especial.\Ajustes SISTEMA\Medicion\Varios. Pulsar la tecla ENTER hasta que se visualice el elemento de menú Keep display val.

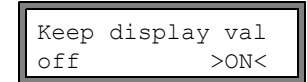

Seleccionar <code>on</code> para activar la visualización el último valor de medición válido, <code>off</code> para desactivarla. Pulsar ENTER.

#### 17.11 Visualización durante la medición

Además de la información normal (véase el apartado 12.3), en el modo SuperUser adicionalmente podrán visualizarse las siguientes magnitudes durante la medición:

| pantalla | significado                                                                  |
|----------|------------------------------------------------------------------------------|
| t=       | tiempo de tránsito de la señal de medición                                   |
| C=       | velocidad del sonido                                                         |
| REYNOLD= | número de Reynolds                                                           |
| VARI A=  | desviación estándar de la amplitud de la señal                               |
| VARI T=  | desviación estándar del tiempo de tránsito de la señal de medición           |
| dt-norm= | diferencia de tiempo de tránsito normalizada a la frecuencia del transductor |
|          | densidad del medio                                                           |

#### 18 Salidas

Si el convertidor de medición está equipado con salidas, éstas deberán ser instaladas y activadas antes de que puedan ser usadas:

- asignación de un canal de medición (canal de origen) a la salida (en caso de que el convertidor de medición disponga de más de un canal de medición)
- asignación de la magnitud de medida (magnitud de origen) que el canal de origen deberá transmitir a la salida y de las propiedades de la señal
- · determinación del comportamiento de la salida si no están a disposición valores de medición válidos
- activación de la salida instalada en la rama del programa Opciones Salida

#### 18.1 Instalación de la salida

Las salidas serán instaladas en Func.Especial.\Ajustes SISTEMA\Salidas Proceso.

**¡Nota!** La configuración de una salida será guardada al final del cuadro de diálogo. Al terminar el cuadro de diálogo pulsando la tecla BRK no se guardarán las modificaciones.

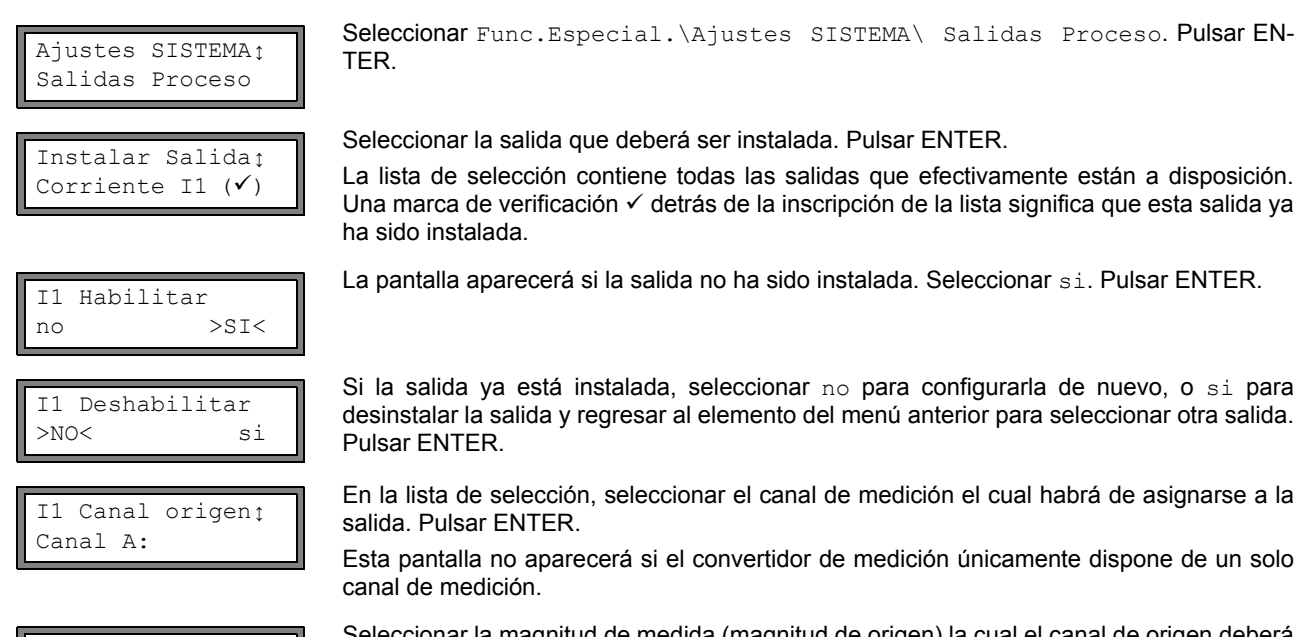

Seleccionar la magnitud de medida (magnitud de origen) la cual el canal de origen deberá transmitir a la salida.

Si se está configurando una salida binaria, únicamente se visualizarán las inscripciones de la lista Limite y Impulso.

Tab. 18.1 presenta una sinopsis de las magnitudes de origen y sus listas de selección.

Tab. 18.1: Configuración de las salidas

1

Item origen

Cant. fisica

Ι1

| magnitud de origen | inscripción de la lista | transmisión                                                                |
|--------------------|-------------------------|----------------------------------------------------------------------------|
| Cant. fisica       | -                       | magnitud de medida seleccionada en la rama de programa Opciones<br>Salida. |
| Totalizador        | Q+                      | totalizador para la dirección positiva de flujo                            |
| Totalizador        | Q-                      | totalizador para la dirección negativa de flujo                            |
|                    | ΣQ                      | suma de los totalizadores (dirección positiva y negativa de flujo)         |
| Limite             | R1                      | mensaje de valor límite (salida de alarma R1)                              |
|                    | R2                      | mensaje de valor límite (salida de alarma R2)                              |
|                    | R3                      | mensaje de valor límite (salida de alarma R3)                              |
| Impulso            | de abs(x)               | pulso sin tener en cuenta el signo algebraico                              |
|                    | de x > 0                | pulso para valores de medición positivos                                   |
|                    | de x < 0                | pulso para valores de medición negativos                                   |

| magnitud de origen | inscripción de la lista | transmisión                                                  |  |
|--------------------|-------------------------|--------------------------------------------------------------|--|
| Varios             | c-Medio                 | velocidad del sonido del medio                               |  |
|                    | Senal                   | amplitud de la señal de un canal de medición                 |  |
|                    | SCNR                    | relación entre la señal útil y la señal parásita correlativa |  |
|                    | VariAmp                 | desviación estándar de la amplitud de la señal               |  |
|                    | Densidad                | densidad del medio                                           |  |

#### Tab. 18.1: Configuración de las salidas

#### 18.1.1 Rango de transmisión

| I1 | Rango salidaţ<br>4/20 mA |     |         |  |
|----|--------------------------|-----|---------|--|
| I1 | Salida<br>10.0           | MIN | ‡<br>mA |  |
| I1 | Salida                   | MAX | ¢       |  |

Il Salida MAX ‡ 11.0 mA

| I1 | Salida | MAX 🗘   |
|----|--------|---------|
|    | 12.0   | minimal |

Ahora, en la configuración de una salida analógica, se definirá el rango de transmisión. Seleccionar una inscripción de la lista o otro rango... para introducir el rango de transmisión manualmente.

Si se ha seleccionado otro rango..., introducir los valores Salida MIN y Salida MAX. Pulsar ENTER después de cada entrada.

Este mensaje de error se visualizará si el rango de transmisión no es por lo menos el 10 % del rango de transmisión máx. Se visualizará el siguiente valor posible. Repetir la entrada.

ejemplo:  $I_{MAX}$  -  $I_{MIN} \geq 2$  mA para una salida de corriente 4…20 mA

#### 18.1.2 Transmisión de error

En el siguiente cuadro de diálogo podrá definirse un valor de error que se transmitirá si la magnitud de origen no puede ser medida, p. ej. con burbujas de gas en el medio.

Tab. 18.2: Transmisión de error

| valor de error | resultado                                                                                               |
|----------------|----------------------------------------------------------------------------------------------------|
| Minimo         | transmisión del valor límite inferior del rango de transmisión                                          |
| ultimo valor   | transmisión del valor medido más recientemente                                                          |
| Maximo         | transmisión del valor límite superior del rango de transmisión                                          |
| Otro valor     | El valor deberá introducirse manualmente. Deberá encontrarse dentro de los valores límite de la salida. |

# Ejemplo:magnitud de origen: caudal volumétrico<br/>salida: salida de corriente<br/>rango de transmisión: 4...20 mA<br/>retraso de error $t_d$ (véase el apartado 18.2): > 0<br/>El caudal volumétrico no podrá ser medido dentro del intervalo de tiempo $t_0...t_1$ (véase Fig. 18.1). Se<br/>transmitirá el valor de error.

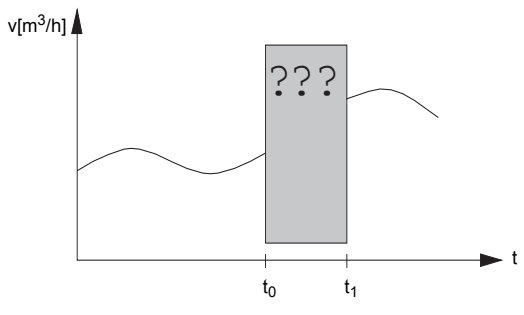

Fig. 18.1: Transmisión de error

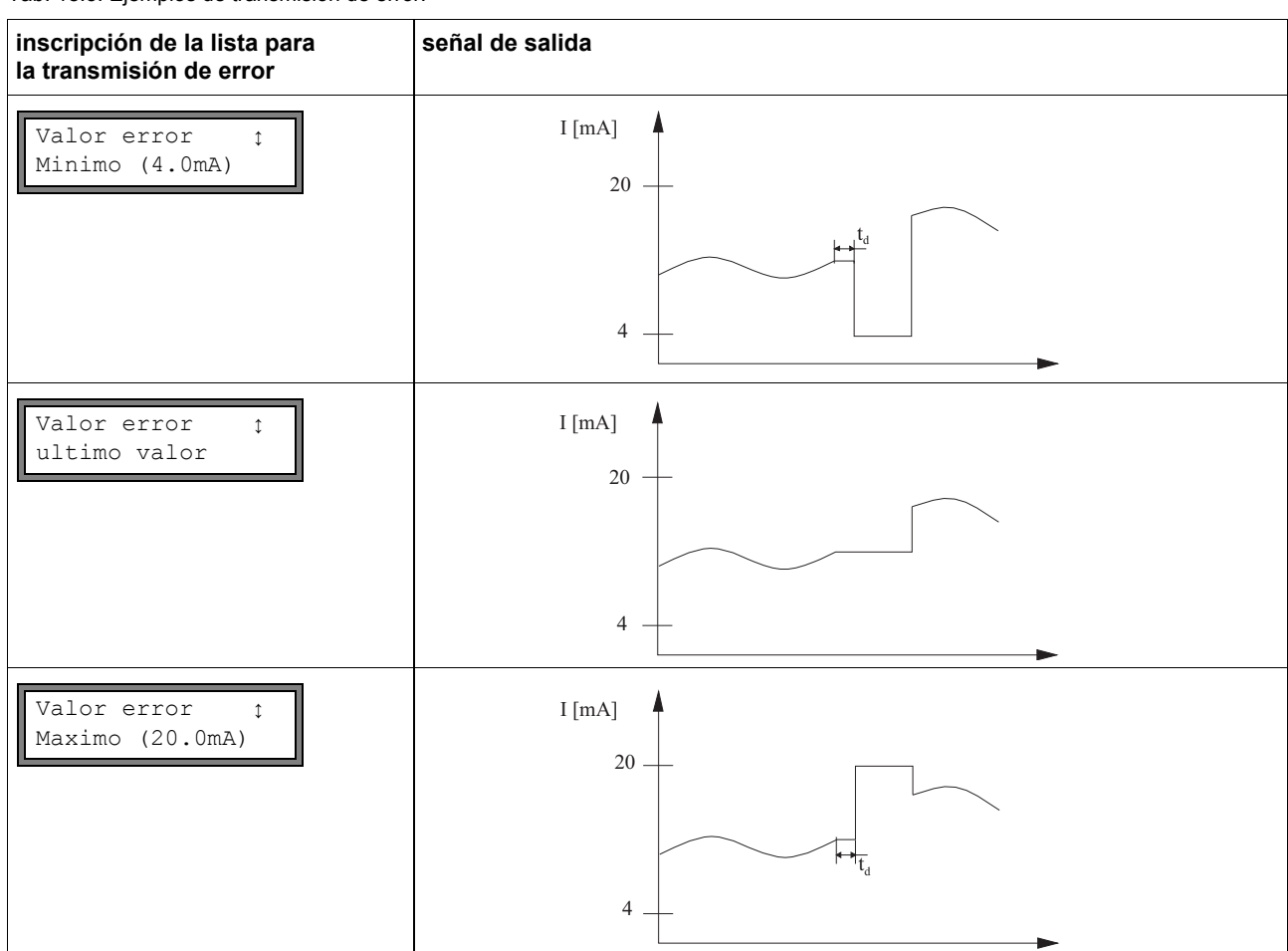

Tab. 18.3: Ejemplos de transmisión de error:

Tab. 18.3: Ejemplos de transmisión de error:

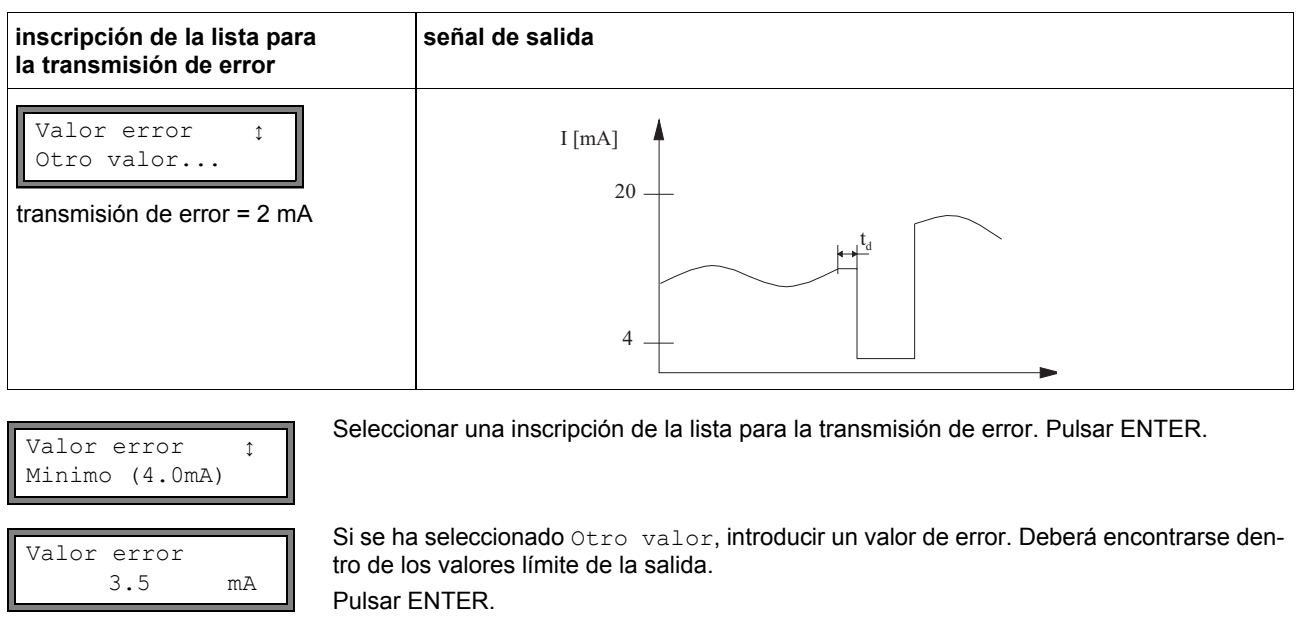

¡Nota!

La ajustes se guardarán ahora, al final del diálogo.

I1 active loop Terminal:1-,2+ Los bornes para la conexión de la salida serán visualizadas (aquí: 1- y 2+ para el bucle de corriente activo). Pulsar ENTER.

#### 18.1.3 Prueba de funcionamiento

Ahora, podrá verificarse el funcionamiento de la salida instalada. Conectar un multimetro en la salida instalada.

#### Prueba de las salidas analógicas

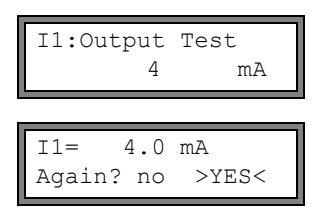

En la pantalla se verificará la salida de corriente. Introducir un valor de prueba. Deberá encontrarse dentro del rango de transmisión. Pulsar ENTER.

Si el multimetro visualiza el valor introducido, la salida estará funcionando. Seleccionar yes para repetir la prueba, o no para regresar a Ajustes SISTEMA. Pulsar ENTER.

#### Prueba de las salidas binarias

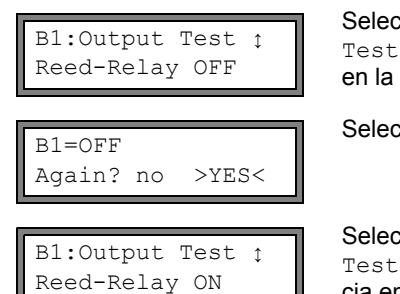

B1=ON AGAIN? no >YES< Seleccionar Reed-Relay OFF o Open collect OFF en la lista de selección Output Test para verificar el estado sin corriente de la salida. Pulsar ENTER. Medir la resistencia en la salida. El valor deberá representar una alta resistencia óhmica.

Seleccionar yes. Pulsar ENTER.

Seleccionar Reed-Relay ON O Open collect. ON en la lista de selección Output Test para verificar el estado con corriente de la salida. Pulsar ENTER. Medir la resistencia en la salida. El valor deberá representar una baja resistencia óhmica.

Seleccionar yes para repetir la prueba, o no para regresar a Ajustes SISTEMA. Pulsar ENTER.

#### 18.2 Retraso de error

El retraso de error es el intervalo de tiempo tras el cual se transmitirá el valor introducido para la transmisión de error a la salida si no existen valores de medición válidos. El retraso de error podrá introducirse en la rama del programa Opciones Salida si este elemento del menú ha sido activado previamente en la rama del programa Func. Especial. Si no se ajusta ningún retraso de error, se usará el factor de amortiguamiento.

Retraso Val-Err. >AMORT.< editar

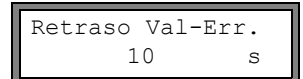

Seleccionar Func.Especial.\Ajustes SISTEMA\Dialogos/Menus\Retraso Val-Err.

Seleccionar amort. si el factor de amortiguamiento deberá utilizarse como retraso de error. Seleccionar editar para activar el elemento del menú Retraso Val-Err. en la rama del programa Opciones Salida.

A partir de este momento será posible la entrada del retraso de error en la rama del programa Opciones Salida.

#### 18.3 Activación de una salida analógica

¡Nota! Una salida únicamente podrá ser activada en la rama del programa Opciones Salida si ha sido instalada previamente.

Opciones Salidaţ para el canal A:

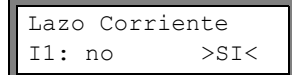

En la rama del programa Opciones Salida, seleccionar el canal para el cual deberá activarse una salida. Pulsar ENTER.

Esta pantalla no aparecerá si el convertidor de medición únicamente dispone de un solo canal de medición.

Pulsar ENTER hasta que se visualice Lazo Corriente. Seleccionar si para activar la salida. Pulsar ENTER.

#### 18.3.1 Rango de medición de las salidas analógicas

Después de que una salida analógica ha sido activada en la rama del programa Opciones Salida, deberá introducirse el rango de medición de la magnitud de origen.

Seleccionar signo si el signo algebraico de los valores de medición deberá tenerse en Valores Medidos cuenta. >ABSOL. < signo Seleccionar absol. si el signo algebraico de los valores de medición no deberá tenerse en cuenta. Introducir el valor de medición más bajo esperado. Se visualizará la unidad de medida de inf. Lim. rango la magnitud de origen. 0.00 m3/h Lim. inf. rango es el valor de medición el cual está asignado al valor límite inferior del rango de transmisión definido en el apartado 18.1.1. Introducir el valor de medición más alto esperado. Lim. sup. rango 300.00 m3/h

Lim. sup. rango es el valor de medición el cual está asignado al valor límite superior del rango de transmisión definido en el apartado 18.1.1.

Ejemplo: salida: salida de corriente

rango de transmisión: 4...20 mA Lim. inf. rango: 0 m<sup>3</sup>/h Lim. sup. rango: 300 m<sup>3</sup>/h caudal volumétrico = 0 m<sup>3</sup>/h, corresponde a 4 mA caudal volumétrico = 300 m<sup>3</sup>/h, corresponde a 20 mA

#### 18.3.2 Prueba de funcionamiento

Ahora, podrá verificarse el funcionamiento de la salida instalada. Conectar un multimetro en la salida instalada.

I1: Test output ? >SI< no

Seleccionar si para verificar la salida. Pulsar ENTER.

| I1: Test v<br>150.00 | ralue =<br>m3/h                   | Introducir un valor de prueba para la magnitud de medida seleccionada. Si el multimetro visualiza el valor de corriente correspondiente, la salida estará funcionando correctamente. Pulsar ENTER. |
|----------------------|-----------------------------------|----------------------------------------------------------------------------------------------------|
| I1: Test o<br>no     | output ?<br>>SI<                  | Seleccionar si para repetir la prueba. Pulsar ENTER.                                                                                                    |
| Ejemplo:             | salida: sa<br>rango de<br>Lim. in | lida de corriente<br>transmisión: 420 mA<br>f. rango: 0 m <sup>3</sup> /h                                                                                                    |

Lim. sup. rango: 300 m<sup>3</sup>/h

Test value =  $150 \text{ m}^3/\text{h}$  (mitad del rango de medición, corresponde a 12 mA) Si el multimetro visualiza 12 mA, la salida de corriente estará funcionando.

#### 18.4 Configuración de una salida de frecuencia como salida de pulsos

La salida de frecuencia emite una señal con una frecuencia en función del caudal volumétrico. La salida de frecuencia podrá configurarse de tal manera que la magnitud de origen pueda totalizarse utilizando cada período de la señal de salida como incremento.

#### 18.4.1 Instalación de una salida de frecuencia (opción)

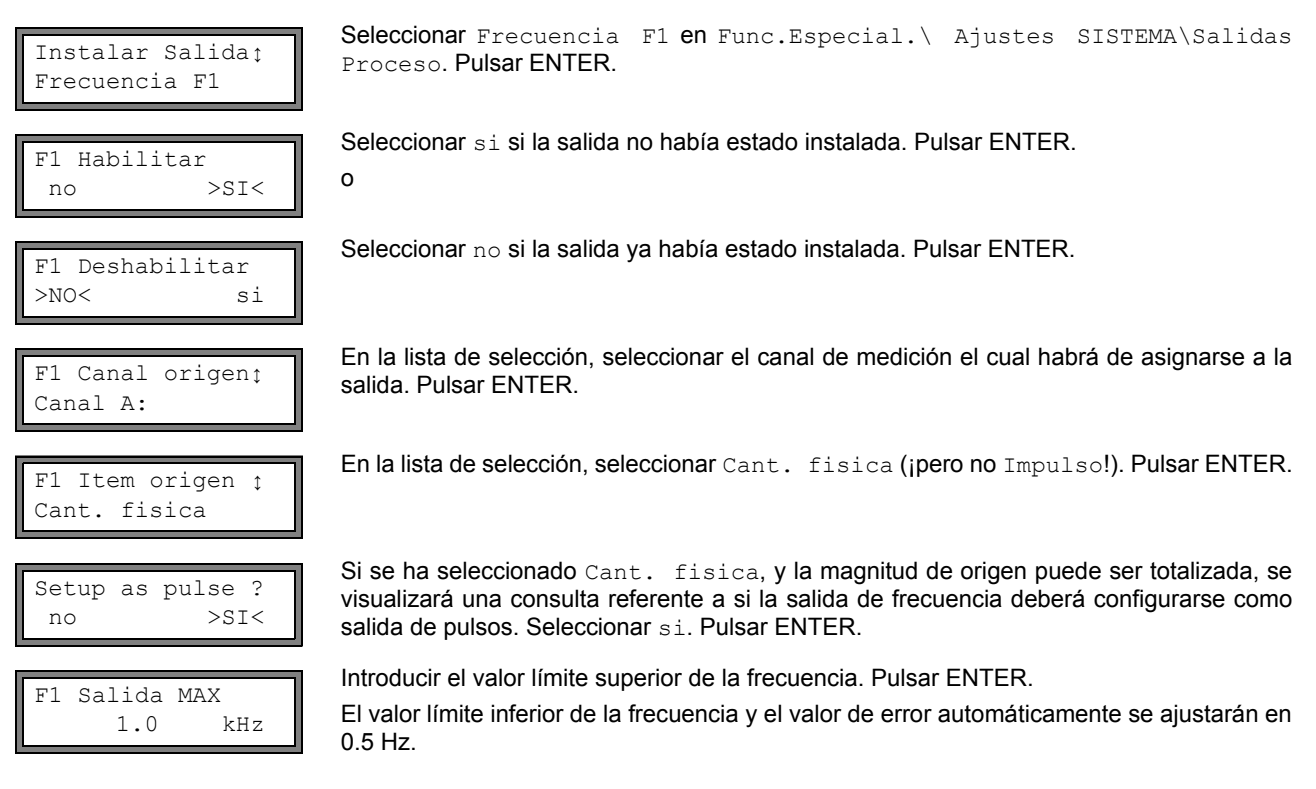

#### 18.4.2 Activación de la salida

| Opciones Salidaţ<br>para el canal A: |  |
|--------------------------------------|--|
|                                      |  |

En la rama del programa Opciones Salida, seleccionar el canal para el cual deberá activarse la salida. Pulsar ENTER.

Esta pantalla no aparecerá si el convertidor de medición únicamente dispone de un solo canal de medición.

| Sal | idaFre | cuencia |
|-----|--------|---------|
| F1: | no     | >SI<    |

Seleccionar si para activar la salida. Pulsar ENTER.

| Pulses | per | unit: |
|--------|-----|-------|
| 10     | 00  | /m3   |

Introducir la cantidad de pulsos la cual deberá ser asignada a la unidad de medida del totalizador. Pulsar ENTER.

Ejemplo: 1000 pulsos corresponden a 1 m<sup>3</sup> del medio totalizado.

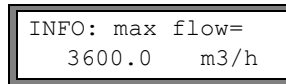

Se visualizará el caudal máx. en función del valor límite superior de la frecuencia y del valor pulso. Pulsar ENTER.

#### 18.5 Activación de una salida binaria como salida de pulsos

Una salida de pulsos es una salida integradora, la cual emitirá un pulso si el volumen o la masa del medio, el cual ha pasado por el punto de medición, han alcanzado un valor determinado (Valor pulso). La magnitud integrada es la magnitud de medida seleccionada. Tan pronto el pulso haya sido emitido, volverá a comenzar la integración.

jNota! El elemento del menú Salida Pulsos únicamente será visualizado en la rama del programa Opciones Salida si se ha instalado una salida de pulsos.

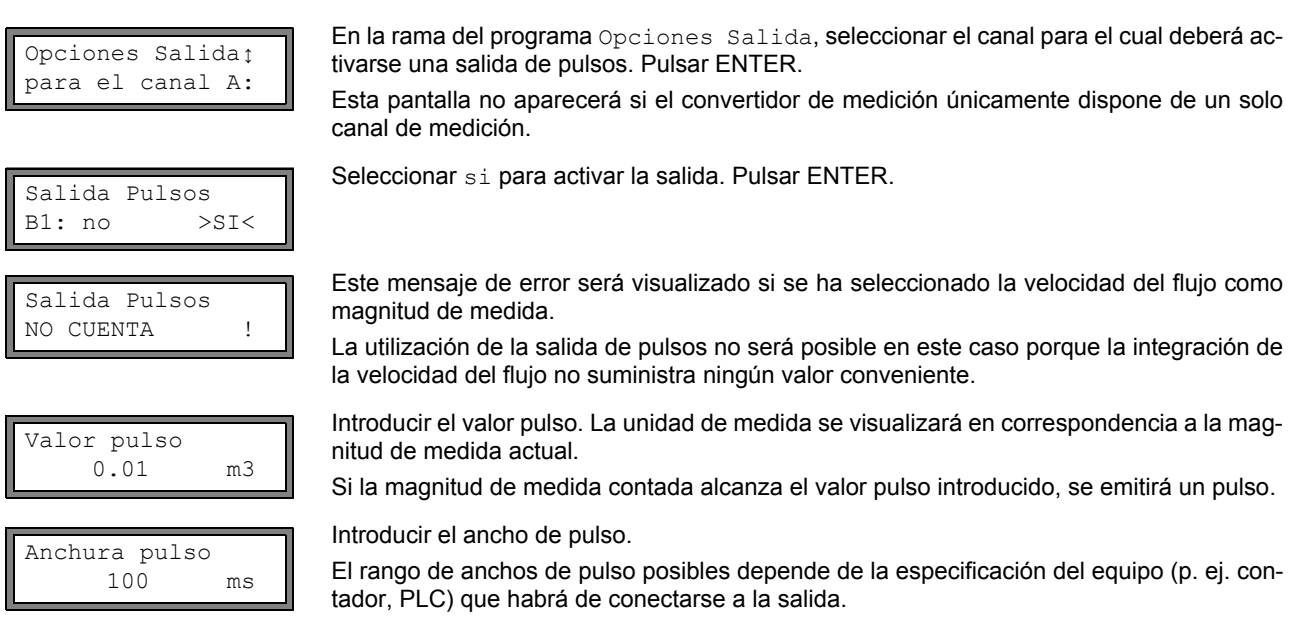

Ahora, se visualizará el caudal máx. con el cual podrá trabajar la salida de pulsos. Este valor se calculará del valor pulso y el ancho de pulso introducidos.

Si el caudal sobrepasa este valor, la salida de pulsos no funcionará correctamente. En este caso se deberá adaptar el valor pulso y el ancho de pulso a las condiciones del caudal. Pulsar ENTER.

#### 18.6 Activación de una salida binaria como salida de alarma

**¡Nota!** El elemento del menú Salida Alarma únicamente será visualizado en la rama del programa Opciones Salida si se ha instalado una salida de alarma.

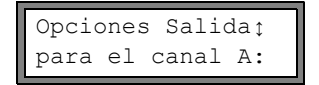

En la rama del programa Opciones Salida, seleccionar el canal para el cual deberá activarse una salida de alarma. Pulsar la tecla ENTER hasta que se visualice el elemento de menú Salida Alarma.

Esta pantalla no aparecerá si el convertidor de medición únicamente dispone de un solo canal de medición.

| Salida | Alarma |
|--------|--------|
| no     | >SI<   |

Seleccionar si para activar la salida de alarma. Pulsar ENTER.

Se podrán configurar máx. 3 salidas de alarma R1, R2, R3 por cada canal, las cuales funcionen independientemente entre sí. Las salidas de alarma podrán usarse para la transmisión de información referente a la medición que está ejecutándose o para el encendido/apagado de bombas, motores, etc.

#### 18.6.1 Características de alarma

Para una salida de alarma podrá ajustarse la condición de conmutación, el comportamiento de restablecimiento y la función de conmutación.

| R1=FUNC <tip< th=""><th>modo</th><th>1</th></tip<> | modo | 1 |
|----------------------------------------------------|------|---|
| Funcion:                                           | MAX  |   |

Se visualizarán tres listas de selección:

• func: condición de conmutación

• tip: comportamiento de restablecimiento

• modo: función de conmutación

Con la tecla 🔿, se seleccionará una lista de selección en la línea superior. Con la tecla 🕽 se seleccionará una inscripción de la lista en la línea inferior.

Pulsar ENTER para guardar la configuración.

Tab. 18.4: Propiedades de alarma

| propiedad de<br>alarma                             | ajuste                        | descripción                                                                                                    |
|----------------------------------------------------|-------------------------------|----------------------------------------------------------------------------------------------------|
| func (condición<br>de conmutación)                 | MAX                           | La alarma conmutará en caso de que el valor de medición sobrepase el valor límite<br>superior.                                    |
|                                                    | MIN                           | La alarma conmutará en caso de que el valor de medición quede por debajo del valor<br>límite inferior.                            |
|                                                    | $+ \rightarrow \rightarrow +$ | La alarma conmutará en caso de que cambie la dirección de flujo (cambio del signo<br>algebraico del valor de medición).           |
|                                                    | TOTAL                         | La alarma conmutará en caso de que esté activada la totalización y el totalizador al-<br>cance el valor límite.                   |
|                                                    | ERROR                         | La alarma conmutará en caso de que no sea posible ninguna medición.                                                               |
|                                                    | OFF                           | La alarma está apagada.                                                                                                    |
| tip (comporta-<br>miento de restab-<br>lecimiento) | NO MANTEN.                    | En caso de que ya no sea cumplida la condición de conmutación, la alarma regresará al estado de reposo después de aprox. 1 s.     |
|                                                    | MANTENER                      | La alarma permanecerá activada, también en caso de que ya no sea cumplida la condi-<br>ción de conmutación.                       |
| modo (función<br>de conmutación)                   | NO Cont.                      | La alarma estará con corriente en caso de que sea cumplida la condición de conmu-<br>tación, y sin corriente en estado de reposo. |
|                                                    | NC Cont.                      | La alarma estará sin corriente en caso de que sea cumplida la condición de conmuta-<br>ción, y con corriente en estado de reposo. |
| :Notal                                             | Si no se está m               | nidiendo, todas las alarmas estarán sin corriente independientemente de la función de                                             |

**¡Nota!** Si no se está midiendo, todas las alarmas estarán sin corriente independientemente de la función de conmutación programada.

#### 18.6.2 Definición de los valores límite

Si en la lista de selección func se ha seleccionado la condición de conmutación MAX o MIN, deberá definirse el valor límite para la salida:

| R1 Input:<br>Caudal Volum. | ¢ | <ul> <li>En la lista de selección Input, seleccionar la magnitud de medida, la cual deberá usarse para la comparación. Estarán a disposición las siguientes inscripciones de la lista:</li> <li>magnitud de medida seleccionada</li> <li>amplitud de la señal</li> <li>velocidad del sonido del medio</li> <li>Pulsar ENTER.</li> </ul> |
|----------------------------|---|----------------------------------------------------------------------------------------------------|
|                            |   | condición de conmutación: MAX                                                                                                    |

Limite superior: -10.00 m3/h

Introducir el valor límite superior. Pulsar ENTER.

La alarma conmutará en caso de que el valor de medición sobrepase el valor límite.

| Limite infe<br>-10.00 | <ul> <li>condición de conmutación: MIN</li> <li>Introducir el valor límite inferior. Pulsar ENTER.</li> <li>La alarma conmutará en caso de que el valor de medición quede por debajo del valor límite.</li> </ul>                                                          |
|-----------------------|----------------------------------------------------------------------------------------------------|
| Ejemplo 1:            | Limite superior:: -10 m <sup>3</sup> /h<br>caudal volumétrico = -9.9 m <sup>3</sup> /h<br>se ha sobrepasado el valor límite, la alarma conmuta<br>caudal volumétrico = -11 m <sup>3</sup> /h<br>no se ha sobrepasado el valor límite, la alarma no conmuta                 |
| Ejemplo 2:            | Limite inferior:: -10 m <sup>3</sup> /h<br>caudal volumétrico = -11 m <sup>3</sup> /h<br>se ha quedado por debajo del valor límite, la alarma conmuta<br>caudal volumétrico = -9.9 m <sup>3</sup> /h<br>no se ha quedado por debajo del valor límite, la alarma no conmuta |

Si en la lista de selección func se ha seleccionado la condición de conmutación TOTAL, deberá definirse el valor límite de la salida:

| Limite | Totali | z.: |
|--------|--------|-----|
| 1.     | 00     | m3  |

condición de conmutación: TOTAL

Introducir el valor límite del volumen. Pulsar ENTER.

La alarma conmutará en caso de que el valor de medición alcance el valor límite.

Un valor límite positivo se comparará con el valor del totalizador para la dirección positiva de flujo.

Un valor límite negativo se comparará con el valor del totalizador para la dirección negativa de flujo.

La comparación también se ejecutará si se está visualizando el totalizador de la otra dirección de flujo.

| ¡Nota!     | La unidad de medida del valor límite se definirá en correspondencia a la unidad de medida de la magnitud de medida seleccionada.                             |
|------------|----------------------------------------------------------------------------------------------------|
|            | En caso de que se cambie la magnitud de medida, se deberá transformar el valor límite y volver a in-<br>troducirlo.                                          |
|            |                                                                                                    |
| Ejemplo 1: | magnitud de medida: caudal volumétrico en m <sup>3</sup> /h<br>Limite Totaliz.::1m <sup>3</sup>                                                              |
| Ejemplo 2: | magnitud de medida: caudal volumétrico en m <sup>3</sup> /h<br>Limite inferior::60 m <sup>3</sup> /h                                                         |
|            | La unidad de medida de la magnitud de medida se cambiará a m <sup>3</sup> /min. El nuevo valor límite que de-<br>berá introducirse es 1 m <sup>3</sup> /min. |

#### 18.6.3 Definición de la histéresis

Para la salida de alarma R1 podrá definirse una histéresis. De este modo se evitará una conmutación permanente de la alarma en caso de que los valores de medición oscilen sólo mínimamente alrededor del valor límite.

La histéresis es una zona simétrica alrededor del valor límite. La alarma se activará en caso de que los valores de medición sobrepasen el valor límite superior y se desactivará si los valores de medición quedan por debajo del valor límite inferior.

Ejemplo:Limite superior:: 30 m³/h<br/>Hysterese: 1 m³/hLa alarma se activará con valores de medición > 30.5 m³/h, y se volverá a desactivar con valores de<br/>medición < 29.5 m³/h.</th>

R1 Hysterese: 1.00 m3/h condición de conmutación: MIN O MAX Introducir la histéresis. O

Introducir 0 (cero) para trabajar sin histéresis. Pulsar ENTER.

#### 18.7 Comportamiento de las salidas de alarma

#### 18.7.1 Retraso aparente de la conmutación

Los valores de medición y los valores de los totalizadores son visualizados redondeados a dos decimales. Sin embargo, los valores límite no son comparados con los valores de medición redondeados. Por ello, con un pequeño cambio del valor de medición (más pequeño que dos decimales), podrá presentarse un retraso aparente de la conmutación. En este caso, la precisión de conmutación de la salida es más alta que la precisión de la visualización.

#### 18.7.2 Restablecimiento e inicialización de las alarmas

Después de una inicialización, todas las salidas de alarma serán inicializadas de la manera siguiente:

Tab. 18.5: Estado de alarma después de una inicialización

| func   | OFF        |
|--------|------------|
| tip    | NO MANTEN. |
| modo   | NO Cont.   |
| Limite | 0.00       |

Pulsar la tecla CLR tres veces durante la medición para restablecer todas las salidas de alarma al estado de reposo. Las salidas de alarma cuya condición de conmutación todavía esté cumplida, se volverán a activar después de 1 s. Esta función se usará para restablecer las salidas de alarma del tipo MANTENER, en caso de que ya no sea cumplida la condición de conmutación.

Pulsando la tecla BRK se parará la medición y se seleccionará el menú principal. Todas las salidas de alarma se conmutarán al estado sin corriente, independientemente del estado de reposo programado.

#### 18.7.3 Salidas de alarma durante el posicionamiento de los transductores

Al comenzar el posicionamiento de los transductores (gráfico de barras), todas las salidas de alarma serán conmutadas a su estado de reposo programado.

En caso de que durante la medición se seleccione el gráfico de barras, todas las salidas de alarma serán conmutadas a su estado de reposo programado.

Una salida de alarma del tipo MANTENER, la cual ha sido activada durante la medición precedente, permanecerá en estado de reposos después del posicionamiento de los transductores en caso de que su condición de conmutación ya no sea cumplida.

La conmutación de las salidas de alarma al estado de reposo no será visualizada.

#### 18.7.4 Salidas de alarma durante la medición

Una salida de alarma con la condición de conmutación MAX o MIN será actualizada máx. una vez por segundo para evitar un zumbido (es decir: una oscilación de los valores de medición alrededor del valor de la condición de conmutación).

Una salida de alarma del tipo NO MANTEN. será activada en caso de que sea cumplida la condición de conmutación. Será desactivada en caso de que ya no sea cumplida la condición de conmutación. Pero permanecerá activada durante mín. 1 s, también en caso de que la condición de conmutación sea cumplida más brevemente.

Las salidas de alarma con la condición de conmutación TOTAL serán activadas en caso de que se alcance el valor límite.

Las salidas de alarma con la condición de conmutación ERROR apenas serán activadas después de varios intentos de medición sin éxito. De este modo, fallos breves típicos de la medición (p. ej. encendido de una bomba) no causarán la activación de la alarma.

Las salidas de alarma con la condición de conmutación  $+\rightarrow -\rightarrow + y$  del tipo NO MANTEN. serán activadas durante aprox. 1 s al presentarse un cambio de la dirección de flujo (véase Fig. 18.2).

Las salidas de alarma con la condición de conmutación  $+\rightarrow - -\rightarrow + y$  del tipo MANTENER serán activadas después del primer cambio de la dirección de flujo. Podrán ser restablecidas pulsando tres veces la tecla CLR (véase Fig. 18.2).

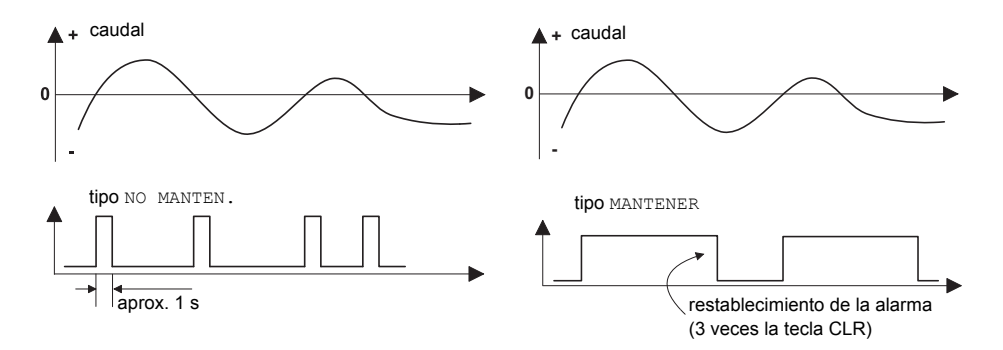

Fig. 18.2: Comportamiento de un relé con un cambio de la dirección de flujo

Con una adaptación a condiciones de medición cambiadas, p. ej. con un aumento considerable de la temperatura del medio, no se conmutará la alarma. Las salidas de alarma con la condición de conmutación OFF automáticamente serán ajustadas en la función de conmutación NO Cont..

#### 18.7.5 Visualización del estado de alarma

| ¡Nota! | La conmutación de las salidas de alarma no será señalizada ni de modo acústico ni en la pantalla. |
|--------|---------------------------------------------------------------------------------------------------|
|--------|---------------------------------------------------------------------------------------------------|

Es posible visualizar el estado de alarma durante la medición. Esta función se activará en Func.Especial.\Ajustes SISTEMA\Dialogos/Menus.

| SHOW RELAIS STAT<br>off >ON< | Seleccionar el elemento del menú SHOW RELAIS STAT. Seleccionar on para activar la vi-<br>sualización del estado de alarma. |
|------------------------------|----------------------------------------------------------------------------------------------------|
| Durante la medición, despla  | zar con la tecla 🔿 hasta que se visualice el estado de alarma en la línea superior.                                        |
| RX =                         | , en lo que es una pictograma según la Tab. 18.6.                                                                          |
| Ejemplo: R1 =                |                                                                                                    |

Tab. 18.6: Pictogramas para la visualización del estado de alarma

|   | N° |   | func<br>(condición de<br>conmutación) | tip<br>(comportamiento de<br>restablecimiento) | <sup>modo</sup><br>(función de<br>conmutación) | estado actual |
|---|----|---|---------------------------------------|------------------------------------------------|------------------------------------------------|---------------|
| R |    | Η |                                       |                                                |                                                |               |
|   | 1  |   | OFF                                   | NO MANTEN.                                     | NO Cont.                                       |               |
|   | 2  |   | MAX                                   | MANTENER                                       | NC Cont.                                       | abierto       |
|   | 3  |   | MIN                                   |                                                |                                                |               |
|   |    |   | +→→+                                  |                                                |                                                |               |
|   |    |   | TOTAL                                 |                                                |                                                |               |
|   |    |   | ERROR                                 |                                                |                                                |               |

#### 18.8 Desactivación de las salidas

Si las salidas programadas ya no se necesitan, podrán ser desactivadas. La configuración de una salida desactivada será guardada y estará a disposición al volverse a activar la salida.

| Salida | Alarma |    |
|--------|--------|----|
| >NO<   |        | si |

Para desactivar un salida, seleccionar no en Opciones Salida\Salida Alarma. Pulsar ENTER.

### 19 Localización de errores

En caso de que se presentase un problema que no pueda solucionarse con la ayuda de este manual de usuario, por favor póngase en contacto con nuestro departamento de ventas y proporcione una descripción detallada del problema. En esto, indique el tipo, el número de serie, así como la versión del firmware del convertidor de medición.

#### Calibrado

FLUXUS es un instrumento de medición muy seguro. Ha sido fabricado bajo estricto control de calidad, con procedimientos de producción modernísimos. Si el instrumento de medición es instalado correctamente conforme a este manual de usuario en un lugar apropiado, es usado debidamente y mantenido con diligencia, será muy improbable que se presenten fallos. El convertidor de medición ha sido calibrado en la fábrica y por lo general no se requerirá ningún nuevo calibrado. Un nuevo calibrado se recomienda en las situaciones siguientes:

- la superficie de contacto de los transductores muestra huellas visibles de desgaste o
- los transductores han sido usados durante un período prolongado a altas temperaturas (varios meses > 130 °C para transductores normales o > 200 °C para transductores de alta temperatura).

Para un nuevo calibrado bajo condiciones de referencia, el convertidor de medición deberá ser enviado a FLEXIM.

#### La pantalla no funciona o falla repetidamente

Comprobar el ajuste del contraste del convertidor de medición (véase el apartado 16.4).

Asegurar que esté conectada la tensión adecuada en los bornes. Informarse en la placa de características debajo de la regleta de bornes exterior derecha acerca de la alimentación de tensión apropiada para el equipo. Si la alimentación de tensión está bien, estarán defectuosos o bien los transductores o algún componente del convertidor de medición. Los transductores y el convertidor de medición deberán enviarse a FLEXIM para que sea reparado.

#### Se visualiza el mensaje ERROR SISTEMA!

Pulsar la tecla BRK para regresar al menú principal.

En caso de que este mensaje se visualice repetidamente, favor de anotarse el número en la línea inferior. Observar en qué situaciones se visualiza el error. Ponerse en contacto con FLEXIM.

#### El convertidor de medición no reacciona al pulsar la tecla BRK durante la medición

Se ha definido un código de protección. Pulsar la tecla CLR e introducir el código de protección.

#### La iluminación de fondo de la pantalla está apagada pero todas las demás funciones están presentes

La iluminación de fondo está defectuosa. Esto no afectará las demás funciones de la pantalla. Enviar el convertidor de medición a FLEXIM para que sea reparado.

#### La fecha y la hora son incorrectas, los valores de medición se borran en el apagado

Deberá sustituirse la batería del almacenamiento de datos. Enviar el convertidor de medición a FLEXIM.

#### Una salida no funciona

Asegurar que las salidas estén configuradas correctamente. Comprobar el funcionamiento de la salida de la manera descrita en el apartado 18.1.3. Si la salida está defectuosa, ponerse en contacto con FLEXIM.

#### No es posible ninguna medición o los valores de medición se apartan considerablemente de los valores esperados

Véase el apartado 19.1.

#### Los valores de los totalizadores son incorrectos

Véase el apartado 19.6.

#### 19.1 Problemas con la medición

#### No es posible ninguna medición porque no se está recibiendo ninguna señal. Se visualizará un signo de interrogación en la sección derecha de la línea inferior

- Averiguar si los parámetros introducidos son los correctos, sobre todo el diámetro exterior del tubo, el espesor de la pared del tubo y la velocidad del sonido del medio. (Errores típicos: Se ha introducido el perímetro o el radio en lugar del diámetro; se ha introducido el diámetro interior en lugar del diámetro exterior.)
- Asegurar que la distancia entre transductores recomendada ha sido ajustada durante el montaje de los transductores.
- Asegurar que se haya seleccionado un punto de medición adecuado (véase el apartado 19.2).
- Intentar establecer un mejor contacto acústico entre el tubo y los transductores (véase el apartado 19.3).
- Introducir una cantidad más pequeña de trayectos del sonido. Es posible que la atenuación de la señal sea demasiado alta debido a una alta viscosidad del medio o debido a deposiciones en la pared interior del tubo (véase el apartado 19.4).

#### Se recibe una señal de medición pero no se obtienen ningunos valores de medición

- Un signo de exclamación "!" en la esquina inferior derecha de la pantalla indicará que se ha sobrepasado el valor límite superior definido para la velocidad del flujo, y que por esta razón los valores de medición son marcados como inválidos. El valor límite deberá ser adaptado a las condiciones de la medición o la verificación deberá ser desactivada (véase el apartado 13.5).
- Si no se visualiza ningún signo de exclamación "!", no es posible ejecutar una medición en el punto de medición seleccionado.

#### Pérdida de señal durante la medición

- Si el tubo se había vaciado: ¿Ya no podía obtenerse ninguna señal de medición a continuación? Ponerse en contacto con FLEXIM.
- Esperar brevemente hasta que el contacto acústico se haya establecido otra vez. La medición podrá ser interrumpida debido a una alta proporción temporal de burbujas de gas y sólidos en el medio.

#### Los valores de medición se apartan considerablemente de los valores esperados

- Frecuentemente, los errores de medición incorrectos son la consecuencia de parámetros incorrectos. Asegurar que los parámetros introducidos sean los correctos para el punto de medición.
- Si los parámetros son los correctos, véase el apartado 19.5 para la descripción de las situaciones típicas en las cuales se obtienen valores de medición incorrectos.

#### 19.2 Elección del punto de medición

- Asegurar que se observe la distancia mínima recomendada hacia todo tipo de fuentes de perturbación (véase el capítulo 5, Tab. 5.2).
- · Evitar posiciones en las que se forman deposiciones en el tubo.
- Evitar puntos de medición en la proximidad de posiciones deformadas o dañadas del tubo, así como en la proximidad de soldaduras.
- Medir la temperatura en el punto de medición y asegurar que los transductores sean los apropiados para esta temperatura.
- Asegurar que el diámetro exterior del tubo se encuentre en el rango de medición de los transductores.
- · Para la medición en un tubo horizontal, los transductores deberían fijarse lateralmente en el tubo.
- Un tubo montado en posición vertical, siempre deberá estar lleno en el punto de medición; y el medio debería fluir hacia arriba.
- No deberían formarse ningunas burbujas de gas (también en medios libres de burbujas podrán generarse burbujas al descomprimirse el medio, p. ej. delante de bombas o detrás de grandes ampliaciones de la sección transversal).

#### 19.3 Máximo contacto acústico

Observar los puntos del capítulo 9.

#### 19.4 Problemas específicos de la aplicación

#### Se ha introducido una velocidad del sonido del medio incorrecta

La velocidad del sonido introducida se usa para calcular la distancia entre transductores y por lo tanto es muy importante para el posicionamiento de los transductores. Las velocidades del sonido guardadas en el convertidor de medición únicamente sirven de valores orientativos.

#### No es apropiada la rugosidad del tubo introducida

Comprobar el valor introducido. Debería tenerse en cuenta el estado del tubo.

# La medición en tubos de materiales porosos (p. ej. hormigón o fundición de acero) sólo será posible hasta cierto punto

Ponerse en contacto con FLEXIM.

# El revestimiento del tubo podrá causar problemas durante la medición si no tiene contacto estrecho con la pared interior del tubo o si está compuesta de algún material que absorbe ondas sonoras

Intentar ejecutar la medición en una sección del tubo que no esté revestida.

#### Medios altamente viscosos atenuarán en alto grado la señal ultrasónica

La medición de medios de una viscosidad > 1000 mm<sup>2</sup>/s únicamente será posible hasta cierto punto.

#### Una proporción más alta de gas o sólidos en el medio dispersará y absorberá la señal ultrasónica y, de este modo, atenuará la señal de medición.

No será posible ninguna medición con valor del  $\geq$  10 %. Con una alta proporción la cual sin embargo sea < 10 %, la medición únicamente será posible hasta cierto punto.

# El flujo se encuentra en el rango de transición entre flujo laminar y turbulento, en la cual una medición resultará problemática

Calcular el número de Reynolds del flujo en el punto de medición con la ayuda del programa FluxFlow (descarga gratuita de www.flexim.com). Ponerse en contacto con FLEXIM.

#### 19.5 Grandes desviaciones de los valores de medición

#### Se ha introducido una velocidad del sonido del medio incorrecta

Una velocidad del sonido incorrecta podrá causar una confusión de la señal directamente reflejada en la pared del tubo con la señal de medición la cual ha pasado a través del medio. El valor del caudal calculado de esta señal incorrecta por el convertidor de medición será muy bajo u oscilará alrededor de cero.

#### Hay gas en el tubo

Si hay gas en el tubo, el caudal medido será demasiado alto porque se medirá tanto el volumen de gas como el volumen del líquido.

#### El valor límite superior introducido para la velocidad del flujo es demasiado bajo

Todos los valores de medición para la velocidad del flujo los cuales sobrepasen el valor límite superior serán ignorados y marcados como inválidos. También todas las magnitudes derivadas de la velocidad del flujo serán marcadas como inválidas. Si de este modo se ignoran varios valores de medición correctos, resultarán valores de los totalizadores demasiado bajos.

#### El caudal de corte introducido es demasiado alto

Todas las velocidades del flujo que sean más pequeñas que el caudal de corte serán puestas en cero. También todas las magnitudes derivadas serán puestas en cero. Para poder medir con velocidades del flujo bajas, el caudal de corte (valor preajustado: 2.5 cm/s) deberá ajustarse en un valor correspondientemente bajo.

#### No es apropiada la rugosidad del tubo introducida

#### Por ello, la velocidad del flujo del medio se encontrará fuera del rango de medición del convertidor de medición

#### El punto de medición no es apropiado

Elegir otro punto de medición para comprobar si se obtienen mejores resultados. Los tubos nunca serán perfectamente simétricos de rotación; el perfil de flujo estará afectado por ello. Cambiar las posiciones de los transductores en correspondencia a la deformación del tubo.

#### **19.6 Problemas con los totalizadores**

#### Los valores de los totalizadores son demasiado grandes

Véase Func.Especial.\Ajustes SISTEMA\Medicion\Guardar total.. Si está activado este elemento del menú, se guardarán los valores de los totalizadores. Al comenzar la siguiente medición, los totalizadores adoptarán estos valores.

#### Los valores de los totalizadores son demasiado pequeños

Uno de los totalizadores ha alcanzado el valor límite superior y deberá ser restablecido a cero manualmente.

#### La suma de los totalizadores es incorrecta

Véase Func.Especial.\Ajustes SISTEMA\Medicion\Wrapping total.. La suma de ambos totalizadores (total del caudal) transmitida a través de una salida ya no será válida después del primer desbordamiento (wrapping) de uno de los totalizadores.

#### 19.7 Transmisión de datos

#### El archivo con los datos de medición transmitidos contiene cadenas de caracteres sin sentido

Los parámetros de transmisión del convertidor de medición y del programa de transmisión no son idénticos. Ajustar los parámetros de transmisión del convertidor de medición (véase el apartado 14.2.4) y del programa FluxData (véase el apartado 14.2.7) o del programa de terminal.

## A Estructura del menú

|                                      |                                                                                                    | resistente<br>a la iniciali-<br>zación |
|--------------------------------------|----------------------------------------------------------------------------------------------------|----------------------------------------|
| Rama del programa Param              | aetros                                                                                                    |                                        |
| >PAR< med opc fe<br>Parametros       | menú principal: selección de la rama del programa Parametros                                                                                                    |                                        |
| Parametros t<br>para el canal A:     | selección de un canal de medición (A, B) o de un canal de cálculo (Y, Z)<br>Esta pantalla no aparecerá si el convertidor de medición únicamente dispone de<br>un solo canal de medición.           |                                        |
| Al seleccionar un canal de           | e medición (A, B)                                                                                                    |                                        |
| Diam. exterior<br>100.0 mm           | entrada del diámetro exterior del tubo                                                                                                    |                                        |
| Perim. tuberia<br>314.2 mm           | entrada del perímetro del tubo<br>Esta pantalla únicamente aparecerá si está activado Func.Especial.\Ajus-<br>tes SISTEMA\Dialogos/Menus\Perim. tuberia y se ha introducido<br>Diam. exterior = 0. |                                        |
| Espesor pared<br>3.0 mm              | entrada del espesor de la pared del tubo<br>rango: dependiente de los transductores conectados<br>valor preajustado: 3 mm                                                                          |                                        |
| Mater. Tuberia ↓<br>Acero al carbono | selección del material del tubo                                                                                                    |                                        |
| c-Material<br>3230.0 m/s             | entrada de la velocidad del sonido del material del tubo<br>rango: 6006553.5 m/s<br>Esta pantalla únicamente aparecerá si se ha seleccionado Otro Material.                                        |                                        |
| Revestimiento<br>no >SI<             | selección, si está revestido el tubo                                                                                                    |                                        |
| Revestimiento t<br>Asfalto           | selección del material del revestimiento<br>Esta pantalla únicamente aparecerá si se ha seleccionado Revestimiento =<br>si.                                                                        | :                                      |
| c-Material<br>3200.0 m/s             | entrada de la velocidad del sonido del material del revestimiento<br>rango: 6006553.5 m/s<br>Esta pantalla únicamente aparecerá si se ha seleccionado Otro Material.                               |                                        |
| Espesor revesti.<br>3.0 mm           | entrada del espesor del revestimiento<br>valor preajustado: 3 mm                                                                                                    |                                        |
| Rugosidad<br>0.4 mm                  | entrada de la rugosidad de la pared interior del tubo<br>rango: 05 mm<br>valor preajustado: 0.1 mm (para acero como material del tubo)                                                             |                                        |
| Medio ‡<br>Agua                      | selección del medio                                                                                                    |                                        |
| c-Medio<br>1500.0 m/s                | entrada de la velocidad del sonido media del medio<br>rango: 5003500 m/s<br>Esta pantalla únicamente aparecerá si se ha seleccionado Otro Medio.                                                   |                                        |
|                                      |                                                                                                    |                                        |

|                                                                               |                                                                                                    | resist          |
|-------------------------------------------------------------------------------|----------------------------------------------------------------------------------------------------|-----------------|
|                                                                               |                                                                                                    | a la in<br>zaci |
| c-Medio rango                                                                 | selección del rango de la velocidad del sonido                                                                                      |                 |
| auto >USUARIO<                                                                | auto: El rango alrededor de la velocidad del sonido media será determinado por el convertidor de medición.                          |                 |
|                                                                               | usuario: El rango alrededor de la velocidad del sonido media deberá introducir-<br>se.                                              |                 |
| c-Modio-1500m/s                                                               | entrada del rango alrededor de la velocidad del sonido media del medio                                                              |                 |
| rango +-150m/s                                                                | Esta pantalla únicamente aparecerá si se ha seleccionado usuario.                                                                   |                 |
| Viscosidad cin.                                                               | entrada de la viscosidad cinemática del medio                                                                                       |                 |
| 1.00 mm2/s                                                                    | Esta pantalla únicamente aparecerá si se ha seleccionado Otro Medio.                                                                |                 |
|                                                                               | entrada de la densidad de funcionamiento del medio                                                                                  |                 |
| Densidad                                                                      | rango: 0.0120 g/cm <sup>3</sup>                                                                                                    |                 |
| 1.00 970113                                                                   | Esta pantalla únicamente aparecerá si se ha seleccionado Otro Medio.                                                                |                 |
| Tomporat Modio                                                                | entrada de la temperatura del medio                                                                                                 |                 |
| 20.0 C                                                                        | valor preajustado: 20 °C                                                                                                    |                 |
| Presion medio                                                                 | entrada de la presión del medio                                                                                                    |                 |
| 1.00 bar                                                                      | rango: 1600 bar                                                                                                    |                 |
|                                                                               | Esta pantalla únicamente aparecerá si se ha activado Func.Especial.\Ajus-<br>tes SISTEMA\Dialogos/Menus\Presion medio.              |                 |
| TipoTransductort                                                              | selección del tipo de transductor                                                                                                   |                 |
| Estandar                                                                      | Esta pantalla únicamente aparecerá si no hay ningún transductor conectado o es-<br>tán conectados algunos transductores especiales. |                 |
| Additional cable                                                              | entrada de la longitud de un cable de prolongación                                                                                  |                 |
| 65.0 m                                                                        |                                                                                                    |                 |
| I seleccionar un canal de                                                     | e cálculo (Y, Z)                                                                                                    |                 |
| inicamente se dispondrà de<br>ición.                                          | e canales de cálculo si el convertidor de medición dispone de varios canales de me-                                                 |                 |
| Calculo:                                                                      | visualización de la función de cálculo actual                                                                                       |                 |
| Y= A - B                                                                      |                                                                                                    |                 |
|                                                                               | selección de la función de cálculo                                                                                                  |                 |
| >CH1< funct ch2;<br>A - B                                                     |                                                                                                    |                 |
| ama del programa Medio                                                        | cion                                                                                                    |                 |
| par >MED< opc fe                                                              | menú principal: selección de la rama del programa Medicion                                                                          |                 |
| Medicion                                                                      |                                                                                                    |                 |
| CANAL: >A< B Y Z                                                              | activación de los canales                                                                                                    |                 |
| MEDIC. ✓ ✓                                                                    | Esta pantalla no aparecerá si el convertidor de medición únicamente dispone de<br>un solo canal de medición.                        |                 |
| A.Num Punto Med .                                                             | entrada del número del punto de medición                                                                                            |                 |
| $\begin{array}{c} xxx  (\uparrow\downarrow\leftarrow\rightarrow) \end{array}$ | Esta pantalla únicamente aparecerá si se ha activado Opciones Sali-<br>da\Guard. DatosMed. y/o Salida Serie.                        |                 |
|                                                                               |                                                                                                    |                 |
|                                                                               |                                                                                                    |                 |
|                                                                               |                                                                                                    |                 |

|                                      |                                                                                                    | resistente<br>a la inicia<br>zación |
|--------------------------------------|----------------------------------------------------------------------------------------------------|-------------------------------------|
| A-DDOFILE CODD                       | activación/desactivación de la corrección del perfil del flujo                                                                       |                                     |
| >NO< si                              | Esta pantalla únicamente aparecerá si se ha seleccionado Func.Espe-<br>cial.\Ajustes SISTEMA\Medicion\ Veloc. de fluj = sincor       |                                     |
| A: Trayec. Sonido<br>2 NUM           | Entrada del número de trayectos del sonido                                                                                           |                                     |
| Distancia Transd<br>A:54 mm Reflex   | visualización de la distancia entre transductores el cual deberá ajustarse entre los bordes interiores de los transductores          |                                     |
| Rama del programa Opcior             | nes Salida                                                                                                    |                                     |
| par med >OPC< fe<br>Opciones Salida  | menú principal: selección de la rama del programa Opciones Salida                                                                    |                                     |
| Opciones Salidaț<br>para el canal A: | selección del canal para el cual habrán de definirse las opciones de transmisión                                                     |                                     |
| Cant. fisica ţ<br>Caudal vol.func.   | selección de la magnitud de medida                                                                                                   |                                     |
| Volumen en: ţ<br>m3/h                | selección de la unidad de medida para la magnitud de medida                                                                          |                                     |
| Amortiguamiento<br>10 s              | entrada del período durante el cual deberá determinarse la media deslizante de los valores de medición rango: 1600 s                 |                                     |
| Guard. DatosMed.<br>no >SI<          | activación de la memoria de valores de medición                                                                                      |                                     |
| Salida Serie<br>no >SI<              | activación de la transmisión de valores de medición a un PC o a una impresora a través la interfaz serie                             |                                     |
| Ratio almacena.↑<br>Cada 10 segundos | selección de la cuota de almacenamiento para el almacenamiento de valores de medición en la memoria de valores de medición           |                                     |
| cada 10 Segundos                     | Esta pantalla únicamente aparecerá si se ha activado Opciones Sali-<br>da\Guard. DatosMed. y/o Salida Serie.                         |                                     |
| Ratio almacena.                      | entrada de la cuota de almacenamiento si se ha seleccionado Ratio almace-<br>na. = EXTRA                                             |                                     |
|                                      | rango: 143 200 s (= 12 h)                                                                                                    |                                     |
| Bucle de corriente                   | activación de una colida de corriente                                                                                                |                                     |
| Lazo Corriente<br>Il: no >SI<        | Esta pantalla únicamente aparecerá si la salida de corriente ha sido instalada en<br>Func.Especial.\Ajustes SISTEMA\Salidas Proceso. |                                     |
| Valores Medidos                      | Seleccionar si el signo algebraico de los valores de medición deberá tenerse en cuenta para la transmisión.                          |                                     |
| >ABSOL.< signo                       | Esta pantalla únicamente aparecerá si se ha activado Lazo Corriente.                                                                 |                                     |
|                                      |                                                                                                    |                                     |
|                                      |                                                                                                    |                                     |

|                                                                                                    |                                                                                                    | a la inici<br>zaciór |
|----------------------------------------------------------------------------------------------------|----------------------------------------------------------------------------------------------------|----------------------|
| Lim. inf. rango                                                                                                    | entrada del valor de medición más bajo / más alto a esperar para la salida de co-<br>rriente                                                                                                    |                      |
| 0.00 m3/h                                                                                                    | Los valores se asignarán al valor límite inferior/superior del rango de transmisión.                                                                                                    |                      |
|                                                                                                    | Estas pantallas únicamente aparecerán si se ha activado Lazo. Corriente.                                                                                                    |                      |
| Lim. sup. rango<br>300.00 m3/h                                                                                                    |                                                                                                    |                      |
| Retraso Val-Err.<br>10 s                                                                                                    | Entrada del retraso de error, es decir: del intervalo de tiempo tras el cual se trans-<br>mitirá el valor introducido para la emisión de error a la salida si no existen valores<br>de medición válidos. |                      |
|                                                                                                    | Esta pantalla únicamente aparecerá si se ha seleccionado Func.Espe-<br>cial.\Ajustes SISTEMA\Dialogos/Menus\Retraso Val-Err. = EDIT.                                                                     |                      |
| alida de pulsos                                                                                                    |                                                                                                    |                      |
| Salida Pulsos                                                                                                    | activación de una salida de pulsos                                                                                                    |                      |
| B1: no >SI<                                                                                                    | Esta pantalla únicamente aparecerá si se ha instalado una salida de pulsos en Func.Especial.\Ajustes SISTEMA\Dialogos/Menus\Salidas Proceso.                                                             |                      |
|                                                                                                    | entrada del valor de pulso (valor del totalizador en el cual se enviará un pulso)                                                                                                    |                      |
| Valor pulso<br>0.01 m3                                                                                                    | Esta pantalla únicamente aparecerá si se ha activado Salida Pulsos.                                                                                                    |                      |
|                                                                                                    | entrada del ancho de pulso                                                                                                    |                      |
| Anchura pulso                                                                                                    | rango: 11000 ms                                                                                                    |                      |
| 100 105                                                                                                    | Esta pantalla únicamente aparecerá si se ha activado Salida Pulsos.                                                                                                    |                      |
| alida de alarma                                                                                                    |                                                                                                    |                      |
| Salida Alarma                                                                                                    | activación de una salida de alarma                                                                                                    |                      |
| no >SI<                                                                                                    | Esta pantalla únicamente aparecerá si se ha instalado una salida de alarma en Func.Especial.\Ajustes SISTEMA\Salidas Proceso.                                                                            |                      |
| R1=FUNC <tip modo<="" td=""><td>selección de la condición de conmutación (func), del comportamiento de resta-<br/>blecimiento (tip) y de la función de conmutación (modo) de la salida de alarma</td><td></td></tip> | selección de la condición de conmutación (func), del comportamiento de resta-<br>blecimiento (tip) y de la función de conmutación (modo) de la salida de alarma                                          |                      |
| runcion. PAA                                                                                                    | Esta pantalla únicamente aparecerá si se ha activado Salida Alarma.                                                                                                    |                      |
|                                                                                                    | selección de la magnitud de medida que deberá monitorizarse                                                                                                    |                      |
| Caudal vol.func.                                                                                                    | Esta pantalla únicamente aparecerá para R1 si se ha activado Salida Alarma.                                                                                                    |                      |
| Limite superior:                                                                                                    | entrada del valor límite superior de la magnitud de medida que deberá monitori-<br>zarse                                                                                                    |                      |
| -10.00 m3/h                                                                                                    | Esta pantalla únicamente aparecerá se se ha activado Salida Alarma y se ha seleccionado la condición de conmutación MAX.                                                                                 |                      |
| Limite inferior:                                                                                                    | entrada del valor límite inferior de la magnitud de medida que deberá monitorizar-<br>se                                                                                                    |                      |
| -10.00 m3/h                                                                                                    | Esta pantalla únicamente aparecerá se se ha activado Salida Alarma y se ha seleccionado la condición de conmutación MIN.                                                                                 |                      |
| Limite Totaliz.:                                                                                                    | entrada del valor límite para el totalizador de la magnitud de medida que deberá monitorizarse                                                                                                    |                      |
| CIII UU.T                                                                                                    | Esta pantalla únicamente aparecerá se se ha activado Salida Alarma y se ha seleccionado la condición de conmutación TOTAL.                                                                               |                      |
| D1 Unatomore                                                                                                    | entrada de la histéresis para el valor límite inferior o superior                                                                                                    |                      |
| 1.00 m3/h                                                                                                    | Esta pantalla únicamente aparecerá se se ha activado Salida Alarma y se ha seleccionado la condición de conmutación MIN O MAX.                                                                           |                      |

|                                                              |                                                                                                    | resistente<br>a la iniciali-<br>zación |
|--------------------------------------------------------------|----------------------------------------------------------------------------------------------------|----------------------------------------|
| Rama del programa Func.Espec                                 | cial.                                                                                                    |                                        |
| par med opc >FE<<br>Func.Especial.                           | ú principal: selección de la rama del programa Func.Especial.                                                                                                    |                                        |
| Ajustes SISTEMA                                              |                                                                                                    |                                        |
| Func.Especial. :<br>Ajustes SISTEMA                          | cción de Func.Especial.\Ajustes SISTEMA                                                                                                    |                                        |
| Ajustes SISTEMA\Ajustar Re                                   | eloj                                                                                                    |                                        |
| Ajustes SISTEMA:<br>Ajustar Reloj                            | cción de las pantallas para la entrada de la fecha y de la hora                                                                                                    |                                        |
| Ajustes SISTEMA\Biblioteca                                   | 15                                                                                                    |                                        |
| Ajustes SISTEMA:<br>Bibliotecas                              | cción de las pantallas para la administración de la lista de selección de mate-<br>s y medios                                                                                      |                                        |
| Ajustes SISTEMA\Biblioteca                                   | as\Lista material                                                                                                    |                                        |
| Bibliotecas<br>Lista material selection (material selection) | cción de las pantallas para la compilación de la lista de selección de materia-<br>materiales del tubo y del revestimiento)                                                        |                                        |
| Ajustes SISTEMA\Biblioteca                                   | as\Lista medios                                                                                                    |                                        |
| Bibliotecas ‡ dios                                           | cción de las pantallas para la compilación de la lista de selección de los me-                                                                                                    |                                        |
| Ajustes SISTEMA\Biblioteca                                   | as\Format AreaUsua.                                                                                                    |                                        |
| Bibliotecas t<br>Format AreaUsua.                            | cción de las pantallas para la creación de particiones de la memoria de coefi-<br>tes para el almacenamiento de las propiedades de los materiales y medios<br>nidos por el usuario |                                        |
| Format AreaUsua.<br>Materials: 03                            | ada de la cantidad de materiales definidos por el usuario                                                                                                    |                                        |
| Format AreaUsua.<br>Media: 03                                | ada de la cantidad de medios definidos por el usuario                                                                                                    |                                        |
| USER AREA:<br>52% used                                       | alización de la ocupación de la memoria de coeficientes                                                                                                    |                                        |
| Format NOW?<br>no >SI<                                       | irmación de la partición seleccionada                                                                                                    |                                        |
| FORMATTING                                                   | stán creando las particiones de la memoria de coeficientes.                                                                                                    |                                        |
|                                                              |                                                                                                    |                                        |
|                                                              |                                                                                                    |                                        |

|                                                      |                                                                                                    | a la iniciali-<br>zación |
|------------------------------------------------------|----------------------------------------------------------------------------------------------------|--------------------------|
| Ajustes SISTEMA\Bibliotecas\1                        | Libreria extend.                                                                                                    |                          |
| Bibliotecas ↑<br>Libreria extend.                    | n de la pantalla para la activación de la biblioteca avanzada                                                                                         |                          |
| Libreria extend.                                     | on de la biblioteca avanzada                                                                                                    | x                        |
|                                                      |                                                                                                    |                          |
| Ajustes SISTEMA\Dialogos/Men                         |                                                                                                    |                          |
| Ajustes SISTEMA:<br>Dialogos/Menus                   | n de las pantallas para la activación/desactivación o la configuración de<br>entos del menú en otras ramas del programa                               |                          |
| Perim. tuberia<br>off >ON<                           | on del elemento del menú para la entrada del diámetro del tubo en la rama<br>rama Parametros                                                          | х                        |
| Presion medio<br>off >ON<                            | ón del elemento del menú para la entrada de la presión del medio en la<br>I programa Parametros                                                       | х                        |
| Num. Punto Med.:<br>(1234) ≥(t (← →) <               | n del modo de entrada para el número del punto de medición en la rama<br>rama Medicion:                                                               | x                        |
| $(1234)$ $(\uparrow\downarrow\leftarrow\rightarrow)$ | : números, punto, guión<br>editor ASCII                                                                                                    |                          |
| Distancia Transd                                     | e la pantalla para la entrada de la distancia entre transductores en la rama<br>rama Medicion:                                                        | х                        |
| • usua:<br>da si l                                   | rio: Se visualizará únicamente la distancia entre transductores introduci-<br>a distancia entre transductores recomendada y la introducida coinciden. |                          |
| • auto:<br>aiuste re                                 | Solo se visualizara la distancia entre transductores recomendada.                                                                                     |                          |
|                                                      | n del retraso de error                                                                                                    | v                        |
| Retraso Val-Err.                                     | t.: Se utilizará el factor de amortiguamiento.                                                                                                    | ^                        |
| edita<br>en la l                                     | ar: Se activará el elemento del menú para la entrada del retraso de error<br>rama del programa Opciones Salida.                                       |                          |
| HOW RELAIS STAT<br>off >ON<                          | on de la visualización del estado de alarma durante la medición                                                                                       | x                        |
| ength unit<br>[mm]< [inch]                           | n de la unidad de medida para la longitud                                                                                                    | х                        |
| emperatura<br>[°C]< [°F]                             | n de la unidad de medida para la temperatura                                                                                                    | х                        |
| ressure absolut<br>off >ON<                          | n si la presión absoluta p <sub>a</sub> o la presión relativa p <sub>g</sub> deberá ser utilizada                                                     | x                        |
| Presion selecció                                     | n de la unidad de medida para la presión                                                                                                    | x                        |
|                                                      |                                                                                                    |                          |
|                                                      |                                                                                                    |                          |

|                                                                                                    | resistente<br>a la iniciali |
|----------------------------------------------------------------------------------------------------|-----------------------------|
| Density [lb/ft3]<br>no >SI<                                                                                                    | X                           |
| Density unit       selección de la unidad de medida para la densidad         g/cm3 >kg/m3       Esta pantalla únicamente aparecerá si lb/ft <sup>3</sup> no es seleccionado como un de medida para la densidad.                  | x<br>dad                    |
| Viscosity unit<br>mm2/s >cSt<                                                                                                    | x                           |
| Ajustes SISTEMA\Medicion                                                                                                    |                             |
| Ajustes SISTEMA:<br>Medicion                                                                                                    |                             |
| WaveInjector     off     >ON<                                                                                                    | x                           |
| Enable NoiseTrek<br>off >ON<                                                                                                    | x                           |
| Auto NoiseTrek ?       Selección si la conmutación entre los modos TransitTime y NoiseTrek debe or automáticamente o manualmente.                                                                                                | urrir x                     |
| Esta pantalla únicamente aparecerá si se ha habilitado el modo NoiseTrek.                                                                                                    | .,                          |
| TT-Failed  After<br>→NoiseTrek   40s                                                                                                    | xon x<br>xión               |
| rango: 09999 s<br>0: sin conmutación al modo NoiseTrek                                                                                                    |                             |
| Esta pantalla únicamente aparecerá si se ha activado la conmutación automá entre los modos TransitTime y NoiseTrek.                                                                                                    | tica                        |
| NT-Failed  After         →TransTime   60s    Introducción del intervalo de tiempo después del cual el convertidor de medi debe conmutar al modo TransitTime en caso de ausencia de valores de medi válidos en el modo NoiseTrek. | xión x<br>xión              |
| rango: 09999 s<br>0: sin conmutación al modo TransitTime                                                                                                    |                             |
| Esta pantalla únicamente aparecerá si se ha activado la conmutación automá<br>entre los modos TransitTime y NoiseTrek.                                                                                                    | tica                        |
| NT-Ok, but   Each debe conmutar al modo TransitTime.                                                                                                    | xión x                      |
| rango: 09999 s<br>0: sin conmutación al modo TransitTime                                                                                                    |                             |
| Esta pantalla únicamente aparecerá si se ha activado la conmutación automá entre los modos TransitTime y NoiseTrek.                                                                                                    | tica                        |
| Keep TT         I For           checking         5s                                                                                                    | ción x<br>⊱de               |
| rango: 09999 s                                                                                                    | tica                        |
| entre los modos TransitTime y NoiseTrek.                                                                                                    | uca                         |
| Compare c-fluid<br>noactivación de la visualización de la diferencia entre la velocidad del sonido me<br>y la velocidad del sonido de un medio de referencia seleccionado durante la m<br>ción                                   | lida x<br>edi-              |

|                                       |                                                                                                    | resistente<br>a la iniciali-<br>zación |
|---------------------------------------|----------------------------------------------------------------------------------------------------|----------------------------------------|
| Veloc. de fluj<br>normal >SINCOR.<    | selección si la velocidad del flujo deberá visualizarse y transmitirse con o sin co-<br>rrección del perfil                                                                                                    | х                                      |
| Velocidad maxima<br>0.0 m/s           | entrada de un valor límite superior para la velocidad del flujo:<br>rango: 0.125.5 m/s<br>0: sin verificación referente a los valores extremos                                                                         | x                                      |
|                                       | Todos los valores de medición los cuales sobrepasen el valor límite serán identifi-<br>cados como valores extremos.                                                                                                    |                                        |
| Caudal de corte<br>absol. >SIGNO<     | <ul> <li>selección de la entrada de un valor límite inferior para la velocidad del flujo</li> <li>absol.: independiente de la dirección de flujo</li> <li>signo: en dependencia de la dirección de flujo</li> </ul>    | x                                      |
| Caudal de corte<br>fabri. >USUARIO<   | <ul> <li>activación de la entrada de un valor límite inferior para la velocidad del flujo:</li> <li>fabri.: Se utilizará el valor límite preajustado de 2.5 cm/s</li> <li>usuario: entrada del valor límite</li> </ul> | x                                      |
| +Caudal de corte<br>2.5 cm/s          | entrada del caudal de corte para los valores de medición positivos<br>rango: 012.7 cm/s (0.127 m/s)<br>valor preajustado: 2.5 cm/s (0.025 m/s)                                                                         | x                                      |
|                                       | de corte = signo y Caudal de corte = usuario.                                                                                                    |                                        |
| -Caudal de corte<br>-2.5 cm/s         | entrada del caudal de corte para los valores de medición negativos<br>rango: -12.70 cm/s<br>valor preajustado: -2.5 cm/s                                                                                               | x                                      |
|                                       | Esta pantalla únicamente aparecerá si previamente se ha seleccionado Caudal de corte = signo y Caudal de corte = usuario.                                                                                              |                                        |
| Caudal de corte<br>2.5 cm/s           | entrada del caudal de corte para el valor absoluto de medición<br>rango: 012.7 cm/s<br>valor preajustado: 2.5 cm/s                                                                                                    | х                                      |
|                                       | Esta pantalla únicamente aparecerá si previamente se ha seleccionado Caudal de corte = absol. y Caudal de corte = usuario.                                                                                             |                                        |
| A: Gain threshold<br>Fail if > 90 dB  | entrada de la ganancia máx. de la señal.<br>rango: 0255<br>0: sin limitación de la ganancia de la señal                                                                                                    | x                                      |
|                                       | Esta pantalla únicamente aparecerá si se ha activado el modo SuperUser.<br>entrada del valor límite superior de la velocidad del sonido.                                                                               | x                                      |
| A: Bad soundspeed<br>thresh. 2007 m/s | rango: 03 000 m/s<br>0: se utilizará el valor preajustado 1 848 m/s                                                                                                    | ^                                      |
|                                       | entrada de la desviación.                                                                                                    | x                                      |
| A: Bad soundspeed<br>offset: +321 m/s | rango: 0900 m/s<br>0: se utlizará el valor preajustado 300 m/s                                                                                                    |                                        |
|                                       | esta pantalla unicamente aparecera si se na activado el modo SuperOser.                                                                                                    | x                                      |
| Wrapping total.<br>off >ON<           |                                                                                                    |                                        |
| Guardar total.<br>off >ON<            | activación de la toma de los valores de los totalizadores después de un reinicio de<br>la medición                                                                                                    | x                                      |
|                                       |                                                                                                    |                                        |
|                                       |                                                                                                    |                                        |

|                                   |                                                                                                    | resistente<br>a la iniciali-<br>zación |
|-----------------------------------|----------------------------------------------------------------------------------------------------|----------------------------------------|
| Do not total. if<br>no meas.> 0 s | entrada del intervalo de tiempo después del cual, en caso de ausencia de valores<br>de medición válidos, el convertidor de medición deberá reconocer un fallo de me-<br>dición | х                                      |
|                                   | 0: se utlizará el valor preajustado 30 s                                                                                                    |                                        |
|                                   | Esta pantalla únicamente aparecerá si se ha activado el modo SuperUser.                                                                                                    |                                        |
| Total digits t                    | entrada de cantidad de decimales de los totalizadores                                                                                                    | х                                      |
| Automatic                         | Automatic: <b>adaptación dinámica</b><br>Fixed to x digit: <b>04 decimales</b>                                                                                                 |                                        |
|                                   | Esta pantalla únicamente aparecerá si se ha activado el modo SuperUser.                                                                                                    |                                        |
| 2xC closr totals                  | activación del restablecimiento manual de los totalizadores                                                                                                    | х                                      |
| off >ON<                          | Esta pantalla únicamente aparecerá si se ha activado el modo SuperUser.                                                                                                    |                                        |
| Show ΣQ<br>off >ON<               | activación de la visualización de la suma de los totalizadores                                                                                                    | х                                      |
| Keep display val<br>off >ON<      | activación de la visualización del último valor de medición válido<br>Esta pantalla únicamente aparecerá si se ha activado el modo SuperUser.                                  | х                                      |
| Turbulence mode<br>off >ON<       | activación del modo de turbulencia                                                                                                    | х                                      |
| Func.Especial.\Ajuste             | s SISTEMA\Medicion\Calibracion                                                                                                    |                                        |
| Datos calibra. :                  | selección del canal de medición para el cual habrán de definirse los parámetros<br>del flujo                                                                                   |                                        |
| para er canar A.                  | Esta pantalla únicamente aparecerá si se ha activado el modo SuperUser.                                                                                                    |                                        |
| A:Limite perfil                   | definición de los límites del perfil                                                                                                    |                                        |
| fabri. >USUARIO<                  | fabri.: se utilizarán los límites del perfil preajustados<br>usuario: podrán definirse los límites del perfil.                                                                 |                                        |
|                                   | Esta pantalla únicamente aparecerá si se ha activado el modo SuperUser.                                                                                                    |                                        |
| Laminar flow                      | introducción del número de Reynolds máx. para el cual existe un flujo laminar                                                                                                  |                                        |
| if R*< 0                          | rango: 025 500 (redondeada a centenas)<br>0: se utlizará el valor preajustado 1 000                                                                                            |                                        |
|                                   | Esta pantalla únicamente aparecerá si se ha activado el modo SuperUser y si se ha seleccionado Limite perfil = usuario.                                                        |                                        |
| Turbulent flow                    | introducción del número de Reynolds mín. para el cual existe un flujo turbulento                                                                                               |                                        |
| if R*> 0                          | rango: 025 500 (redondeada a centenas)<br>0: se utilizará el valor preajustado 3 000                                                                                           |                                        |
|                                   | Esta pantalla únicamente aparecerá si se ha activado el modo SuperUser y si se ha seleccionado Limite perfil = usuario.                                                        |                                        |
| A:Calibration ?                   | consulta si adicionalmente deberá definirse una corrección de la velocidad del flu-<br>jo                                                                                      |                                        |
| >OFF< on                          | on: los datos de corrección podrán definirse                                                                                                    |                                        |
|                                   | off: se trabajará sin corrección de la velocidad del flujo                                                                                                    |                                        |
|                                   | Esta pantalla únicamente aparecerá si se ha activado el modo SuperUser.                                                                                                    |                                        |
| A:Pendiente=                      | introducción de la pendiente                                                                                                    |                                        |
| 1.00                              | rango: -2.000+2.000<br>0: sin corrección                                                                                                    |                                        |
|                                   | Esta pantalla únicamente aparecerá si se ha activado el modo SuperUser y si se ha seleccionado Calibration = on.                                                               |                                        |

|                                     |                                                                                                    | resistente<br>a la iniciali-<br>zación |
|-------------------------------------|----------------------------------------------------------------------------------------------------|----------------------------------------|
| A:Offset=<br>0.0 cm/s               | <pre>introducción de la desviación rango: -12.7+12.7 cm/s 0: sin desviación Esta pantalla únicamente aparecerá si se ha activado el modo SuperUser y si se ha seleccionado Calibration = on.</pre>                                        |                                        |
| Ajustes SISTEMA\Salid               | as Proceso                                                                                                    |                                        |
| Ajustes SISTEMAț<br>Salidas Proceso | selección de las pantallas para la configuración de las salidas del convertidor de<br>medición                                                                                                    |                                        |
| Instalar Salida;<br>Corriente I1    | selección de la salida que habrá de instalarse                                                                                                    |                                        |
| Ajustes SISTEMA\Almac               | enamiento                                                                                                    |                                        |
| Ajustes SISTEMAţ<br>Almacenamiento  | selección de las pantallas para el almacenamiento de los valor de medición en la memoria de valores de medición                                                                                                    |                                        |
| Ringbuffer<br>off >ON<              | ajuste del comportamiento de la memoria de valores de medición en caso de un desbordamiento                                                                                                    | x                                      |
| Modo Almacenaje<br>muestra >MEDIA<  | <ul> <li>selección del modo de almacenamiento</li> <li>muestra: almacenamiento y transmisión en línea del valor de medición visualizado</li> </ul>                                                                                        | x                                      |
|                                     | <ul> <li>media: almacenamiento y transmisión en línea de la media de todos los valo-<br/>res de medición de un intervalo de almacenamiento</li> </ul>                                                                                     |                                        |
| Almacen. total.<br>uno >AMBOS<      | <ul> <li>configuración del comportamiento de los totalizadores en el almacenamiento</li> <li>uno: se guardará el valor del totalizador visualizado de momento</li> <li>ambos: se guardará un valor por cada dirección de flujo</li> </ul> | x                                      |
| Store Amplitude<br>off >ON<         | activación del almacenamiento de la amplitud de la señal<br>El valor únicamente podrá guardarse si está activada la memoria de valores de<br>medición.                                                                                    | x                                      |
| Almacen. c-Medio<br>off >ON<        | activación del almacenamiento de la velocidad del sonido del medio<br>El valor únicamente podrá guardarse si está activada la memoria de valores de<br>medición.                                                                          | x                                      |
| Store diagnostic<br>off >ON<        | activación del almacenamiento de los valores diagnósticos                                                                                                    | x                                      |
| Beep on storage<br>>ON< off         | activación de una señal acústica para cada almacenamiento o para cada transmi-<br>sión de un valor de medición                                                                                                    | x                                      |
|                                     |                                                                                                    |                                        |
|                                     |                                                                                                    |                                        |

|                                                                                                    | resistente<br>a la iniciali-<br>zación |  |  |  |
|----------------------------------------------------------------------------------------------------|----------------------------------------|--|--|--|
| Ajustes SISTEMA\Transmis. serie                                                                                                    |                                        |  |  |  |
| Ajustes SISTEMA <sup>†</sup><br>Transmis. serie                                                                                         | à                                      |  |  |  |
| SER:borrar espa.<br>off >ON<                                                                                                    | x                                      |  |  |  |
| SER:punt.decim.                                                                                                    | x                                      |  |  |  |
| SER:separ.column       selección del delimitador de columnas         ';'       >'TAB'                                                   | x                                      |  |  |  |
| Send Offline via<br>RS232 >RS485<<br>Esta pantalla únicamente aparecerá si el convertidor de medición dispone de una<br>interfaz RS485. | x                                      |  |  |  |
| Ajustes SISTEMA\Red                                                                                                    | 2                                      |  |  |  |
| RS485                                                                                                    | ×                                      |  |  |  |
| Device address:<br>0 ADR                                                                                                    |                                        |  |  |  |
| Serial protocol<br>default >SETUP<                                                                                                    | x                                      |  |  |  |
| >BAUD< parity st<br>1200 EVEN 1                                                                                                    |                                        |  |  |  |
| Ajustes SISTEMA\Varios                                                                                                    |                                        |  |  |  |
| Ajustes SISTEMA:<br>Varios selección de la pantalla para el ajuste del contraste y para la entrada de un Hot                            | -                                      |  |  |  |
| $ \begin{array}{c} \text{SETUP DISPLAY} \\ \leftarrow  \text{CONTRAST} \rightarrow \end{array} $ ajuste del contraste de la pantalla    |                                        |  |  |  |
| Input a HOTCODE       confirmación de que deberá introducirse un HotCode         no       >SI<                                          |                                        |  |  |  |
| Please input a<br>HOTCODE: 000000                                                                                                    |                                        |  |  |  |
| Inform. Instrum.                                                                                                    |                                        |  |  |  |
| Inform. Instrum.                                                                                                    |                                        |  |  |  |

|                                      |                                                                                                    | resistente<br>a la iniciali-<br>zación |
|--------------------------------------|----------------------------------------------------------------------------------------------------|----------------------------------------|
| ADM8X27-XXXXXXX<br>Libre: 18327      | visualización del tipo, del número de serie y del espacio máx. disponible en la me-<br>moria de valores de medición                                                                             | х                                      |
| ADM8X27-XXXXXXX<br>V x.xx dd.mm.yy   | visualización del tipo, del número de serie y de la versión del firmware con fecha<br>(dd: día, mm: mes, yy: año)                                                                               | х                                      |
| Imprim. Val.Med.                     |                                                                                                    |                                        |
| Func.Especial.<br>Imprim. Val.Med.   | selección de las pantallas para la transmisión de los valores guardados a un PC                                                                                                    |                                        |
| Enviar Cabec. 01                     | comienzo de la transmisión de los valores de medición                                                                                                    |                                        |
| <u> </u>                             | Esta pantalla únicamente aparecerá si se han guardado valores de medición en la memoria de valores de medición y el convertidor de medición está conectado en un PC a través de un cable serie. |                                        |
| •••••                                | visualización del progreso de la transmisión de datos                                                                                                    |                                        |
| Borrar Val.Med.                      |                                                                                                    |                                        |
| Func.Especial. ↑<br>Borrar Val.Med.  | selección de las pantallas para la eliminación de valores de medición guardados                                                                                                    |                                        |
| Borrar realmente<br>no >SI<          | confirmación para la eliminación de valores de medición<br>Esta pantalla únicamente aparecerá si se han guardado valores de medición en la<br>memoria de valores de medición.                   |                                        |
| Instalar Materia                     |                                                                                                    |                                        |
| Func.Especial. ↑<br>Instalar Materia | selección de las pantallas para la entrada de los materiales del tubo y del revesti-<br>miento                                                                                                  |                                        |
| Instalar Materia CON :<br>off        | Func.Especial.\Ajustes SISTEMA\Bibliotecas\Libreria extend. =                                                                                                    |                                        |
| Instalar Materia<br>>EDITAR< borrar  | selección si se desea editar o borrar un material definido por el usuario                                                                                                    |                                        |
| USER Material ;<br>#01:not used      | selección de un material definido por el usuario                                                                                                    |                                        |
| EDIT.TEXT0(↑↓← →)<br>USER MATERIAL 1 | entrada de una denominación para el material seleccionado                                                                                                    |                                        |
|                                      | entrada de la velocidad del sonido del material                                                                                                    |                                        |
| 1590.0 m/s                           | rango: 6006553.5 m/s                                                                                                    |                                        |
| Rugosidad<br>0.4 mm                  | entrada de la rugosidad del material                                                                                                    |                                        |
|                                      |                                                                                                    |                                        |
|                                      |                                                                                                    |                                        |
|                                      |                                                                                                    |                                        |
|                                      |                                                                                                    |                                        |

|                                                                              |                                                                                                    | resistente<br>a la iniciali-<br>zación |
|------------------------------------------------------------------------------|----------------------------------------------------------------------------------------------------|----------------------------------------|
| Instalar Materia CON Fu                                                      | unc.Especial.\Ajustes SISTEMA\Bibliotecas\Libreria extend.=on                                                                                                    |                                        |
| Edit Material ‡<br>Basics:Y=m*X +n                                           | selección de función para la dependencia de temperatura y presión de las propie-<br>dades del material                                                                                                    |                                        |
| USER Material :<br>#01:not used                                              | selección de un material definido por el usuario                                                                                                    |                                        |
| USER Material 2<br>>EDITAR< borrar                                           | selección si se desea editar o borrar el material definido por el usuario<br>Esta pantalla únicamente aparecerá si el material seleccionado ya existe.                                                        |                                        |
| #2: Input Name:<br>USER MATERIAL 2                                           | entrada de una denominación para el material seleccionado                                                                                                    |                                        |
| T-SOUNDSP.<br>1500.0 m/s                                                     | entrada de la constante para la velocidad del sonido transversal del material<br>La cantidad de las constantes depende de la función seleccionada más arriba.                                                 |                                        |
| L-SOUNDSP.<br>1500.0 m/s                                                     | entrada de la constante para la velocidad del sonido longitudinal del material<br>La cantidad de las constantes depende de la función seleccionada más arriba.                                                |                                        |
| Default soundsp.<br>long. >TRANS.<                                           | selección del tipo de onda sonora para la medición del caudal                                                                                                    |                                        |
| Rugosidad<br>0.4 mm                                                          | entrada de la rugosidad del material                                                                                                    |                                        |
| Save changes<br>no >SI<                                                      | confirmación de que las modificaciones deberán ser guardadas<br>Esta pantalla únicamente aparecerá si se ha introducido un nuevo material o si se<br>han modificado las propiedades de un material existente. |                                        |
| Func.Especial. †<br>Instalar Medio                                           | selección de las pantallas para la entrada de medios                                                                                                    |                                        |
| Instalar Medio con Fund                                                      | c.Especial.\Ajustes SISTEMA\Bibliotecas\Libreria extend.=off                                                                                                    |                                        |
| Instalar Medio<br>>EDITAR< borrar                                            | selección si se deberá editar o borrar un medio definido por el usuario                                                                                                    |                                        |
| USER Medium<br>‡01:not used                                                  | selección de un medio definido por el usuario                                                                                                    |                                        |
| EDIT.TEXT0 ( $\uparrow \downarrow \leftarrow \rightarrow$ )<br>USER MEDIUM 1 | entrada de una denominación para el medio seleccionado                                                                                                    |                                        |
| c-Medio<br>1500.0 m/s                                                        | entrada de la velocidad del sonido media del medio<br>rango: 500.03500.0 m/s                                                                                                    |                                        |
|                                                                              |                                                                                                    |                                        |
|                                                                              |                                                                                                    |                                        |

|                                     |                                                                                                    | resistente               |
|-------------------------------------|----------------------------------------------------------------------------------------------------|--------------------------|
|                                     |                                                                                                    | a la iniciali-<br>zación |
| c-Medio=1500m/s<br>rango +-150m/s   | entrada del rango alrededor de la velocidad del sonido media del medio rango: 50999 m/s                                                                     |                          |
| Viscosidad cin.<br>1.01 mm2/s       | entrada de la viscosidad cinemática del medio<br>rango: 0.0130 000.00 mm <sup>2</sup> /s                                                                    |                          |
| Densidad<br>1.00 g/cm3              | entrada de la densidad de funcionamiento del medio                                                                                                    |                          |
| Instalar Medio CON Fun              | c.Especial.\Ajustes SISTEMA\Bibliotecas\Libreria extend.=on                                                                                                 |                          |
| Edit Medium<br>Basics:Y=m*X +n      | selección de función para la dependencia de temperatura y presión de las propie-<br>dades del medio                                                         |                          |
| USER Medium<br>#01:not used         | selección de un medio definido por el usuario                                                                                                    |                          |
| USER MEDIUM 2<br>>EDITAR< borrar    | selección si se desea editar o borrar el medio definido por el usuario<br>Esta pantalla únicamente aparecerá si el medio seleccionado ya existe.            |                          |
| #2: Input Name:<br>USER MEDIUM 2    | entrada de una denominación para el medio seleccionado                                                                                                    |                          |
| SOUNDSPEED<br>1500.0 m/s            | entrada de la constante para la velocidad del sonido longitudinal del medio<br>La cantidad de las constantes depende de la función seleccionada más arriba. |                          |
| VISCOSITY<br>1.0 mm2/s              | entrada de la viscosidad cinemática del medio                                                                                                    |                          |
| DENSITY<br>1.0 g/cm3                | entrada de la densidad de funcionamiento del medio                                                                                                    |                          |
| Savo changes                        | confirmación de que las modificaciones deberán ser guardadas                                                                                                |                          |
| no >SI<                             | Esta pantalla únicamente aparecerá si se ha introducido un nuevo medio o si se han modificado las propiedades de un medio existente.                        |                          |
| Func.Especial. :<br>Codigo protecc. | selección de las pantallas para la entrada de un código de protección                                                                                       |                          |
| Codigo protecc.                     | definición de un código de protección                                                                                                    |                          |
| INPUT BREAK_CODE<br>CODE: 000000    | entrada de un código de interrupción (= código de protección)                                                                                               |                          |
| INP. ACCESS CODE<br>CODE: 000000    | entrada de un código de acceso (= los primeros tres dígitos de un código de pro-<br>tección)                                                                |                          |
|                                     |                                                                                                    |                          |

|                                                                                                    | resistente<br>a la iniciali-<br>zación |
|----------------------------------------------------------------------------------------------------|----------------------------------------|
| Después de la entrada del HotCode 071001                                                                                                    |                                        |
| DNmin Q-Sensor<br>15 mm entrada del valor límite inferior del diámetro interior del tubo para el transductor vi<br>sualizado<br>rango: 363 mm | . <b>x</b>                             |

## B Unidades de medida

| longitud/rugosidad                |                                  | Γ | temperatura      |                  |
|-----------------------------------|----------------------------------|---|------------------|------------------|
| unidad de medida                  | descripción                      |   | unidad de medida | descripción      |
| mm                                | milímetro                        |   | °C               | grado Celsius    |
| in the                            | inch (mulanda                    | Г | ٥ <b>٢</b>       | and Cohambait    |
|                                   | inch / puigada                   |   | F                | grado Fahrenneit |
| presión                           |                                  |   |                  |                  |
| unidad de medida                  | descripción                      |   |                  |                  |
| bar(a)                            | bar (absoluta)                   |   |                  |                  |
| bar(g)                            | bar (relativa)                   |   |                  |                  |
|                                   |                                  |   |                  |                  |
| psi(a)                            | pound per square inch (absolute) |   |                  |                  |
| psi(g)                            | pound per square inch (relative) |   |                  |                  |
| densidad                          |                                  |   |                  |                  |
| unidad de medida                  | descripción                      |   |                  |                  |
| g/cm3                             | gramo por centímetro cúbico      |   |                  |                  |
| kg/cm3 kilogramo por metro cúbico |                                  |   |                  |                  |
| velocidad del sonido              |                                  |   |                  |                  |
| unidad de medida                  | descripción                      |   |                  |                  |
| m/s                               | metro por segundo                |   |                  |                  |
| viscosidad cinemática             |                                  |   |                  |                  |
| unidad de medida                  | descripción                      |   |                  |                  |
| mm2/s                             | milímetro cuadrado por segundo   |   |                  |                  |
| 1 mm <sup>2</sup> /s = 1 cSt      |                                  |   |                  |                  |
| velocidad del flujo               |                                  |   |                  |                  |
| unidad de medida                  | descripción                      |   |                  |                  |
| m/s                               | metro por segundo                |   |                  |                  |
| cm/s                              | cebtímetro por segundo           |   |                  |                  |

| in/s       | inch per second |
|------------|-----------------|
| fps (ft/s) | foot per second |
| caudal volumétrico       |                          |     |
|--------------------------|--------------------------|-----|
| unidad de medida         | ad de medida descripción |     |
| m3/d                     | metro cúbico por dia     | m3  |
| m3/h                     | metro cúbico por hora    | m3  |
| m3/min                   | metro cúbico por minuto  | m3  |
| m3/s                     | metro cúbico por segundo | m3  |
| ml/min                   | milímetro por segundo    | ١o  |
| l/h                      | litro por hora           | ١o  |
| l/min                    | litro por minuto         | ١o  |
| l/s                      | litro por segundo        | ١o  |
| hl/h                     | hectolitro por hora      | hlo |
| hl/min                   | hectolitro por minuto    | hlo |
| hl/s                     | hectolitro por segundo   | hlo |
| Ml/d <b>(</b> Megalit/d) | megalitro por día        | MI  |

| volumen (totalizado) |
|----------------------|
| unidad de medida     |
| m3                   |
| m3                   |
| m3                   |
| m3                   |
| l o m3*              |
| l o m3*              |
| l o m3*              |
| l o m3*              |
| hl o m3*             |
| hl o m3*             |
| hl o m3*             |
| MI o m3*             |

| bbl/d            | barrel per day              | bbl    |
|------------------|-----------------------------|--------|
| bbl/h            | barrel per hour             | bbl    |
| bbl/m            | barrel per minute           | bbl    |
| USgpd (US-gal/d) | gallon per day              | gal    |
| USgph (US-gal/h) | gallon per hour             | gal    |
| USgpm (US-gal/m) | gallon per minute           | gal    |
| USgps (US-gal/s) | gallon per second           | gal    |
| KGPM (US-Kgal/m) | kilogallon per minute       | kgal   |
| MGD (US-Mgal/d)  | million gallons per day     | Mg     |
| CFD              | cubic foot per day          | cft**  |
| CFH              | cubic foot per hour         | cft    |
| CFM              | cubic foot per minute       | cft    |
| CFS              | cubic foot per second       | aft*** |
| MMCFD            | million cubic feet per day  | MMCF   |
| MMCFH            | million cubic feet per hour | MMCF   |

\* selección con HotCode 007027, versión del firmware V5.91 o superior
\*\* cft: cubic foot
\*\*\* aft: acre foot
1 US-gal = 3.78541 I
1 bbl = 42 US-gal = 158.9873 I

| caudal másico    | masa (totalizada)     |                  |
|------------------|-----------------------|------------------|
| unidad de medida | descripción           | unidad de medida |
| t/h              | tonelada por hora     | t                |
| t/d              | tonelada por día      | t                |
| kg/h             | kilogramo por hora    | kg               |
| kg/min           | kilogramo por minuto  | kg               |
| kg/s             | kilogramo por segundo | kg               |
| g/s              | gramo por segundo     | g                |

| lb/d  | pound per day        | lb  |
|-------|----------------------|-----|
| lb/h  | pound per hour       | lb  |
| lb/m  | pound per minute     | lb  |
| lb/s  | pound per second     | lb  |
| klb/h | kilopound per hour   | klb |
| klb/m | kilopound per minute | klb |

1 lb = 453.59237 g 1 t = 1000 kg

| caudal térmico   |             | cantidad de calor<br>(totalizada) |
|------------------|-------------|-----------------------------------|
| unidad de medida | descripción | unidad de medida                  |
| W                | vatio       | Wh o J*                           |
| kW               | kilovatio   | kWh o kJ*                         |
| MW               | megavatio   | MWh o MJ*                         |
| GW               | gigavatio   | GWh o GJ*                         |

| kBTU/minute | kBTU per minute          |
|-------------|--------------------------|
| kBTU/hour   | kBTU per hour            |
| MBTU/hour   | MBTU per hour            |
| MBTU/day    | MBTU per day             |
| TON (TH)    | TON, totals in TONhours  |
| TON (TD)    | TON, totals in TONdays   |
| kTON (kTH)  | kTON, totals in TONhours |
| kTON (kTD)  | kTON, totals in TONdays  |

| kWh o kJ* |
|-----------|
| MWh o MJ* |
| GWh o GJ* |
|           |
| kBT       |
| kBT       |
| MBT       |
| MBT       |
|           |

| ТН                        |
|---------------------------|
| TD                        |
| kTH                       |
| kTD                       |
| *selección con Func Espe- |

BTU: British Thermal Unit 1 W = 1 J/s = (1/1055.05585262) BTU/s

TON: ton-refrigeration 1 W = 1 J/s = (1/3516.852842) TON 1 TON = 200 BTU/min

**'selección con** Func**.**Espe cial.\Ajustes SISTEMA\Medicion

#### Nomograma del caudal (métrico)

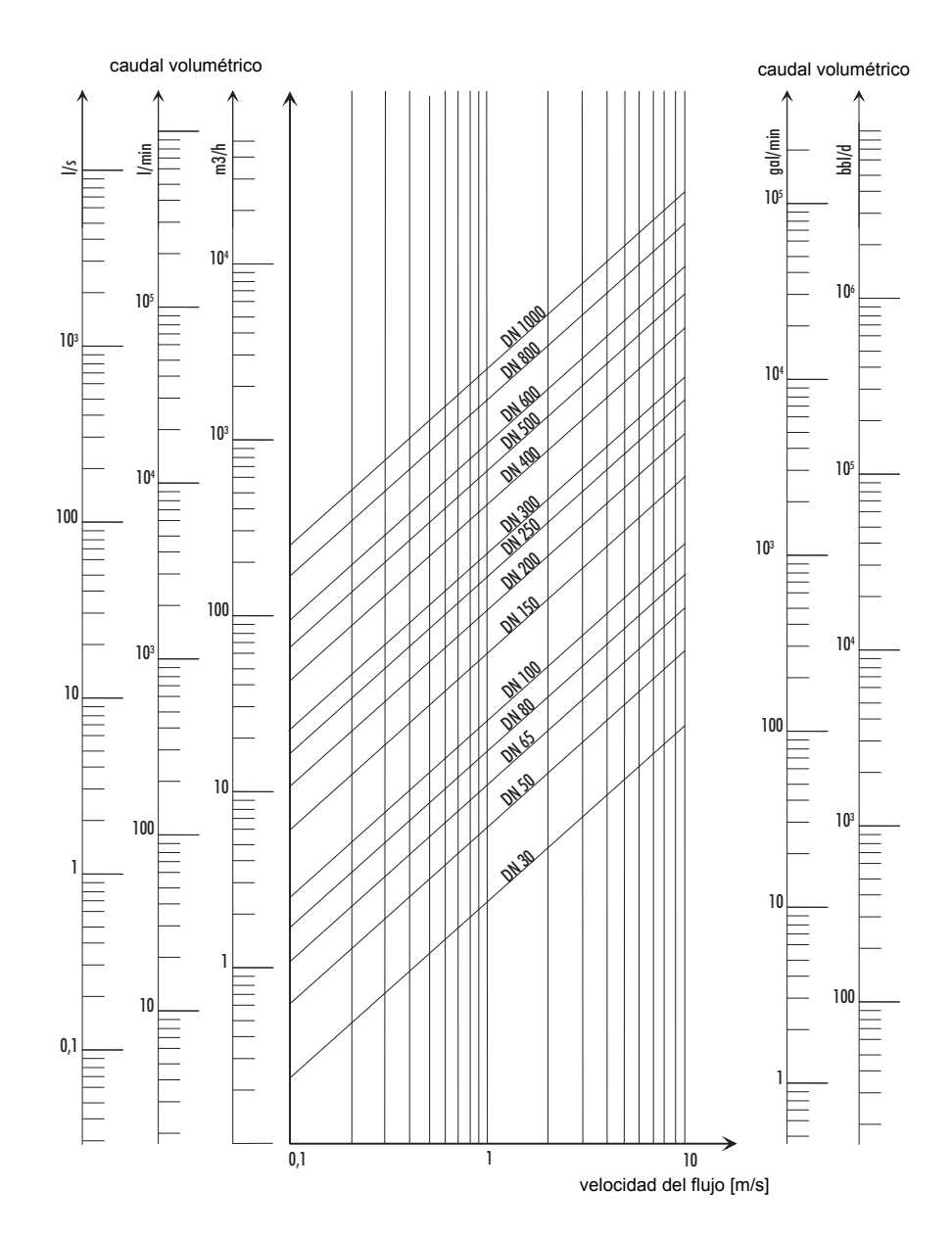

#### Nomograma del caudal (no métrico)

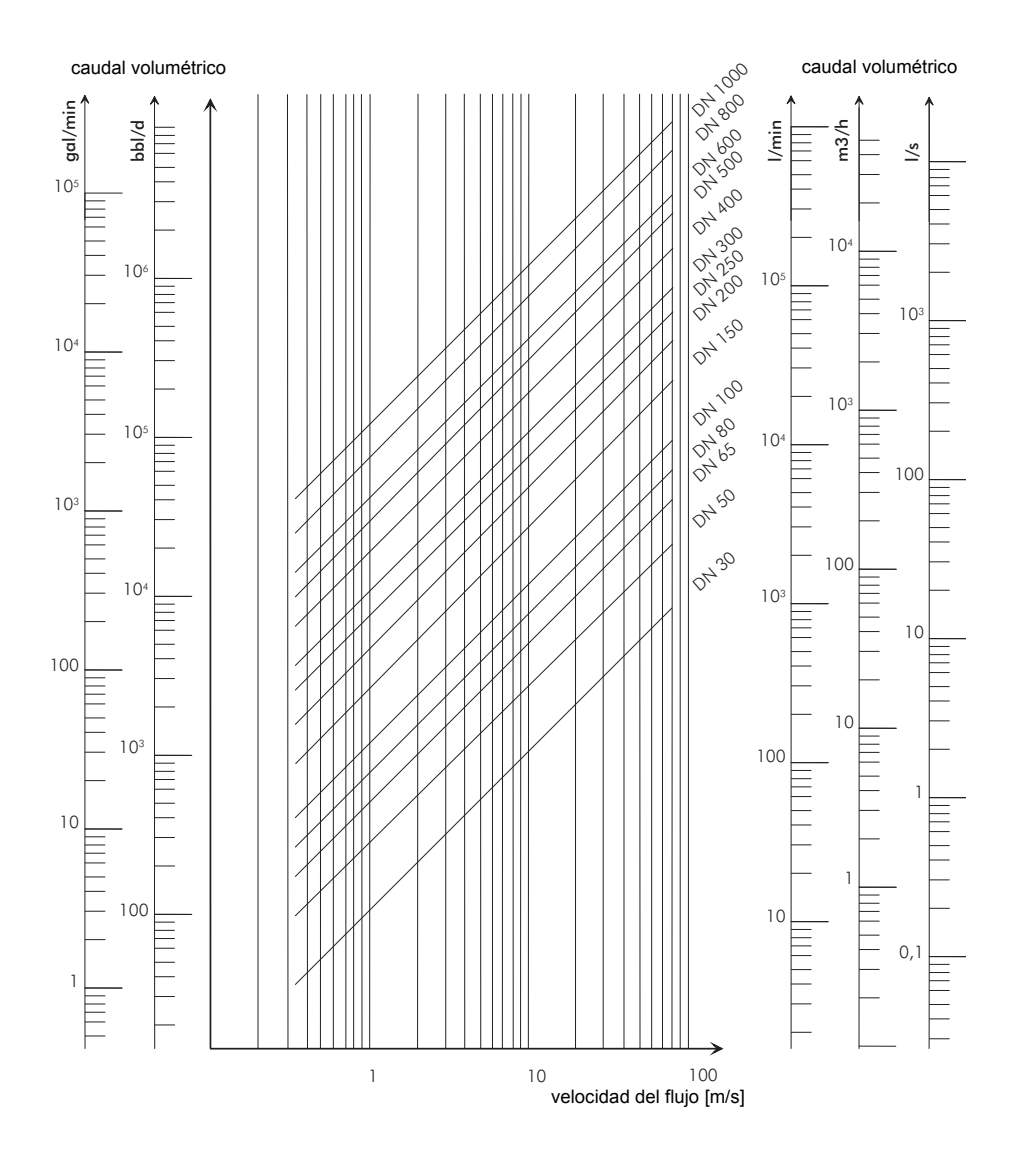

# C Referencia

Las siguientes tablas sirven de ayuda para el usuario. La exactitud de los datos depende de la composición, de la temperatura y del procesado del material. FELXIM no asume ninguna responsabilidad por datos inexactos.

### C.1 Velocidad del sonido de materiales del tubo y del revestimiento seleccionados a 20 °C

Los valores de algunos de estos materiales están guardados en la base de datos del convertidor de medición. En la columna c<sub>flow</sub> se visualiza la velocidad del sonido (longitudinal o transversal), la cual se usará para la medición del caudal.

| material            | c <sub>trans</sub><br>[m/s] | c <sub>long</sub><br>[m/s] | C <sub>flow</sub> | material          | c <sub>trans</sub><br>[m/s] | c <sub>long</sub><br>[m/s] | C <sub>flow</sub> |
|---------------------|-----------------------------|----------------------------|-------------------|-------------------|-----------------------------|----------------------------|-------------------|
| acero<br>(normal)   | 3 230                       | 5 930                      | trans             | betún             | 2 500                       | -                          | trans             |
| acero<br>inoxidable | 3 100                       | 5 790                      | trans             | plexiglás         | 1 250                       | 2 730                      | long              |
| DUPLEX              | 3 272                       | 5 720                      | trans             | plomo             | 700                         | 2 200                      | long              |
| fundición<br>dúctil | 2 650                       | -                          | trans             | Cu-Ni-Fe          | 2 510                       | 4 900                      | trans             |
| cemento de asbesto  | 2 200                       | -                          | trans             | fundición<br>gris | 2 200                       | 4 600                      | trans             |
| titanio             | 3 067                       | 5 955                      | trans             | goma              | 1 900                       | 2 400                      | trans             |
| cobre               | 2 260                       | 4 700                      | trans             | vidrio            | 3 400                       | 5600                       | trans             |
| aluminio            | 3 100                       | 6 300                      | trans             | PFA               | 500                         | 1 185                      | long              |
| latón               | 2 100                       | 4 300                      | trans             | PVDF              | 760                         | 2 050                      | long              |
| plastico            | 1 120                       | 2 000                      | long              | sintimid          | -                           | 2 472                      | long              |
| PRFV                | 4 600                       | 2 300                      | long              | Teka PEEK         | -                           | 2 534                      | long              |
| PVC                 | -                           | 2 395                      | long              | Tekason           | -                           | 2 230                      | long              |
| PE                  | 540                         | 1 950                      | long              |                   |                             |                            |                   |
| PP                  | 2 600                       | 2 550                      | trans             |                   |                             |                            |                   |

La velocidad del sonido depende de la composición y del procesado del material. La velocidad del sonido de aleaciones y de materiales de fundición está sometida a grandes fluctuaciones. Los valores únicamente son orientativos.

## C.2 Valores de rugosidad típicos de tuberías

Los valores se basan en experiencia y mediciones.

| material                                                                   | rugosidad absoluta [mm] |
|----------------------------------------------------------------------------|-------------------------|
| tubos estirados de metales no ferrosos, vidrio, plástico y metales ligeros | 00.0015                 |
| tubos de acero estirados                                                   | 0.010.05                |
| superficie alisada<br>finamente, rectificada                               | máx. 0.01               |
| superficie alisada                                                         | 0.010.04                |
| superficie desbastada                                                      | 0.050.1                 |
| tubos de acero soldados, nuevos                                            | 0.050.1                 |
| tras uso prolongado, limpiados                                             | 0.150.2                 |
| con corrosión moderada, incrustaciones ligeras                             | máx. 0.4                |
| incrustaciones graves                                                      | máx. 3                  |
| tubos de fundición:                                                        |                         |
| con revestimiento interior de betún                                        | > 0.12                  |
| nuevos, sin revestimiento interior                                         | 0.251                   |
| corrosión ligera                                                           | 11.5                    |
| con incrustaciones                                                         | 1.53                    |

# C.3 Propiedades típicas de medios seleccionados a 20 °C y 1 bar

| medio                        | velocidad del sonido<br>[m/s] | viscosidad cinemática<br>[mm <sup>2</sup> /s] | densidad<br>[g/cm <sup>3</sup> ] |
|------------------------------|-------------------------------|-----------------------------------------------|----------------------------------|
| acetona                      | 1 190                         | 0.4                                           | 0.7300                           |
| amoniaco (NH <sub>3</sub> )  | 1 386                         | 0.2                                           | 0.6130                           |
| gasolina                     | 1 295                         | 0.7                                           | 0.8800                           |
| cerveza                      | 1 482                         | 1.0                                           | 0.9980                           |
| BP Transcal LT               | 1 365                         | 20.1                                          | 0.8760                           |
| BP Transcal N                | 1 365                         | 94.3                                          | 0.8760                           |
| diesel                       | 1 210                         | 7.1                                           | 0.8260                           |
| etanol                       | 1 402                         | 1.5                                           | 0.7950                           |
| ácido fluorhídrico 50 %      | 1 221                         | 1.0                                           | 0.9980                           |
| ácido fluorhídrico 80 %      | 777                           | 1.0                                           | 0.9980                           |
| glicol                       | 1 665                         | 18.6                                          | 1.1100                           |
| 20 % glicol/H <sub>2</sub> O | 1 655                         | 1.7                                           | 1.0280                           |
| 30 % glicol/H <sub>2</sub> O | 1 672                         | 2.2                                           | 1.0440                           |
| 40 % glicol/H <sub>2</sub> O | 1 688                         | 3.3                                           | 1.0600                           |
| 50 % glicol/H <sub>2</sub> O | 1 705                         | 4.1                                           | 1.0750                           |
| ISO VG 100                   | 1 487                         | 314.2                                         | 0.8690                           |

| medio                  | velocidad del sonido<br>[m/s] | viscosidad cinemática<br>[mm <sup>2</sup> /s] | densidad<br>[g/cm <sup>3</sup> ] |
|------------------------|-------------------------------|-----------------------------------------------|----------------------------------|
| ISO VG 150             | 1 487                         | 539.0                                         | 0.8690                           |
| ISO VG 22              | 1 487                         | 50.2                                          | 0.8690                           |
| ISO VG 220             | 1 487                         | 811.1                                         | 0.8690                           |
| ISO VG 32              | 1 487                         | 78.0                                          | 0.8690                           |
| ISO VG 46              | 1 487                         | 126.7                                         | 0.8730                           |
| ISO VG 68              | 1 487                         | 201.8                                         | 0.8750                           |
| metanol                | 1 119                         | 0.7                                           | 0.7930                           |
| leche                  | 1 482                         | 5.0                                           | 1.0000                           |
| Mobiltherm 594         | 1 365                         | 7.5                                           | 0.8730                           |
| Mobiltherm 603         | 1 365                         | 55.2                                          | 0.8590                           |
| NaOH 10 %              | 1 762                         | 2.5                                           | 1.114                            |
| NaOH 20 %              | 2 061                         | 4.5                                           | 1.2230                           |
| Parafina 248           | 1 468                         | 195.1                                         | 0.8450                           |
| Freón R134             | 522                           | 0.2                                           | 1.2400                           |
| R22 Freon              | 558                           | 0.1                                           | 1.2130                           |
| petróleo crudo ligero  | 1 163                         | 14.0                                          | 0.8130                           |
| petróleo crudo pesado  | 1 370                         | 639.5                                         | 0.9220                           |
| ácido sulfúrico 30 %   | 1 526                         | 1.4                                           | 1.1770                           |
| ácido sulfúrico 80 %   | 1 538                         | 13.0                                          | 1.7950                           |
| ácido sulfúrico 96 %   | 1 366                         | 11.5                                          | 1.8350                           |
| zumo                   | 1 482                         | 1.0                                           | 0.9980                           |
| ácido clorhídrico 25 % | 1 504                         | 1.0                                           | 1.1180                           |
| ácido clorhídrico 37 % | 1 511                         | 1.0                                           | 1.1880                           |
| agua de mar            | 1 522                         | 1.0                                           | 1.0240                           |
| Shell Thermina B       | 1 365                         | 89.3                                          | 0.8630                           |
| aceite de silicona     | 1 019                         | 14 746.6                                      | 0.9660                           |
| SKYDROL 500-B4         | 1 387                         | 21.9                                          | 1.0570                           |
| SKYDROL 500-LD4        | 1 387                         | 21.9                                          | 1.0570                           |
| agua                   | 1 482                         | 1.0                                           | 0.9990                           |

| C.4 | Propiedades de agua a 1 bar y a presión de saturación |
|-----|-------------------------------------------------------|
|-----|-------------------------------------------------------|

| temperatura del medio<br>[°C] | presión del medio<br>[bar] | densidad<br>[kg/m <sup>3</sup> ] | calor específico*<br>[kJ/kg/K <sup>-1</sup> ] |
|-------------------------------|----------------------------|----------------------------------|-----------------------------------------------|
| 0                             | 1                          | 999.8                            | 4.218                                         |
| 10                            | 1                          | 999.7                            | 4.192                                         |
| 20                            | 1                          | 998.3                            | 4.182                                         |
| 30                            | 1                          | 995.7                            | 4.178                                         |
| 40                            | 1                          | 992.3                            | 4.178                                         |
| 50                            | 1                          | 988.0                            | 4.181                                         |
| 60                            | 1                          | 983.2                            | 4.184                                         |
| 70                            | 1                          | 977.7                            | 4.19                                          |
| 80                            | 1                          | 971.6                            | 4.196                                         |
| 90                            | 1                          | 965.2                            | 4.205                                         |
| 100                           | 1.013                      | 958.1                            | 4.216                                         |
| 120                           | 1.985                      | 942.9                            | 4.245                                         |
| 140                           | 3.614                      | 925.8                            | 4.285                                         |
| 160                           | 6.181                      | 907.3                            | 4.339                                         |
| 180                           | 10.027                     | 886.9                            | 4.408                                         |
| 200                           | 15.55                      | 864.7                            | 4.497                                         |
| 220                           | 23.20                      | 840.3                            | 4.613                                         |
| 240                           | 33.48                      | 813.6                            | 4.769                                         |
| 260                           | 46.94                      | 784.0                            | 4.983                                         |
| 280                           | 64.20                      | 750.5                            | 5.290                                         |
| 300                           | 85.93                      | 712.2                            | 5.762                                         |
| 320                           | 112.89                     | 666.9                            | 6.565                                         |
| 340                           | 146.05                     | 610.2                            | 8.233                                         |
| 360                           | 186.75                     | 527.5                            | 14.58                                         |
| 374.15                        | 221.20                     | 315.5                            | ∞                                             |

\* a presión constante

## D Estructura del sistema según IBExU07ATEX1061

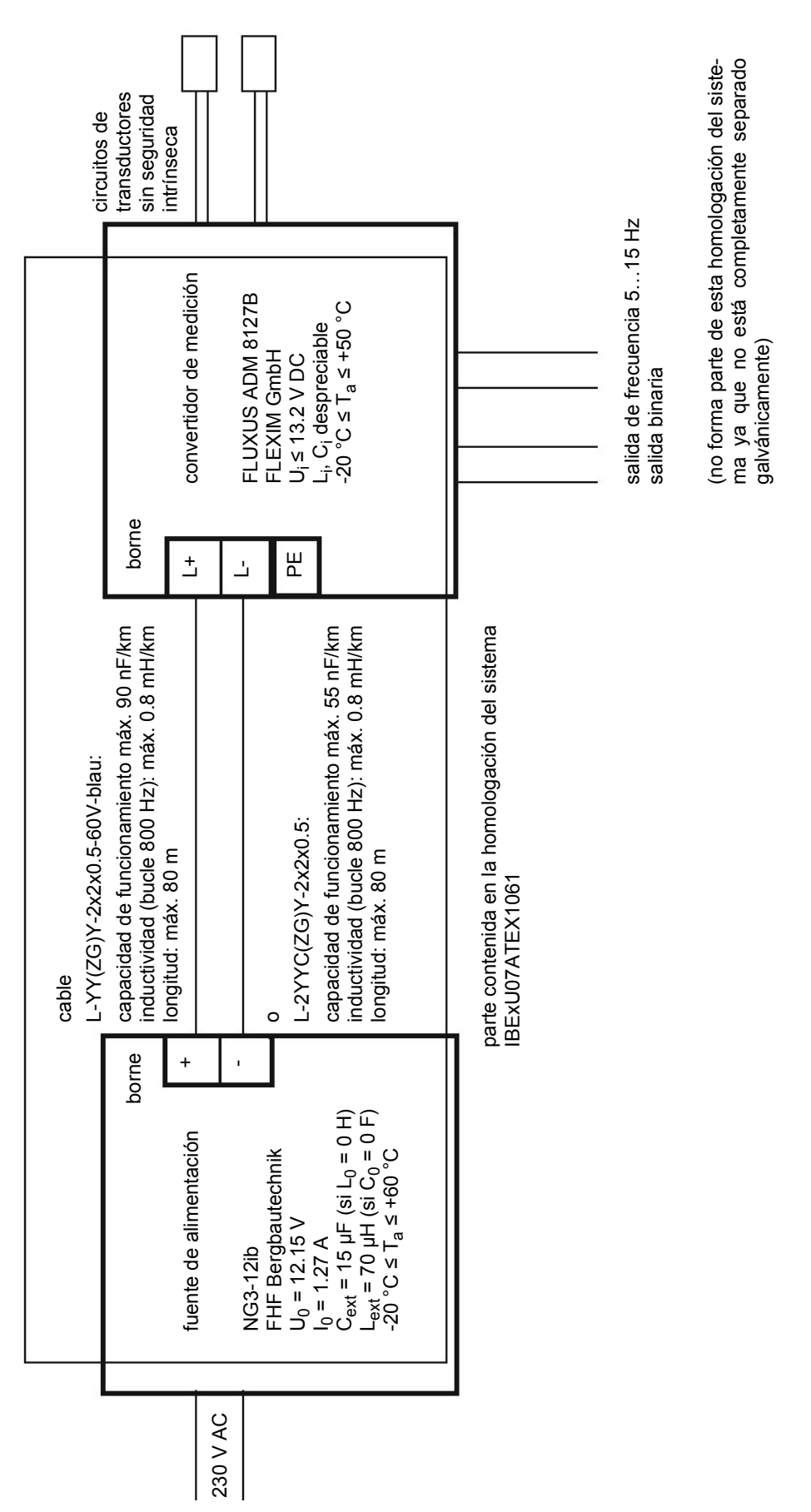

#### Instrucción de empleo UMFLUXUS\_F8V4-3-3-0ES AN ES8X27F

Para obtener más información: Emerson.com

© 2024 Emerson. Reservados todos los derechos.

Los términos y condiciones de venta de Emerson están disponibles a pedido. El logotipo de Emerson es una marca comercial y de servicio de Emerson Electric Co. Flexim es una marca de una de las empresas de la familia de Emerson. Todas las demás marcas son propiedad de sus respectivos propietarios.

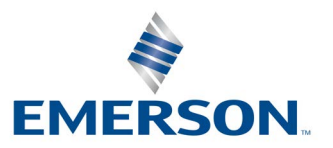

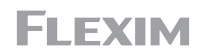